## FUJIFILM

# DIJITAL FOTOĞRAF MAKINESI

Kullanım Kılavuzu

BL00005035-400 TR

TR

#### Giris

Bu ürünü satın aldığınız için teşekkür ederiz. Makineyi kullanmaya başlamadan önce kullanım kılavuzunu dikkatle okuyunuz. Kullanım kitapçığını, makineyi kullanan herkesin ulaşabileceği bir yerde bulundurunuz.

#### En yeni bilgiler

Bu ürün hakkında daha fazla bilgi için:

http://fujifilm-dsc.com/en-int/manual/

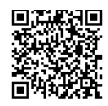

Bu internet sayfasını akıllı telefon veya tablet bilgisayarınızdan da açabilirsiniz.

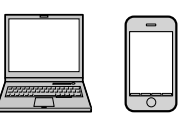

Güncellemeler hakkında daha fazla bilgi için:

http://www.fujifilmshop.com

http://www.fujifilm.com/support/digital\_cameras/software/

Dijital Fotoğraf Makinesi FUJIFILM X-Pro3 Ürün adı: Üretici adı: **Fujifilm Corporation** Üretici adresi: Midtown West, 7-3, Akasaka 9-chome Minato-ku, Tokyo 107-0052, JAPAN FUJIFILM OPTICS CO., LTD. TAIWA FACTORY İmalat veri: 1-6 MATSUSAKADAIRA TAIWA-CHO, KUROKAWA-GUN, MIYAGI-KEN, 981-3497, JAPAN İthalatçı adı: FUJIFILM DIŞ TİCARET A.Ş. İthalatçı adresi: Mahmutbey Mahallesi. Taşacağı Yolu Caddesı No 9 34218 Bağcılar/İSTANBUL EEE Yõnetmeligine Uygundur. Tel. (0 212) 709 92 00

**EEE** Complies with Directive.

| 🗐 Bölümler                                             |     |   |
|--------------------------------------------------------|-----|---|
|                                                        |     | _ |
| İçindekiler                                            | iv  |   |
|                                                        |     |   |
| 1 Başlamadan önce                                      | 1   |   |
| 2 İlk adımlar                                          | 27  |   |
| <sup>3</sup> Çekim ve gösterim hakkında temel bilgiler | 43  |   |
| 4 Film kaydı ve gösterimi hakkında temel bilgiler      | 49  |   |
| 5 Fotoğraf çekimi                                      | 57  |   |
| 6 Çekim seçenekleri                                    | 97  |   |
| 7 Gösterim ve gösterim seçenekleri                     | 167 |   |
| 8 Seçim sayfaları                                      | 193 |   |
| 9 Hızlı erişim                                         | 239 |   |
| 10 Tercihi aksesuarlar                                 | 251 |   |
| 11 Bağlantılar                                         | 269 |   |
| 12 Teknik bilgiler                                     | 281 |   |
|                                                        |     |   |

iii

## Menü-Sayfaları

Aşağıda, makinenin menü sayfaları listelenmiştir.

#### Çekim menüleri

Fotoğraf veya video ayarları yapılır.

#### Ayrıntılar: S. 97.

| _    |                          |     | _           |                        |     |
|------|--------------------------|-----|-------------|------------------------|-----|
| I.Q. | GÖRÜNTÜ KALİTESİ AYARLAR |     | AF<br>MF    | AF/MF AYARLARI         |     |
|      | GÖRÜNTÜ BOYUTU           | 98  |             | ODAKLAMA ALANI         | 114 |
|      | GÖRÜNTÜ KALİTESİ         | 99  |             | AF MODU                | 115 |
|      | RAW-ÇEKİMLER             | 100 |             | AF-C KİŞİSEL AYAR      | 116 |
|      | FILM BENZETIMI           | 100 |             | AF-MODU YETERLİ BELLEK | 120 |
| 1/3  | MONOKROME RENK           | 102 | 1/3         | AF-NOKTA GÖSTERGE 💷 🛽  | 120 |
|      | KUMLANMA ETKİSİ          | 102 |             | ODAK NOKTASI SAYISI    | 120 |
|      | RENK KROM ETKİSİ         | 103 |             | ÖN-AF                  | 121 |
|      | RENK KROM FX MAVİ        | 103 |             | YARDIMCI IŞIK          | 121 |
|      | BEYAZ DENGESİ            | 104 |             | YÜZ/GÖZ TÁNIMA AYARI   | 122 |
|      | DİNAMİK ALAN             | 107 |             | AF+MF                  | 124 |
|      | D-ALAN ÖNCELİĞİ          | 108 |             | MF-ASİSTANI            | 125 |
| 74   | TON EĞRİSİ               | 108 | ٦/          | ODAK KONTROLÜ          | 125 |
| 2/3  | RENK                     | 109 | 2/3         | NOKTA-AE&ODAK KİLİDİ   | 126 |
|      | KESKİNLİK                | 109 |             | HIZLI-AF AYARI         | 126 |
|      | GÜRÜLTÜ AZALTMA          | 109 |             | ALAN DERİNLİĞİ CETVELİ | 126 |
|      | BERRAKLIK                | 110 |             | DEKLANŞ./ODAK ÖNCELİĞİ | 127 |
|      | UZUN SÜRELİ POZLAMA      | 110 |             | AF-ALAN SINIRLAMASI    | 127 |
|      | OBJEKTIF MODOPT.         | 110 | <b>3</b> /3 | DOKUNMATİK EKRAN MODU  | 128 |
| 24   | RENK HACMİ               | 110 |             | AF-ÇERÇEVE DÜZELTME    | 131 |
| J/3  | PİKSEL-EŞLEME            | 111 |             |                        |     |
|      | KİŞİSEL AYAR SEÇ         | 111 |             |                        |     |
|      | KİSİSEL AYAR İSLE/KAYIT  | 112 |             |                        |     |

Menü

| Ó   | ÇEKİM AYARLARI           |     | , <b></b>   | FİLM AYARLARI              |     |
|-----|--------------------------|-----|-------------|----------------------------|-----|
|     | SPOR-VİZÖR-MODU          | 132 |             | VIDEO MODU                 | 152 |
|     | ÇEKİM ÖNCESİ ES 🛃        | 133 |             | FULL HD ÇEKİMLER           | 153 |
|     | ΟΤΟΜΑΤΙΚ ÇEKİM           | 134 |             | 😫 FİLM BENZETİMİ           | 154 |
|     | OTOMATİK ÇEKİM KAYIT     | 134 | 14          | A MONOKROM RENK            | 154 |
| 1/3 | ZAMANL.ARALIKLI ÇEKİMLER | 135 | 1/4         | 😫 BEYAZ DENGESİ            | 155 |
|     | POZLAMA TEĻAFILI         | 136 |             | 😤 DİNAMİK ALAN             | 155 |
|     | ARALIKLI ÇEKIMLER        | 150 |             | 🞥 TON EĞRİSİ               | 156 |
|     | AE DIZISI AYARI          | 137 |             | 😫 RENKLER                  | 156 |
|     | FILM BENZETIM DIZISI     | 137 |             | 😫 KESKİNLİK                | 156 |
|     | ODAK DIZISI AYARI        | 138 |             | 😤 KUMLANMAYI AZALTMA       | 157 |
|     |                          | 140 |             | <b>413</b> PARAZİT AZALTMA | 157 |
|     |                          | 141 | ٦/          | F-Protokol-ÇEKİMİ          | 158 |
| 2/3 |                          | 142 | 2/4         | 😤 BOZULMALARI DÜZELTME     | 158 |
|     |                          | 143 |             | 😫 ODAK ALANI               | 158 |
|     | IS MODU                  | 144 |             | VÍDEO AF MODU              | 159 |
|     |                          | 145 |             | 🞥 AF-C KİŞİSEL AYARLAR     | 159 |
| 2/  |                          | 146 |             | 😤 YÜZ/GÖZ TANIMA AYARI     | 160 |
| 5/3 | KABLOSUZ ILETIŞIM        | 148 |             | 🗯 MF-ASSİSTANI             | 160 |
| 4   | FLAŞ AYARLARI            |     |             | 😫 ODAKLAMA KONTROLÜ        | 160 |
| 15  | LAŞ İŞLEVİ AYARLARI      | 149 | 2/.         | ZEBRA AYARI                | 161 |
| K   | (IRMIZI GÖZ DÜZELTME     | 149 | <b>J</b> ¥4 | ZEBRA BASAMAĞI             | 161 |
| Ľ   | TL-LOCK Modu             | 150 |             | SES AYARI                  | 161 |
| 14  | ED AYARLARI              | 150 |             | MIKROFON/UZAKTAN KUMAND    | 163 |
| 15  | FENDI AYARLARI           | 151 |             | ZAMAN KODLAMA AYARI        | 163 |
| C   | HAYARLARI                | 151 | Δ/2         | KONTROL IŞIĞI              | 165 |
|     |                          |     | 74          | VIDEO SESSIZ AYARI         | 166 |

#### Gösterim menüsü

Gösterim ayarları yapılır.

**Ayrıntılar:** S**.** 173.

| Þ   | GÖSTERİM MENÜ              |     | ►           | GÖSTERİM MENÜ            |     |
|-----|----------------------------|-----|-------------|--------------------------|-----|
|     | YUVA DEĞİŞİMİ              | 173 |             | KIRMIZI GÖZ DÜZELTME     | 182 |
|     | RAW DÖNÜŞÜMÜ               | 174 |             | SES KAYDI AYARI          | 183 |
|     | SİL                        | 176 |             | DEĞERLENDİRME            | 184 |
| 14  | SİMÜLTANE SİL(RAW-1/JPG-2) | 178 | 24          | KOPYALA                  | 185 |
| 1/3 | KES                        | 178 | 2/3         | RESİM AKTARMA            | 186 |
|     | KÜÇÜLT                     | 179 |             | KABLOSUZ İLETİŞİM        | 187 |
|     | KORU                       | 180 |             | OTOMATİK GÖSTERİ         | 187 |
|     | RESMÎ DÔNDÛR               | 181 |             | FOTO KİTABI YARDIMCISI   | 188 |
|     |                            |     |             | Ρር ΟΤΟΜΑΤΪ́Κ ΚΑΥΙΤ       | 189 |
|     |                            |     | <b>3</b> /3 | FOTOĞRAF SİPARİŞİ (DPOF) | 190 |
|     |                            |     |             | instax BASKI             | 191 |

Menü

## Temel ayarlar menüsü

Temel ayarlar yapılır.

**Ayrıntılar:** S. 193.

| 🛽 KİŞİSEL AYARLAR       |     |
|-------------------------|-----|
| BİÇİMLEME               | 194 |
| TARİH/SAAT              | 195 |
| ZAMAN FARKI             | 195 |
| ■2 言語/LANG.             | 196 |
| BENİM SAYFAM AYARI      | 196 |
| SENSÖR TEMİZLEME        | 197 |
| SIFIRLAMA               | 198 |
| DÜZENLEME               | 198 |
| SES AYARLARI            |     |
| AF SİNYAL SESİ          | 199 |
| OTOM. ÇEKİM SİNYAL SESİ | 199 |
| SES HACMİ               | 200 |
| DEKLANŞÖR SESİ          | 200 |
| ÇEKİM SES TONU          | 200 |
| GÖSTERİM SESİ HACMİ     | 200 |

| ۶           | EKRAN AYARLARI             |     |
|-------------|----------------------------|-----|
|             | GÖZ SENSÖRÜ AYARI          | 201 |
|             | EVF AYDINLIK               | 201 |
|             | EVF RENK                   | 201 |
|             | EVF RENK AYARLARI          | 202 |
| 1/3         | LCDAYDINLIK                | 202 |
|             | LCD RENK                   | 202 |
|             | LCD RENK AYARLARI          | 202 |
|             | ÖN İZLEME                  | 203 |
|             | OTOM. DÖNDÜR               | 203 |
|             | POZLAMAYI ÖN İZLEME/       | 204 |
|             | MANÜEL BEYAZ DENGESİ       | 204 |
|             | DOĞAL CANLI İZLEME         | 204 |
| <b>2</b> /3 | ÇERÇEVE YARDIMI            | 205 |
|             | WG. OTOM. DÖNDÜR           | 206 |
|             | ODAK ÖLÇÜM BİRİMİ          | 206 |
|             | SİNEMA LENSİ DİYAFRAMI     | 207 |
|             | OVFGÖSTERGE                | 207 |
|             | KİŞİSEL AYARLARI GÖSTER    | 208 |
| <b>3</b> ⁄3 | BÜYÜK GÖSTERGELER (EVF/0VF | 210 |
|             | BÜYÜK SİMGELER (LCD)       | 210 |
|             | BÜYÜK SİMGELER AYARI       | 211 |
|             | KONTRAST AYARI BİLGİLERİ   | 211 |
|             | ALT EKRAN                  | 212 |

vii

Menü

| 🖪 TUŞ/TEKERLEK AYARLARI      |     | 🖪 VERİ KAYDI AYARLARI       |      |
|------------------------------|-----|-----------------------------|------|
| ODAK KOLU AYARI              | 214 | SAYAÇ                       | 227  |
| HIZLI MENÜ İŞLE/KAYIT        | 215 | ORJ. RESİM KAYIT            | 228  |
| Q-MENÜ ARKA PLANI            | 216 | DOSYA ADI                   | 228  |
| 14 İŞLEVLER (Fn)             | 216 | KART YUVASI AYARI (STANDB.  | 228  |
| <sup>13</sup> TEKERLEK AYARI | 219 | KART YUVASI SEÇ (🗖 SEKANS)  | 229  |
| DEKLANŞÖR AF                 | 220 | KART YUVASI SEÇ (😫 SEKANS)  | 229  |
| DEKLANŞÖR AE                 | 220 | KLASÖR SEÇ                  | 229  |
| OBJEKTIFSIZ ÇEKIM            | 221 | TELİF HAKKI BİLGİLERİ       | 230  |
| KARTSIZ ÇEKİM                | 221 | FI BAĞI ANTI AVARI ARI      |      |
| ODAK HALKASI                 | 221 | Bluetooth AVARI ARI         | 231  |
| ODAK HALKASI İŞLETİMİ        | 222 | AĞ AYARI ARI                | 231  |
| AE/AF KİLİT MODU             | 222 |                             | 1232 |
| AWB KILIT MODU               | 222 | instay BASKI AYARI ARI      | 232  |
| DİYAFRAM HALKASI AYARI (A    | 223 | 12 PC BAĞI ANTI MODU        | 235  |
| DİYAFRAM AYARI               | 223 |                             | 1236 |
| DOKUNM. EKRAN AYARI          | 224 | GENEL AYARLAR               | 230  |
| 3⁄3 İŞLEV KİLİDİ             | 224 | BILGILER                    | 237  |
| <b>F</b> I GÜC YÖNFTİMİ      |     | 2/2 KABLOSUZ AYARL. GERİ AL | 237  |
| ΟΤΟΜΑΤΙΚ ΚΑΡΑΝΜΑ             | 225 |                             | 1257 |
| PERFORMANS                   | 226 |                             |      |
| EVF PERFORMANSI              | 226 |                             |      |

|   | $\sim$ |
|---|--------|
|   |        |
|   |        |
|   |        |
| - | -      |

## **İçindekiler**

| Giriş                                      | ii  |
|--------------------------------------------|-----|
| En yeni bilgiler/Üretim kimliği bildirgesi | ii  |
| Menüler                                    | iv  |
| Çekimmenüleri                              | iv  |
| Gösterim menüleri                          | vi  |
| Temelayarlarmenüleri                       | vii |
| Birlikte Verilen Aksesuarlar               | xix |
| Bu kitap hakkında                          | XX  |
| Semboller ve Kurallar                      | XX  |
| Kavramlar                                  | XX  |
|                                            |     |

#### Baslamadan önce

| aşıanladan önce                       |
|---------------------------------------|
| Vakine parçaları                      |
| LCD ekran ve alt ekran6               |
| Odakkolu7                             |
| Enstantane/duyarlılık tekerleği       |
| Pozlamayı dengeleme tekerleği         |
| Vizör görüntüsünü keskinleştirmek8    |
| DRIVE-T <b>uşu</b> 8                  |
| Ayartekerlekleri9                     |
| Gösterge lambası                      |
| Kameragöstergeleri                    |
| Alt ekran11                           |
| Optik vizör                           |
| EVF/LCD-Monit <b>ö</b> r              |
| Ekran aydınlığı ayarı16               |
| Gösterimi.döndürmek16                 |
| Aydınlık çerçeve simülasyonu16        |
| DISP/BACK tuşu17                      |
| Standart göstergeleri kişiselleştirme |
| Seçenek listeleri kullanımı21         |
| Dokunmatik ekran kipi                 |
| Dokunmatikçekim                       |
| Dokunmatik gösterim                   |
|                                       |

| 2 İlk adımlar                                      | 27 |
|----------------------------------------------------|----|
| Askının takılması                                  | 28 |
| Objektifin takılması                               | 30 |
| Pil takılması                                      |    |
| Bellek kartının takılması                          |    |
| İki adet bellek kartı kullanımı                    |    |
| Uyumlu bellek kartları                             | 35 |
| Pilin doldurulması                                 |    |
| Makineyi açıp, kapatmak                            | 38 |
| Pil durumu kontrolü                                |    |
| Temel ayarlar                                      | 40 |
| Tarih, saat ve lisan ayarları                      | 42 |
|                                                    |    |
| 😗 Çekim ve gösterim hakkında temel bilgiler        | 43 |
| Fotoğraf Çekme (Mod P)                             |    |
| Resimleri Görüntüleme                              | 47 |
| Resimleri Silme                                    | 48 |
|                                                    |    |
| 4. Film kaydı ve gösterimi hakkında temel bilgiler | 49 |
| Filmleri kaydetme                                  | 50 |
| Film ayarları                                      |    |
| Filmleri görüntüleme                               | 54 |
|                                                    |    |
| 5 Fotograf çekimi                                  | 57 |
| P, S, A, M ışıklama kipleri                        |    |
| Mod P: Programlı otomatik                          | 58 |
| Mod S: Enstantaneöncelikliotomatik.                | 60 |
| Mod A: Diyafram öncelikli otomatik                 | 64 |
| Mod M: El ile ışıklama                             | 65 |
| Otomatik netleştirme                               |    |
| Odaklama kipi                                      | 68 |
| AF kipi tercihleri (AF-Modu)                       |    |
| Odak noktası seçimi                                |    |
| El Ile odaklama                                    | 75 |
| Netliği denetleme                                  | 77 |
| ISO-lşık duyarlılığı                               | 79 |
| OTOMATIK (A)                                       |    |
| Olcüm                                              |    |

х

| Pozlama Telafisi       | 82 |
|------------------------|----|
| $\subset$ (kişisel)    |    |
| Odaklama/PozlamaKilidi |    |
| Diğer kullanım öğeleri |    |
| Otomatikdiziler        |    |
| 🔟 ISO <b>Dizisi</b>    |    |
| 🔟 BEYAZ DENGESİ DİZİSİ |    |
| BKT diziler            |    |
| Dizi çekimler          |    |
| HDR                    | 91 |
| Üst üste ışıklamalar   |    |
| Gelişmiş filtreler     | 95 |
| Filtreseçimi           |    |

| 6 Çekim seçenekleri   | 97  |
|-----------------------|-----|
| RESIM NITELIĞİ AYARI  |     |
| GÖRÜNTÜ BOYUTU        |     |
| GÖRÜNTÜ KALİTESİ      |     |
| RAW-ÇEKİMLER          |     |
| FILM BENZETIMI        |     |
| S/BAYARI              |     |
| KUMLANMA ETKİSİ       |     |
| "CHROME" ETKİSİ       |     |
| TENK KROM FX MAVİ     |     |
| BEYAZ DENGESİ         |     |
| DEVINGEN ALAN         |     |
| D-ALAN ÖNCELİĞİ       |     |
| TON EĞRİSİ            |     |
| RENK                  |     |
| KESKİNLİK             |     |
| KUMLANMA AZAL TIMI    |     |
| BERRAKLIK             |     |
| UZUN POZL. DEĞERİ     |     |
| OBJEKTİF KİPİ TERCİHİ | 110 |
| RENK HACMİ            |     |
| PİKSEL EŞLEME         |     |
| KİŞİSEL AYARLARI SEÇ  |     |
| KİŞİSEL İŞLEM/KAYIT   |     |

xi

| AF/MF-AYARI                           | 114 |
|---------------------------------------|-----|
| ODAK ALANI                            | 114 |
| AF MODU                               | 115 |
| AF-C <b>KİŞİSEL AYARLAR</b> .         | 116 |
| AF-MODU YÖN BELİRLEME.                | 120 |
| AF-NOKTA GÖSTERGESİ 🗉 🔲               | 120 |
| ODAKLAMA NOKTALARI ADEDİ              |     |
| ÖN-AF                                 |     |
| YARDIMCI IŞIK                         | 121 |
| YÜZ/GÖZTÁNIMI                         |     |
| AF+MF                                 |     |
| MF-YARDIMCISI                         |     |
| ODAKLAMA YÖNETİMİ                     | 125 |
| NOKTA AE ve ODAK KİLİDİ               | 126 |
| HIZLIAF                               | 126 |
| ALAN DERİNLİĞİ                        | 126 |
| ÇEKİM/ODAKLAMA ÖNCELİĞİ               | 127 |
| ÁF-ALAN SINIRLAMASI.                  |     |
| DOKUNMATİK EKRAN KİPİ                 | 128 |
| AF-ÇERÇEVESİ DÜZELTME                 | 131 |
| ÇEKİM AYARLARI                        | 132 |
| SPOR-VIZÖR-MODU                       | 132 |
| çekim öncesi <b>es p</b>              | 133 |
| OTOMATİK ÇEKİM                        | 134 |
| OTOMATİK ÇEKİM KAYITLARI              | 134 |
| ARALIKLI ÇEKİMLER                     | 135 |
| POZLAMA DENGELEMELİ ARALIKLI ÇEKİMLER | 136 |
| AE DIZISI                             | 137 |
| FILM BENZETIMI DIZISI                 | 137 |
| ODAK DİZİSİ                           | 138 |
| ÜST ÜSTE ÇEKİM                        | 140 |
| AE-ÖLÇÜMÜ                             |     |
| DEKLANŞÖR TÜRÜ                        | 142 |
| TİTREŞİM AZALTMA                      | 143 |
| IS MODU                               |     |
| OTOMATIK ISO.                         | 145 |
| ADAPTÖRAYARI                          |     |
| KABLOSUZ İLETİSİM                     | 148 |

| FLAŞ AYARI               | 149 |
|--------------------------|-----|
| FLAŞ İŞLEVİ AYARI        |     |
| KIRMIZI GÖZ DÜZELTME     |     |
| TTL- <b>KİLİT</b> Modu   |     |
| LED-IŞIK AYARI           |     |
| EFENDİ AYARI             |     |
| CH AYARI                 |     |
| FİLM-AYARI               | 152 |
| VİDEO MODU               | 152 |
| FULL HD- <b>ÇEKİMLER</b> |     |
| 🗯 FİLM BENZETİMİ         |     |
| MONOKROM RENK            |     |
| 🛱 BEYAZ DENGESİ          | 155 |
| 🛱 DİNAMİK ALAN 🛛         | 155 |
| 🛱 TON EĞRİSİ             |     |
| RENK                     |     |
| ₽ KESKİNLİK              |     |
| 📽 KUMLANMA AZALTIMI      |     |
|                          |     |
| F-Protokolü ÇEKİMİ       |     |
| BOZULMAYIDÜZELTME        |     |
| CDAKLAMA ALANI           |     |
| VIDEO AF MODU            | 159 |
| ₩KİŞİSEL AF-C AYARI      | 159 |
| 📽 YÜZ/GÖZ TANIMI         |     |
| MF-YARDIMI               |     |
| 📽 ODAK YÖNETİMİ          |     |
| ZEBRA-AYARI              | 161 |
| ZEBRA- <b>BASAMAĞI .</b> |     |
| SESAYARI                 | 161 |
| MIKROFON/UZAKTAN KUMANDA | 163 |
| ZAMANAYARI               |     |
|                          | 165 |
| VIDEO SESSIZ AYARI       |     |

xiii

| 7 Gösterim ve gösterim seçenekleri | 167 |
|------------------------------------|-----|
| Gösterim işletimi göstergeleri     |     |
| DISP/BACK tuşu                     |     |
| Resimleri göstermek                |     |
| Gösterimde Zoom                    |     |
| Çokkareligösterim                  |     |
| GÖSTERİM SAYFALARI                 | 173 |
| KART YUVASI DEĞİŞİMİ               |     |
| RAW DÖNÜŞÜMÜ                       |     |
| SILME                              |     |
| SİMÜLTANE SİLME (RAW-1/JPG-2)      |     |
| KESİM                              |     |
| YENİDEN BOYUTLANDIR                |     |
| KORU                               |     |
| RESMİ DÖNDÜR                       |     |
| KIRMIZI GÖZ DÜZELTME               |     |
| SES BELLEĞİ AYARI                  |     |
| DEĞERLENDİRME                      |     |
| KOPYALAMA                          |     |
| RESIM AKTARMA                      |     |
| KABLOSUZ İLETİŞİM                  |     |
| OTOMATIK GÖSTERİM                  |     |
| FOTOĞRAF KİTABI YARDIMCISI         |     |
| PCOTOMAT.KAYIT                     |     |
| DPOF BASKI                         |     |
| instax <b>BASKI</b>                |     |
|                                    |     |

#### 💡 Seçim sayfaları

| KULLANICI AYARLARI |           |
|--------------------|-----------|
| BİÇİMLE            |           |
| TARIH/SAAT         |           |
| ZAMANFARKI         |           |
| ● 言語/LANG          |           |
| "BENİM SAYFAM" AYA | <b>RI</b> |
| SENSÖR TEMİZLEMEK. |           |
| SIFIRLA            |           |
| DÜZENLEME          |           |

| SESAYARLARI                          | .199  |
|--------------------------------------|-------|
| AF SİNYAL SESİ                       | 199   |
| OTOM. ÇEKİM SİNYAL SESİ              | . 199 |
| SES HACMİ                            | 200   |
| DEKLANŞÖR SESİ                       | . 200 |
| DEKLANŞÖR SES TONU                   | 200   |
| GÖSTERİM SESİ                        | 200   |
| EKRAN AYARLARI                       | 201   |
| GÖZSENSÖRÜAYARI                      | .201  |
| EVF AYDINLIĞI                        | 201   |
| EVF RENKLERİ                         | 201   |
| EVF RENKAYARI                        | .202  |
| LCD AYDINLIĞI                        | 202   |
| LCD RENKLERİ                         | 202   |
| LCDRENKAYARI                         | 202   |
| ÖN İZLEME                            | 203   |
| OTOMATİK DÖNDÜRME                    | 203   |
| IŞIKLAMA ÖN İZLEME/ İNCE BEYAZ AYARI | 204   |
| RESIM ETKISI ÖN IZLEME               | 204   |
| ÇERÇEVE YARDIMI                      | . 205 |
|                                      | 206   |
| MESAFE OLÇME BIRIMI                  | 206   |
|                                      | 207   |
| OVF GOSTERGELERI                     | 207   |
| KIŞISEL AYARLARI GOSTER              | 208   |
| BUYUK GOSTERGELER MODU (EVF/OVF)     | .210  |
| BUYUK SIMGELER MODU (LCD)            | 210   |
| BUYUK GOSTERGELER AYARI              | .211  |
| ZITLIK AYAR! BILGILERI               | . 211 |
|                                      | 212   |
|                                      | 214   |
|                                      | .214  |
|                                      | 215   |
|                                      | .216  |
|                                      | 216   |
|                                      | 219   |
| DEKLANŞUK AF                         | 220   |
|                                      | 170   |

xv

| OBJEKTİFSİZ ÇEKİMLER       | 221   |
|----------------------------|-------|
| KARTSIZ ÇEKİM              | 221   |
| ODAKHALKASI                | .221  |
| ODAK HALKASI İŞLETİMİ      | 222   |
| AE/AF KİLİTLEME KİPİ       | . 222 |
| AWB KİLİDİ MODU            | 222   |
| DİYAFRAM HALKASI AYARI (A) | 223   |
| DİYAFRAM AYARI             | 223   |
| DOKUNMATİK EKRAN AYARLARI  | . 224 |
| İŞLEV KİLİDİ               | 224   |
| GÜÇ YÖNETİMİ               | 225   |
| OTOM. KAPANMA              | 225   |
| PERFORMANS                 | 226   |
| EVF PERFORMANSI            | 226   |
| VERİ KAYIT AYARLARI        | .227  |
| SAYAÇ                      | .227  |
| ASIL RESMİ KAYIT ET        | . 228 |
| DOSYA ADI                  | . 228 |
| YUVA AYARI(BEKLEME)        | .228  |
| YUVA SEÇİMİ (🗖 SEKANS)     | 229   |
| YUVA SEÇİMİ (🕿 SEKANS)     | 229   |
| KLASÖR SEÇİMİ              | 229   |
| TELIF HAKKI BİLGİSİ        | 230   |
| BAĞLANTI AYARLARI          | 231   |
| Bluetooth AYARLARI         | .231  |
| AĞ AYARLARI                | 233   |
| РСОТОМ.КАҮІТ               | .233  |
| instax BASKI BAĞLANTISI    | . 234 |
| PC BAĞLANTI KİPİ           | 235   |
| USB GÜÇ BESLENMESİ         | . 236 |
| GENELAYARLAR               | 237   |
| BİLGİ                      | . 237 |
| KABLOSUZAYARI SIFIRLA      | 237   |

| 9 Hızlı erişim                            | 239 |
|-------------------------------------------|-----|
| Hızlı erişim imkanları                    | 240 |
| "BenimSayfam"                             | 241 |
| "Benim Sayfam" işlemleri                  |     |
| Q tuşunun kullanımı                       |     |
| Hızlı erişim listesi göstergesi           |     |
| Hızlı erişim listesinde ayar yapmak       |     |
| Hızlı erişim listesi işlenmesi            |     |
| İşlev tuşları (Fn)                        |     |
| İşlev tuşlarının kullanımı                | 248 |
| 1) Tercihi aksesuarlar ve çevre cihazları | 251 |
| Objektifler                               | 252 |
| ,<br>Objektif parcaları                   |     |
| Objektif kanažunun eikertulmesei          | 252 |

|                                    | === |
|------------------------------------|-----|
| Objektif kapağının çıkartılması    |     |
| Güneşliğin takılması               |     |
| Diyafram halkalı objektifler       |     |
| Diyafram halkasız objektifler      |     |
| OIS işlevli objektifler            |     |
| El ile netleme yapılan objektifler |     |
| Objektifitemizlemek                |     |
| Harici flaş cihazları              |     |
| Flaş ayarları                      |     |
| EŞZAMANLAMA BAĞLANTISI             |     |
| FLAŞ AYAĞI                         |     |
| ANA FLAŞ (OPTİK)                   |     |
|                                    |     |

## 11 Bağlantılar

#### 

| Adober Photoshop- Lightroom- Classic CC +           |     |
|-----------------------------------------------------|-----|
| FUJIFILM Tether Shooting Plug-in/FUJIFILM X Acquire | 272 |

xvii

| USB ile bilgisayara bağlanma                        | 273 |
|-----------------------------------------------------|-----|
| Bağlantılı çekimler: Capture One Pro Fujifil m/     |     |
| Adobe® Photoshop® Lightroom® Classic CC +           |     |
| FUJIFILM Tether Shooting Plug-in/FUJIFILM X Acquire |     |
| Bilgisayara resim aktarma                           |     |
| RAW resimleri dönüştürme: FUJIFILM X RAW STUDIO     |     |
| Makine ayarlarını kayıt etmek ve açmak              |     |
| (FUJIFILM X Acquire)                                |     |
| instax SHARE Baski                                  | 279 |
| Bağlantı kurmak                                     | 279 |
| Baskı yapmak                                        |     |
|                                                     |     |
| 12 Teknik bilgiler                                  | 281 |
| FUJIFILM Aksesuarları                               |     |
| FUJIFILM yazılımları                                |     |
| FUJIFILM Camera Remote                              |     |
| Capture One Express Fujifilm                        |     |
| RAW FILE CONVERTER EX                               |     |
| Capture One Pro Fujifilm                            |     |
| Adobe® Photoshop® Lightroom® Classic CC +           |     |
| FUJIFILM Tether Shooting Plug-in                    |     |
| FUJIFILM X Acquire                                  |     |
| FUJIFILM X RAW STUDIO                               |     |
| Güvenliğiniz için                                   |     |
| Ürünün bakımı                                       |     |
| Sensörün temizlenmesi                               |     |
| Ürünbilgileri.                                      |     |
| Ürün bilgileri sürümü denetimi                      |     |
| Sorunlar ve Çözümler                                | 299 |
| Uyarı Mesajları ve göstergeler                      |     |
| Bellek kart sığası                                  |     |
| Teknik özellikler                                   |     |

xviii

#### Ambalaj dahili aksesuarlar

Aşağıdaki aksesuarlar makinenin ambalaj dahilinde bulunmaktadırlar:

- Doldurulabilir batarya NP-W126S
- USB-Kablo
- Gövde kapağı (makineye bağlı)
- Askı kopçaları (× 2)
- Kopça takma aleti
- Koruma kapakları (× 2)
- Omuz askısı
- Flaş ayağı kapağı (flaş ayağına takılı)
- Temizleme bezi
- Türkçe kullanım kılavuzu (bu kitapçık)

Uyumlu yazılımlar için bakınız: (💷 285).

xix

## Bu kitapçık hakkında

Bu kitapta, satın aldığınız fotoğraf makinesinin kullanımı ile ilgili talimatlar bulunmaktadır. Kullanmadan önce okuyup, anlamanız faydalı olacaktır.

#### Semboller ve Kurallar

Bu kılavuzda aşağıdaki semboller kullanılmaktadır:

Doğru çalıştırma için, bu bilgiler makineyi kullanmadan önce okunmalıdır.

📎 Fotoğraf makinesini kullanırken yardımcı olabilecek ek bilgiler.

İlgili bilgilerin bulunabileceği, bu kılavuzdaki diğer sayfalar.

Menüler ve diğer gösterge metinleri **kalın** yazı ile vurgulanmıştır. Resimler sadece gösterim amacı ile vardır ve çizimler basitleştirilmiş olup fotoğrafların bu makine ile çekilmiş olması şart değildir.

#### Kavramlar

Makinenin kayıt yaptığı tercihi SD-, SDHC- ve SDXC- bellek kartları bu kullanım kılavuzunda "Bellek kartı" olarak adlandırılmaktadır. Elektronik vizör "EVF" ve LCD ekran "LCD" olarak anılır.

## Başlamadan önce

#### Makine bölüm ve parçalarının adları 1 (2) (4) (5) (6) (8) (9) (22) 21) 20 (19) (18) (17) (16) $(\mathbf{1})$ Fn1-tusu 81 (**12**) (2) (13) 3 Pozlama telafisi seçim tekerleği....8,82 (14)

- (4) Enstantane seçim tekerleği/ Otomatik çekim lambası......133
- 1 Bağlantı yuvaları kapağı

Mikrofon-/Uzaktan kumanda bağlantısı (17) Objektif temas noktaları (18) Objektifi çözme tuşu......30 (20) (21) Öndeki ayar tekerleği......9, 219 (22) 

| 23 Vizör                                     | <b>36 PLAY</b> - <i>Tuşu</i> ( <i>Gösterim</i> )47                    |
|----------------------------------------------|-----------------------------------------------------------------------|
| <b>24</b> Göz algılayıcı 6                   | <b>37 DISP</b> ( <i>Gösterge</i> )/ <b>BACK</b> - <i>Tuşu</i> 17, 169 |
| <b>25</b> Altekran                           | 38) Elektrik kablosu için                                             |
| (26) Ekran kullanım alanı                    | kablo kapağı282                                                       |
| (21) DRIVE-/uşu/DELETE-/uşu/(Silme)          | <b>39</b> Pil yuvası kapağı                                           |
| (28) AEL Tusu (//s/lama// kilitlama)/        | Pil yuvasi kapagi kilidi                                              |
| ΔF-I-Tusu/(Isikiunuyi kintenne) 85 246       | (4) Gosterge latitudisi                                               |
| <b>(29)</b> Odakkolu                         | (43) Seri numarasi                                                    |
| <b>30</b> Arkadaki ayar tekerleği9, 171, 219 | (4) Hoparlör                                                          |
| 3 Fn3-Tuşu                                   | <b>45</b> Bellek kart yuvası 1                                        |
| 32 <b>Q</b> -Tuşu (Hızlı menü)243            | <b>46</b> Bellek kart yuvası 2                                        |
| 33 Bellek kart yuvası                        | A Batarya emniyeti/                                                   |
| kilidi33                                     | <b>48</b> Batarya yuvası                                              |
| 34 Bellek kart yuvası kapağı                 | (49) LCD-Ekran6, 12, 16                                               |
| 39 MENU/OK-Tuşu                              | Dokunmatik ekran22, 128, 224                                          |

#### Vizör

Vizör seçme kolu ile elektronik vizör (EVF) ile optik vizör (OVF) arasında tercih yapabilirsiniz. OVF vizörde küçük bir elektronik mesafeölçer (ERF) gösterilebilir.

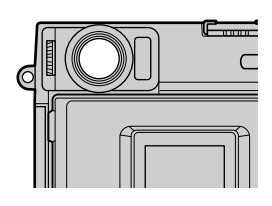

#### EVF ile OVF arasında değişim

Vizör seçim kolunu sağa alarak EVF ile OVF arasında tercih yapınız.

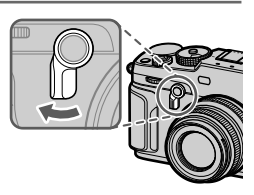

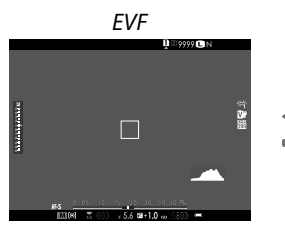

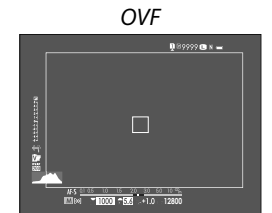

Film çekimi sırasında makine otomatik olarak EVF konumuna geçer.

|                                                                                                    | $-\bigcirc$                                                                                                    |          |  |  |
|----------------------------------------------------------------------------------------------------|----------------------------------------------------------------------------------------------------|----------|--|--|
| ERF a                                                                                                    | cmak veva kapatmak                                                                                                    |          |  |  |
| OVF kon<br>sola alar<br>kapatabi                                                                                                    | umunda, vizör seçim kolunu<br>ak ERF işlevini açıp,<br>ilirsiniz.                                                                                                    |          |  |  |
| Gall Control of the second second sec | ERF kapalı                                                                                                    | ERF açık |  |  |
| müm<br>Hibrit-Viz<br>Çeşitli gö                                                                                                    | kündür.<br>ör (EVF/0VF/ERF)<br>stergelerin işlevleri, aşağıdaki gibid                                                                                                    | lir.     |  |  |
| <ul> <li>Optik vizör konuyu açıkça gösterir. Konuya odaklanılır ve ifadesi daima görünür.</li> <li>Daha kolay çekim yapabilmeniz için OVF resmin dışındaki alanı tam olarak gösterir.</li> </ul>                                                                                                    |                                                                                                    |          |  |  |
|                                                                                                    | <ul> <li>Vizör penceresi objektiften kısa bir mesafe uzak olduğu<br/>için paralaks'lar nedeni ile fotoğraflarda görünen alan ile<br/>vizörde görünen alan arasında küçük farklılıklar olabilir.</li> </ul> |          |  |  |
| EVF                                                                                                    | <ul> <li>Daha kesin çekim yapabilmeniz için EVF, resmi 100%<br/>olarak gösterir.</li> <li>Alan derinliği, odaklama, ışıklama ve beyaz dengesi ön<br/>izlemenezi için kullaraktılır.</li> </ul>             |          |  |  |
|                                                                                                    |                                                                                                    |          |  |  |

#### LCD-Ekran ve alt ekran

Ekran kullanma alanı kapalı olduğunda çekim ayarları alt ekranda gösterilir. Ekran kullanma alanını açtığınızda ana ekran (LCD) açılır ve vizör (EVF) kapanır.

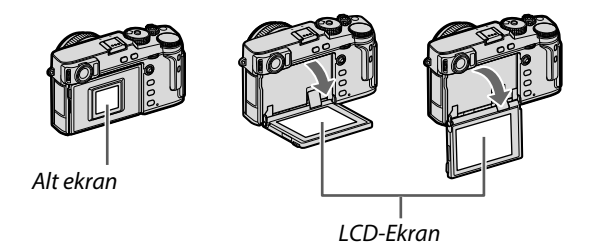

- Ekran kullanım alanını kullanırken parmaklarınızı sıkıştırmamaya dikkat ediniz.
  - Ekran kullanım alanının arkasındaki kablolara değmeyiniz. Aksi halde üründe arıza oluşabilir.
- LCD ekran aşağıdaki işlevler için dokunmatik ekran olarak işleyebilmektedir:
  - Dokunmatik çekimler (🕮 23)
  - İşlev seçimi (🕮 25)
  - Film çekimi sırasında makine kullanımının kapatılması (
     <sup>(1)</sup> 24)
  - Tam kare gösterim (🕮 26)

#### Göz sensörü

- Ekran kullanım alanı açık olduğunda göz sensörü LCD ekranı yönetir ve gerektiğinde LCD ekranı kapatıp EVF vizörü açar.
- Göz sensörünün, gözün haricindeki nesnelere, hatta doğrudan sensörün üstüne düşen ışığa da tepki vereceğini göz önünde bulundurunuz.
- Göz sensörü 🖾 EKRAN AYARLARI > GÖZ SENSÖRÜ AYARI ile kapatılabilir.

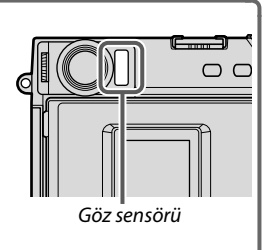

#### Odak kolu

Odak koluna basarak ve her yöne oynatarak netleştirme alanını seçebilirsiniz. Odak kolu, menüler içinde dolaşmak için de kullanılabilir.

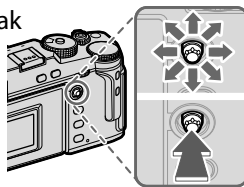

#### Enstantane/Duyarlılık ayar tekerleği

Enstantane/Duyarlılık ayar tekerleği döndürülerek enstantane ayarlanabilir. Tekerleği kaldırarak döndürdüğünüzde ışık duyarlılığı (ISO) ayarlanabilir.

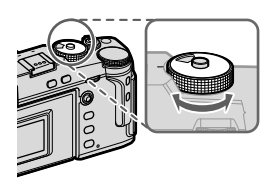

Enstantane

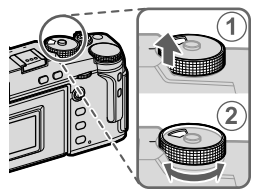

Duyarlılık

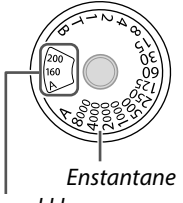

Duyarlılık

A (Auto) seçtikten sonra başka bir enstantane seçmek için ayar tekerleği kilidini açıp, enstantane ayar tekerleğini döndürünüz.

#### Pozlama dengelemesi için ayar tekerleği

Bu tekerlek ile bir pozlamayı dengeleme değeri seçebilirsiniz.

#### Vizörün keskinlestirilmesi

Diyoptri dengeleme tekerleğini, bakaç görüntüsünü keskin görünceye kadar çeviriniz.

## DRIVE-Tuşuna bastığınızda Drive modu

| DRIVE modu tuşu |             |  |  |  |
|-----------------|-------------|--|--|--|
|                 | <b>D</b> ., |  |  |  |

menüsü gösterilir.

| Mod                      |    |
|--------------------------|----|
| 🗖 TEK KARE               | 44 |
| 🔁 DEVAMLI 🛐              | 00 |
| 💁 DİZİ ÇEKİMLER          | 90 |
| 🖾 ISO DİZİSİ             | 86 |
| MIL BEYAZ DENGESİ DİZİSİ | 86 |

| Mod               |    |
|-------------------|----|
| BKT DİZİ          | 87 |
| HDR               | 91 |
| 🖻 ÜST ÜSTE ÇEKİM  | 93 |
| 🔊 GELİŞMİŞ FİLTRE | 95 |
| 😫 Film            | 50 |

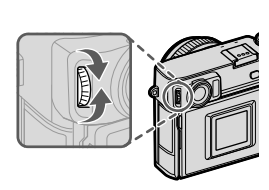

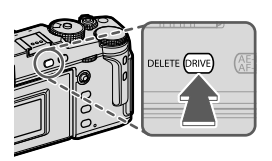

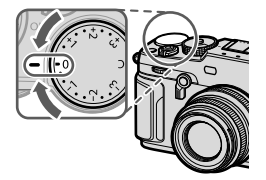

#### Ayar tekerlekleri

Ayar tekerleklerini döndürebilir veya basabilirsiniz.

|        | Öndeki ayar tekerleği                                                                                                    | Arkadaki ayar tekerleği                                                                                                    |
|--------|----------------------------------------------------------------------------------------------------|----------------------------------------------------------------------------------------------------|
|        |                                                                                                    |                                                                                                    |
| Döndür | <ul> <li>Seçenek listesi satırları<br/>veya sayfaları seçimi</li> <li>Diyafram ayarı<sup>1,2</sup></li> <li>Işıklama dengesi ayarı<sup>2,5</sup></li> <li>ISO ayarı<sup>2,3</sup></li> <li>Gösterge kipinde başka<br/>resimleri göstermek</li> </ul> | <ul> <li>Seçenek listesi satırlarını<br/>vurgulayabilir,</li> <li>Enstantane ve diyafram<br/>birleşimini seçebilir,</li> <li>Enstantane ayarlayabilir,<sup>2</sup></li> <li>Hızlı erişim listesinde<br/>tercih yapabilir,</li> <li>Odak alanının büyüklüğü seçilir,</li> <li>Tek kare gösterimdeki karelere<br/>zoom yapabilir</li> <li>İndex gösteriminde zoom<br/>yapabilirsiniz</li> </ul> |
| Bas    |                                                                                                    | <ul> <li>DIAL tuşuna atfedilen<br/>işlevi yapmak</li> <li>Faal odak noktası alanını<br/>büyütmek<sup>4</sup></li> <li>Manüel odak modu için odak<br/>göstergesi seçilir<sup>4</sup></li> <li>Gösterim sırasında faal<br/>odak noktası etrafı<br/>büyültülerek gösterilir</li> </ul>                                                                                                    |

1 Diyafram halkalı objektif kullanıldığında diyafram ayarının A konumunda olması gerekir veya Z TUŞ/TEKERLEK AYARLARI > DİYAFRAM HALKASI AYARI (A) için TALİMAT seçili olması gerekir.

2 Z TUŞ/TEKERLEK AYARLARI > TEKERLEK AYARI ile değiştirilebilir.

3 Duyarlılık için C seçili olması gerekir.

4 Yalnızca bir tuşa ODAK KONTROLÜ görevi yüklendiğinde mümkündür.

5 Pozlamayı dengeleme tekerleğinin C konumunda olması gerekir.

#### Gösterge lambası

Makinenin durumu gösterge lambası ile gösterilir.

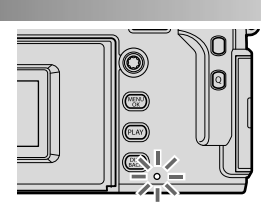

| Gösterge lambası                                    | Fotoğraf makinesi durumu                                                                                                    |  |  |
|-----------------------------------------------------|----------------------------------------------------------------------------------------------------|--|--|
| Yeşil yanar                                         | Odaklama kilitlenir.                                                                                                    |  |  |
| Yeşil yanıp/söner                                   | Bulanıklık, odaklama veya pozlama uyarısı.<br>Fotoğraf çekilebilir.                                                                                                    |  |  |
| Değişimli olarak<br>yeşil ve turuncu<br>yanıp/söner | <ul> <li>Makine açık: Resimler kayıt ediliyor. Daha fazla<br/>fotoğraf çekilebilir.</li> <li>Makine kapalı: Resimler akıllı telefon veya<br/>tablet'e aktarılıyor.</li> </ul> |  |  |
| Turuncu yanar                                       | Resimler kayıt ediliyor. Geçici olarak daha fazla<br>fotoğraf çekilemez.                                                                                                    |  |  |
| Kırmızı vanın/söner                                 | Objektif veva bellek batası                                                                                                    |  |  |

Kirmizi yanıp/soner Objektif veya bellek hatası.

\* Sadece, yükleme için resimler olduğunda görünür.

- Ekranda uyarılar da görüntülenebilir.
  - Göz vizörde olduğu sürece gösterge lambası kapalıdır.
  - E FILM-AYARI > KONTROL LAMBASI tercihi ile film çekimi sırasında yanıp-sönen veya devamlı yanan lamba (kontrol lambası veya AF yardımcı ışık) seçilebilir.

## Kamera Göstergeleri

Çekim sırasında alt ekran, vizör (OVF veya EVF) ve LCD-Monitörde aşağıdakiler gösterilir.

Daha iyi anlatım amacı ile tüm göstergeler aynı anda betimlenmiştir.

#### Alt ekran

Alt ekranda gösterilenler arasında enstantane, diyafram ve hassasiyet vardır. Z EKRAN AYARLARI > ALT EKRAN, kullanarak KLASİK ve STANDART seçiniz ve STANDART kipinde gösterilecek noktaları da tercih ediniz.

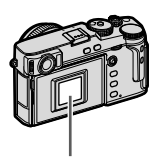

Alt ekran

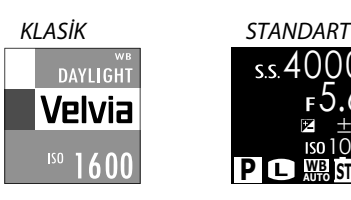

#### -"Klasik" göstergesi -

"Klasik" göstergesi, eskiden film kullanan makinelere takılan film kutusu kapağından ilham alınarak ve aynı amaç için gerçekleştirilmiştir.

Optik Vizör

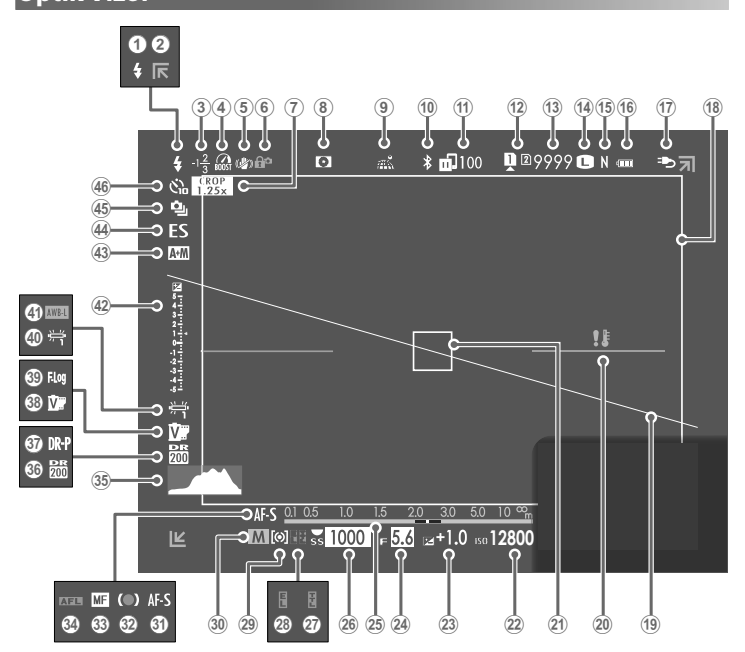

| 1    | Flaş modu (TTL)261                      | 24)  | Diyafram                            | 59, 64, 65    |
|------|-----------------------------------------|------|-------------------------------------|---------------|
| 2    | Resim dışı göstergeler46                | 25   | Mesafe göstergesi <sup>2</sup>      | 77            |
| 3    | Flaş pozlama telafisi261                | 26   | Enstantane                          | 59, 60, 65    |
| 4    | Performans güçlendirici226              | 27)  | TTL- <b>kaydı</b>                   | 150, 218, 250 |
| 5    | Resim sabitleme modu <sup>2</sup> 144   | 28   | Pozlama kaydı                       |               |
| 6    | Güvenlik kilidi <sup>3</sup> 224        | 29   | Pozlama ölçüm yöntemi               | 81            |
| 1    | Spor vizör modu                         | 30   | Çekim modu                          | 58            |
| 8    | Alan derinliği ön izleme                | 31   | Odak modu <sup>2</sup>              |               |
| 9    | Mekanverileriyüklemegöstergesi.237,270  | 32   | Odak göstergesi <sup>2</sup>        | 69            |
| 10   | Bluetooth AÇIK/KAPALI231                | 33   | Manüel Odak göstergesi <sup>2</sup> |               |
| 1    | <i>Resim aktarma durumu</i> 231, 270    | 34)  | AF- <b>kaydı</b>                    | 85,22 2       |
| 12   | Bellek kart yuvası tercihleri           | 35   | Histogram                           | 20            |
| 13   | Kullanılabilir kare sayısı <sup>1</sup> | 36   | Devingen alan                       |               |
| 14)  | Görüntüboyutu98                         | 37   | Devingen alan önceliği              |               |
| (15) | Görüntükalitesi99                       | 38   | Film benzetimi                      |               |
| 16   | Pilseviyesi                             | 39   | F-Log kaydı                         |               |
| 17   | Harici güç kaynağı                      | 40   | Beyazdengesi                        |               |
| _    | kullanılıyor37                          | (41) | AW kilidi                           |               |
| (18) | Aydınlık çerçevesi16                    | 42   | Pozlamagöstergesi                   | 65, 82        |
| 19   | Yapay ufuk20                            | 43   | AF+MF göstergesi <sup>2</sup>       |               |
| 20   | Sıcaklık uyarısı                        | (44) | Obtüratör türü                      |               |
| (21) | <b>Odak ölçüm alanı</b>                 | 45   | Diziçekimmodu                       | 90            |
| 22   | ISO- <b>Duyarlılığı</b>                 | (46) | Otomatik çekim                      |               |
| (23) | Pozlama telafisi82                      |      |                                     |               |

1 9999 adetten fazla resim için yer olduğunda "9999" gösterilir.

2 EKRAN AYARLARI > BÜYÜK GÖSTERGELER (EVF/OVF) için AÇIK seçili olduğunda gösterilmez.

3 Yönetimleri MENU/OK tuşuna basarak kilitlediğinizde gösterilir.

MENU/OK tuşunu tekrar basık tuttuğunuzda yönetim kilidi açılır.

#### Aydınlık çerçeve -

Aydınlık çerçeve, nihai fotoğrafta görünen alanı gösterir. Çerçevenin büyüklüğü, lensin odak uzaklığı ile ilintilidir.

Cerçeve aydınlığı, bir hızlı erişim tuşuna da yüklenebilir. (💷 248).

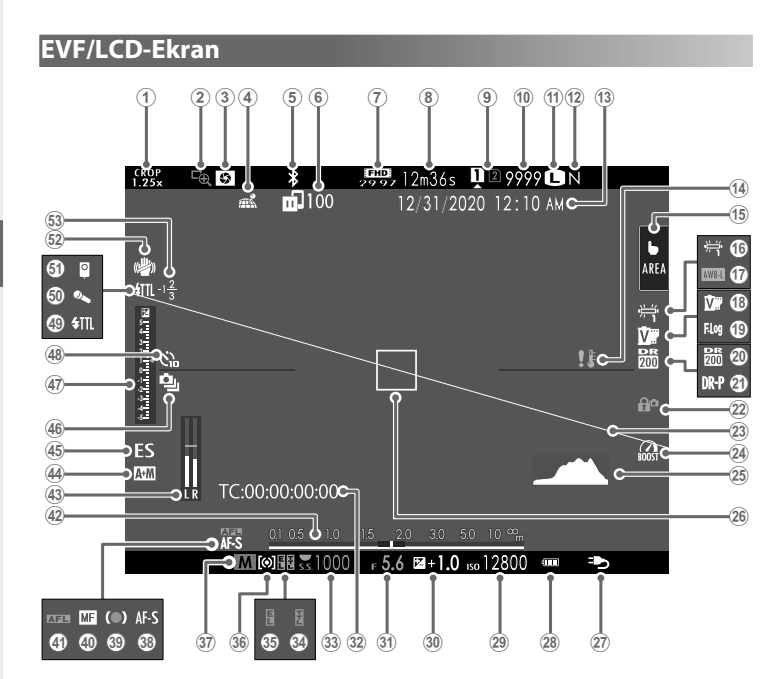

| 1    | Spor vizör modu132                  | 28            | ) Pilseviyesi                         |               |
|------|-------------------------------------|---------------|---------------------------------------|---------------|
| 2    | Odak kontrolü                       | 5 <b>29</b>   | ) ISO- <b>lşık duyarlılığı</b>        | 79            |
| 3    | Alan derinliği ön izleme            | 7 30          | Pozlama telafisi                      | 82            |
| 4    | Mekanbilgileriyüklemedurumu .237,27 | 0 31          | ) Diyafram                            | 59, 64, 65    |
| 5    | Bluetooth AÇIK/KAPALI2              | 1 32          | ) Zaman şifresi                       |               |
| 6    | Resim aktarma durumu                | 0 33          | Enstantane                            | 59, 60, 65    |
| 1    | Film kipi <sup>3</sup>              | 2 34          | ) TTL- <b>kaydı</b>                   | 150, 218, 250 |
| 8    | Kalan çekim süresi <sup>3</sup>     | 1 35          | ) Pozlama kaydı                       |               |
| 9    | Bellek kart yuvası tercihleri       | 8 36          | ) Pozlama ölçüm yöntemi               | 81            |
| 10   | Kalan çekim adedi <sup>1</sup>      | 2 <b>37</b>   | ) Çekim modu 🛛                        | 58            |
| (11) | Görüntü boyutu9                     | 8 38          | ) Odak modu <sup>2</sup>              | 68            |
| (12) | Görüntükalitesi                     | 19 <b>(39</b> | ) Odak göstergesi <sup>2</sup>        | 69            |
| 13   | Tarihvesaat                         | 5 40          | ) Manüel Odak göstergesi <sup>2</sup> |               |
| 14)  | Isi uyarısı                         | 1 (41         | ) AF kaydı 🛛                          | 85, 222       |
| (15) | Dokunmatik modu <sup>4</sup> 22, 12 | 8 (42)        | ) Mesafe göstergesi <sup>2</sup>      | 77            |
| 16   | Beyazdengesi10                      | 4 <b>43</b>   | ) Ses kayıt seviyesi <sup>2,3</sup>   |               |
| 17)  | AWB engeli                          | 2 4           | ) AF+MF göstergesi <sup>2</sup>       |               |
| (18) | Film benzetimi1                     | 10 (45)       | ) Obtüratör türü                      |               |
| (19) | F-Log <b>çekim</b> 1                | 8 (46)        | ) Diziçekimmodu                       | 90            |
| 20   | Devingen alan1                      | )7 <b>(47</b> | ) Pozlamagöstergesi                   | 65, 82        |
| 21)  | Devingen alan önceliği1             | 18 (48)       | ) Otomatik çekim                      |               |
| 22)  | Güvenlik engeli <sup>5</sup> 2      | 24 <b>(49</b> | ) Flaş modu (TTL)                     | 261           |
| 23)  | Yapay ufuk                          | 0 50          | ) Mikrofon                            |               |
| 24)  | Performans güçlendirici22           | 6 <b>51</b>   | ) Uzaktan kumanda                     | 163           |
| (25) | Histogram2                          | 0 (52)        | ) Resim sabitleme modu <sup>2</sup>   | 144           |
| 26)  | Odak ölçüm alanı 72, 8              | 4 (53)        | ) Flaş pozlama telafisi               | 261           |
| (27) | Harici güç kaynağı                  |               |                                       |               |
|      | kullanımda                          | 7             |                                       |               |

1 9999 adetten fazla resim için yer olduğunda "9999" gösterilir.

2 🖾 EKRAN AYARLARI için BÜYÜK GÖSTERGELER (EVF/OVF) veya LCD ekranda

BÜYÜK GÖSTERGELER (LCD) seçili olduğunda EVF vizörde gösterilmez.

3 Sadece film çekimi sırasında gösterilir.

4 Sadece LCD ekranda gösterilir. Kamera işlevleri dokunmatik yönetim ile de kullanılabilir.

5 Yönetimleri MENU/OK tuşuna basarak kilitlediğinizde gösterilir.

MENU/OK tuşunu tekrar basık tuttuğunuzda yönetim kilidi açılır.

#### Ekran aydınlığı ayarı

Ekran veya vizörün aydınlığı ve renk eğilimi EKRAN AYARLARI sayfasından değiştirilebilir. Vizör için EVF, ekran için LCD tercihlerinden seçim yapınız.

#### Göstergeleri döndürmek

EKRAN AYARLARI > OTOM. DÖNDÜRME için AÇIK seçili olduğunda vizör ve LCD ekrandaki göstergeler, makinenin yönü doğrultusunda otomatik olarak dönerler.

#### Aydınlık çerçeve simülasyonu

OVF/ERF göstergesinde aydınlık çerçeve tarafından kapsanan bakış açısı objektifin odak uzaklığı ile ilintilidir. Vizör seçim kolunu sağa doğru çektiğinizde aydınlık çerçeve simülasyonunu açabilirsiniz.

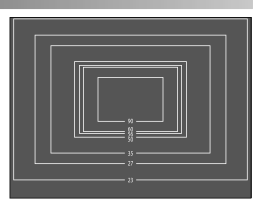

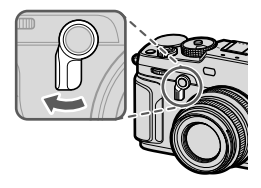
#### DISP/BACK tuşu

**DISP/BACK**(ekran/geri) tuşu ile ekran ve vizördeki göstergelerin nasıl olacağını belirlersiniz.

EVF, OVF ve LCD göstergeleri ayrı seçilir. EVF ve OVF vizördeki göstergeleri seçmek için gözünüzü vizörde tutarak DISP/BACK tuşuna basınız.

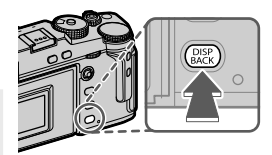

# Vizör (OVF)

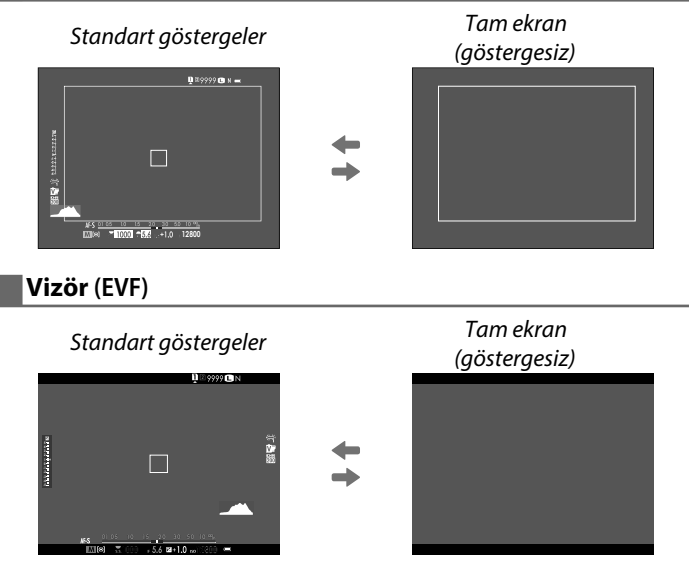

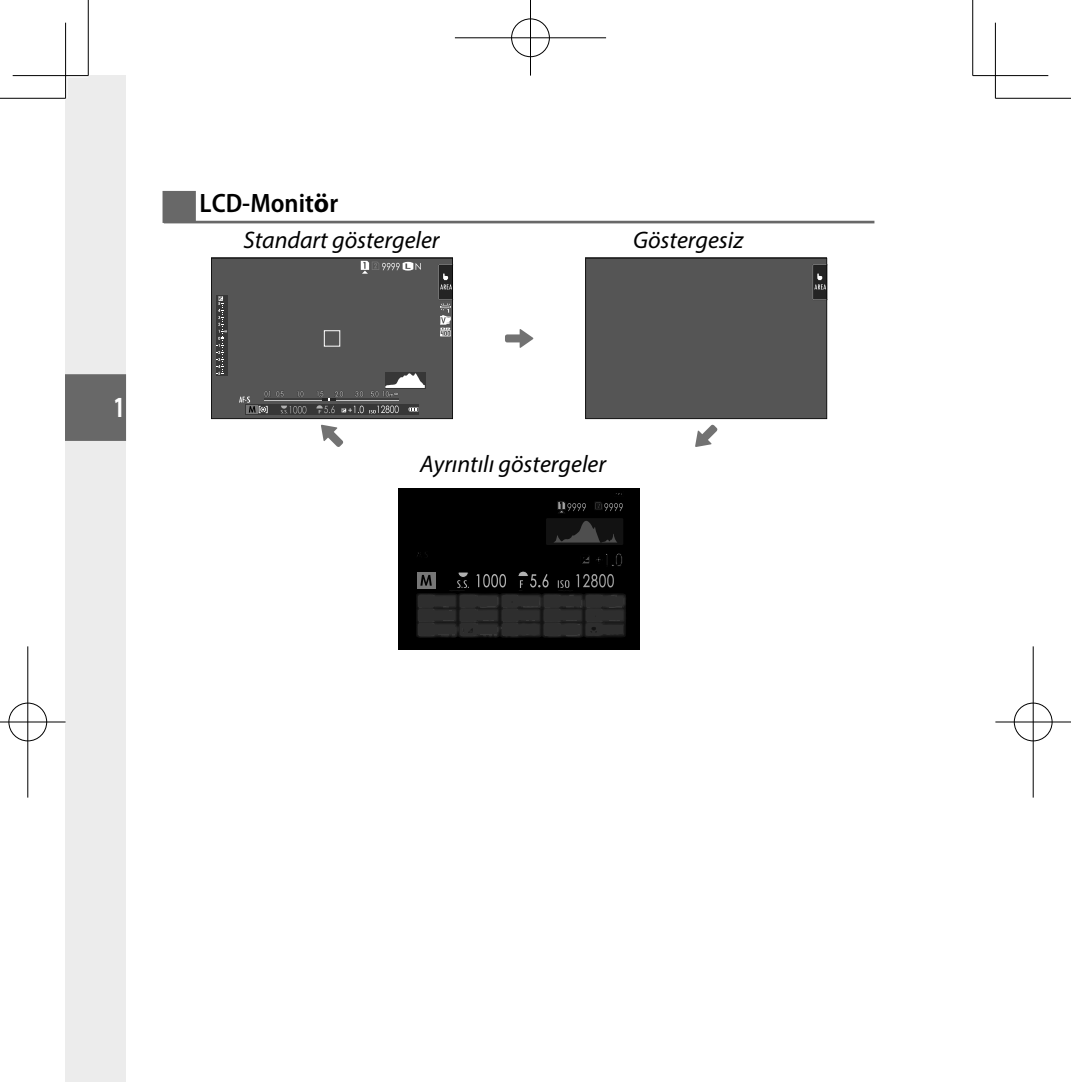

#### Standart göstergeleri kişiselleştirmek

Standart göstergeler sayfasındaki simgeleri seçmek için:

#### 1 "Standart göstergeler"seçiniz.

Standart göstergeler ekrana gelene kadar DISP/BACK tuşuna basınız.

2 EKRAN AYARLARI seçiniz E EKRAN AYARLARI > EKRAN AYARL. seçiniz.

#### 3 OVF veya EVF/LCD belirleyip, MENU/OK tuşu ile seçimi

#### onaylayınız.

Simgeleri belirleyip, MENU/OK tuşu ile seçimi onaylayınız veya kaldırınız.

- Yardımcı bölmeler
- Sanal ufuk çizgisi
- Odak cercevesi
- AF Mesafe göstergesi
- MF Mesafe göstergesi
- HISTOGRAM
- Canlı izlemede fazla ışıklama uyarısı \*
- Çekim kipi
- Diyafram,enstantane/ISO
- Arka plan bilgileri\*
- Çekim (Sayı)
- Çekim (Taksimat)
- ODAK MODU
- AE Ölçümü
- Obtüratör türü
- Flaş

- Dizi çekim kipi
- Resim sabitleme kipi
- Dokunmatik kipi<sup>\*</sup>
- Beyaz dengesi
- Film benzetimi
- DEVINGEN ALAN
- GÜÇLENDİRME MODU
- KALAN ÇEKİM ADEDİ
- RESIM BOYUTU/KALITESI
- VİDEO MODU & ÇEKİM SÜRESİ\*
- RESIM AKTARMA SIPARISI
- MİKROFON SEVİYESİ
- KULLANIM BİLDİRİSİ
- PIL SEVIYESI
- ÇERÇEVE<sup>\*</sup>
  - \* Sadece EVF/LCD
- 5 Ayarları kayıt ediniz.

DISP/BACK tuşuna basıp, ayarları kayıt ediniz.

#### 6 Menülerden çıkınız.

Tekrar DISP/BACK tuşuna basarak çekim kipine dönebilirsiniz.

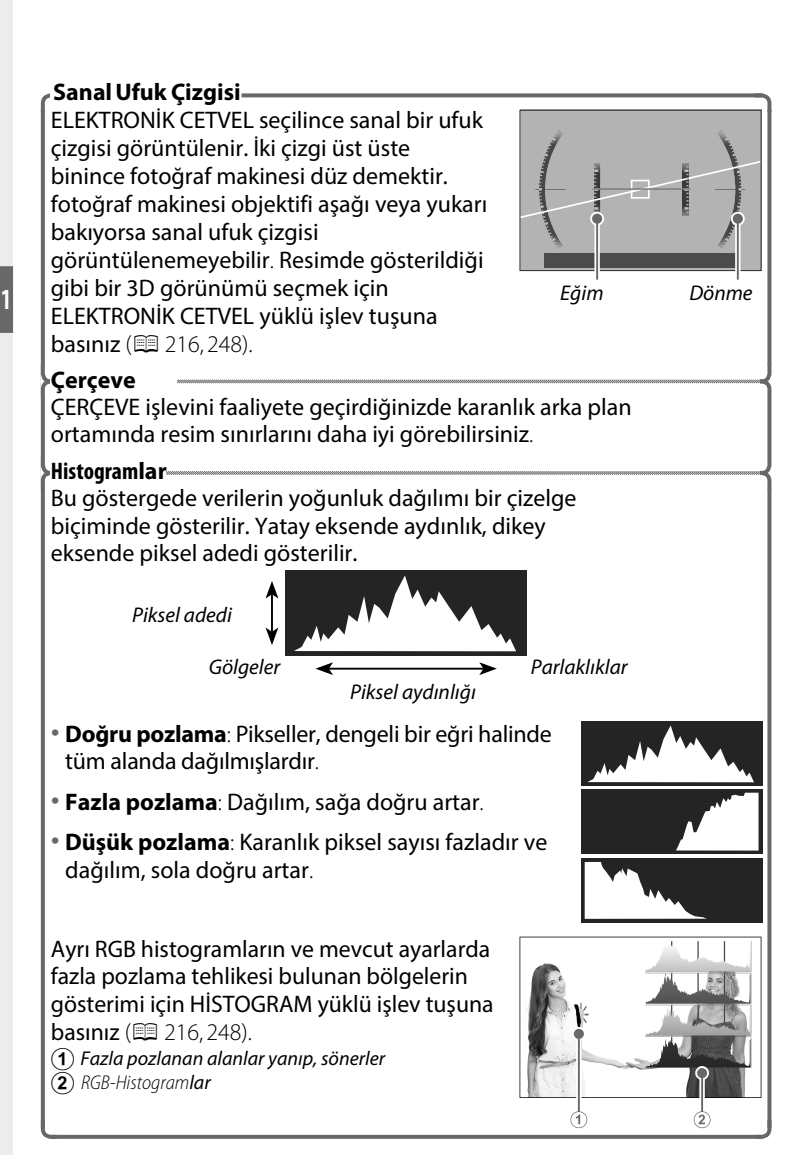

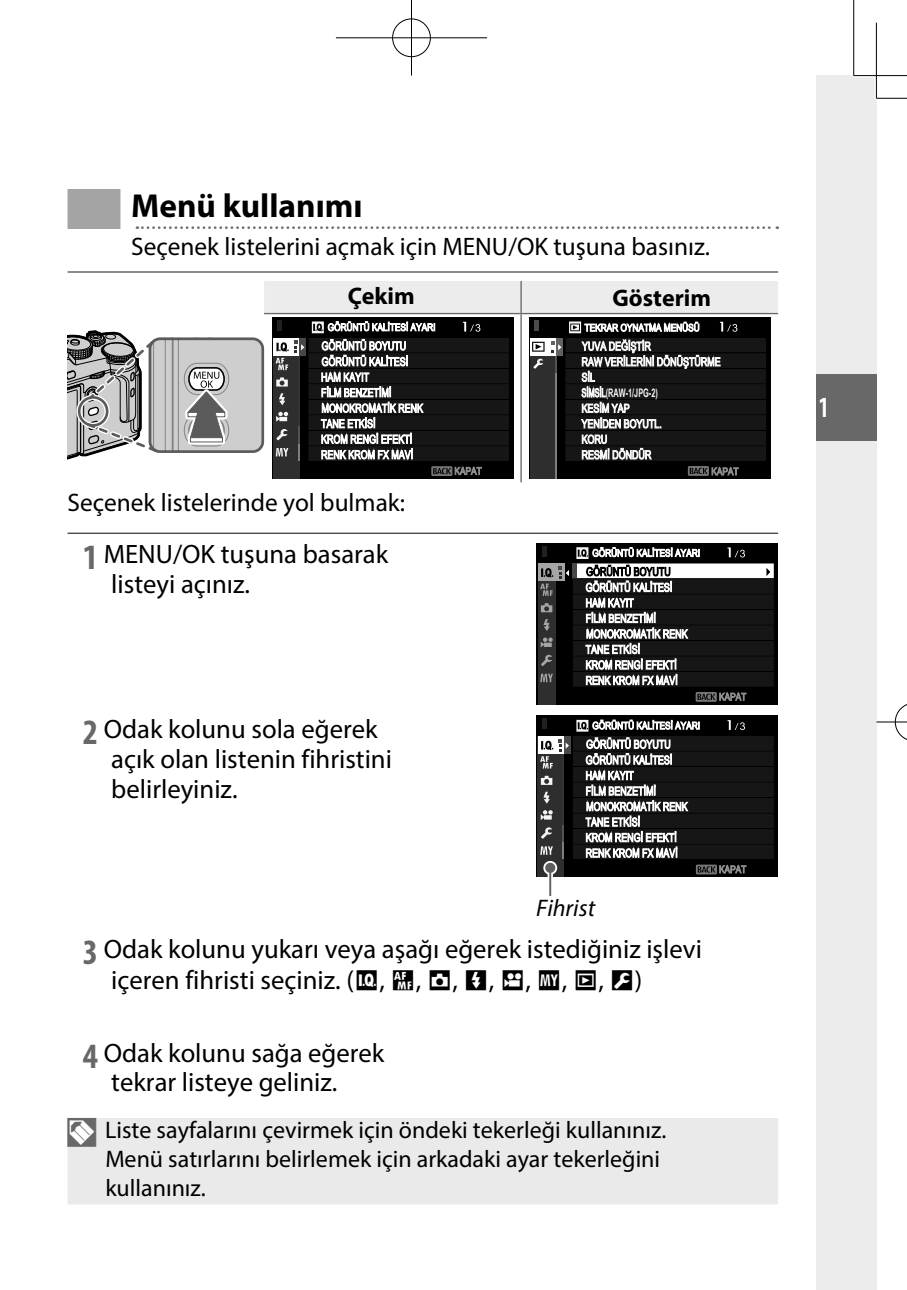

# Dokunmatik-ekran-modu

Çekim veya gösterim için dokunmatik ekranı kullanabilirsiniz.

#### Dokunmatik çekim

Kullanım öğelerini aktif hale getirmek için **ZTUŞLAR/TEKERLEK AYARLARI** >DOKUNMATİK EKRAN AYARI > DOKUNMATİK EKRAN AÇ/KAPAT için AÇ seçiniz.

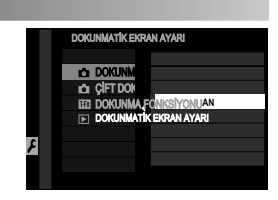

#### LCD- ekranın dokunmatik kullanımı

Dokunmatik kullanımı netleştirme alanı seçimi veya çekim yapmak için kullanabilirsiniz. Yapılacak işlem ekrana tıklayarak aşağıdaki tercihlerden birini seçerek uygulanır:

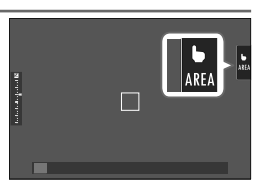

| b<br>SHOT CEKIM                                                                                                    | Ekranda görünen konuya tıklayarak netleştirme yapıp,<br>resim çekebilirsiniz. Dizi çekim modunda parmağınızı<br>ekranda tuttuğunuzda, çekim yapılır                                                                                                    |  |  |  |
|----------------------------------------------------------------------------------------------------|----------------------------------------------------------------------------------------------------|--|--|--|
| AF<br>AF<br>AF<br>AF OFF                                                                                                    | <ul> <li>Bir netleştirme noktası seçmek için ekrana tıklayınız. S<br/>kipinde odak kilitlenir. AF OFF simgesine<br/>dokunduğunuzda işlem bitirilir.</li> <li>IBir netleştirme noktası seçmek için ekrana tıklayınız. C<br/>kipinde ise makine devamlı olarak netleştirme yapar.<br/>AF OFF simgesine dokunduğunuzda işlem bitirilir.</li> <li>Manüel odaklama modunda (MF) seçili özneye AF ile<br/>odaklanmak için ekrana tıklayınız.</li> </ul> |  |  |  |
|                                                                                                    | Netleştirme veya yakınlaştırma için bir nokta seçmek için<br>tıklayınız. Odak çerçevesi seçilen noktaya doğru kayacaktır.                                                                                                    |  |  |  |
| <b>KAPALI</b>                                                                                                    | Dokunmatik yönetim kapalı.<br>Ekran, dokunulduğunda tepki vermez.                                                                                                    |  |  |  |
| Odaklama zoom işleminde çeşitli dokunmatik öğeler<br>kullanılır. (🕮 130).                                                          |                                                                                                    |  |  |  |
| <ul> <li>Dokunmatik</li> <li>Dokunmatik</li> <li>DOKUNMA</li> <li>Dokunmatik</li> <li>KiPi sayfasik</li> <li>dokunmatik</li> </ul> | د kullanımı kapatmak ve simgesini saklamak için<br>ERLEK AYARLARI > DOKUNMATİK AYARLAR ><br>TİK AYARLAR sayfasında KAPALI seçiniz<br>k ekran işlevi ۲ AF/MF-AYARLARI > DOKUNMATİK<br>Indan değiştirilebilir. Film çekimlerinde mümkün olan<br>k işlevler için bkz.: (國 129)                                                                                                    |  |  |  |

#### Video çekimleri sırasında sessiz kullanım

Film çekimleri sırasında makinenin kullanımından kaynaklanan seslerin kayda geçmesini önlemek için ayarları dokunmatik ekran vasıtası ile yapmak mümkündür.

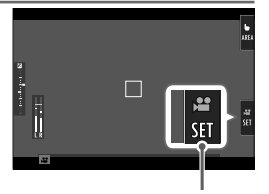

# Çekim menüsünde 🖽 FİLM AYARLARI > VİDEO SESSİZ AYARI

Symbol 🗯 SET

için AÇIK seçili olduğunda LCD ekranda **# SET** simgesi görünür. Simgeye tıklayıp, aşağıdaki ayarları yapabilirsiniz:

- DEKLANŞÖR HIZI \*
- DİYAFRAM \*
- POZLAMA TELAFİSİ
- ISO
- DAHİLİ/HARİCİ MİKROFON AYARLARI
- \* 🖽 FILM AYARLARI > VIDEO SESSIZ AYARI

için AÇIK seçili olduğunda ayar tekerlekleri çalışmaz.

- RÜZGAR FILTRESI
- KULAKLIK SES SEVİYESİ
- 😤 FİLM BENZETİMİ
- 😤 BEYAZ DENGESİ

#### Dokunma işlevleri

Dokunma işlevleri yön tuşlarının görevini yapabilmektedir (💷 246):

- Yukarı: T-Fn1
- Sola: T-Fn2
- Sağa: T-Fn3
- Aşağı: T-Fn4
- Bazı durumlarda dokunmatik işlevlerin silme hareketleri bir menü listesinin açılmasını sağlarlar. Dokunarak, seçim yapınız.
  - Dokunmatik işlevler standart olarak kapalıdır. Açmak için Z TUŞ/TEKERLEK AYARLARI > DOKUNMATİK AYARLAR >
     DOKUNMATİK İŞLEV için AÇIK seçiniz.

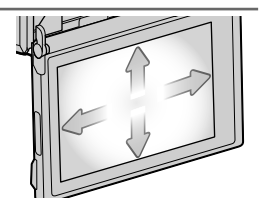

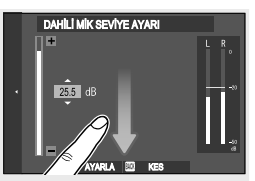

#### Dokunmatik yönetim ile gösterim

TUŞLAR/TEKERLEK AYARI > DOKUNMATİK AYARLARI >
 DOKUNMATİK AYARLARI için AÇIK seçili ise dokunmatik ekran, aşağıdaki gösterim işlevleri için kullanılabilir:

- Silme: Tek parmak ile ekranda silme hareketi yaparak diğer resimleri gösterebilirsiniz.
- Ayırma: Resmi büyültmek için iki parmak ile ayırma hareketi yapınız.
- Birleştirme: Resmi küçültmek için iki parmak ile birleştirme hareketi yapınız.
  - Resimler, resmin tamamı görününceye kadar küçültülebilir. Daha öteye gidilemez.
- Çift tıklama: Ekrana iki kez tıkladığınızda o alan büyültülür.
- Çekme: Gösterimde yakınlaştırma yapıldığında resmin diğer bölümlerine geçilir.

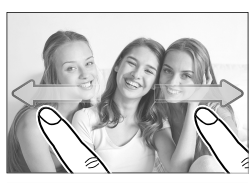

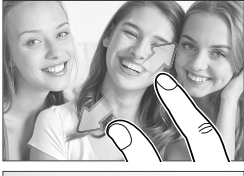

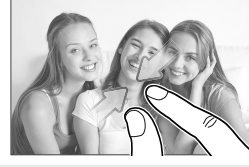

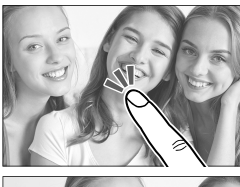

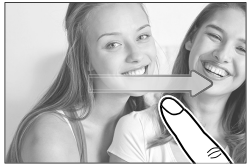

# İlk adımlar

# Askının takılması

Önce askı kopçalarını makineye, sonra askıyı kopçalara takınız.

#### 1 Korumayı takınız.

Korumayı, siyah tarafı makineye dönük olacak şekilde takınız.

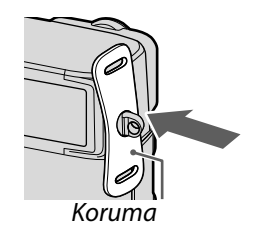

#### 2 Kopçalardan birini açınız.

Askının takılacağı kopçalardan birini, kopça açacağı vasıtası ile resimde gösterildiği gibi açınız.

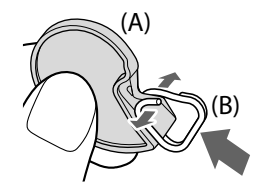

## 3 Kopçayı kopça açacağına yerleştiriniz.

Kopçayı kopça açacağına yerleştiriniz.

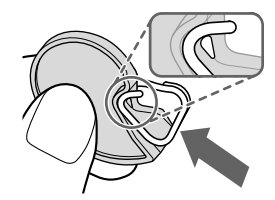

4 Askı kopçasını, kulpa yaklaştırınız. Kopçanın açık tarafını, askı kulpuna takınız. Kopçanın konumunu değiştirmeden açacağı, diğer

elinizin yardımı ile uzaklaştırınız.

Açacağı güvenli bir yerde saklayınız. Askıyı çıkartmak istediğinizde, kopçalan açmak için açacağa ihtiyacınız olacaktır.

5 Kopçayı, kulpun içine yerleştiriniz. Kopçayı, tamamen kulpun içine yerleştiriniz.

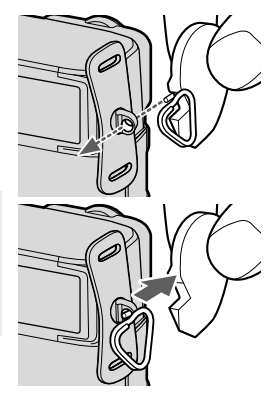

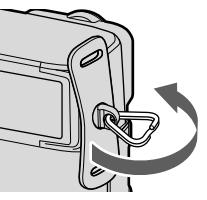

#### 6 Askıyı takınız.

Askıyı, korumanın deliklerinden ve kopçadan geçiriniz. Askıyı, resimde gösterildiği gibi tutturunuz.

Makinenin düşmesini önlemek için: Askının sağlam olarak tutturulduğunu denetleyiniz.

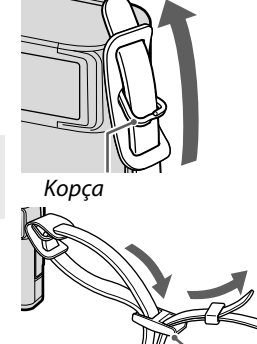

Toka

Diğer ucu tutturmak için: Adımları tekrarlayınız.

# **Objektifin takılması**

FUJIFILM X bağlantılı objektifi, müteakip olarak anlatıldığı gibi takınız:

Gövde kapağını ve objektifin arka kapağını çıkartınız. Objektifi tutup, objektif ve makinede bulunan işaretler doğrultusunda (①) yerleşme sesini duyuncaya kadar döndürerek, makinedeki yuvasına yerleştiriniz (②).

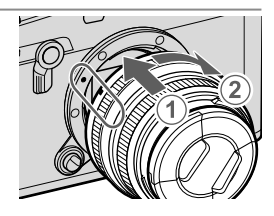

🕕 • Objektifi takarken makineye toz girmemesine dikkat ediniz.

- Makinenin içine dokunmayınız.
- Yerleşme sesini duyuncaya kadar objektifi döndürünüz.
- Objektifi yerleştirirken objektifi çözme tuşuna basmayınız.

#### Objektifi çıkartmak

Objektifi çıkartmak için:

Makineyi kapatıp, objektifi çözme tuşunu basık tutarak ((1)) objektifi gösterildiği gibi döndürünüz ((2)).

Makineye toz girmesini önlemek için:

Objektif takılı olmadığında gövde kapağını takınız.

## Uygun objektifler

Bu makineyi, ayrı satılan ve FUJIFILM X bağlantılı değiştirilebilir objektifler ile kullanabilirsiniz.

🕕 Objektif takarken veya değiştirirken aşağıdaki kurallara dikkat ediniz:

- Objektiflerin üstünde toz veya başka parçacıklar olmaması gerekir.
- Objektifleri doğrudan güneş ışığı veya aydınlık bir ışık kaynağı altında değiştirmeyiniz. Makinenin içine giren yoğun ışık, arıza oluşturabilir.
- Objektifleri değiştirmeden önce objektif kapağını takınız.

# Pil yerleştirilmesi

Pili doldurduktan sonra pili, aşağıda tarif edildiği gibi yerleştiriniz:

#### 1 Pil yuvası kapağını açınız.

Pil yuvası kilidini itip, kapağı açınız.

- Makine çalışır haldeyken pil yuvası kapağını açmayınız. Aksi halde: Resim verileri veya bellek kartı hasar görebilir.
  - Pil yuvası kapağını açarken veya kapatırken orantısız güç kullanmayınız.

## 2 Pili yerleştiriniz.

🕕 • Pili, doğru yönde yerleştiriniz.

Zor kullanmayınız ve pili baş aşağı veya ters taraftan yerleştimeye kalkmayınız.

 Doğru yönde yapıldığında pil, yuvaya kolayca yerleşir.

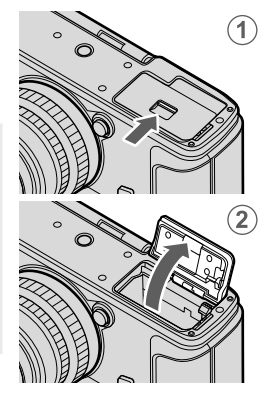

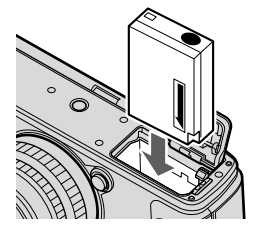

**3 Pil yuvası kapağını kapatınız.** Pil yuvası kapağını kapatıp, kilitleyiniz.

kintieyiniz.

Kapak kapanmıyorsa, bataryanın doğru yerleştiğini denetleyiniz. Kapağı zor ile kapatmaya çalışmayınız.

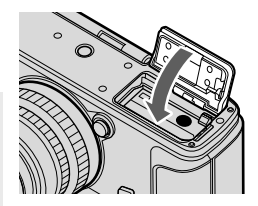

#### Pilin çıkartılması

Pili çıkartmak için pil yuvası kapağını açmadan önce makineyi, mutlaka kapatınız.

Pili çıkartmak için: Emniyeti kenara ittikten sonra pili, resimde gösterildiği gibi çıkartınız.

Yüksek sıcaklı ortamlarda kullanıldığında batarya ısınabilir. Batarya'yı çıkartırken dikkatli olunuz.

# Bellek kartının yerleştirilmesi

Çekimler bellek kartlarına kayıt edilir (ayrı satılır).

Nakineye iki adet bellek kartı yerleştirebilirsiniz.

#### 1 Bellek kart yuvası kapağını açınız. Makineyi kapatıp, bellek kart

yuvası kapağını açınız.

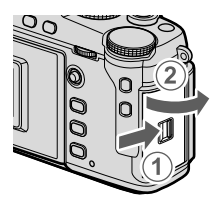

Makine açık olduğunda asla bellek kart yuvası kapağını açmayınız. Aksi halde veriler ve bellek kartları zarar görebilir.

#### 2 Bellek kartını yerleştiriniz.

Bellek kartını, resimde gösterildiği gibi tutup, bellek kart yuvasına tamamen yerleşip "tık" sesi gelinceye kadar itiniz.

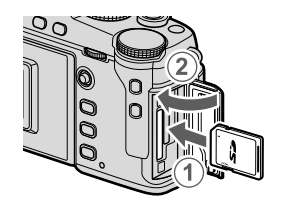

Kartın doğru yönde yerleşmesine dikkat ediniz; kartı yerleştirmek için zor kullanmayınız.

#### 3 Bellek kartını biçimlemek (format) (🕮 194).

Bellek kartını, ilk kullanımdan önce biçimlendiriniz. Bilgisayar gibi başka bir cihazda biçimlendirilmiş olan bellek kartlarını mutlaka makinede biçimlendiriniz.

#### Bellek kartının çıkartılması

Bellek kartını çıkartmak için pil yuvası kapağını açmadan önce makineyi, mutlaka kapatınız.

Bellek kartını yuvanın içine doğru itip, yavaşça parmağınızı çekiniz. Kartı çekip, çıkartabilirsiniz. İşlemi fazla hızlı veya baskılı yaptığınızda kart, dışarı fırlayabilir. Diğer parmağınız ile kartın fırlamasını engelleyiniz.

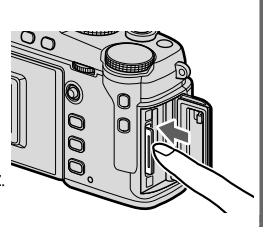

### İki bellek kartının kulanımı

Her iki yuvaya birer kart yerleştirilerek makine, iki bellek kartı ile kullanılabilir. Standart ayarlarda ikinci yuvada bulunan kart yalnızca birinci kart dolduğunda kullanılır (ARDIŞIK). Bu işlevi SELLEK KART AYARLARI > BELLEK KART YUVASI SEÇİMİ sayfasından değiştirebilirsiniz.

| <b>Ardışık</b><br>(standart) | Yalnızca birinci yuvadaki kart dolduğunda ikinci<br>yuvadaki kart kullanılır. D BELLEK KART<br>AYARLARI > KART YUVASI SEÇİMİ (DARDIŞIK)<br>sayfasında ikinci yuva seçili ise, çekim ikinci<br>karttan başlatılır ve bu kart dolduğunda birinci<br>yuvaya geçilir. | 12       |
|------------------------------|----------------------------------------------------------------------------------------------------|----------|
| Yedekleme                    | Her resim, iki kez kayıt edilir.                                                                                                    | 12       |
| RAW / JPEG                   | Aynen ardışık yöntemde olduğu gibi ancak, 🖾 için<br>GÖRÜNTÜ KALİTESİ AYARLARI > GÖRÜNTÜ<br>KALİTESİ tercihinde seçilmiş olan FINE+RAW veya<br>NORMAL+RAW kaliteli görüntülerin RAW<br>kopyaları birinci kartta, JPEG kopyaları ise ikinci<br>kartta kayıt edilir. | 12<br>RJ |

Video filmlerin kaydı için 🖾 BELLEK KART AYARLARI > KART YUVASI SEÇİMİ (🎥 ARDIŞIK) sayfasında seçilmiş olan kart kullanılır.

#### Uyumlu bellek kartları

- Bu makine için SD, SDHC ve SDXC türü bellek kartları kullanılabilir. UHS-I ve UHS-II arayüzler desteklenir.
- Film çekimleri için UHS-3 ve üstü veya V30 video hızı ve üstü kartlar kullanınız.
- Desteklenen bellek kartlar listesini Fujifilm web sayfasında bulabilirsiniz: http://www.fujifilm.com/support/digital\_cameras/ compatibility/.
- Bellek kartı biçimlendiği sırada veya veri kaydı veya silinmesi işlemi sırasında makineyi kapatmayınız ve bellek kartını çıkartmayınız. Aksi halde bellek kartı zarar görür.
  - SD/SDHC/SDXC türü bellek kartlarında koruma yapmak mümkündür; böylece kartta biçimleme yapmak mümkün olmaz ve karta resim kayıt edilemez ve kartta bulunan

► LOCK

resimler silinemez. Kartı makineye yerleştirmeden önce koruma şalterini "Kilitle - Lock" konumuna getiriniz. Normal kullanım için: Kilidi açınız.

- Bellek kartları küçük oldukları için kolayca yutulabilirler. Bu yüzden, çocuklardan uzak tutunuz. Böyle bir durumda derhal bir hekime başvurunuz.
- Bellek kartından büyük veya küçük olabilen Mini-SD veya Micro-SD adaptörler yuvadan, normal olarak çıkartılamayabilir. Böyle bir durumda makineyi yetkili servise götürünüz. Kartı, zor ile çıkartmayınız.
- Bellek kartına etiket veya benzeri şeyler yapıştırmayınız. Kendiliğinden çıkabilen etiketler makinede arızaya yol açabilir.
- Belirli kart türleri ile yapılan video çekimleri aniden kesilebilir.
- Bellek kartının veya dahili belleğin biçimlenmesi sürecinde resimlerin kayıt edildiği bir klasör oluşturulur. Bu klasörün adını değiştirmeyiniz ve bu klasörü silmeyiniz. Resim verilerini bilgisayarda veya başka bir gereç ile işlemeyiniz, silmeyiniz veya adlarını değiştirmeyiniz. Bellek kartı ve dahili bellekte bulunan resimleri, daima makine ile siliniz. Resimleri işlemeden veya adlarını değiştirmeden önce bir bilgisayara aktarınız (kopyalayınız) ve orijinalleri değil, kopyaları işleyiniz. Makinede bulunan verilerin adlarının değiştirilmesi, gösterim işletiminde sorunlara yol açabilir.

# Pilin doldurulması

Yeni aldığınızda pil, dolu değildir. Kullanmadan önce pili doldurunuz.

Bu makinede NP-W126S türü, doldurulabilir bir batarya kullanılır.
 Doldurmak için, makineyi kapatınız.

 Makine, USB vasıtası ile doldurulabilir. Üretici tarafından desteklenen bir işletim sisteminin olduğu ve USB bağlantısı olan bilgisayarlarda doldurma işlemi gerçekleşir.

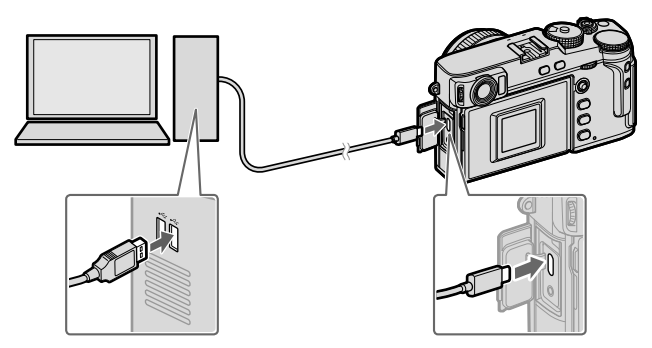

Doldurma sırasında bilgisayarı açık bırakınız.

- 🕕 Makine açık olduğunda batarya doldurulamaz..
  - Ambalaj dahilinde bulunan USB kabloyu bağlayınız.
  - Makineyi, bilgisayara doğrudan bağlayınız. USB-Hub veya klavyeden USB bağlantısı kullanmayınız.
  - Bilgisayar bekleme konumuna geçtiğinde doldurma işlemi sona erer. İşlemi sürdürmek için bilgisayarı tekrar faaliyete geçirip, USB kabloyu çıkartıp, tekınız.
  - Bilgisayar modeli, ayarları ve durumuna bağlı olarak doldurma işlemi desteklenmeyebilir.
  - 5 V/500 mA yükleme girişli bir bataryanın dolması yakl. 5 saat sürer.
- Bataryayı normal bir prizden doldurmak için BC-W126S (ayrı satılır) doldurma cihazını kullanınız.

ľ

| Doldurma durumu                              |                     |  |  |  |  |  |  |
|----------------------------------------------|---------------------|--|--|--|--|--|--|
| Gösterge lambası pil durum<br>gibi gösterir: | nunu aşağıdaki      |  |  |  |  |  |  |
| Gösterge lambası                             | Pil durumu          |  |  |  |  |  |  |
| Açık                                         | Pil dolar           |  |  |  |  |  |  |
| Kapalı                                       | Doldurma tamamlandı |  |  |  |  |  |  |
| Yanıp-söner                                  | Pil arızası         |  |  |  |  |  |  |

- Pil uçlarına kısa devre yaptırmayın. Pil aşırı ısınabilir.
- "Pil ve Güç Kaynağı" konusu ibarelerini okuyun.
- Yalnızca pille kullanılmak üzere tasarlanmış orijinal Fujifilm bataryası kullanın. Bu önleme uyulmaması, üründe arızaya neden olabilir.
- Pilden etiketleri çıkarmayın veya dış muhafazasını ayırmaya veya sıyırmaya çalışmayın.
- Kullanılmadığı zaman pilin şarjı kademe kademe azalır. Pili kullanmadan bir veya iki gün önce şarj edin.
- Şayet batarya doluluğunu koruyamıyor ise: ömrünü tüketmiştir ve yeni bir batarya alınması gerekir.
- Pil uçlarından kiri temiz, kuru bir bezle çıkarın. Bu önleme uyulmaması pilin şarj olmasını önleyebilir.
- Doldurma süresi, çok yüksek veya çok düşük ısılarda uzayabilir.

Makine doldurma sırasında açıldığında simgesi görünür.

Doldurma biter, güç beslenmesi için USB kullanılır ve pil kademeli olarak boşalmaya başlar. (💷 236).

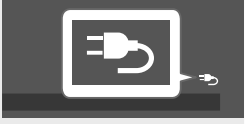

• USB ile kullanıldığında "Harici güç kaynağı" simgesi görünür.

# Makineyi açıp, kapatmak

AÇ/KAPAT şalteri ile makineyi işletime açabilir veya kapatabilirsiniz.

Açmak için tekerleği ON hizasına, kapatmak için OFF hizasına getiriniz.

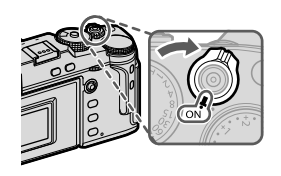

- Objektifin camında oluşan parmak izleri ve benzeri lekeler çekimleri, bakaçta oluşan lekeler ise bakaç izlenimini etkiler. Bu yüzden: Objektifi ve bakacı temiz tutunuz.
- 🕥 PLAY-tuşuna basarak gösterim işletimini başlatınız.
  - Çekim işletimine dönmek için deklanşöre yarım basınız.
  - **GÜÇ YÖNETİMİ** > OTOMATİK KAPANMA kipinde belirlenmiş olan kullanılmama süresi geçtikten sonra makine, kendiliğinden kapanır. Otomatik kapanmadan sonra makineyi tekrar açmak için deklanşöre yarım basınız veya AÇ/KAPAT şalterini önce OFF, sonra ON konumuna getiriniz.

# Pil durumu göstergeleri

Makineyi işletime açtıktan sonra pil durumu göstergesini denetleyiniz.

Doluluk durumu aşağıdaki gibi gösterilir:

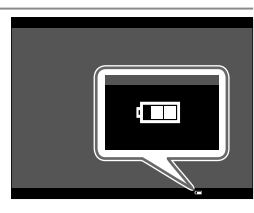

| Pil, çok az boşalmış.                              |
|----------------------------------------------------|
| yakl. 80% dolu                                     |
| yakl. 60% dolu                                     |
| yakl. 40% dolu                                     |
| yakl. 20% dolu                                     |
| Pil'in doluluğu düşük. En kısa zamanda doldurunuz. |

Pil boşalmış. Makineyi kapatınız ve pili doldurunuz.

# **Temel-ayarlar**

Makine ilk defa açıldığında lisan seçimini içeren bir iletişim penceresi açılır. Standart ayarlarda ayrıca, makineyi bir akıllı telefon veya tablet ile eşleştirerek saatlerin eşzamanlı olmasını sağlayabilir ve resim yükleyebilirsiniz. Makineyi ilk açtığınızda aşağıdaki adımları takip ediniz.

Eşleştirme yapabilmek için önce FUJIFILM Camera Remote uygulamasını akıllı telefon veya tablete yüklemeniz gerekmektedir. Daha fazla bilgi için: http://app.fujifilm-dsc.com/de/camera\_remote/

#### Makineyi açınız. Lisan seçimi sayfası görünür.

2 Bir lisan seçiniz. "TÜRKÇE" seçip, MENU/OK tuşuna basınız.

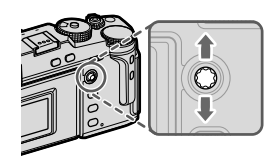

### 3 Makineyi akıllı telefon veya tablet ile eşleştiriniz.

Makinede **MENU/OK** tuşuna basınız ve FUJIFILM yazılımda **PAIRING REGISTRATION** seçiniz.

İşlemi atlamak için DISP/BACK. tuşuna basınız.

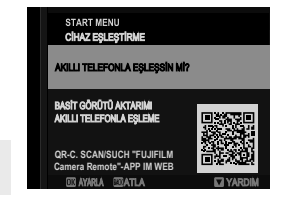

4 Tarih ve saati ayarlayınız. Eşleştirme işleminden sonra makinenin saatini akıllı telefon veya tabletten gelen saat ile ayarlamanız istenecektir. Saatin doğru olduğundan emin olunuz.

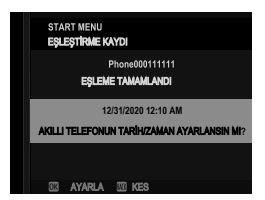

🚫 Saati el ile ayarlamak için DISP/BACK tuşuna basınız (🕮 42).

#### 5 Makine ayarlarını, tablet veya akıllı telefonunuzda yaptığınız ayarlar ile eşzamanlayınız.

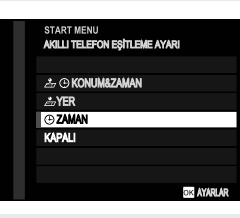

Seçilen ayarı dilediğiniz zaman BAĞLANTI AYARLARI > Bluetooth-AYARLARI altında değiştirebilirsiniz.

#### 6 Saati ayarlayınız.

Akıllı telefon veya tabletten gelen saati makineye aktarma ayarlarını tamamlandıktan sonra MENU/OK tuşuna basarak bu kipten çıkıp, çekim kipine ulaşırsınız.

Pili uzun bir süre için makineden çıkarttığınızda makinenin saat ayarı sıfırlanır ve makine açıldığında, lisan seçimi sorulur.

#### İşlemdeki adımı atlamak

Bir adım atladığınızda güvenlik sorusu sorulur; Atladığınız tüm adımlar makine tekrar açıldığında gündeme getirilmemesi için **HAYIR** seçiniz.

#### Başka bir lisan seçimi

Lisanı değiştirmek için:

- 1 Tercihinizi belirleyiniz. ☑ KULLANICI AYARLARI > 暨言語/LANG, seçiniz.
- 2 Bir lisan seçiniz. Seçiminizi vurgulayıp, MENU/OK tuşuna basınız.

#### Tarih ve saati değiştirmek

Saati değiştirmek için:

# TARİH/SAAT satırını açınız. KULLANICI AYARLARI > TARİH/SAAT seçiniz.

2 Tarih ve saati ayarlayınız.

Odak kolunda sağa veya sola basarak yıl, ay, gün, saat veya dakika seçip, değiştirmek için üst veya alta doğru eğiniz. Onaylamak için MENU/OK tuşuna basınız.

# Çekim ve gösterim hakkında temel bilgiler

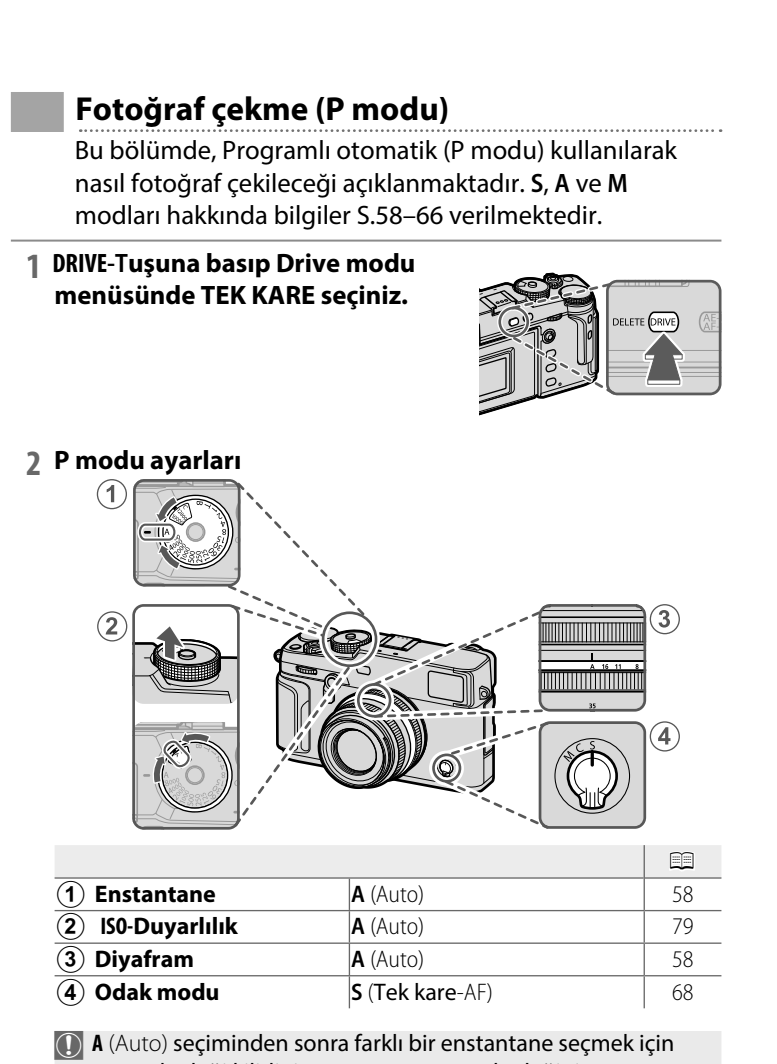

ayar tekerleği kilidini açıp, enstantane tekerleğini döndürünüz **3 Çekim modunu denetleyiniz.** Ekranda P gösterilir.

#### 4 Makineyi hazırlamak.

- Fotoğraf makinesini her iki elinizle sabit tutun ve dirseklerinizle yanlarınızdan destek alın. Sallanan veya sabit olmayan eller çekimlerinizin bulanık olmasına neden olabilir.
- Resimlerin odaklama dışında veya çok karanlık (az pozlanmış) çıkmasını önlemek için, parmaklarınızı ve diğer nesneleri flaştan, AF yardımcısından ve objektiften uzak tutun.

#### 5 Resim kesitini seçiniz.

#### 6 Odaklama yapınız.

Konuyu içeren görüntüyü ekranın ortasında kare içine alın ve odaklama yapmak için deklanşöre yarım basın.

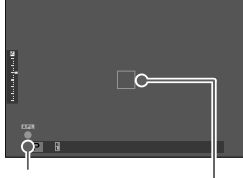

Odakgöstergesi Odak ölçüm alanı

- Fotoğraf makinesi odaklayabilirse, odaklama alanı ve göstergesi yeşil yanar.
- Fotoğraf makinesi odaklayamazsa, odak alanı kırmızıya, döner, **!AF** simgesi görünür ve odak göstergesi beyaz renkte yanıp, söner.

Konu kötü aydınlatıldığında, durumuna göre AF yardımcı ışık açılarak, odaklanmaya yardımcı olunur.

- Deklanşöre yarım basıldığında odak ve pozlama kayıt edilir.
   Odak ve pozlama, tuşa yarım basıldığı sürece tutulurlar (AE/ AF kilidi).
- Makine, objektifin makro ve standart odak alanlarında her mesafedeki konulara odaklanır.

#### 7 Çekim yapın.

Fotoğraf çekmek için deklanşöre yumuşak bir biçimde sonuna kadar basın.

#### Zoom halkalı objektifler

Optik kaydırma halkası ile resim kesitini, ekranda denetleyerek seçebilirsiniz. Sola döndürerek odak uzaklığını kısaltır (geniş resim kesiti) ve sağa döndürerek odak uzaklığını uzatırsınız (dar resim kesiti).

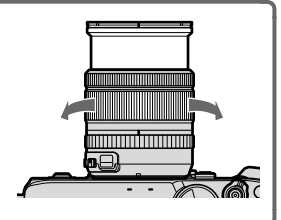

#### 23 mm altı odak uzaklı<del>kları</del>

Objektif tarafından kapsanan bakış açısı OVF tarafından kapsanan bakış açısından daha büyük olduğunda ekranın kenarlarında "Resmin dışında" göstergeleri görünür. Doğru resim kesitini bulmak için EVF veya LCD ekranı kullanınız.

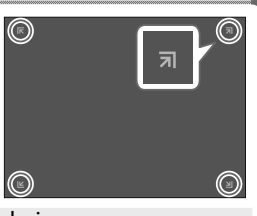

Bazı durumlarda "Resmin dışında" göstergeleri 23mm odak uzaklığında da görünür.

# Fotoğrafları görüntüleme

Resimler, LCD ekranda ve elektronik vizörde görüntülenebilir.

Resimleri tam karede görüntülemek için **PLAY** düğmesine basın.

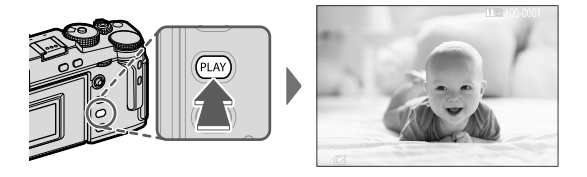

Odak kolunu sağa veya sola eğerek veya öndeki ayar tekerleğini döndürerek ilave fotoğraflar görüntüleyebilirsiniz. Odak kolunu sağa eğerek veya ayar tekerleğini sağa döndürerek resimleri kayıt sırasına göre izleyebilir, odak kolunu sola eğerek veya ayar tekerleğini sola döndürerek resimleri kayıt sırasının tersine göre izleyebilirsiniz. İstediğiniz kareye hızlı bir şekilde gitmek için odak kolunu eğik tutunuz.

Başka fotoğraf makineleriyle çekilen resimler gösterim sırasında
 (Başka makine ile çekilmiş resim) simgesiyle gösterilirler.
 Böylece doğru göstermeme veya büyültmenin mümkün olmayabileceği bildirilir.

#### İki bellek kartı

İki adet bellek kartı takılı olduğunda **PLAY** tuşunu basık tutarak gösterimin hangi karttan yapılacağını belirleyebilirsiniz. **D GÖSTERİM KİPİ** > KART YUVASI üzerinden de kart seçimi yapabilirsiniz.

# **Resimleri silmek**

Resimleri silmek için DELETE-Tuşunu kullanınız.

- Silinen resimlerin kurtarılamayacağını unutmayın. İlerlemeden önce önemli resimleri bir bilgisayara veya başka bir depolama aygıtına kopyalayın.
  - 1 Tek kare gösterim esnasında DELETE-tuşuna basın ve TEK KARE seçin.

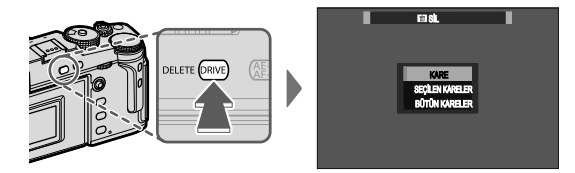

- 2 Resimlerde dolaşmak için odak kolunu sola veya sağa doğru eğin ve geçerli resmi silmek için MENU/OK tuşuna basın (bir onay iletişimi görüntülenmez). Başka resimleri silmek için bu işlemi tekrarlayınız.
- Korumalı resimler silinemez.
   Silmek istediğiniz resimlerin korumasını kaldırın (E 180).
  - Resimler gösterim sayfasındaki D GÖSTERİM LİSTESİ > SİL öğesine basılarak da silinebilir. (116).

# Video çekim ve gösterimi hakkında temel bilgiler

# Film kaydetme

Bu bölümde video filmlerin otomatik kipte çekilmesi anlatılmaktadır.

**1 DRIVE**-tuşuna basıp Drive modu sayfasında **MOVIE** seçiniz.

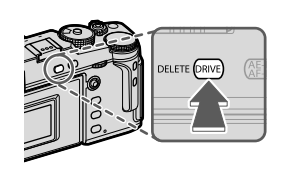

2 Programlı otomatik ayarlarını yapınız.

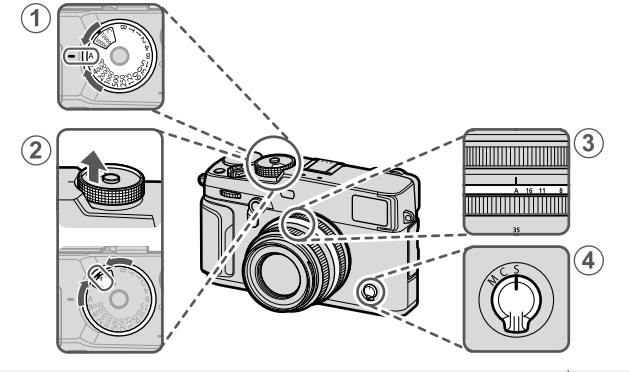

| 1 Enstantane  | A (Auto)               | 58 |
|---------------|------------------------|----|
| <b>2</b> ISO  | A (Auto)               | 79 |
| 3 Diyafram    | A (Auto)               | 58 |
| (4) Odak modu | <b>S</b> (Tek kare AF) | 68 |

A (Auto) seçiminden sonra farklı bir enstantane seçmek için ayar tekerleği kilidini açıp, enstantane ayarı tekerleğini döndürünüz. 3 Kayda başlamak için deklanşöre sonuna kadar basın. Çekim sırasında () Çekim göstergesi ve Kalan süre gösterilir.

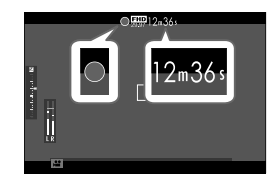

**4** Kaydı sonlandırmak için deklanşöre sonuna kadar tekrar basın. Bellek dolduğunda veya azmi süreye erişildiğinde kayıt otomatik olarak sonlanır.

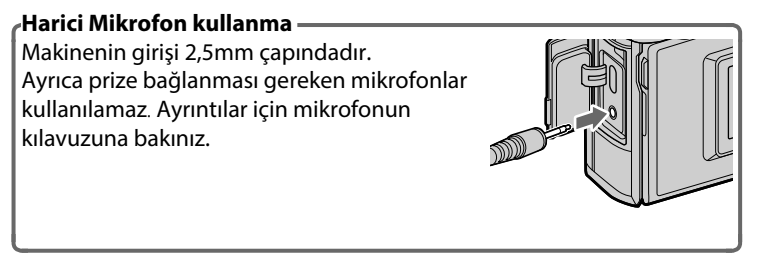

- Ses kaydı dahili mikrofon veya harici mikrofon (tercihi aksesuar) ile yapılır. Çekim sırasında mikrofonu kapatmayınız.
  - Mikrofon, kayıt sırasında fotoğraf makinesi tarafından çıkarılan sesleri veya objektifin sesini de kaydedebilir.
  - Çok parlak konular içeren filmlerde dikey ve yatay çizgiler görüntülenebilir. Bu normaldir ve bir arıza değildir.

#### Video ayarları

- Filmin büyüklüğü ve oranı
   FİLM-AYARLARI > VİDEO KİPİ sayfasından ayarlanabilir.
- Filmin kayıt edileceği kart yuvasını seçmek için:
   VERİ KAYDI AYARLARI > KART YUVASI SEÇİMİ ( ARDIŞIK).

 Netleştirme kipi, netleştirme kipi düğmesi' ile seçilebilir. istikrarlı netleştirme için C seçiniz veya S seçerek, akıllı yüz tanımı işlevini başlatınız. Akıllı yüz tanımı işlevi M kipinde kullanılamaz.

#### Alan derinliği -

Büyük diyafram açıklıkları seçerek (küçük diyafram sayıları) yumuşak ve bulanık arka planlar elde edebilirsiniz.
- Filmler kaydediliyorken gösterge lambası yanar.
  - E FİLM AYARLARI > KONTROL LAMBASI tercihi ile video çekimi sırasında sürekli yanacak veya yanıp-sönecek olan gösterge veya AF asisi ışığı seçmede kullanılır. Çekim sırasında ±2 LW değerlerine kadar ışıklama dengelemesi yapmak mümkündür ve çekim sırasında optik kaydırma (zoom) yapılabilir (zoom lens olması şart ile).
  - Şayet objektifte bir diyafram kipi düğmesi varsa: Çekime başlamadan önce, diyafram kipini seçiniz. A haricinde bir tercih yapıldığında çekim sırasında da diyafram ve enstantaneyi ayarlamak mümkündür.
  - Çekim sırasında mümkün olan işlevler:
    - ISO ayarı değiştirilebilir
    - Aşağıdaki yöntemler ile tekrardan odaklanma:
      - Deklanşöre yarım basarak
      - AF-ON işlevi ile görevli işlev tuşuna basarak
      - Dokunmatik ekran ile
    - HİSTOGRAM veya SANAL UFUK ÇİZGİSİ ile görevlendirilen tuşa basarak histogram veya sanal ufuk çizgisi gösterilir
  - Durumuna göre bazı ayarlarda çekim yapmak mümkün olmayabilir. Bazı durumlarda ise bazı ayarların çekim sırasında uygulanması mümkün olmayabilir.
  - E FİLM AYARLARI > CODAK ALANI seçimi ve odak kolu ile arka tekerlek kullanılarak video çekimlerinde odak alanı seçimi yapılır (E 72).

# Filmleri Görüntüleme

Video filmler makinede oynatılır.

Filmler, gösterim sırasında 🖽 simgesi ile gösterilirler. Odak kolunu aşağı doğru eğerek gösterimi başlatınız.

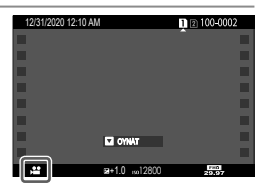

Bir film görüntülenirken aşağıdaki işlemler gerçekleştirilebilir:

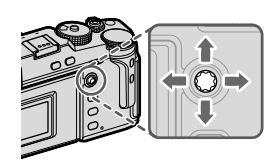

| Odak<br>kolu | Tek kare<br>gösterim | Oynatmayı<br>başlat 🚺 🖿 ) | Oynatmayı<br>duraklat 💵)  |
|--------------|----------------------|---------------------------|---------------------------|
| Üst          | —                    | Oynatma                   | yı sonlandır              |
| Alt          | Oynatmayı başlat     | Oynatmayı duraklat        | Oynatmayı sürdür          |
| Sol/         | Başka resimlere      | Oynatma hızını            | Tek kare ileri/ geri atla |
| Sağ          | geç                  | ayarlama                  | gen alla                  |

Oynatma sırasında ilerleme ekranda gösterilir.

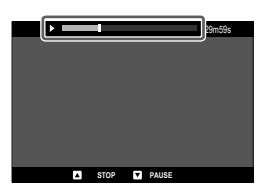

🕦 Oynatma sırasında hoparlörü kapatmayın.

Oynatmayı duraklatmak için MENU/OK düğmesine basın ve ses düzeyi kontrollerini görüntüleyin

Ses düzeyini ayarlamak için odak kolunu yukarı veya aşağı eğin; oynatmaya devam etmek için MENU/OK düğmesine tekrar basın. Sesi **ZI SES AYARLARI** > **GÖSTERİM SESİ** ile de ayarlayabilirsiniz.

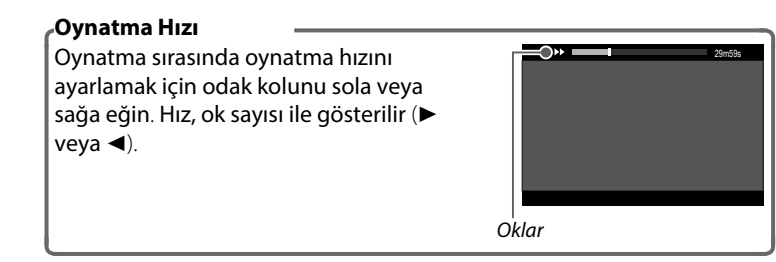

|   | Ψ      |   |
|---|--------|---|
|   | NOTLAR |   |
|   |        | - |
|   |        | - |
|   |        | - |
|   |        | - |
|   |        | - |
|   |        | - |
| _ |        |   |
|   |        | - |
|   |        | - |
|   |        | - |
|   |        | - |
|   |        | - |
|   |        | - |

-

# Fotoğraf çekimi

# P, S, A ve M ışıklama kipleri

Bu kipler sayesinde farklı derecelerde, diyafram ve enstantane'yi yönetebilirsiniz.

#### P: Programlı otomatik

Böylece makine, en iyi ışıklama için gerekli olan değerleri seçebilir. Aynı ışıklamayı yapabilen başka enstantane-diyafram birleşimlerini Program kaydırma yöntemi ile de elde edebilirsiniz.

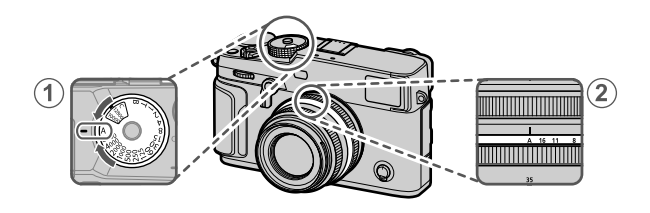

| 1 | Enstantane | A (Auto) |
|---|------------|----------|
| 2 | Diyafram   | A (Auto) |

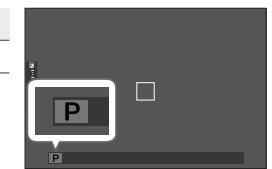

Göstergede P görünür.

• Çekilecek olan konu makinenin ölçüm alanı dışında olduğunda diyafram ve enstantane göstergelerinde "---" görünür.

• A (Auto) seçiminden sonra farklı bir enstantane seçmek için ayar tekerleği kilidini açıp, enstantane ayarı tekerleğini döndürünüz.

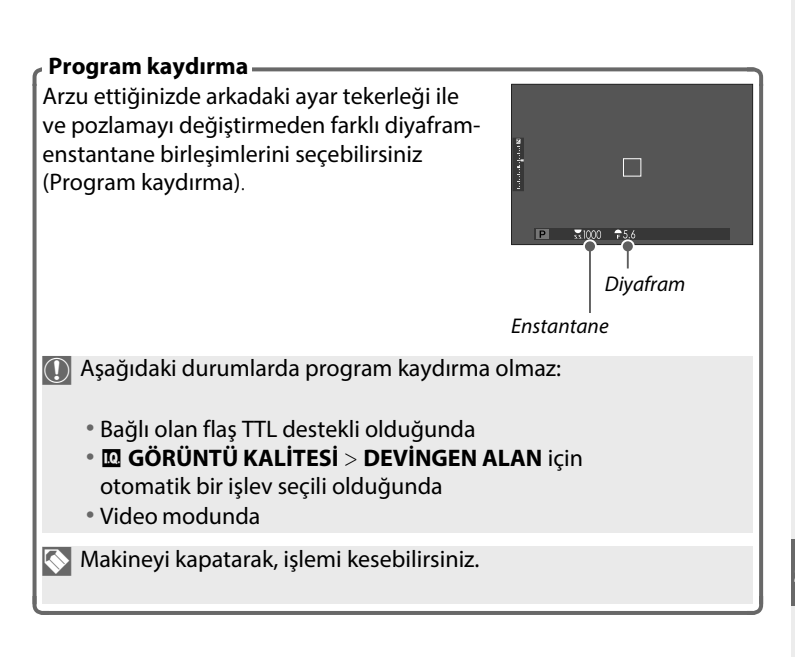

#### S: Enstantane öncelikli otomatik

Makine, en iyi ışıklama için gerekli olan diyafram açıklığını seçerken ışıklama süresini (Enstantane) el ile ayarlayabilmeniz için.

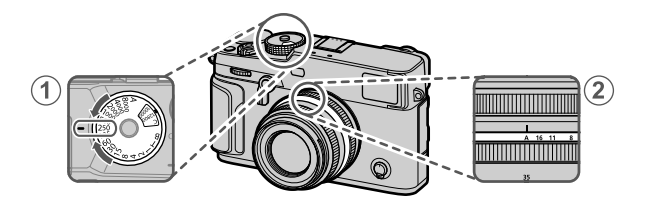

| 1 Enstantane | Enstantane seçiniz. |
|--------------|---------------------|
| 2 Diyafram   | A (Auto)            |

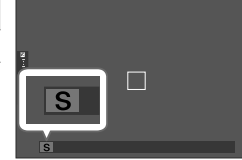

Göstergede S harfi görünür.

- Seçilen deklanşör hızında doğru pozlama elde edilemiyorsa, diyafram kırmızı olarak gösterilir.
  - Çekilecek olan konu makinenin ölçüm alanı dışında ise: Diyafram değeri olarak "---" görünür..
  - A (Auto) seçiminden sonra farklı bir enstantane seçmek için ayar tekerleği kilidini açıp, enstantane ayarı tekerleğini döndürünüz.
- enstantane 1/3 LW adımlar ile ve arka ayar tekerleği çevirilerek, ayarlanabilir.
  - Deklanşör yarım basık olsa bile enstantane ayarlamak mümkündür.

#### Uzun süreli ışıklamalar T

Uzun süreli ışıklamalar için: **T** süresi ile bir ışıklama süresi (enstantane) seçiniz. Çekim sırasında makinenin sallanmasını önlemek için bir sehpa (üçayak) kullanımı tavsiye edilir.

 Enstantane tekerleğini T konumuna getiriniz.

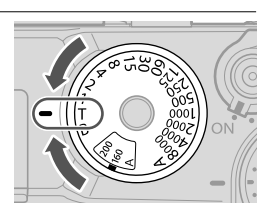

2 Arka ayar tekerleği ile enstantane seçiniz.

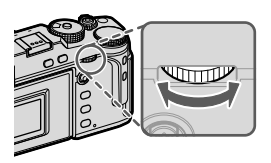

3 Seçilen ışıklama süresi ile çekim yapmak için deklanşöre tam basınız.

Bir saniyeden uzun sürelerde geriye sayım başlar.

Uzun süreli ışıklamalarda kumlanmayı azaltmak için:
GÖRÜNTÜ KALİTESİ > UZUN SÜRELİ POZLAMA için AÇIK seçiniz. Bu durumda, kayıt yapmak için gerekli olan sürenin uzayabileceğini göz önünde bulundurunuz.

#### Uzun süreli ışıklama B

Uzun süreli ışıklamalar için: **B** (Bulb) seçeneği ile bir ışıklama süresi (enstantane) seçiniz. Çekim sırasında makinenin sallanmasını önlemek için bir tripod kullanımı tavsiye edilir.

1 Enstantane tekerleğini B konumuna getiriniz.

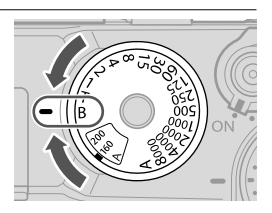

- 2 Deklanşöre tam basınız. Deklanşör basık tutulduğu sürece obtüratör, (en fazla 60 dakikaya kadar) açık kalır. Ekranda, geçen süre gösterilir.
- Diyafram halkasının A konumuna getirilmesi ile ışıklama süresi 30 saniye'ye sabitlenir.
  - Uzun süreli ışıklamalarda kumlanmayı (gren)önlemek için GÖRÜNTÜ KALİTESİ > UZUN SÜRELİ POZLAMA için AÇIK seçiniz. Bu durumda, kayıt yapmak için gerekli olan sürenin uzayabileceğini göz önünde bulundurunuz.

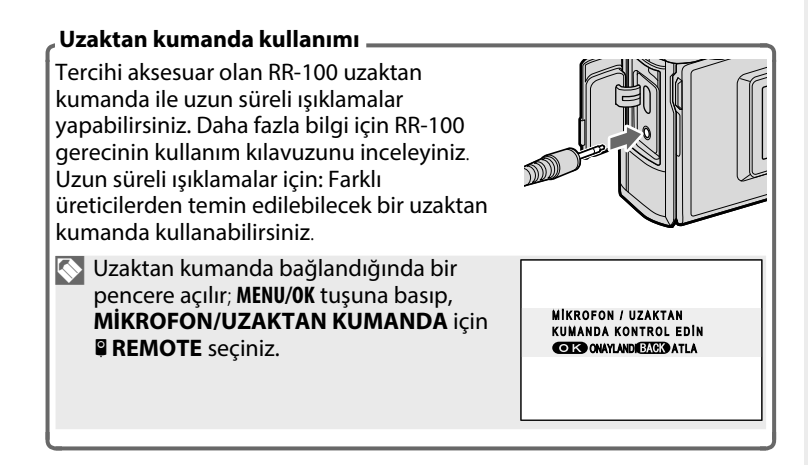

#### A: Diyafram öncelikli otomatik

Makine, en iyi ışıklama için gerekli olan ışıklama süresini seçerken diyafram açıklığını el ile ayarlayabilmeniz için:

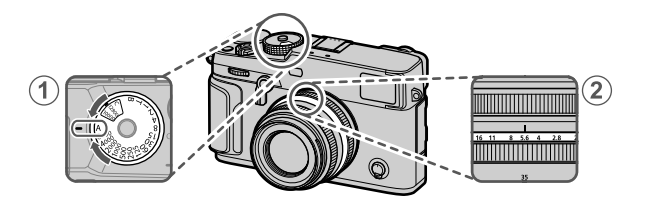

| 1 Enstantane            | A (Auto)   |  |
|-------------------------|------------|--|
| 2 Diyafram              | seçiniz.   |  |
| Göstergede <b>A</b> har | fi görünür |  |

ede **A** hann y

- Seçilmiş olan diyafram açıklığında doğru ışıklama yapılamıyor ise: enstantane değeri kırmızı renkte gösterilir.
  - Cekilecek olan konu makinenin ölcüm alanı dışında ise: Enstantane değeri olarak "---" görünür.
  - A (Auto) seçiminden sonra farklı bir enstantane seçmek için ayar tekerleği kilidini açıp, enstantane ayarı tekerleğini döndürünüz.
- 🕟 Diyaframı ayarlamak için diyafram halkasını döndürünüz.
  - Deklanşöre yarım basıldığında diyaframı ayarlamak mümkündür.

#### Alan derinliğini önceden izlemek 🛛 ALAN DERİNLİĞİNİ ÖN İZLEME bir işlev tuşuna yüklü olduğunda: bu tuşa basıldığında 🚯 simgesi görünür ve seçilmiş olan diyafram açıklığına ulaşılır ve bu sayede elektronik vizörde, veya ekranda alan derinliğini denetleme imkanı oluşur.

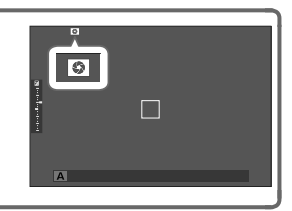

#### M: El ile ışıklama

ayarlanabilir.

El ile ışıklama kipinde kullanıcı hem enstantaneyi hem de diyaframı yönetir. Böylece çekimler kasıtlı olarak fazla (daha aydınlık) veya düşük (daha karanlık) ışıklanabilir. Bunun sonucunda çok sayıda kişisel yaratıcılık imkanları mümkün olur. Geçerli ayarlarda resmin ne kadar fazla veya düşük pozlanacağı pozlama göstergesi ile gösterilir; arzu ettiğiniz ayara erişinceye kadar diyafram ve enstantane seçiniz.

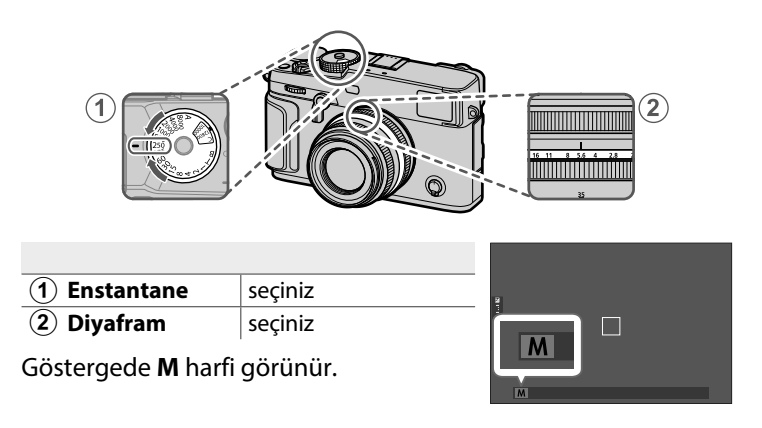

A (Auto) seçiminden sonra farklı bir enstantane seçmek için ayar tekerleği kilidini açıp, enstantane ayarı tekerleğini döndürünüz.

Lens diyafram halkasını çevirerek diyaframı ayarlayınız.
 Enstantane, 1/3 adımlar ile ve arka ayar tekerleği çevirilerek

#### Işıklamayı önceden izleme IZ EKRAN AYARLARI > MANÜEL MOD POZL./WB ÖN İZLEME satırında KAPALI harici bir işlev seçtiğinizde ışıklamanın ön izlenimini

ekranda izleyebilirsiniz.

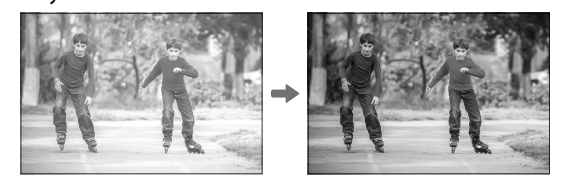

Flaş kullanıldığında veya ışıklamanın değişken olduğu durumlarda KAPALI seçiniz

# Otomatik odaklama (AF)

Otomatik odaklamalı resimler çekiniz.

1 Odak modu kolunu **S** veya **C** konumuna getiriniz. (🕮 68).

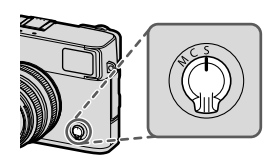

- 2 Bir AF kipi seçiniz (🕮 70).
- 3 Odak alanının konumu ve büyüklüğünü seçiniz (I 72).

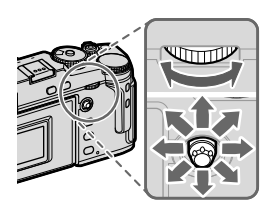

5

### 4 Çekim yapınız

S AF sistemi hakkında daha fazla bilgi için, bkz.: http://fujifilm-x.com/af/en/index.html

### Odak modu

Odak modu seçim tekerleğini kullanarak makinenin odaklama biçimini seçiniz .

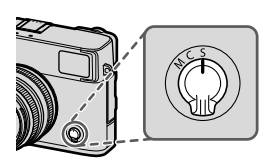

| <b>S</b><br>(AF-S)                         | <b>Tek sefer-AF</b> : Deklanşöre yarım basıldığında netleştirme<br>değeri kayıt edilir. Hareket halinde olmayan konular için<br>bu ayarı seçiniz.                                                               |
|--------------------------------------------|----------------------------------------------------------------------------------------------------|
| C<br>(AF-C)                                | <b>Sürekli AF</b> : Deklanşöre yarım basıldığı sürece konuya olan<br>mesafenin değişimine göre odaklama yenilenir. Hareket<br>halinde olan konular için bu ayarı seçiniz.                                       |
| <b>M</b><br>(manüel)                       | <b>Manüel</b> : Netleştirme halkasını kullanarak el ile netleştirme<br>yapınız. Bu işlevi el ile netleştirme yapmak için veya<br>makinenin otomatik netleştirme yapamadığı durumlar<br>için kullanınız. (🕮 75). |
| <ul> <li>Objek</li> <li>seçiler</li> </ul> | tif el ile odaklanmaya ayarlı ise:<br>1 kipten bağımsız olarak el ile odaklama uygulanır.                                                                                                    |

 AF/MF-AYARLARI > ÖN İZLEME için AÇIK seçili ise S ve C modlarında odaklama, deklanşöre basılmasa bile sürekli olarak yenilenir.

| Odak göster               | gesi                                                                                                    |            |  |
|---------------------------|----------------------------------------------------------------------------------------------------|------------|--|
| Odak konum<br>bildirilir. | u odaklama göstergesi ile                                                                                  | 8 I        |  |
| gösterge                  | Odaklama konumu                                                                                            |            |  |
| ( )                       | Makine odaklama yapıyor                                                                                    |            |  |
| (Yeşil yanar )            | Konu odak alanı içinde<br>Odaklama yapıldı (S kipi)                                                        | aöstaraa   |  |
| (●)<br>(Yeşil yanar )     | Konu odak alanı içinde ( <b>C</b><br>kipi). Odaklama konuya olan<br>mesafe değiştikçe, yeniden<br>yapılır. | - gosterge |  |
| (beyaz yanıp, söner)      | Makine odaklanamıyor                                                                                       | _          |  |
| ME                        | El ile odaklama (M kipi)                                                                                   |            |  |

#### Otomatik odaklama tercikleri (AF Kipi)

S ve C netleştirme kipleri için AF kipini seçmek.

1 MENU/OK tuşuna basıp çekim menüsüne gidiniz.

### 2 🕅 AF/MF-AYARLARI > AF KİPİ seçiniz.

3 Bir AF kipi seçiniz.

TUŞ/TEKERLEK AYARI > DOKUNMATİK AYARLAR > DOKUNMATİK AYARLAR için AÇIK seçili ise AF kipi seçimini T-Fn2 dokunmatik hareket ile de (sola doğru silme) yapabilirsiniz. AF kipi seçimi bir işlev tuşuna da yüklenebilir (= 248).

Makinenin nasıl odaklama yapacağı odaklama kipine bağlıdır.

# ODAK KİPİ S (AF-S)

| ►<br>TEK NOKTA | Makine, seçilen odak<br>noktasında bulunan konuya<br>göre odaklanır. Seçtiğiniz bir<br>konuya nokta odaklama<br>yapmak için kullanınız.                                                         | - |
|----------------|----------------------------------------------------------------------------------------------------|---|
| [1]<br>BÖLGE   | Makine, seçilen odaklama<br>bölgesinde bulunan konuya<br>göre odaklanır. Odak bölgeleri<br>birden fazla odak noktası<br>içererek hareket halindeki<br>konulara odaklaşmayı<br>kolaylaştırırlar. |   |
| []<br>GENİŞ    | Makine, çok zıtlık içeren<br>konulara otomatik olarak<br>odaklanır. Odaklanılan<br>bölgeler ekranda gösterilir.                                                                                 |   |

| ALL<br>HEPSİ   | Odak noktası seçim ekranında (🕮<br>tekerleği ile AF modları arasında g<br>• <b>TEK NOKTA</b> , 🗊 <b>BÖLGE, []] G</b>             | 72, 73) arkadaki ayar<br>eçiş yapabilirsiniz:<br>i <b>ENİŞ</b> .   |
|----------------|----------------------------------------------------------------------------------------------------|--------------------------------------------------------------------|
| ODAK KİPİ C (A | AF-C)                                                                                                    |                                                                    |
|                |                                                                                                    |                                                                    |
| •<br>ТЕК NOKTA | Makine, seçilen netleştirme<br>noktasında bulunan<br>konuya göre odaklanır.<br>Makineye yaklaşan veya<br>uzaklaşan konular için. |                                                                    |
| [1]<br>BÖLGE   | Makine, seçilen netleştirme<br>bölgesinde bulunan konuya<br>göre odaklanır. Öngörülebilir<br>hareket eden konular için.          |                                                                    |
| []<br>IZLEME   | Odaklama, resim kesitinin<br>tamamı dahilinde hareket<br>eden konuları izler.                                                    |                                                                    |
| ALL<br>HEPSİ   | Odak noktası seçim ekranında<br>ile AF modları arasında geçiş y<br>• <b>TEK NOKTA</b> , • BÖLGE, [                               | arkadaki ayar tekerleği<br>apabilirsiniz(💷 72, 73) :<br>]] İZLEME. |

#### Odak noktası seçimi

(AF) için odak noktası seçiniz.

# Odak noktası göstergesini açmak

- 1 MENU/OK tuşuna basıp, çekim sayfasına gidiniz.
- 2 AF/MF-AYARI > NETL.ALANI, seçiniz. Odak noktası göstergesi açılır.
- 3 Netleştirme kolu ve arka ayar tekerleği ile bir odak alanı seçiniz.
- 🚫 Odak alanı dokunmatik ekran ile de seçilebilir (🕮 22).

### Bir odak noktası seçiniz

Odak kolunu kullanarak seçim yapınız ve arka ayar tekerleği ile alan büyüklüğünü belirleyiniz. Seçilen AF kipine göre işlem farklı olabilir.

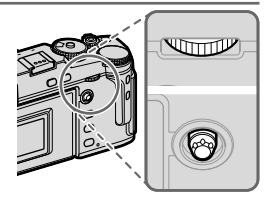

|         | Odak ko      | olu          | Arka, ayar                              | tekerleği |
|---------|--------------|--------------|-----------------------------------------|-----------|
| AF modu |              |              |                                         |           |
|         | Eğmek        | Basmak       | Döndürmek                               | Basmak    |
| •       |              |              | 6 <b>ölçüm alanı</b><br>ərəsindən səcim | Asıl      |
|         |              | Ortadaki     |                                         | büyüklüğe |
|         | Odak noktasi | Odak noktası | 3 olçum alanı                           | dön       |
|         | seçimi       | secimi       | arasından seçim                         |           |
|         |              | Seçinin      | _                                       | -         |

#### Odak noktası göstergesi

Odak noktası göstergesi seçilen AF kipine bağlıdır.

Odak ölçüm alanları küçük (ロ) odak alanları büyük kareler ile gösterilir.

|                  | AF-Modu                                           |  |
|------------------|---------------------------------------------------|--|
| 💽 Tek noktalı    | 🖸 Tek noktalı 🛛 🖽 Bölge 🔲 Geniş/i                 |  |
|                  |                                                   |  |
| Nümkün olan odak | ümkün olan odak 7x7, 5x5 veya 3x3 Odak ölçüm alan |  |

Mumkun olan odak noktaları 🕅 AF/MF-AYARI > ODAK NOKTA SAYISI ile belirlenir. 7x7, 5x5 veya 3x3 odak noktalı alanlardan seçim yapınız. Odak ölçüm alanını izlemek istediğiniz konunun üzerine getiriniz.

#### Otomatik odaklama

Makine çok yüksek kesinlikte bir otomatik odaklama sistemine sahip olmasına rağmen durumuna göre, aşağıda belirtilen konularda odaklama yapamayabilir:

- Ayna ve otomobil yüzeyleri gibi çok parlayan konular.
- Bir camın veya yansıma yapan başka bir nesnenin ardından çekilen konular.
- Kürk veya saçlar gibi koyu veya ışığı yansıtmaktan çok yutan konular.
- Duman veya ateş gibi vücutsuz konular.
- Gerideki görünüm ile aynı renkte giyisi giyen insanlarda olduğu gibi arka plandan çok fazla farklı olmayan konular.
- Zıtlık dolu unsurlardan oluşan bir arka plan önünde çekilen konuda olduğu gibi zıtlık dolu unsurların da odaklama alanı içinde bulunduğu ve bunların önünde veya arkasında bulunan konular.

#### Odaklama denetimi

Arkadaki tekerleğin ortasına basıldığında elektronik vizör veya LCD ekrandaki görüntü büyültülerek, daha iyi odaklama yapılmasına katkı yapılır. Tekrar bastığınızda işlevden çıkılır. Odak kolu ile diğer alanlara geçilir. Arkadaki tekerleğin ortasına tekrar bastığınızda işlevden çıkılır.

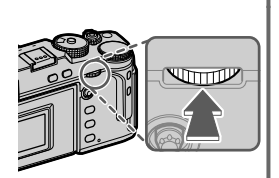

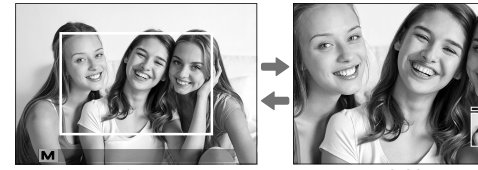

Normal gösterim

Odaklı zoom

- S odak modunda zoom, arka ayar tekerleği döndürülerek de ayarlanabilir.
  - Odak kolu ile zoom sırasında farklı bir odak alanına geçilebilir.
  - S modunda AF MOD için 💽 TEK NOKTA seçiniz.
  - C modunda veya M AF/MF-AYARLARI > ÖN-AF açık ise odak zoom mümkün olmaz..
  - TUŞ/TEKERLEK AYARLARI > İŞLEVLER (Fn) ile arka ayar tekerleğinin işlevini değiştirebilirsiniz. Öncelikli işlev olarak diğer kon!roller de mümkündür. (El 248).

# El.ile.odaklama

- El ile odaklama yapabilirsiniz.
- Odaklama kipi düğmesini
   M konumuna getiriniz.

Ekranda Megörünür.

2 Odaklama halkasını kullanarak el ile netleştirme yapınız. Mesafeyi azaltmak için halkayı sola, artırmak için sağa çeviriniz.

**3** Çekim yapınız.

- E TUŞ/TEKERLEK AYARLARI > ODAKLAMA HALKASI tercihini kullanarak odaklama halkasının dönme yönünü tersine çevirebilirsiniz.
   Objektif el ile odaklamaya ayarlı ise seçilen kipten bağımsız
  - Objektif el ile odaklamaya ayarlı ise seçilen kipten bağımsız olarak el ile odaklama yapılır.

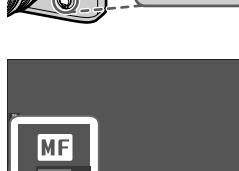

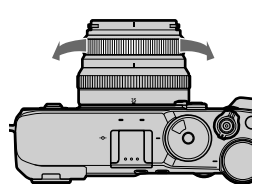

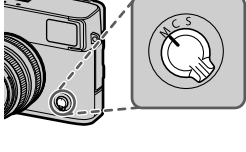

#### Hızlı odaklama

- Seçilen odaklama alanında bulunan konuya odaklanmak için odaklama kaydı veya AF-ON işlevleri ile görevlendirilen tuşa basınız (odaklama alanının büyüklüğü arkadaki ayar tekerleği ile değiştirilebilir).
- El ile netleştirme kipinde bu işlev sayesinde, AF/MF-AYARLARI > HIZLI AF AYARI ile yapılan tercihe göre tek-AF veya sürekli-AF işlevlerini kullanarak belirli bir konuya odaklama yapabilirsiniz.

#### Odaklama.denetimi

El ile yapılan odaklamayı denetlemek için çeşitli işlevler sunulmaktadır.

## El ile odaklama göstergesi

El ile odaklama göstergesinde konunun uzaklığına göre ayarlanan mesafenin odaklama ölçüm alanında ne kadar yakın olduğunu gösterir. Beyaz çizgi odaklama alanı dahilindeki konuya olan mesafeyi belirtir (Makine, mesafeleri metre veya ayak (feet) birimi ile gösterebilir. Bu birimi seçmek için TEMEL SEÇENEKLER listesinde **E EKRAN AYARLARI** > **NETLEŞTİRME MESAFE TAKSİMATI** işlevini kullanınız). Mavi şerit ise alan derinliği bölgesini, yani konunun arka ve önünde keskin olarak betimlenen bölgeyi gösterir.

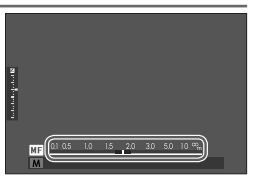

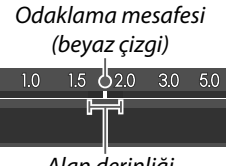

Alan derinliği

- EKRAN AYARLARI > EKRAN AYARLARI için hem AF MESAFESİ hem de MF MESAFESİ seçili olduğunda el ile odaklama göstergesi standart gösterimde bulunan alan derinliği göstergesi ile de açılabilir. Standart göstergelerin ekrana gelmeleri için DISP/BACK tuşuna basınız.
  - M AF/MF-AYARLARI > ALAN DERİNLİĞİ CETVELİ ile alan derinliğinin hangi temelde gösterileceğini belirleyiniz.
     Resimlerdeki alan derinliğinin baskı gibi pratik değerlendirilmesi için FİLM FORMATI TEMELİNDE seçiniz. Bilgisayar ve diğer ekranlarda yüksek çözünürlük ile değerlendirilecek alan derinliği için PİKSEL TEMELİNDE seçiniz.

#### Odak zoom

AF/MF-AYARLARI > NETL. DENETİMİ, AÇIK olarak ayarlanmış ise makine, odaklama halkası çevrildiğinde otomatik olarak seçilen odaklama alanını da büyültür. Bitirmek için arka tekerleğe basınız.

🚫 • Başka bir odak alanını seçmek için odak kolunu kullanınız.

AF/MF-AYARLARI > MF-YARDIMCISI El ile netleştirme kipinde, AF/MF AYARI> MF YARDIMCISI için STANDART veya AZAMİ PARLAKLIKLAR ODAKL. seçili ise odak yakınlaştırma, arkadaki tekerlek döndürülerek de sağlanır. SAYISAL KESİT veya DİJİTAL MİKROPRİZMA seçili olduğunda zoom ayarlanamaz.

#### MF-Yardımcısı

AF/MF-AYARLARI > MF-YARDIMCISI ile bir odak denetleme tercihi seçebilirsiniz.

MF-YARDIMCISI arka tekerlek basık tutularak da açılabilir.

Aşağıdaki tercihler seçilebilir:

- **SAYISAL KESİT**: Resmin ortasında dörde bölünmüş bir siyah-beyaz resim gösterilir. Konunuzu bu bölüme göre yerleştirip,her dört bölümün hizaya gelmesi için odak halkasını çeviriniz.
- DİJİTAL MİKROPRİZMA: Konu odakta olmadığında, bulanıklığı vurgulamak için kareli bir desen görünür ve konu odaklandığında kaybolur ve yerine keskin görüntü gelir.
- AZAMİ PARLAKLIKLAR ODAKL: Zıtlık zengini çevre çizgileri vurgulanır. Konu vurgulanana kadar odak halkasını çeviriniz.

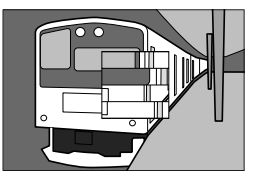

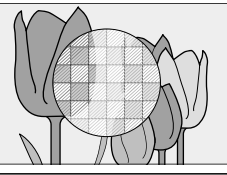

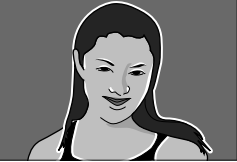

# lşık duyarlılığı (ISO)

Makinenin ışık duyarlılığını seçiniz.

Duyarlılık ayar tekerleğini kaldırıp, döndürerek ışık duyarlılığını ayarlayabilirsiniz.

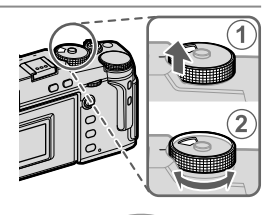

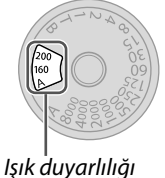

| <b>A</b> (Auto)    | ÇEKİM AYARLARI > OTOM. ISO-AYARI ile<br>yapılan tercihler doğrultusunda ışık duyarlılığı,<br>çekim şartlarına göre otomatik olarak ayarlanır.<br>AUTO1, AUTO2 veya AUTO3 seçiniz. |
|--------------------|----------------------------------------------------------------------------------------------------|
| <b>C</b> (Talimat) | Ön tekerlek ile 80 - 51200 aralığından bir değer<br>seçiniz. Bu aralıkta 80 -125, 25600 ve 51200 gibi<br>geliştirilmiş değerler de kapsanır.                                      |
| 160-12800          | lşık duyarlılığı el ile ayarlanır. Değer, ekranda<br>görünür.                                                                                                    |

Yüksek değerler, düşük ışık altındaki çekimlerde sallanma tehlikesini azaltırlar; alçak değerler ise daha uzun ışıklama süreleri (enstantane) veya aydınlık ışıkta daha açık diyaframları mümkün kılarlar. Yüksek duyarlılıkta rahatsız edici kumlanmalar oluşabilir.

#### OTOMATIK IŞIK DUYARLILIĞI (ISO) AYARI (A)

☑ ÇEKİM AYARLARI > OTOM. ISO-AYARI ile duyarlılık tekerleğinin A konumu için temel ISO değerini, azami ISO değerini ve en uzun enstantaneyi belirleyebilirsiniz. AUTO1, AUTO2 ve AUTO3 ayarları ayrıca kayıt edilebilir. Standart veriler, aşağıdaki gibidir:

| Ayar                | Tercihler      | Standart ayar |       |       |
|---------------------|----------------|---------------|-------|-------|
|                     |                | AUT01         | AUT02 | AUT03 |
| STANDART DUYARLILIK | 160-12800      | 160           |       |       |
| AZAMİ DUYARLILIK    | 400-12800      | 800           | 1600  |       |
| ASGARİ ENSTANTANE   | 1/500-1/4 SEK, | 1/60 SEK      |       |       |
|                     | OIOMATIK       |               |       |       |

Makine otomatik olarak, standart ile en yüksek değer aralığında bir duyarlılık seçer. Işık duyarlılığı yalnızca, en iyi ışıklama için gerekli olan sürenin **ASGARİ ENSTANTANE** için seçili olan değerden daha uzun süreli olduğunda standart değerin üstüne çıkartılır.

- VARSAYILAN HASSASİYET için seçilen değer AZAMİ DUYARLILIK için seçilen değerden yüksekse VARSAYILAN HASSASİYET, AZAMİ DUYARLILIK için seçilen değere ayarlanır.
  - Resimler AZAMİ DUYARLILIK için seçilen değerde de düşük pozlanacaksa, fotoğraf makinesi, ASGARİ ENSTANTANE değerlerinden daha düşük değerler seçebilir.
  - ASGARI ENSTANTANE için AUTO seçili ise makine, otomatik olarak objektifin odak uzaklığının tersine yaklaşık olarak denk olan asgari bir enstantane seçer; (örn.: objektifin odak uzaklığı 50mm ise makine, ½0 s civarında bir asgari enstantane seçer). Asgari enstantane, resim sabitleme için seçilen tercihten etkilenmez.

# Pozlama.ölçme.yöntemi

Makinenin, pozlamayı ölçme yöntemini seçiniz.

**CEKİM AYARLARI** > AE-ÖLÇÜMU sayfasında aşağıdaki ölçüm yöntemleri sunulur:

Seçili tercihin etkili olması için AF/MF AYARI > YÜZ/GÖZ TANIMI AYARI'nın KAPALI olması gerekir.

| (Ç | CK ALANLI)       | Makine bileşim, renk ve aydınlık dağılımı tahlilleri<br>sonuçlarında ışıklamayı derhal hesaplar. Çoğu durumlar<br>için önerilir.                                                                                                    |
|----|------------------|----------------------------------------------------------------------------------------------------|
|    | [©]              | Makine tüm alanı ölçer ancak, merkez bölgeye ağırlık verir.                                                                                                    |
| ME | ERKEZ AĞIRLIKLI) |                                                                                                    |
| -  | [•]<br>(NOKTA)   | Makine, toplam alanın 2% bölümüne tekabül eden<br>ölçüm alanının ortasındaki bir alanda ışık oranlarını<br>ölçer. Bu seçenek, arka planın ana konudan çok daha<br>aydınlık veya karanlık olduğunda önerilir.                                                           |
| -  | [ ]<br>(TÜMLEV)  | ışıklama, resmin tümü için ortalama bir değere sabitlenir.<br>Böylece benzer ışık oranlarındaki dizi çekimlerde de aynı<br>ışıklama uygulanır. Bu işlev, özellikle manzara<br>çekimlerinde ve beyaz veya siyah giyisili kişilerin portre<br>çekimlerinde verimli olur. |

# Pozlama telafisi

Resim aydınlığını (pozlamayı) değiştiriniz.

Pozlama telafisi ayar tekerleğini döndürünüz.

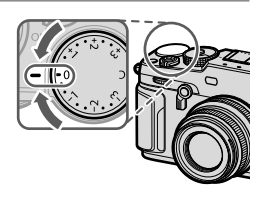

- 📎 Mümkün olan telafi değeri çekim kipi ile ilintilidir.
  - Işıklamayı dengeleme işlemi çekim gösteriminde önceden değerlendirilebilir ancak, asağıdaki durumlarda etkisi tam olmayabilir:
    - Dengeleme değeri  $\pm 3 LW$  seviyesini aşıyor.
    - DEVINGEN ALAN 200 200% veya 400% olarak ayarlanmış.
    - DEVİNGEN ALAN ÖNCELİĞİ, GÜÇLÜ veya ZAYIF olarak seçilmiş.

Deklanşöre yarım basılarak pozlama telafisi vizör veya LCD ekranda denetlenebilir. Video kipinde **DİNAMİK ALAN (VİDEO)** için 2000 200% veya 200% seçili olduğunda veya **F-PROTOKOLÜ-ÇEKİMİ** için **AÇIK** seçili olduğunda ekran pozlama telafisini tam olarak doğru vermeyebilir. **M** kipinde doğrudan ışıklama ayarı ile kesinlikli bir ön izleme elde edilir.

> lşıklamayı arttırmak için olumlu(+) değerler seçiniz.

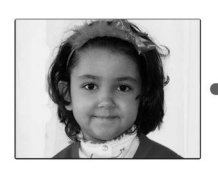

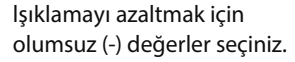

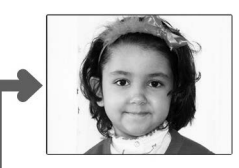

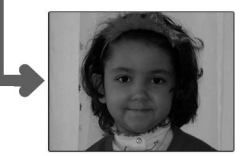

### C (kişisel belirleme)

Pozlama telafisi ayar tekerleği C konumuna getirildiğinde, pozlama telafisi öndeki ayar tekerleği ile değiştirilebilir.

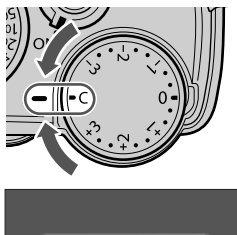

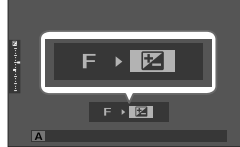

- Pozlamayı dengeleme amacı ile öndeki ayar tekerleği
   5 ila +5 LW değerleri aralığında kullanılabilir.
  - Öndeki ayar tekerleğine yüklenen işlev **Fn2** tuşuna basılarak seçilebilir.

# Odaklama ve ışıklama kilidi

Deklanşöre yarım basıldığında odak ve ışıklama kayıt edilir.

 Konuyu odaklama alanına getirip deklanşöre yarım basınız. Böylece mesafe (odaklama) ve ışık miktarı (ışıklama) ölçülmüş olur. Deklanşör yarım basık tutulduğu sürece ölçülen değerler korunur (kilitlenir).

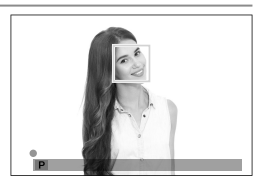

2 Deklanşöre tam basınız.

Netleştirme kaydı yalnızca **1 TUŞLAR/TEKERLEK AYARI> DEKLANŞÖR AF** veya **DEKLANŞÖR AE** için **AÇIK** seçili olduğunda mümkündür.

 $\bigcirc$ 

#### Diğer tuşlar

Odaklama ve pozlama AF-L ve AE-L tuşları ile de kilitlenebilir.

- Görevlendirilen kullanım ögesi basık tutulurken deklanşöre yarım basmak kaydı bitirmez.
- TUŞ/ TEKERLEK AYARLARI > AE / AF KİLİT KİPİ için AE /AF-L AÇIK/ KAPALI seçili olduğunda kilitlenme, yalnızca kullanım öğesine tekrar basılarak bitirilebilir.

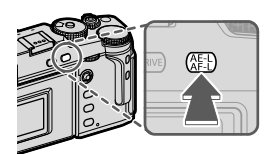

**AE-L/AF-L**-Tuşu (AE/AF-kilidi)

- AE-L/AF-L-Tuşuna Z TUŞ/TEKERLEK AYARLARI>
   İŞLEVLER (Fn) vasıtası ile başka işlevler yüklenebilir. Pozlama ve odak kilidi başka işlev tuşlarına da yüklenebilir. (
   248).
  - Pozlama ve odak kilidi, farklı işlev tuşlarına yüklenerek ayrı ayrı uygulanabilirler.

# Otomatik.diziler

Farklı ayarlar ile dizi çekimler yapılır.

1 DRIVE-Tuşuna basıp Drive menüsünde istediğiniz pozlama dizisi tercihini seçiniz.

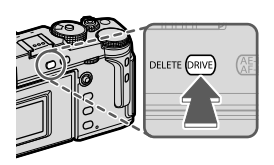

2 Çekim yapınız.

### 🔟 IŞIK DUYARLILIĞI (ISO) DİZİSİ

İşletim modu göstergesinde değişecek olan değeri belirleyiniz (±1/3, ±2/3 veya ±1). Deklanşöre her basıldığında makine ayarlı olan ISO değeri ile bir çekim yapar. Daha sonra bu resim işlenerek biri değiştirilen değer doğrultusunda yükseltilmiş, diğeri ise aynı değerde düşürülmüş ışık duyarlılığı içeren iki adet kopya üretilir.

🖽 BEYAZ DENGESİ DİZİSİ

Bir ışıklama dizisi değeri seçiniz  $(\pm 1, \pm 2 \text{ veya } \pm 3)$ . Deklanşöre her basıldığında makine 1 çekim yapar ve üç resim çeşidi yaratır. Birincisi güncel beyaz ayarlı, ikincisi ince beyaz ayarlı ve seçilen değere göre arttırılmış, üçüncüsü ise ince beyaz ayarlı ve seçilen değere göre azaltılmış.

#### **BKT POZLAMA DİZİLERİ**

# 🖥 🔁 OTOMATİK POZLAMA DİZİSİ

☑ ÇEKİM AYARLARI > AE DİZİSİ AYARLARI ile pozlama dizisi değerini, sıralamasını ve çekim sayısını seçiniz. Deklanşöre her basıldığında fotoğraf makinesi üç çekim yapar bunlardan birincisi pozlama için ölçülen değer kullanılarak, ikincisi seçili miktarla düşük pozlama yapılarak, üçüncüsü ise seçilen miktarla fazla pozlama yapılarak gerçekleştirilir.

seçilen miktar ne olursa olsun, pozlama miktarı, pozlama ölçüm sisteminin sınırlarını aşmayacaktır

# 🗖 🖽 FİLM BENZETİMİ DİZİSİ

Deklanşöre her basıldığında, fotoğraf makinesi bir fotoğraf çeker ve çekim sayfasında **ÇEKİM AYARLARI** > **FİLM BENZETİM DİZİSİ** için seçilen film benzetimi ayarlarını kullanarak, kopyalarını oluşturmak için bu fotoğrafı işler.

### 🖾 DEVİNGEN ALAN DİZİSİ

Deklanıöre her basıldığında, fotoğraf makinesi farklı devingen alan aralıklarıyla üç adet fotoğraf çeker. Birinci için% 100, ikinci için %200, üçüncü içinse %400.

Devingen alan basamaklama işlemi devredeyken hassasiyet en az ISO640 ile sınırlandırılır; dizi çekim sona erdiğinde ise, daha önce etkin olan hassasiyet geri yüklenir.

# 🔤 ODAK DİZİSİ

Deklanşöre her basıldığında makine odağın her resimde farklı olduğu bir dizi çeker. Der Punkt **C** ÇEKİM AYARLARI > ODAK BKT AYARLARI, MANÜEL ile AUTO arasında pozlama dizisi seçme imkanı sunar.

Çekim sırasında zoom yapmayınız.

• Bir tripod kullanılması tavsiye edilir.

MANÜEL modunda, aşağıdaki seçenekler sunulur:

**RESİMLER** Çekim adedini seçiniz.

ADIM Her çekimde değişecek olan odak değerini seçiniz.

ENTERVAL Çekimler arasındaki süreyi seçiniz.

### отоматік

AUTO modunda **RESİMLER** ve **ADIM** makine tarafından otomatik olarak hesaplar.

- Çekim seçenekleri listesinde
   ÇEKİM AYARLARI seçip, ODAK DİZİSİ AYARI vurgulayıp, MENU/OK tuşuna basınız.
- 2 Önce AUTO ve bir ENTERVAL seçiniz. Objektiften bakış gösterilir.
- 3 Konunun en yakın ucuna odaklanıp MENU/OK tuşuna basınız. Seçilen odak uzaklığı, odak mesafe göstergesinde A olarak görünür.

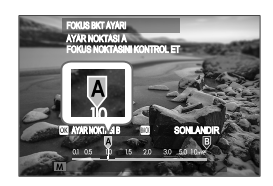

Konunun en uzak noktasına odaklandığınızda da aynı odak alanı seçilebilir.
4 Konunun en uzak ucuna odaklanıp
 DISP/BACK tuşuna basınız.
 Seçilen odak mesafesi (B) ve odak
 alnı (A - B) odak mesafesi
 göstergesinde görünür.

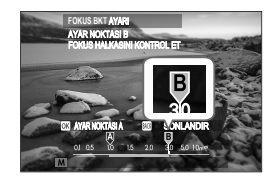

DISP/BACK-tuşu yerine MENU/OK yuşuna basarak da tekrar A seçebilirsiniz.

5 Çekim yapınız. Makine **RESİMLER** ve **ADIM** değerlerini otomatik olarak hesaplar. Göstergede resim adedi görünür.

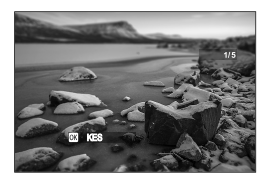

# Dizi çekimler (Dizi çekim kipi)

Hareketleri, bir resim dizisi halinde çekebilirsiniz.

1 DRIVE-Tuşuna basıp Drive modu menüsünde İSTİKRARLI S veya DİZİ ÇEKİMLER seçiniz.

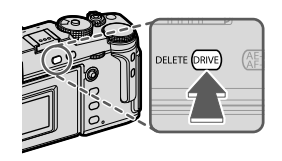

Çekime başlamadan önce İSTİKRARLI S-modu için C ÇEKİM AYARLARI > OBTÜRATÖR TÜRÜ için ES ELEKTRONİK OBTÜRATÖR seçiniz.

- 2 Resim oranını seçip, deklanşöre basarak çekimi başlatınız. Deklanşör bırakıldığında veya bellek kartı dolduğunda dizi çekim biter.
- Dizi bitmeden önce 999 sayılı veri numarasına erişilir ise: Geri kalan resimler, yeni oluşturulan bir klasörde kayıt edilir.
  - Bellek kartı dolduğunda çekim bitirilir; makine, bu noktaya kadar olan tüm resimleri kayıt eder. Bellek kartında yeteri kadar yer olmadığında dizi çekime başlanamayabilir.
  - Fazla çekim yapıldığında resim oranları yavaşlayabilir.
  - Resim oranı konu, enstantane, ışık duyarlılığı ve netleştirme kipine göre değişiklik gösterir ve çok sayıda çekim yapıldığında yavaşlayabilir veya flaş patlamayabilir.
  - Dizi çekim sırasında çekim süreleri artabilir.

#### Pozlama

Dizi çekimin her bir karesi için ayrı ışıklama ayarı yapılabilmesi için 🖪 TUŞ/TEKERLEK AYARLARI > DEKLANŞÖR AE satırında KAPALI seçilmesi gerekir.

Diyafram, ISO ve pozlama dengesi ayarlarına bağlı olarak pozlama, otomatik olarak ayarlanmayabilir.

# HDR

Deklanşöre her basıldığında makine farklı pozlamalı resimler çekerek bunları, yüksek dinamik alanlı tek bir resim halinde birleştirir ve parlaklık ve gölgelerde oluşan detay kayıplarını azaltır.

**1 DRIVE**-Tuşuna basıp, Drive modunda **HDR** seçiniz.

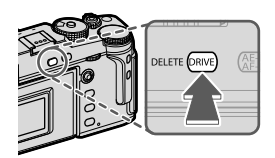

 Pozlamaların çeşitlemelerini belirleyecek aydınlık değerlerini seçiniz.

| HDR AUTO | Devingen alan otomatik olarak 200% - 800%<br>aralığında ayarlanır    |
|----------|----------------------------------------------------------------------|
| HDR200   | Devingen alan 200% olarak ayarlanır                                  |
| HDR400   | Devingen alan 400% olarak ayarlanır                                  |
| HDR800   | Devingen alan 800% olarak ayarlanır                                  |
| HDR PLUS | Makine ayarları, devingen alanın azami<br>değişimine göre ayarlanır. |

**3** Çekim yapınız.

Makine, birleştirilmiş bir resim oluşturur.

- Makineyi sakin tutunuz.
  - Çekim sırasında makine kımıldarsa veya konu değişir ise çekimler tek bir resim halinde birleştirilmek yerine ayrı fotoğraf olarak kayıt edilebilir. Çekim sırasında konu hareket ederse kayıt yapılamayabilir.
  - Resim küçük bir oranda kesilir ve çözünürlük, çok az düşer.
  - Yüksek değerler ile çekilen resimlerde lekeler oluşabilir. Konunuza göre bir değer seçiniz.
  - "Geliştirilmiş" duyarlılık değerleri desteklenmez.
  - HDR ve duyarlılık için yapılan tercihlere bağlı olarak resimler, seçilen enstantane ile çekilmeyebilir.
  - Flaş patlamaz.

HDR türü resimler gösterimde -simgesi ile gösterilir.

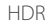

# Üst üste çekimler

Bu kipte üst üste çekilmiş resimlerden, tek bir fotoğraf oluşturabilirsiniz.

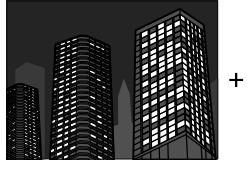

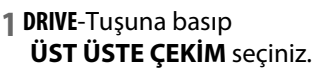

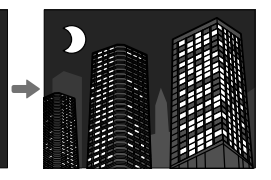

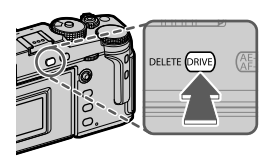

- 2 İlk çekimi yapın.
- 3 MENU/OK düğmesine basın. İlk çekim, canlı görüntünün altına getirilir ve ikinci çekimi yapmanız istenir.
  - Birinci çekimi tekrarlamak için, kolu sola doğru eğin.
    - Birinci çekimi kaydetmek ve çoklu pozlama oluşturmadan çıkmak için DISP/BACK düğmesine basın.
- 4 İlk çekime göre hizalayarak ikinci çekimi yapın.

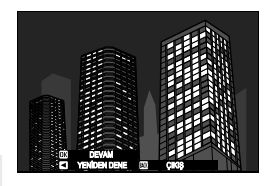

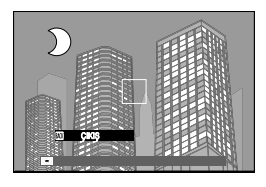

5 MENU/OK tuşuna basın.

Birleşmiş pozlamalar, bir sonraki kompozisyon için rehber görevi görürler.

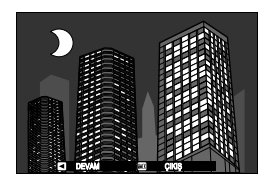

🛇 • İkinci karenin çekimini tekrarlamak için kolu sola eğiniz.

- DISP/BACK, tuşuna basarak çekimi tamamlayıp, bu noktaya kadar çekilmiş olan resimlerden üst üste pozlama oluşturun.
- 6 Ek pozlamalar yapabilirsiniz. Her fotoğraf dokuz adete kadar pozlama kapsayabilir.
- 7 DISP/BACK, tuşuna basarak çekimi tamamlayınız. Makine, birleştirilmiş resmi oluşturur ve üst üste pozlamalı çekim tamamlanır.
- Kablo bağlantılı çekimlerde, üst üste çekim mümkün olmaz. (E 235).

Pozlamaların nasıl birleştirileceğini D ÇEKİM AYARLARI > ÜST ÜSTE ÇEKİMLER ile seçiniz.

# Gelişmiş filtreler

Filtre efektli fotoğraflar çekin.

**1 DRIVE**-Tuşuna basıp GELİŞMİŞ FİLTRE seçiniz.

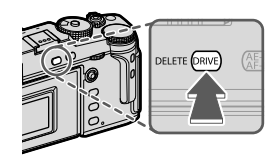

2 Bir filtre seçiniz.

3 Çekim yapınız.

# Filtre seçenekleri

| Filtre                   | Açıklama                                                                   |  |
|--------------------------|----------------------------------------------------------------------------|--|
| 🞧 ANTİKA MAKİNE          | Eski, antika efekti için seçin.                                            |  |
|                          | Diyorama efekti için resimlerin üstleri ve<br>altları bulanıklaştırılır.   |  |
| 🙉 CIRTLAK RENKLER        | Doygun renkli, yüksek kontrastlı<br>görüntüler oluşturun.                  |  |
| 🎧 RENK YUMUŞATMA         | Parlak, düşük kontrastlı resimler oluşturun.                               |  |
| 🏔 ALÇAK IŞIK             | Özel vurgulu çok az alanın bulunduğu<br>homojen karanlık tonlar oluşturur. |  |
| 📾 DEVINGEN RENK TONLARI  | Devingen renk tonları, fantezi efekti<br>vermek için kullanılır.           |  |
| ଲ YUMUŞAK ODAKLAMA       | Tüm görüntüde eşit yumuşaklıkta bir<br>görünüş oluşturun.                  |  |
| 🕰 KISMİ RENK (KIRMIZI)   |                                                                            |  |
| 🕰 KISMİ RENK (TURUNCU)   |                                                                            |  |
| 🕰 KISMİ RENK (SARI)      | Görüntüdeki seçili rengin bulunduğu                                        |  |
| 🕰 KISMİ RENK (YEŞİL)     | diğer tüm alanları siyah beyaz kaydedilir.                                 |  |
| 🕰 KISMİ RENK (MAVİ)      | uger turr alarnari siyari beyaz kayueulin.                                 |  |
| 🕰 KISMİ RENK (MOR)       |                                                                            |  |
| Kanung under fata äuster |                                                                            |  |

Konuya veya fotoğraf makinesi ayarlarına göre, görüntüler bazı durumlarda kumlu olabilir veya parlaklığı ve renk tonu değişebilir.

# Çekim seçenekleri

# GÖRÜNTÜ KALİTESİ AYARI

Görüntü boyutu, dosya biçimi, dinamik alan veya beyaz dengesi gibi ayarlar yapabilirsiniz.

Görüntü kalitesine etki eden ayarları yapmak için **MENU/OK** tuşuna basıp, (**GÖRÜNTÜ KALİTESİ AYARLARI**) sayfasını seçiniz.

|          | 🖸 GÖRÜNTÜ KALİTESİ AYARI | 1/3     |
|----------|--------------------------|---------|
| 10.      | GÖRÜNTÜ BOYUTU           |         |
| AF<br>ME | GÖRÜNTÜ KALİTESİ         |         |
| ~        | HAM KAYIT                |         |
| 4        | FILM BENZETIMI           |         |
|          | MONOKROMATIK RENK        |         |
| Mill 1   | TANE ETKISI              |         |
| 1        | KROM RENGI EFEKTI        |         |
| MY       | RENK KROM FX MAV         |         |
|          | BA                       | 🔣 KAPAT |

Nümkün olan tercihler seçilen çekim kipine bağlıdır.

# GÖRÜNTÜ BOYUTU

Resimlerin kaydedileceği görüntü boyutunu ve en/boy oranını seçin.

| 3:2    | 6240×4160   | 1:1    | 4160×4160          |
|--------|-------------|--------|--------------------|
| 16:9   | 6240 × 3512 |        |                    |
|        |             |        |                    |
|        |             | Option |                    |
| M 3:2  | 4416 × 2944 | M 1:1  | 2944 × 2944        |
| M 16:9 | 4416 × 2488 |        |                    |
|        |             |        |                    |
|        |             |        |                    |
| S 3:2  | 3120 × 2080 | S 1:1  | $2080 \times 2080$ |
| S 16:9 | 3120 × 1760 |        |                    |

# Aşağıdaki tercihler **SPOR VİZÖR MODU** ile ve dizi modunda **1,25X CROP** seçili olduğunda mümkündür:

| M 3:2  | 4992×3328 | M 1:1 | 3328×3328 |
|--------|-----------|-------|-----------|
| M 16:9 | 4992×2808 |       |           |

GÖRÜNTÜ BOYUTU, fotoğraf makinesi kapatılınca ya da başka bir çekim kipi seçilince sıfırlanmaz.

# GÖRÜNTÜ KALİTESİ

Bir dosya biçimi ve sıkıştırma oranı seçin.

| FINE       | Yüksek görüntü kalitesi için az sıkıştırma.     |
|------------|-------------------------------------------------|
| NORMAL     | Yüksek görüntü sayısı için çok sıkıştırma       |
| FINE+RAW   | İyi kalitede hem RAW hem de JPEG fotoğraflar    |
| NORMAL+RAW | Normal kalitede hem RAW hem de JPEG fotoğraflar |
| RAW        | Sadece RAW fotoğraflar                          |

#### İşlev tuşları

**RAW** biçimini bir sonraki çekim için açmak veya kapatmak isterseniz **RAW** biçimini bir işlev tuşuna yükleyebilirsiniz (🗐 248). Tuşa bir kez basıldığında sağdaki seçenekler mümkündür; tekrar basıldığında soldaki seçeneklere geçilir.

| GÖRÜNTÜ KALİTESİ<br>için seçili tercihler | RAW işlevli tuşa basıldığında<br>seçilebilen tercihler |
|-------------------------------------------|--------------------------------------------------------|
| FINE                                      | FINE+RAW                                               |
| NORMAL                                    | NORMAL+RAW                                             |
| FINE+RAW                                  | FINE                                                   |
| NORMAL+RAW                                | NORMAL                                                 |
| RAW                                       | FINE                                                   |

# RAW ÇEKİMLER

RAW çekimlerin sıkıştırılmasını seçebilirsiniz.

| SIKIŞTIRILMAMIŞ        | RAW çekimler sıkıştırılmaz.                                                                                                    |
|------------------------|----------------------------------------------------------------------------------------------------|
| KAYIPSIZ<br>SIKIŞTIRMA | RAW çekimler, resim verileri kaybı olmadan<br>dosya büyüklüğünü küçülten ve çevrilebilir bir<br>algoritma ile sıkıştırılır. Resimler können mit dem<br>Capture One Express Fujifilm( 💷 285), RAW FILE<br>CONVERTER EX (💷 285), FUJIFILM X RAW STUDIO (🗐<br>286) veya başka uyumlu yazılımlar ile<br>gösterilebilir. |

#### FILM BENZTIMI

Bu tercih, çeşitli film türleri etkilerinin benzetimi için kullanılır. Bu işlevde, (renk süzgeçli ve süzgeçsiz) siyah-beyaz dahil çeşitli kimyasal filmlerin etkileri benzeştirilmektedir.

| STD | PROVIA/STANDARD | Standart renk üretimi. Pek çok farklı konu için uygundur.                                                |
|-----|-----------------|----------------------------------------------------------------------------------------------------|
| V.  | Velvia/CANLI    | Doğa fotoğraflarına uygun, doygun renkli ve yüksek<br>kontrastlı bir palet.                              |
| S.  | ASTIA/YUMUŞAK   | Yumuşatılmış görünüm için yumuşak renkler ve kontrast.                                                   |
| Ūc  | CLASSIC CHROME  | Yumuşak renkler ve gelişmiş gölge zıtlığı<br>ile dinginlik elde edilir.                                  |
| Ňн  | PRO Neg. Hi     | Portreler için biraz daha yüksek kontrast sunar.                                                         |
| Ňs  | PRO Neg. Std    | Portreler için yumuşatma ve daha fazla ten renkleri sunulur.                                             |
| Ň₹  | KLASİK Siyah    | Resim derinliğini yükseltmek için sert tonlamalı<br>ve iyileştirilmiş renkler.                           |
| E   | ETERNA/SİNEMA   | Hafifletilmiş renkler ve derin gölgeler. Aynen, aynı adı<br>taşıyan sinema film malzemesinde olduğu gibi |

|               | Sarı ( <b>Ye</b> ), kırmızı ( <b>R</b> ) ve yeşil ( <b>G</b> ) filtreler ile sunulur.<br>Bunlar filtrenin komplementer renklerine dahil<br>olan gri tonları karartırlar. |
|---------------|----------------------------------------------------------------------------------------------------|
| A ACROS       | <ul> <li>ACROS+SARI FİLTRE: Kontrastı biraz artırır ve<br/>gökyüzünü karartır.</li> </ul>                                                                                |
|               | • ACROS+KIRMIZI FİLTRE: Kontrastı biraz artırır                                                                                                    |
|               | ve gökyüzünü çok karartır.                                                                                                    |
|               | • ACROS+YEŞİL FİLTRE: Portrelerde doğal renk                                                                                                    |
|               | tonları oluşturur.                                                                                                    |
|               | Sarı ( <b>Ye</b> ), kırmızı ( <b>R</b> ) ve yeşil ( <b>G</b> ) filtreler ile sunulur.<br>Bunlar filtrenin komplementer renklerine dahil olan                             |
|               | gri tonlari karartirlar.                                                                                                    |
|               | • SW+SARI FILTRE: Kontrasti biraz artırır ve                                                                                                    |
| 📴 SİYAH-BEYAZ | gökyüzünü karartır.                                                                                                    |
|               | SW+KIRMIZI FİLTRE: Kontrastı biraz artırır ve                                                                                                    |
|               | gökyüzünü çok karartır.                                                                                                    |
|               |                                                                                                    |
|               | • SW+YEŞIL FILİKE: Portreierde doğal renk                                                                                                    |
|               | tonları oluşturur.                                                                                                    |

- Film benzetimi seçenekleri, renk tonu ve keskinlik ayarları ile birleştirilebilir.
  - Film benzetim ayarları hızlı erişim ile de açılabilir ( 💷 240).

• Daha fazla bilgi için: http://fujifilm-x.com/en/x-stories/the-world-of-film-simulation-episode-1/

#### **MONOKROM RENK**

ACROS ve B SİYAH-BEYAZ ile çekilmiş olan siyah beyaz resimlere kırmızımsı veya mavimsi bir hava ekleyin (sıcakveya soğuk renk etkisi). Renkler SICAK - SOĞUK ve G (Yeşil) - M (Majenta) eksenlerinde ayarlanabilir.

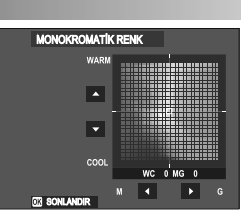

# KUMLANMA ETKİSİ

Kum tanelerinin göründüğü bir filmin etkisini yaratın.

| GÜÇLÜ  | Daha güçlü kumlanma için seçiniz. |
|--------|-----------------------------------|
| ZAYIF  | Daha zayıf kumlanma için seçiniz. |
| KAPALI | Etkiyi kapatınız.                 |

| BÜYÜK | Daha büyük kum taneleri için seçiniz. |
|-------|---------------------------------------|
| KÜÇÜK | Daha küçük kum taneleri için seçiniz. |

# RENK KROM ETKİSİ

Kırmızı, sarı veya yeşil tonlarda olduğu gibi fazla doygunluk ile dikkat çekme eğilimi olan renk tonlarının, mümkün olan renk tonu alanını yükseltin.

| GÜÇLÜ  | Bu tercihi güçlü bir etki için seçiniz. |
|--------|-----------------------------------------|
| ZAYIF  | Bu tercihi zayıf bir etki için seçiniz. |
| KAPALI | Etkiyi kapatınız.                       |

#### RENK KROM FX MAVİ

Gösterim için mümkün olan mavi tonların alanını artırın.

| GÜÇLÜ  | Bu tercihi güçlü bir etki için seçiniz. |
|--------|-----------------------------------------|
| ZAYIF  | Bu tercihi zayıf bir etki için seçiniz. |
| KAPALI | Etkiyi kapatınız.                       |

#### **BEYAZ DENGESİ**

Renklerin, ışık kaynağına uyumlu olması sağlanır..

| AUTO          | Beyaz dengesi otomatik olarak ayarlanır                       |
|---------------|---------------------------------------------------------------|
| $O_1/O_2/O_3$ | Beyaz dengesi için bir değer ölçün                            |
| K             | Renk sıcaklığı seçin                                          |
| *             | Doğrudan güneş ışığındaki konular için.                       |
| *             | Gölgedeki konular için.                                       |
| ¥i            | "Gün ışığı" florasan ışıkları altında kullanın.               |
| 影             | "Sıcak beyaz "florasan ışıkları altında kullanın.             |
| 淵             | "Soğuk beyaz "florasan ışıkları altında kullanın.             |
| -Å-           | Ampul ışığı altında kullanın.                                 |
|               | Sualtı aydınlatmasıyla özdeşleşmiş maviye çalmayı<br>azaltır. |

- AUTO işlevinin belirli şartlarda yetersiz kalması halinde (örn.: belirli aydınlatma şartlarında veya portre konularının yakın çekimlerinde) kişisel belirlenen beyaz dengesi kullanın veya ışık kaynağı için uygun olan bir beyaz dengesi tercihi seçin.
  - Beyaz dengesi, sadece AUTO ve 🚵 kiplerinde patlayan flaş için ayarlanır. Diğer beyaz dengesi seçeneklerini kullanacaksanız flaşı kapatın.
  - Beyaz dengesi ayarlarına hızlı erişim ile de ulaşılabilir (🕮 240).

#### Beyaz dengesi ince ayarı

Bir beyaz dengesi tercihi seçtikten sonra MENU/OK tuşuna basıldığında sağdaki ekran açılır; odak kolu ile beyaz dengesi ince ayarı yapabilirsiniz.

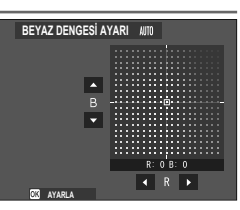

 İnce beyaz ayarı yapmadan çıkmak için: Bir beyaz dengesi tercihi yaptıktan sonra DISP/BACK tuşuna basınız.

Odak kolu çarpraz olarak eğilemez.

#### Kişisel beyaz dengesi

Beyaz dengesini sıra dışı ışık ortamlarına beyaz bir cismi referans olarak kullanarak uyarlamak için Q<sub>1</sub>, Q<sub>2</sub> veya Q<sub>3</sub> seçiniz Resimlerin belirli bir renge şalması için renkli cisimler de kullanabilirsiniz). Bir beyaz dengesi hedefi gösterilir. Hedefin büyüklüğü ve konumunu, referans cismi ile

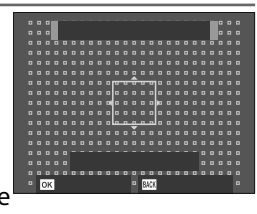

tamamen kapsanacak biçimde ayarlayınız ve deklanşöre tam basarak beyaz dengesini ölçünüz (son kişisel değeri seçmek için veya beyaz dengesini ölçmeden çıkmak için **DISP/BACK** veya **MENU/ OK** tuşuna basıp son değeri seçiniz veya ince ayarları gösteriniz).

# "UYGULANDI" mesajı göründüğünde: MENU/OK tuşuna basıp, beyaz dengesini ölçtüğünüz değere getiriniz. "DÜŞÜK IŞIKLAMA" mesajı göründüğünde: lşıklama dengesini yükseltiniz ve yeniden deneyiniz.

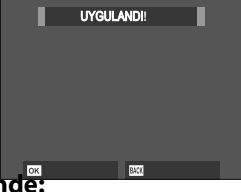

 "FAZLA IŞIKLAMA" mesajı göründüğünde: ışıklama dengesini düşürünüz ve yeniden deneyiniz.

105

#### 🔣 : Renk ısısı

Renk ısısının değişmesi ile renk tonunun tamamı değişir.

- Renk ısısı resimleri "sıcak" veya "soğuk yapmak için kullanılır veya kasıtlı olarak gerçek renklerden farklı olan renkler yaratmak için kullanılır.
  - Beyaz dengesi sayfasında seçtikten sonra renk ısısı listesi görünür.

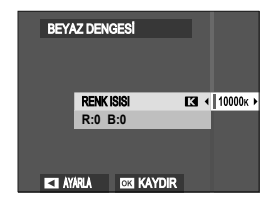

2 Odak kolu ile tercih edilen değeri vurgulayarak MENU/OK tuşuna tekrar basınız. İnce ayar penceresi ekranda gösterilir.

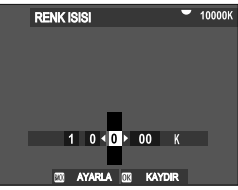

- 🐼 Arka ayar tekerleğini döndürerek 10K adımlar ile renk
  - ısısını ayarlayabilirsiniz.
  - İnce ayar yapmadan menüden çıkacaksanız: Bir renk ısısı seçtikten sonra DISP/BACK, tuşuna basınız.

3 İnce ayar değerini odak kolu ile vurgulayınız.

4 MENU/OK tuşuna basınız. Değişiklikler uygulanır. Seçilen renk

ısısı değeri ekranda gösterilir.

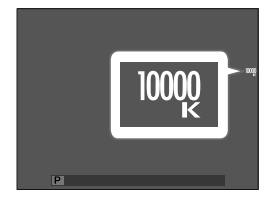

#### Renk ısısı

Renk ısısı, bir ışık kaynağının renginin nesnel olarak belirlenmesidir ve Kelvin (K) birimi ile ölçülür. Doğrudan düşen güneş ışığının renk ısısına yakın olan ışık kaynakları, beyaz olarak görünürler. Daha düşük renk ısısında olan ışık kaynakları sarıya veya kırmızıya çalarlar; daha yüksek renk ısısında olanlar ise maviye çalarlar.

#### DEVINGEN ALAN

Bu tercih, zıtlığı ayarlamak için kullanılır. Dış çekimlerde veya bulutlu havalarda zıtlığı derinleştirmek için düşük değerler, yüksek zıtlık içeren konularda parlaklıklardaki ve gölgelerdeki ayrıntıların kaybını azaltmak için ise yüksek değerler seçiniz. Yüksek değerler hem güneş ışığı hem de derin gölgeler içeren konular için, su yüzeyinde güneş ışığı, aydınlatılan sonbahar yaprakları, mavi gökyüzü önünde portreler veya beyaz cisimler veya beyaz giyisili insanlar gibi konularda zıtlığı güçlendirmek için tavsiye edilir.

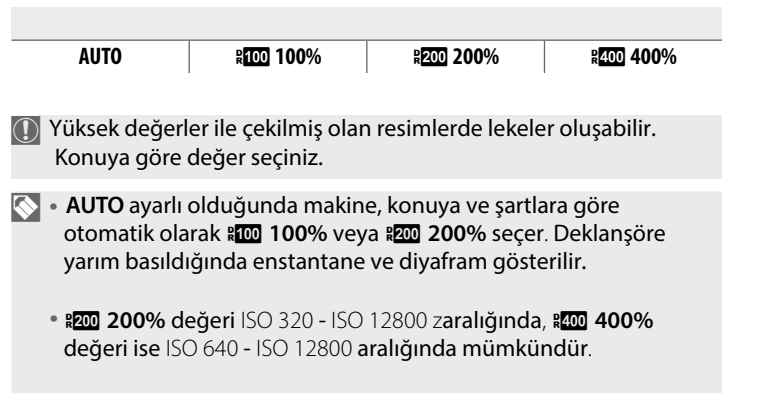

#### DEVİNGEN ALAN ÖNCELİĞİ

Zıtlık zengini konuların çekiminde parlak ve gölge kısımlardaki ayrıntı yitimini azaltır ve böylece doğal bir izlenim kazandırır.

| AUTO   | Zıtlık, mevcut ışık ortamına göre otomatik olarak<br>ayarlanır.        |
|--------|------------------------------------------------------------------------|
| GÜÇLÜ  | Devingen alan, çok zıtlık içeren konular için<br>kuvvetlice uyarlanır. |
| ZAYIF  | Devingen alan, az zıtlık içeren konular için zayıfça<br>uyarlanır.     |
| KAPALI | Zıtlık uyumu yapılmaz.                                                 |

- ZAYIF seçeneği ISO 320 ISO 12800 aralığında, GÜÇLÜ seçeneği ise ISO 640 - ISO 12800 aralığında mümkündür.
  - KAPALI seçeneğinden farklı bir tercih yapılmış ise PARLAK TONLAR, GÖLGE TONLAR ve DEVİNGEN ALAN otomatik olarak ayarlanır; bu parametreleri el ile ayarlamak için KAPALI seçilmiş olması gerekir.

### TON EĞRİSİ

Ogak kolu ile parlaklık veya gölgelerin görünümünü daha sert veya daha yumuşak olarak ayarlayabilirsiniz. Parlaklıklar ve gölgelerin daha keskin olarak görünmesi için yüksek değerler, daha yumuşak görünmeleri için düşük değerler seçiniz.

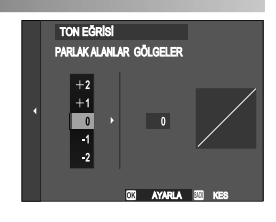

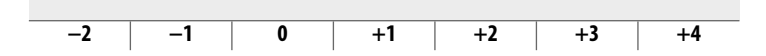

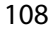

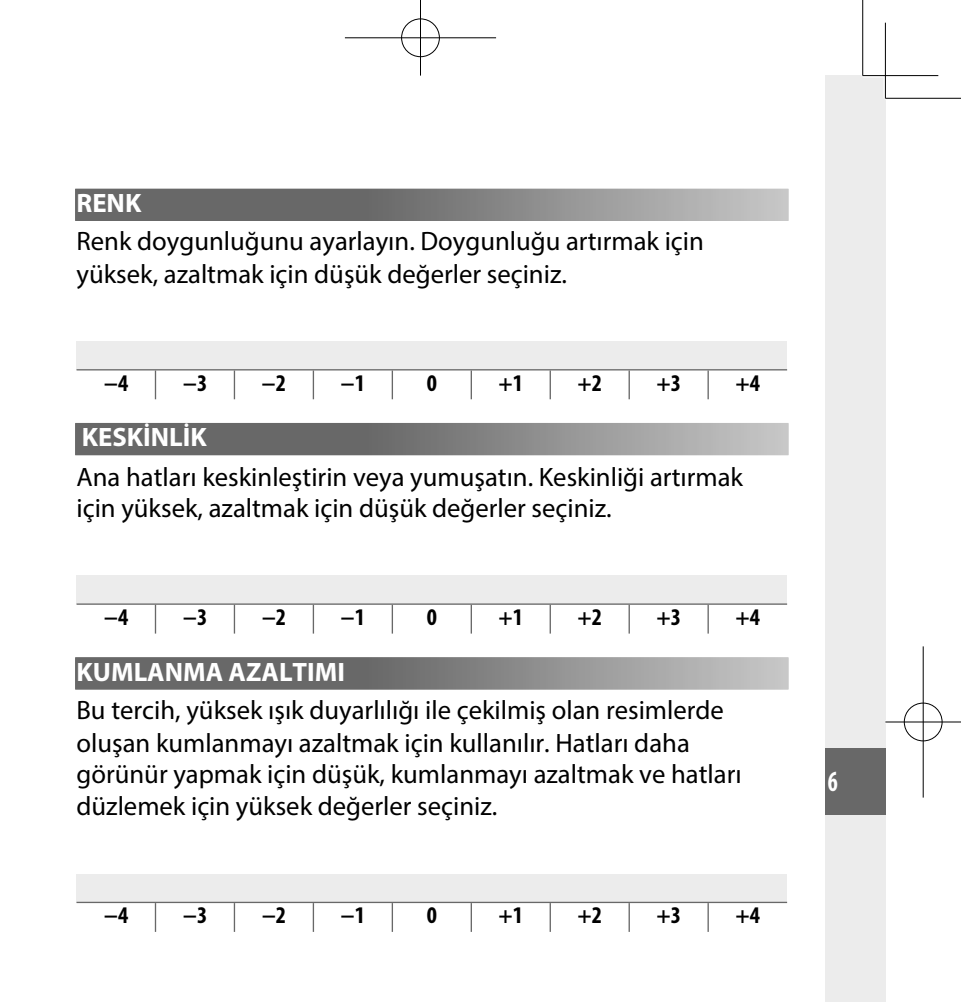

#### BERRAKLIK

Parlaklıklar ve gölgelerdeki renk tonlarını mümkün olduğu kadar az değiştirirken resim keskinliğini artırınız. Daha fazla keskinlik için yüksek değerler, daha yumuşak etki için düşük değerler seçiniz.

#### UZUN POZL. DEĞERİ

Uzun pozlamalarda kumlanmayı azaltmak için **AÇ** öğesini seçin

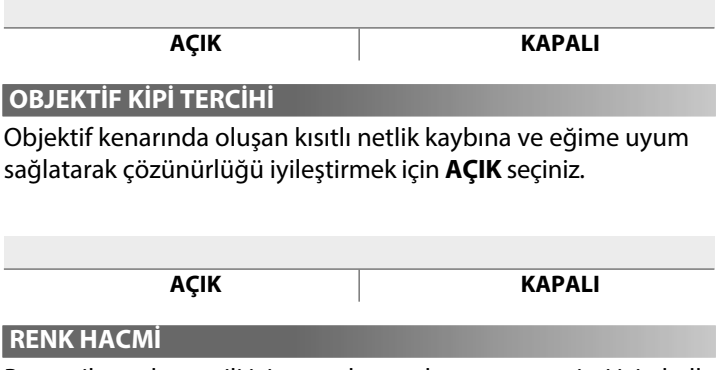

Bu tercih, renk temsili için sunulan renk gamının seçimi için kullanılır.

| sRGB      | Bir çok durumlar için önerilir. |
|-----------|---------------------------------|
| Adobe RGB | Ticari baskılar için.           |

#### PİKSEL EŞLEME

Resimlerde lekeler göründüğünde bu işlevi kulanınız.

# 1 Gösterim kipinde MENU/OK tuşuna basıp III RESİM NİTELİĞİ AYARLARI sayfasını seçiniz.

- 2 PİKSEL EŞLEME seçip, MENU/OK tuşuna basınız.
- Sonuçlar için teminat sağlanamaz.
  - İşleme başlamadan önce pilin dolu olduğundan emin olunuz.
  - Makine ısısı yüksek olduğunda piksel eşleme işlemi yapılamaz.
  - İşlem birkaç saniye sürebilir

# KİŞİSEL AYAR SEÇ

Ayarlar, kişisel ayarlardan herhangi biri ile açılabilir.

| Kayıt alanları                          |  |  |  |  |           |
|-----------------------------------------|--|--|--|--|-----------|
| KİŞİSEL 1 KİŞİSEL 2 KİŞİSEL 3 KİŞİSEL 4 |  |  |  |  | KİŞİSEL 4 |
| KİŞİSEL 5 KİŞİSEL 6 KİŞİSEL 7           |  |  |  |  |           |

#### YENİ BİR KİŞİSEL AYARI DÜZENLE/KAYDET

Sıkça tekrarlanan çekim durumları için 7 adete kadar kişisel kullanıcı ayarı kayıt edebilirsiniz.

Kayıtlı ayarlar **GÖRÜNTÜ KALİTESİ AYARLAR > KİŞİSEL AYAR SEÇ** ile açılabilir.

- Çekim kipinde
   GÖRÜNTÜ KALİTESİ AYARI seçip, KİŞİSEL AYAR
   DÜZENLE/ KAYDET seçtikten sonra MENU/OK tuşuna basınız.
- Bir kayıt alanı seçip MENU/OK tuşuna basınız.
- 3 İŞLE seçiniz ve MENU/OK tuşuna basır basınız.

Çekim menü tercihleri listesi açılır.

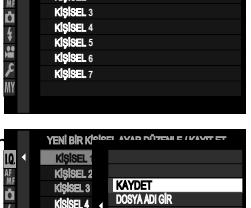

EL AYAR DÜZENLE / KAYIT ET

- Mevcut kamera ayarlarını seçilen kayıt alanında kayda almak için GÜNCEL AYARLAR! KAYDET seçip MENU/OK tuşuna başınız.
  - Seçili kayıt alanının standart ayarlarını tekrar yüklemek için **SIFIRLA** seçiniz.
  - Kayıt alanlarını **KİŞİSEL ADLANDIRMA** işlevi ile yeniden adlandırmak mümkündür.
- 4 İşlemek istediğiniz kişisel ayarı vurgulayıp MENU/OK tuşuna basınız. Seçili noktayı ayarlayınız.

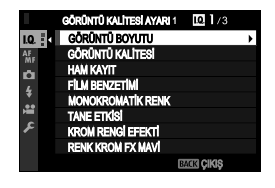

- 5 MENU/OK, tuşuna basarak seçili noktadaki değişiklikleri kayıt edip, menüye dönünüz. Arzu ettiğiniz ayarları yapınız.
- 6 DISP/BACK tuşuna basınız.
   Açılan pencerede OK seçip, MENU/
   OK tuşuna basınız.

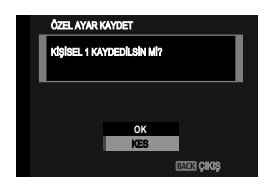

113

# AF/MF-AYARI

Odaklama ayarları seçiniz.

Çekim göstergeleri sırasında **MENU/OK** tuşuna basınız ve M (**AF/MF AYARLARI**) seçiniz.

|      | AF/MF-AYARI          | 1/3        |
|------|----------------------|------------|
| I.Q. | FOKUS ALANI          |            |
| AF I | AF KIP               |            |
| n.   | AF-C ÖZEL AYARLARI   |            |
| 4    | AF MODU YÖNE GÖRE K  | aydet      |
|      | AF NOKTALI EKRAN     | 0          |
|      | FOKUS NOKTALARININ S | SAYISI     |
| عر   | AF ÖNCESİ            |            |
| MY   | YARDIMCI IŞIK        |            |
|      |                      | BACK KAPAT |

Nümkün olan tercihler seçilen çekim moduna bağlıdır.

# ODAK ALANI

AF, el ile odaklama ve odak zoom için odaklama alanı seçimi.

# AF MODU

S ve C odak modları için AF modu seçimi.

| ■<br>TEK NOKTA          | Makine, seçilen netleştirme noktasında bulunan<br>konuya göre odaklanır. M AF/MF-AYARLARI ><br>NETL. NOKTA ADEDİ kipinde mümkün olan<br>netleştirme noktalarını seçebilirsiniz. Seçtiğiniz bir<br>konuya nokta odaklama yapmak için kullanınız.                                                                                                    |  |  |  |  |
|-------------------------|----------------------------------------------------------------------------------------------------|--|--|--|--|
| <b>T</b><br>BÖLGE       | Makine, seçilen odak bölgesinde bulunan konuya göre<br>odaklanır. Çoklu odaklama noktaları dahil odak bölgeleri,<br>hareket halindeki konuların çekimi için kullanılır.                                                                                                    |  |  |  |  |
| []]<br>GENİŞ/<br>İZLEME | <ul> <li>S kipinde makine, çok zıtlık içeren konulara otomatik<br/>olarak odaklanır. Odaklanılan bölgeler ekranda<br/>gösterilir.</li> <li>C kipinde makine, deklanşör yarım basılı olduğu<br/>sürece, seçilen odak noktasında bulunan konuyu<br/>izleyerek odaklanır.</li> <li>Makine, çok hızlı hareket eden küçük konulara<br/>odaklanamayabilir.</li> </ul> |  |  |  |  |
| ALL<br>HEPSİ            | Odak noktası seçim gösteriminde (🕮 72, 73) arka<br>tekerlek ile AF kipleri arasında dolaşabilirsiniz: 💽 TEK<br>NOKTA, 🗊 BÖLGE ve 🗊 GENİŞ/İZLEME.                                                                                                    |  |  |  |  |

# AF-C KİŞİSEL AYAR

C kipinde odaklama takibi tercihleri. 1-5 arası tercih veya kişisel tercih seçiniz. Kişisel odak takibi için 6 seçiniz.

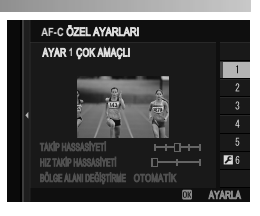

| AYAR 1<br>ÇOK AMAÇLI                       | Standart izleme ayarı.                                                                                                    |  |
|--------------------------------------------|----------------------------------------------------------------------------------------------------|--|
| AYAR 2<br>ENGELİ BIRAK &<br>KONUYU İZLE    | Seçilen konuyu izlemek için çaba<br>gösterilir. Netleştirme alanında zor duran<br>konular için veya engel çıkması olası<br>olduğunda kullanılır.    |  |
| AYAR 3<br>HIZLANAN /<br>YAVAŞLAYAN KONU    | Konunun hızlanması veya yavaşlaması<br>hesaba katılır. ani hız değiştiren konular<br>için kullanılır.                                               |  |
| AYAR 4<br>ANİDEN ÇIKAN KONU                | Netleştirme alanına hızla giren konu<br>netleştirmeye çalışılır. Aniden çıkan<br>konular veya konular arasında hızlı<br>değişim için kullanılır.    |  |
| AYAR 5<br>ANİ HIZLANAN/<br>YAVAŞLAYAN KONU | Yalnızca hızını değiştirmek ile<br>kalmayıp, konumlarını da değiştiren<br>zor izlenebilir konular için (ön / arka,<br>sol / sağ).                   |  |
| AYAR 6<br>KİŞİSEL TANIMLI                  | TAKİP HASSASİYETİ, HIZLI TAKİP<br>HASSASİYETİ ve BÖLGE KISMI DEĞİŞİMİ<br>ayarlarını 1 - 5 ayarların temelinde<br>değiştirebilirsiniz. (🗐 117, 119). |  |

#### Odak takibi için seçenekler

Aşağıda, odak takibini oluşturan parametreler tarif edilmektedir.

## **TAKIP HASSASIYETI**

Bu parametrede makinenin, ana konunun önünde veya arkasında yeni bir konu odak alanına girdiğinde ne kadar bekleyeceği belirlenir. Değer ne kadar yüksek olursa makine o kadar uzun süre bekler.

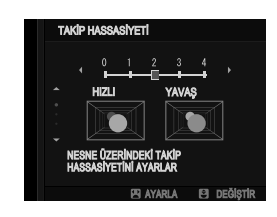

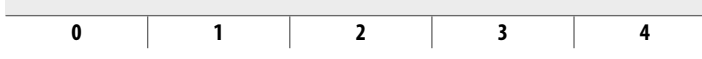

- Değer ne kadar yüksek olursa makine, konular arasında değişim yapmak istediğinizde tekrar odaklamak için o kadar gecikir.
  - Değer ne kadar düşük olursa makine, ana konudan odak alanı içinde bulunan diğer konuya o kadar çabuk atlar.

## <u>HIZ TAKİP HASSASİYETİ</u>

Bu parametrede takip sisteminin, konu hızı değişimlerine ne kadar hassas tepki vereceği belirlenir. Değer ne kadar yüksek olursa makinenin ani hareketlere gösterdiği tepki o kadar kesinlikli olur.

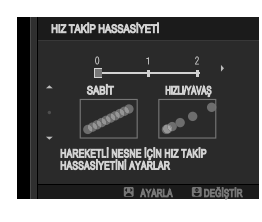

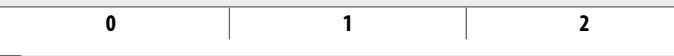

Çok yansıma yapan veya zıtlığı az olan konularda olduğu gibi otomatik odaklanmanın (AF) başarımı kısıtlı olduğunda değer ne kadar yüksek olursa makine odaklanmada o kadar zorlanacaktır.

# **BÖLGE KISMI DEĞIŞİMİ**

Bu parametrede "Bölge" AF kipinde hangi odak alanının öncelikli olduğu belirlenir.

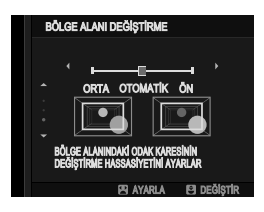

| ÖN   | "Bölge" AF kipinde makineye en kısa mesafede olan<br>konular tercih edilir.                                                |      |
|------|----------------------------------------------------------------------------------------------------|------|
| AUTO | Makine bölgenin ortasında bulunan konuya odaklanır<br>ve sonra konuyu takip etmek için odaklandığı alanları<br>değiştirir. |      |
| ORTA | "Bölge" AF kipinde bölgenin ortasında olan konular tercih e                                                                | edil |

🕕 Bu parametre yalnızca AF kipi için 🗉 **BÖLGE** seçildiğinde etkindir.

# Ayarlanan değerler 🗕

Aşağıda çeşitli takip ayarlarının parametreleri sıralanmıştır:

|        | TAKiP<br>HASSASiYETi | HIZLI TAKIP<br>HASSASIYETI | BÖLGE KISMI DEĞİŞİMİ |
|--------|----------------------|----------------------------|----------------------|
| AYAR 1 | 2                    | 0                          | OTOMATIK             |
| AYAR 2 | 3                    | 0                          | ORTA                 |
| AYAR 3 | 2                    | 2                          | OTOMATIK             |
| AYAR 4 | 0                    | 1                          | ÖN                   |
| AYAR 5 | 3                    | 2                          | OTOMATIK             |

### Kişisel odaklama takibi

Ayar 6 değerlerini seçiniz.

1 AF-C KİŞİSEL AYAR> KİŞİSEL AYAR 6 seçiniz.

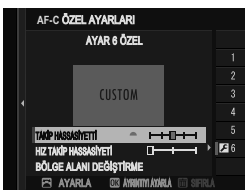

- 2 Odak kolu ile parametreleri vurgulayınız. Öndeki ayar tekerleği ile değerler değiştirilebilir. Standart ayarlara dönmek için DRIVE-tuşuna basınız.
- 3 Tüm ayarlar tamamlandıktan sonra DISP/BACK tuşuna basınız.

#### AF-MODU DİKEY KAYIT

Dikey çekimlerde kullanılan odak kipi ve odaklama alanının yatay çekimdekilerden ayrı olarak kayıt edilmesini belirleyiniz.

| KAPALI    | Her iki yönde de aynı ayarlar kullanılır.      |
|-----------|------------------------------------------------|
| YALNIZCA  | Her yön için ayrı odak alanı seçilebilir.      |
| ODAKALANI |                                                |
| AÇIK      | Odak alanı ve odak kipi ayrı ayrı seçilebilir. |

AF-NOKTALARI GÖSTERGESİ 亚 🖸

HAF/MF-AYARLARI > AF MODU için "ALAN" veya "GENİŞ/İZLEME" seçili olduğunda netleştirme alanlarının gösterilip, gösterilmeyeceğini seçiniz.

AÇIK

KAPALI

## ODAK NOKTASI ADEDİ

El ile netleştirme kipinde netleştirme noktası adedini belirlemek için veya **AF KİPİ** için **TEK NOKTA** seçili olduğunda kullanılır.

| 117 NOKTA | 9 x 13 ebatlarındaki bir nizamda yerleşmiş olan 117 |
|-----------|-----------------------------------------------------|
| (9×13)    | nokta arasından seçim yapınız.                      |
| 425 NOKTA | 17x25 ebatlarındaki bir nizamda yerleşmiş olan 425  |
| (17×25)   | nokta arasından seçim yapınız.                      |

#### ÖN-AF

**AÇIK** seçili olduğunda makine, deklanşöre yarım basılmasa bile odaklama yapmayı sürdürür. Makine, odaklamayı istikrarlı olarak yenilediği için deklanşöre yarım basıldığında daha hızlı odaklama yapılabilir. Böylece konuları kaçırmak mümkün olmaz.

AÇIK

KAPALI

🕕 Bu işlevde pilin daha çabuk tükeneceğini göz önünde bulundurun.

#### YARDIMCI IŞIK

AÇIK seçildiğinde, AF yardımcı aydınlatıcısı otomatik odaklamaya yardım etmek için yanar.

| AÇIK | KAPALI |
|------|--------|
|      |        |

- Fotoğraf makinesi bazı durumlarda AF yardımcı aydınlatıcısı kullanarak da odaklama yapamayabilir
  - Fotoğraf makinesi makro kipinde odaklayamazsa, konuya olan mesafeyi artırmaya çalışın.
  - AF yardımcı aydınlatıcısını doğrudan konunuzun gözüne doğru tutmaktan kaçının.

121

#### YÜZ/GÖZ.TANIMI.AYARI

Akıllı Yüz Tanımı, karenin herhangi bir yerindeki insan yüzleri için odağı ve pozlamayı ayarlar, grup portrelerinde fotoğraf makinesinin arka plana odaklanmasını önler. Portre konularını

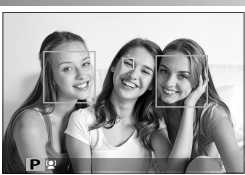

vurgulayan çekimler için seçin. Makinenin zeki yüz tanımı açık olduğunda sadece sağ veya sol gözü tanımasını ve odaklanmasını da ayarlayabilirsiniz.

| YÜZ TANIMI<br>AÇIK                                                                                                    | <ul> <li>Yüz tanımı faal olduğunda makinenin gözleri tanıması ve odaklamasını da ayarlayabilirsiniz.</li> <li>YüZ tANALI: Yalnızca zeki yüz tanımı.</li> <li>GÖZ KAPALI: Yalnızca zeki yüz tanımı.</li> <li>GÖZ AUTO: Bir yüz tanındığında makine hangi göze odaklanacağını otomatik olarak seçer.</li> <li>R SAĞ GÖZ ÖNCELİKLİ: Bir yüz tanındığında makine sağ göze odaklanır.</li> <li>L SOL GÖZ ÖNCELİKLİ: Bir yüz tanındığında makine sol göze odaklanır.</li> </ul> |  |
|----------------------------------------------------------------------------------------------------|----------------------------------------------------------------------------------------------------|--|
| KAPALI                                                                                                    | Zeki yüz tanımı ve göz tanımı kapalı                                                                                                    |  |
| • Konu deklanşöre basıldığında hareket ederse, fotoğraf<br>çekildiğinde yüzler yeşil kenarlık içindeki alanda olmayabilir. |                                                                                                    |  |

• Bazı kiplerde, fotoğraf makinesi kare için pozlamayı portre

konusundan çok bir bütün olarak ayarlayabilir.

- Makine tarafından seçilmiş olan yüz yeşil bir çerçeve ile gösterilir. Makine tarafından keşfedilen diğer yüzler beyaz çerçeve ile gösterilir. Makinenin farklı bir özneye odaklanması için beyaz çerçevenin içine tıklayınız. <sup>[2]</sup> simgesi beyazdan yeşile dönüşür.
  - P YÜZ SEÇİMİ i ile yüklü olan işlev tuşuna basıp sonra odak kolu ile (1218) kişileri değiştirebilirsiniz.
  - Yüz tanımından menüel odak alanı seçimine geçmek için odak kolunun ortasına basınız. Tekrar bastığınızda yüz tanımı faal olur.
  - Seçili özneler çerçeveyi terkettiklerinde makine, belirlenen bir süre bekledikten sonra dönüş yapar ve yeşil çerçeve, bazen bir yüzün olmadığı ortamlarda belirebilir.
  - Dizi çekimler sırasında özneleri tercih edemezsiniz.
  - Çekim şartlarına bağlı olarak yüz tanımı, dizi çekimlerin sonunda bitirilebilir.
  - Hem dikey hem de yatay konumdaki makine ile yüzler tanımlanır.
  - Saç, gözlük veya başka öğeler ile kapalı gözler makine tarafından tanımlanamadığında makine, yüzlere odaklanır.
  - Yüz/göz tanımlama tercihlerine kısa yollar ile de erişilebilir (🕮 240).

#### AF+MF

S odak modunda **AÇIK** seçili ise ve odak kilitlendiğinde (deklanşöre yarım basarak veya diğer yöntemler ile) odak kilidi çözülür ve odak halkası çevrilerek odaklama yapılır.

| AÇIK | KAPAL |
|------|-------|
| 3    |       |

- Odaklama mesafesi ayarlama düğmesi olan objektiflerde önce, objektif düğmesinin MF konumuna getirilmesi gerekir. MF seçildiğinde netleştirme mesafe göstergesi devre dışı kalır.
  - Halkanın sonsuz ayarında veya asgari odaklama mesafesinde olması nedeni ile makine odaklama yapamadığında odaklama halkasını odaklama mesafe göstergesinin merkezine oturtunuz

#### STANDART ve ODAK DORUĞU tercihleri-MF-YARDIMCI ile seçilebilir.

#### AF+MF Odak zoom

Temel ayarlar sayfasında bulunan M **AF+MF AYARLARI > NETLİK DENETİMİ** için **AÇIK** ve **AF KİPİ** için **TEK NOKTA** seçili ise: Seçilen alana zoom yapılabilir.

Zoom oranı, arkadaki ayar tekerleği ile seçilebilir.
#### MF-YARDIMCISI

El ile odaklama kipinde, odaklamanın nasıl görüntüleneceğini seçin

| STANDART               | Odak normal gö rüntülenir (odak tepe konumu,<br>dijital mikroprizma ve dijital ayırma görüntüsü<br>mümkün değildir).                                                                                      |  |
|------------------------|----------------------------------------------------------------------------------------------------|--|
| SAYISAL KESİT          | Karenin ortasında bölünmüş bir <b>siyah-beyaz</b><br>veya <b>renkli</b> gösterge vardır. Ana konuyu kesitin<br>ortasına yerleştirip, kesitin dört parçası uyuşana<br>kadar odaklama halkasını döndürünüz. |  |
| DİJITAL<br>MIKROPRIZMA | Konu odak dışında olduğunda karelerden<br>oluşan bölmeler görünür ve konuya<br>odaklanıldığında kaybolur ve keskin görüntü<br>ekrana gelir.                                                               |  |
| ODAK TEPE<br>VURGULAMA | Fotoğraf makinesi, yüksek zıtlıklı ana hatları<br>vurgular. Bir renk ve güç seçiniz.                                                                                                    |  |

Arka ayar tekerleğinin ortasına basarak da MF yardımcısı tercihlerini seçebilirsiniz.

# ODAK.KONTROLÜ

AÇIK seçili olduğunda makine, el ile odaklama kipinde odaklama halkası çevrilirse, otomatik olarak objektiften bakışı büyültür.

| AÇIK                                                                                | KAPALI |  |
|-------------------------------------------------------------------------------------|--------|--|
| <ul> <li>Arkadaki ayar tekerleğine basıldığında<br/>odak zoom bitirilir.</li> </ul> |        |  |
| <ul> <li>Zoom konumu geçerli odak alanına sabitlenmiştir ve odak alanı</li> </ul>   |        |  |
| değiştiğinde, zoom konumu da değişir.                                               |        |  |

#### NOKTA KİLİTLENME AE ve ODAK ALANI

**S** ve **C** odak modlarında geçerli odak çerçevesini ölçmek için **AÇIK** seçiniz.

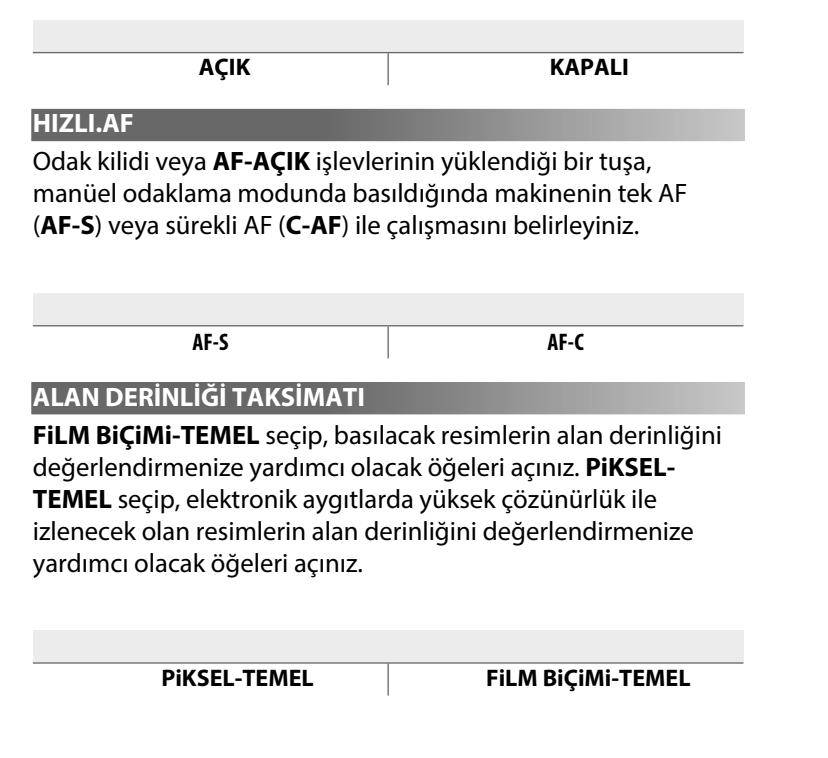

#### DEKLANŞÖR/ NETLEŞTİRME ÖNCELİĞİ

**AF-S** ve **AF-C** kiplerinde makinenin odaklama önceliğini belirleyiniz.

| DEKLANŞÖR   | Çekime, odaklamadan öncelik tanınır. Makine<br>odaklama yapmasa bile çekim gerçekleşir.          |  |
|-------------|--------------------------------------------------------------------------------------------------|--|
| NETLEŞTİRME | Odaklamanın, çekime göre önceliği vardır. Ancak<br>odaklama yapıldıktan sonra çekim yapılabilir. |  |

#### AF-ALAN.SINIRLAMASI

Mümkün olan odak mesafeleri alanını sınırlayarak daha hızlı odaklama elde edebilirsiniz.

| KAPALI Odak sınırlama kapalı. |                                                                                                    |  |
|-------------------------------|----------------------------------------------------------------------------------------------------|--|
|                               | Odağı, asgari ve azami mesafe ile tanımlanmış<br>bir alana sınırlayın.                                                                          |  |
| KİŞİSEL                       | <ul> <li>• OK: Odak, seçili alan ile sınırlanır.</li> <li>• AYAR: İki konu seçip, odağı aralarındaki mesafeye<br/>göre sınırlayınız.</li> </ul> |  |
| ÖN AYAR 1                     | -Odağı, önceden ayarlanmış bir alana sınırlayın.                                                                                                |  |
| ÖN AYAR 2                     |                                                                                                    |  |

Objektifin asgari odak mesafesinden daha kısa olan odak mesafesi içeren odak mesafesi seçtiğinizde, odak sınırlaması işletilmez.

 Odak sınırlaması için sıralanan ve gösterilen değerler, gerçek odak mesafelerinden farklı olabilirler.

KİŞİSEL seçtiğinizde ayrıca, aşağıdaki ayarlar uygulanabilir:

 Odak alanını seçmek için dokunmatik ekranda konulara değebilirsiniz.

 Dokunmatik ekranda konuya dokunmak yerine odak halkasını sonsuza getirerek de azami odak mesafesini ayarlayabilirsiniz.

#### DOKUNMATİK EKRAN KİPİ

Dokunmatik işlemler ile çekim yapabilirsiniz.

#### Fotoğraf çekimi Ekranda görünen konuya tıklayarak odaklama yapıp, DOKUNM. resim çekebilirsiniz. Dizi çekim modunda, SHOT ÇEKİM parmağınızı ekranda tuttuğunuz sürece çekim yapılır. • S (AF-S) kipinde makine, ekrandaki konuya tıkladığınızda odaklama yapar. AF OFF simgesine basana kadar odaklama, geçerli mesafe ile kayıt edilir. • C (AF-C) kipinde makine, ekrandaki konuya tıkladığınızda devamlı odaklama yapar. AF OFF simgesine basana kadar odaklama, geçerli mesafe ile kayıt edilir. AF OFF • MF kipinde ekrana tıklayarak seçili konuya odaklama vapabilirsiniz. Bir odaklama veya yakınlaştırma noktası seçmek BÖLGE için tıklayınız. Odak çerçevesi seçilen noktaya doğru kayacaktır. KAPALI Dokunmatik yönetim kapalı.

| Veni bir odaklanma için ekrandaki konuya tıklayınız.           Konunuza odaklama yapıp çekimi başlatınız. Çekim           sırasında ekrana tıklayarak, aşağıda anlatıldığı gibi odaklama yapabilirsiniz. Çekimi bitirmek için deklanşöre                                                                                                    |
|----------------------------------------------------------------------------------------------------|
| DOKUNM.         Yeni bir odaklanma için ekrandaki konuya tıklayınız.           SHOT         CEKİM           Yeni bir odaklama yapıp çekimi başlatınız. Çekim           SHOT         CEKİM                                                                                                    |
| basınız.                                                                                                    |
| <ul> <li>Ekrana tıklandığında makine, seçili noktaya odaklanır.<br/>Çekimi, deklanşör ile başlatınız veya bitiriniz.</li> <li>S (AF-S) kipinde ekrandaki konuya tıklayarak, her zaman yeniden odaklama yapabilirsiniz.</li> <li>C (AF-C) kipinde makine, ekrana her tıklandığında seçili noktada konuya olan mesafedeki değişmelere göre odağı ayarlar.</li> <li>Manüel (MF) kipinde makine, ekrana tıkladığınızda AF yardımı ile odaklama yapar; çekim sırasında ekrana tekrar tıklayarak odak alanını yeni bir konuma itebilirsiniz.</li> </ul> |
| <ul> <li>Odak alanındaki konuma tıklayınız. Deklanşöre basarak çekimi başlatınız veya bitiriniz.</li> <li>S (AF-S) kipinde ekrandaki konuya tıklayarak, her zaman yeniden odaklama yapabilirsiniz. Odaklama için AF-AÇIK işlevinin yüklendiği tuşu kullanınız.</li> <li>C (AF-C) kipinde makine, ekrana her tıklandığında seçili noktada konuya olan mesafedeki değişmelere göre odağı ayarlar.</li> <li>(MF) kipinde ekrana tıklayarak, odak alanını konunuzun üstüne getirebilirsiniz.</li> </ul>                                               |
| <b>KAPALI</b> Dokunmatik yönetim kapalı.                                                                                                    |

Dokunmatik kullanımı kapatmak ve dokunmatik simgesini kaldırmak için: I TUŞ/TEKERLEK AYARLAR! > DOKUNMATİK AYARLAR > DOKUNMATİK AYARLAR sayfasında KAPALI seçiniz.

#### Odak zoom için dokunmatik öğeler

Odak zoom için çeşitli dokunmatik öğeler faaliyete geçirilir. (Odak denetimi aktive olur)

#### <u>Orta alan</u>

Ekranın ortasına dokunularak aşağıdaki işlemler yapılır.

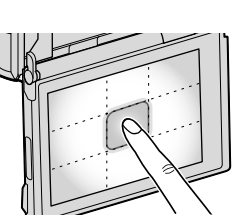

| Dokunm. modu | Fotoğraf çekimi            | Video çekimi    |
|--------------|----------------------------|-----------------|
| DOKUNMATİK   | AE C/ME: Eataăraf calvinai | AF-S: AF        |
| ÇEKİM        | Ar-3/Mr. Folograf çekimi   | MF: Hızlı AF    |
| AF           | AF-S: AF                   | AF-S: AF        |
|              | MF: .Hızlı AF              | MF: Hızlı AF    |
| BÖLGE        | AF-S: AF                   | AF-S: AF        |
|              | MF: .Hızlı AF              | MF: Hızlı AF    |
| KAPALI       | AF-S/MF: KAPALI            | AF-S/MF: KAPALI |

#### Diğer bölgeler

Diğer bölgelere basarak, dokunmatik ekran için yapılan tercihten bağımsız olarak fotoğraf ve video çekimleri arasında gezilir.

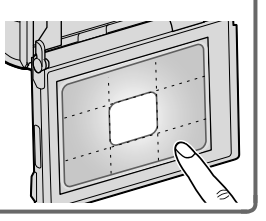

#### AF ÇERÇEVESİNİ DÜZELTMEK

OVF ile ve makinenin yakınında olan konularda resim kesitini seçerek yaptığınız çekimlerde geçerli odak konumu için yardımcı bir çerçeve görürsünüz. **AÇIK** seçili olduğunda makine, standart AF çerçevesine (1) ek olarak makineden yakl. 50cm mesafede olan konular (2) için odak konumunu gösterir. Deklanşöre yarım bastığınızda geçerli odak konumunda yeşil bir AF çerçevesi (3) gösterilir.

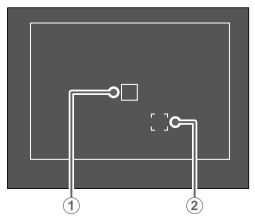

Normal gösterge

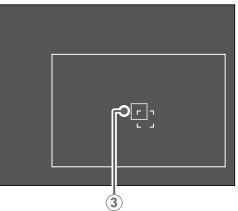

Deklanşöre yarım basıldığındaki gösterge

| AÇIK                           | KAPALI                       |
|--------------------------------|------------------------------|
|                                |                              |
| 50cm altındaki konulara odaklı | anıldığında yardımcı corcovo |

- 50cm altındaki konulara odaklanıldığında yardımcı çerçeve görünmez.
   Odak kakıyan artasıya başarakı yardımcı çaşaşışı ala
  - Odak kolunun ortasına basarak yardımcı çerçeveyi geçici olarak iptal edebilirsiniz.

131

# ÇEKİM AYARLARI

Çeşitli çekim ayarlarını seçiniz.

# Çekim modunda, **MENU/OK** tuşuna basıp **E ÇEKİM AYARLARI** seçiniz.

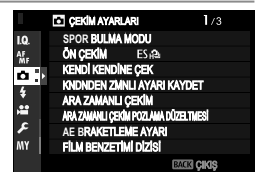

Mümkün olan tercihler seçili çekim modu ile ilintilidir.

# SPOR VİZÖR MODU

Ekranın ortasındaki resim kesiti ile çekim yapınız. Bu tercihi sporcular, kuşlar veya hareket halindeki diğer konular için seçiniz.

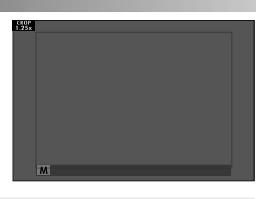

|  | AÇIK | Resimler 1,25 kat resim kesiti ile çekilir ve resim açısı,<br>objektifin odak uzaklığının 1,25 katı büyültmesine eşdeğer<br>olan oranda küçültülür; resim kesiti, ekrandaki bir çerçeve<br>ile gösterilir. |
|--|------|----------------------------------------------------------------------------------------------------|
|--|------|----------------------------------------------------------------------------------------------------|

KAPALI 1,25 kat resim kesiti kapalıdır.

- Çekim menüsündeki I GÖRÜNTÜ KALİTESİ AYARLARI > GÖRÜNTÜ BÜYÜKLÜĞÜ noktası II ile sabitlenmiştir.
  - Elektronik obtüratör sunan modlarda Spor vizör mümkün olmaz.

#### ÇEKİM ÖNCESİ ES 🎰

Deklanşöre tam basma ile sonucunda çekilen resmin bellek kartında kayıt edilmesi arasındaki gecikmeyi azaltmak için makine, deklanşöre yarım basıldığında çekime elektronik obtüratör ile başlar ve deklanşöre tam basılıncaya kadar geçen sürede bir dizi çekimi kayıt eder.

AÇIK

KAPALI

Çekim öncesi fotoğrafçılığı sadece SÜREKLİ S yönetim modunda ES ELEKTRONİK OBTÜRATÖR seçili olduğunda kullanılabilir.

# OTOMATİK ÇEKİM

# Bu tercihte, otomatik çekim işlevi ile resim çekilir

| ्रे 2 SAN | Deklanşöre basıldığından 2 saniye sonra çekim yapılır.<br>Bu işlevi, deklanşöre basıldığında makinede oluşan<br>sallanmayı önlemek için kullanınız. |
|-----------|----------------------------------------------------------------------------------------------------|
| ്∂ 10 SAN | Deklanşöre basıldığından 10 saniye sonra çekim yapılır.<br>Bu işlevi, kendiniz de çekime dahil olmak istediğinizde<br>kullanınız.                   |
| KAPALI    | Otomatik çekim kapanır.                                                                                                    |

İşlev **KAPALI** konumda olmadığında, deklanşöre tam basarak otomatik çekimi başlatınız. Ekranda, çekime kadar kalan saniyeler gösterilir. Süreci kesmek için **DISP/BACK** tuşuna veya deklanşöre yarım basınız.

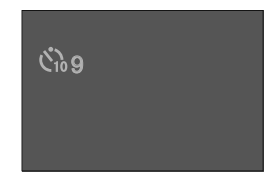

- Deklanşöre basarken makinenin arkasına geçiniz. Objektifin önünde durduğunuzda odaklama ve ışıklama etkilenebilir.
  - Otomatik çekim işlevi makine kapatıldığında, kendiliğinden devre dışı kalır.

# OTOMATİK ÇEKİM KAYDI

AÇIK tercihinde seçili otomatik çekim ayarı çekimden sonra veya makine kapatıldığında bile etkin kalır.

AÇIK

KAPALI

#### ARALIKLI ÇEKİMLER (ENTERVAL)

Makinenin belirli aralıklar ile otomatik çekim yapması için aşağıdaki adımları izleyiniz.

- 1 CEKİM AYARLARI > ARALIKLI ÇEKİMLER seçip, MENU/OK. tuşuna basınız.
- 2 Odak kolu ile çekim aralığını ve çekim adedini seçiniz. MENU/OK, tuşuna basınız.
- 3 Odak kolu ile başlama zamanı seçip, MENU/OK tuşuna basınız. Çekim, otomatik olarak başlar.

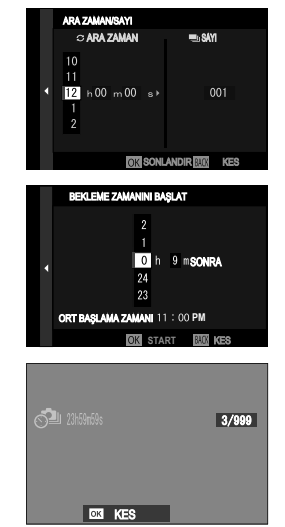

- B (Bulb) türü enstantane veya üst üste çekimlerde aralıklı çekim yapılamaz. Dizi çekimde, deklanşöre her basıldığında tek bir resim çekilir.
- Bir sehpa kullanılması tavsiye edilir.
  - AC-9V elektrik adaptörünün kullanılması önerilir.
  - Ekran her çekimden sonra kararır ve yeni çekimden birkaç saniye önce açılır.
  - Ekran her zaman deklanşöre tam basılarak faal hale getirilebilir.
  - Çekim sayısının enterval çekimde kalmış olan pozlama sayısı ile eşit olana kadar çekimi sürdürmek için çekim sayısını ∞ sonsuz ayarına getiriniz.

#### POZLAMA DENGELEMELİ, ARALIKLI ÇEKİMLER

Çekimler arasında, pozlamanın fazla farklı olmasını önlemek için AÇIK seçerek pozlamayı otomatik olarak ayarlayabilirsiniz.

| AÇIK | KAPALI |
|------|--------|
| 2    |        |

- Konunun aydınlığındaki büyük değişmeler pozlamanın "zıplamasına" sebep olurlar. Çekim sırasında fazla aydınlanan veya kararan konularda ARALIKLI ÇEKİMLER > ENTERVAL için küçük değerler tercih etmenizi öneririz.
  - El ile modunda (M) pozlama dengelemesi, sadece ışık duyarlılığı için otomatik (A) seçili olduğunda mümkündür.

| Pozlama dizisi ayarları    |                                                                                                    |  |
|----------------------------|----------------------------------------------------------------------------------------------------|--|
|                            |                                                                                                    |  |
|                            | Pozlama dizisindeki çekim adedini ve her çekimde<br>pozlamanın ne kadar değişeceğini seçiniz.                                                                                                   |  |
| ADET/<br>BASAMAKLAR        | <ul> <li><b>RESİMLER</b>: Dizi başına kare adedini belirleyiniz.</li> <li><b>ADIM</b>: Dizi başına kareler arasındaki ışıklama<br/>farkını belirleyiniz.</li> </ul>                             |  |
| TEK KARE/<br>DİZİ ÇEKİMLER | <ul> <li><b>TEK KARE</b>: Çekimlerin tek kare olarak<br/>gerçekleşmesini belirleyiniz.</li> <li><b>DİZİ ÇEKİMLER</b>: Çekimlerin dizi çekim olarak<br/>gerçekleşmesini belirleyiniz.</li> </ul> |  |
| SIRALAMA<br>AYARI          | Farklı ışıklamaların hangi sıralamada çekileceğini<br>belirleyiniz.                                                                                                    |  |

# FILM BENZETIMI DIZISI

DVT AVAD

Üç adet film türü seçiniz (🕮 100).

| Optionen          |                 |                 |
|-------------------|-----------------|-----------------|
| m PROVIA/STANDART | 🕼 Velvia/CANLI  | S ASTIA/YUMUŞAK |
| CLASSIC CHROME    | 🕼 PRO Neg. Hi   | 🕼 PRO Neg. Std  |
| 🖈 KLASİK Siyah    | E ETERNA/SİNEMA | ACROS*          |
| 📴 SİYAH-BEYAZ*    | 🞰 SEPYA         |                 |

\* (Ye), (R), (G) filtreleri kullanılabilir.

137

# ODAK DİZİSİ

Odak dizisi için **OTOMATİK** veya **MANÜEL** modlarından birini seçiniz.

# <u>MANÜEL</u>

Manüel modunda aşağıdaki tercihleri yapabilirsiniz:

| RESİMLER | 'Çekim adedini seçiniz.                  |
|----------|------------------------------------------|
| ADIM     | Çekilen her karede odaklamanın ne kadar  |
|          | değişeceğini belirleyiniz.               |
| ENTERVAL | Cekimler arasındaki süreyi belirleyiniz. |

#### Odaklama ve RESİMLER/ADIM -

Odaklama ile **RESİMLER** ve **ADIM** tercihleri arasındaki orantı aşağıdaki gibidir:

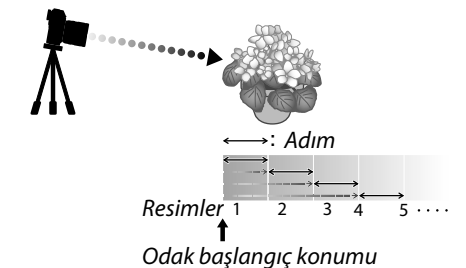

- Odak, başlangıç konumundan sonsuz konumuna kadar sürer.
- Küçük ADIM değerleri, odakta küçük değişikler anlamına gelir; büyük değerler ise büyük değişikler demektir.
- Çekim, RESİMLER için seçilmiş olan değerden bağımsız olarak, odak sonsuz ayarına geldiğinde bitirilir.

# **OTOMATİK**

**AUTO** modunda, **RESİMLER** ve **ADIM** otomatik olarak hesaplanır.

- Çekim menüsünde
   ÇEKİM AYARLARI > ODAK DİZİSİ AYARI seçip, MENU/OK tuşuna basınız.
- 2 AUTO ve bir ENTERVAL seçiniz. Objektiften bakış, gösterilir.
- 3 Konunun en yakın ucuna göre odaklama yapıp, MENU/OK tuşuna basınız.

Seçilen odak mesafesi **A** olarak odak mesafesi göstergesinde görünür.

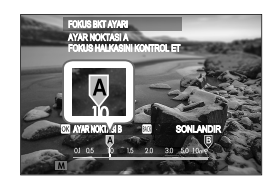

Konunun en uzakta olan ucuna göre odaklama yaptığınızda da aynı odak alanı seçilebilir.

4 Konunun en uzak ucuna göre odaklama yapıp,

**DISP/BACK**. tuşuna basınız. Seçilen odak mesafesi (**B**) ve odak alanı (**A - B**) odak mesafesi göstergesinde görünürler.

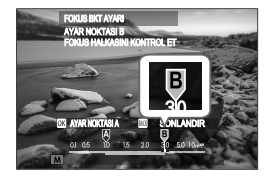

DISP/BACK tuşu yerine MENU/OK tuşuna basıp tekrar A seçebilirsiniz.

#### 5 Çekim yapınız.

Makine RESİMLER ve ADIM değerlerini otomatik olarak hesaplar. Göstergede, resim adedi gösterilir.

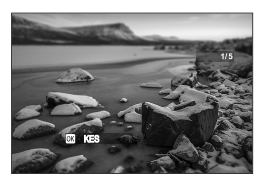

# ÜST ÜSTE ÇEKİMLER

Makinenin, üst üste pozlamaları nasıl birleştireceğini seçiniz.

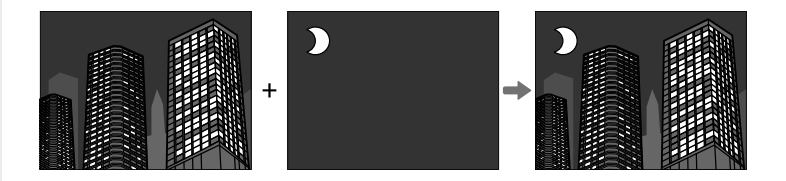

| Makine, pozlamaları birleştirir. Çekim sayısına bağlı<br>olarak pozlama dengelemesini düşürmeniz gerekebilir.                                                      |
|----------------------------------------------------------------------------------------------------|
| Makine, nihai resmin pozlamasını otomatik olarak en iyi<br>hale getirir. Dizi çekimdeki arka plan kompozisyon için,<br>değiştirilmeden en uygun pozlama yapılır.   |
| Makine pozlamaları karşılaştırır ve her resim<br>noktasındaki en aydınlık pikseli seçer. Renkler,<br>aydınlıkları ve renk tonlarına bağlı olarak karıştırılabilir. |
| Makine pozlamaları karşılaştırır ve her resim<br>noktasındaki en karanlık pikseli seçer. Renkler,<br>aydınlıkları ve renk tonlarına bağlı olarak karıştırılabilir. |
|                                                                                                    |

Makine, dokuz adete kadar pozlamayı birleştirebilir.

# IŞIKLAMA ÖLÇÜMÜ

Makinenin, ışıklamayı ölçme yöntemini seçiniz.

|                              | M AF/MF AYARI > YÜZ/GÖZ TANIMI AYARI'nın KAPALI olmas<br>gerekir. |                                                                                                    |  |  |  |
|------------------------------|-------------------------------------------------------------------|----------------------------------------------------------------------------------------------------|--|--|--|
|                              |                                                                   |                                                                                                    |  |  |  |
|                              | <b>[X]</b><br>(Çok alanlı)                                        | Makine bileşim, renk ve aydınlık dağılımı tahlilleri<br>sonuçlarında ışıklamayı hesaplar. Çoğu durumlar için<br>önerilir.                                                                                                    |  |  |  |
| (Me                          | [ <b>©]</b><br>erkez ağırlıklı)                                   | Makine tüm alanı ölçer ancak, merkez bölgeye ağırlık<br>verir.                                                                                                    |  |  |  |
| [•]<br>(Noki<br>[]<br>(Tümle | [•]<br>(Nokta)                                                    | Makine, toplam alanın 2% bölümüne tekabül eden<br>ölçüm alanının ortasındaki bir alanda ışık oranlarını<br>ölçer. Bu seçenek, arka planın ana konudan çok daha<br>aydınlık veya karanlık olduğunda önerilir.                                                           |  |  |  |
|                              | []<br>(Tümlev)                                                    | lşıklama, resmin tümü için ortalama bir değere sabitlenir.<br>Böylece benzer ışık oranlarındaki dizi çekimlerde de aynı<br>ışıklama uygulanır. Bu işlev, özellikle manzara çekimlerinde<br>ve beyaz veya siyah giyisili kişilerin portre çekimlerinde<br>verimli olur. |  |  |  |

# OBTÜRATÖR.TÜRÜ

Obtüratör türünü seçiniz.

Obtüratör sesini kaldırmak için elektronik obtüratör seçiniz.

| MS MEKANİK<br>OBTÜR.                 | Resimleri mekanik obtüratör ile çekersiniz.                                                                          |  |  |
|--------------------------------------|----------------------------------------------------------------------------------------------------|--|--|
| ES ELEKTRONİK<br>OBTÜR.              | Resimleri elektronik obtüratör ile çekersiniz.                                                                       |  |  |
| EF ÖN PERDE<br>OBTÜR.                | Akine, çekim şartlarına göre mekanik obtüratör veya birinci<br>elektronik perde kapanmasını seçer.                   |  |  |
| ME MEKANİK+<br>ELEKTRONİK            | Makine, çekim şartlarına göre obtüratör seçer.                                                                       |  |  |
| <sup>E</sup> ∰ ÖN PERDE +<br>MEKANİK | Makine, çekim şartlarına göre mekanik obtüratör veya birinci<br>elektronik perde kapanmasını seçer.                  |  |  |
| ∰ë ÖN PERDE+<br>MEK.+ELEKTR.         | Makine, çekim şartlarına göre mekanik veya elektronik<br>obtüratör veya birinci elektronik perde kapanmasını seçer . |  |  |

ES ELEKTRONİK OBTÜRATÖR, ME MEKANİK+ELEKTRONİK veya C ÖN PERDE+MEK.+ELEKTR. seçili olduğunda, 1/800@niyeden daha kısa enstantaneler ayar tekerleğinin 8000 enstantane değerine getirilmesi ve arka tekerlek vasıtası ile ayarlanabilir.

• Elektronik obtüratör ile yapılan çekimlerde dikkat edilmesi gereken hususlar:

- Hareket halindeki konuların çekimlerinde sapmalar meydana gelebilir.
- Kısa enstantaneli elden çekimlerde de sapmalar oluşabilir; bir tripod kullanımı tavsiye edilir.
- Florasan ve benzeri titrek ışık altında yapılan çekimlerde şeritler veya halelenmeler oluşabilir.
- Sessiz oblüralör ile çekim yaptığınızda insanların resim haklarına ve özel yaşam hakkına saygı gösteriniz (🗐 200).
- Elektronik ön perde obtüratörü ile yapılan çekimlerde aşağıdaki hususlara dikkat etmek gerekir:
  - Kısa enstantaneler ile resimlerin odaklanılmamış alanlarda dengesiz pozlanma ve çözünürlük kayıplarına maruz kalma olasılığı artar.

🚫 Elektronik obtüratör kullanıldığında, aşağıdaki sınırlamalar vardır:

- "Gelişmiş" duyarlılık değerleri desteklenmez.
- Uzun süreli pozlamalardaki kumlanma azaltımı etkisiz kalır.
- Flaş kullanılamaz.

# TİTREŞİM AZALTMA

Floresan ve benzeri ışık altında yapılan çekimlerde ve ekranda olası titremeleri azaltmak içindir.

| ТІІМ РЕСІМІ ЕР | Titreşim azaltma her resimde yeniden yapılır.   |
|----------------|-------------------------------------------------|
| TOWINESIWILER  | Dizi çekim hızı azalır.                         |
|                | Titreşim azaltma 1. resimde yapılır ve müteakip |
|                | resimlere uygulanır.                            |
| KAPALI         | Titreşim azaltma kapalıdır.                     |

- Titreşim azaltma, resimlerin çekimi için gerekli olan zamanı uzatır.
  - Elektronik obtüratörü kullandığınızda **TİTREŞİM AZALTMA** için **KAPALI** seçilir.
  - Bu işlev video çekiminde kullanılamaz.

143

# **RESİM SABİTLEME KİPİ**

Aşağıdaki resim sabitleme seçeneklerinden birini tercih ediniz:

| 🕲 1 DEVAMLI          | Resim sabitleme sistemi failidir.                                                                                                    |  |  |
|----------------------|----------------------------------------------------------------------------------------------------|--|--|
| (♥)₂ SADECE<br>ÇEKİM | Resim sabitlemenin yalnızca deklanşöre yarım<br>basıldığında ( <b>C</b> modu) veya bırakıldığında<br>çalışmasının haricinde: Yukarıdaki gibidir. |  |  |
| KAPALI               | Resim sabitleme sistemi kapalıdır. Bir sehpa<br>kullanıldığında bu seçeneği tercih ediniz.                                                       |  |  |

Resim sabitleme kipi yalnızca resim sabitleme sistemi olan objektifler ile kullanılabilir.

#### OTOMATİK ISO AYARI

Otomatik ışık duyarlılığı (Ayar tekerleği A konumunda) için temel dutarlılık, azami duyarlılık ve en uzun enstantaneyi seçiniz. **AUTO1**, **AUTO2** ve **AUTO3** ayarlarını ayrı ayrı kayıt etmek mümkündür; standart ayarlar aşağıdaki gibidir:

|                     |                                   | Standart ayar |       |       |
|---------------------|-----------------------------------|---------------|-------|-------|
| Ayar                | Tercihler                         | AUT01         | AUT02 | AUT03 |
| STANDART DUYARLILIK | 160-12800                         | 160           |       |       |
| AZAMİ DUYARLILIK    | 400-12800                         | 800 1600 3200 |       |       |
| ASGARİ ENSTANTANE   | 1∕500−1⁄4 SEK,<br><b>OTOMATİK</b> | 1/60 SEK      |       |       |

Makine, otomatik olarak standart ile azami değer arasında bir değer seçer. En iyi pozlama için gerekli olan enstantane **ASGARİ ENSTANTANE**'den daha uzun olduğunda duyarlılık sadece standart değer üzerinden artırılabilir.

- STANDART DUYARLILIK için seçilen değer AZAMİ DUYARLILIK için seçilen değerden yüksek olduğunda STANDART DUYARLILIK, AZAMİ DUYARLILIK için seçilen değere getirilir.
  - Resim AZAMİ DUYARLILIK ile hâlâ düşük pozlanacak ise makine, ASGARİ ENSTANTANE'den daha uzun bir enstantane seçebilir.
  - ASGARİ ENSTANTANE için OTOMATİK seçili ise makine otomatik olarak, objektifin odak uzaklığının ters değerine yaklaşık olarak denk saniyede olan asgari bir enstantane seçer (örn.: Objektifin odak uzaklığı 50mm ise makine, <sup>1</sup>/<sub>50</sub> saniye civarında bir enstantane seçer). Asgari enstantane, resim sabitleme için yapılan tercihten etkilenmez.

#### ODAK UZAKLIĞI AYARI (M adaptörü ayarı)

Odak uzaklığını makineye aktarmayan bir objektif takıldığında, odak uzaklığını belirlemek için kullanılır. Bu tür objektifler ayrı satılan FUJIFILM M MOUNT ADAPTER ile makineye bağlanır.

# Çerçeve aydınlığı

OVF göstergesi aydınlığını ayarlayınız.

# Kayıtlı ayarlar

6 adete kadar objektifin ayarını kayıt edebilirsiniz.

#### Odak uzaklığının girilmesi

Odak kolu ile odak uzaklığı değerini giriniz.

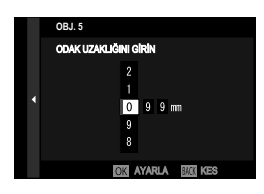

Görüntü bozukluğunu düzeltmek GÜÇLÜ, ORTA ve ZAYIF tercihler ile YASTIK veya FIÇI biçimli bozuklukları düzeltebilirsiniz.

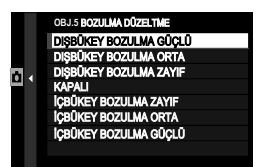

#### Renk tonu bozukluğunu düzeltmek

Resim merkezi ile kenarları arasındaki renk tonu farklılıkları her köşe için ayrıca düzeltilebilir.

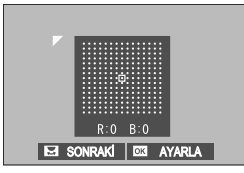

Renk tonu düzeltme adımları:

- 1 Arkadaki ayar tekerleğini kullanarak bir köşe seçiniz. Seçilen köşe bir üçgen ile işaretlenmiştir.
- 2 Odak kolu ile renk tonunu, resim ortası ile fark kalmayana kadar değiştiriniz.
  - Odak kolunu sağa sola eğerek Camgöbeği Kırmızı ekseni,
  - üste alta eğerek Mavi Sarı ekseninde gidilir.
- Gerekli düzeltme miktarını belirlemek için gri renkte bir kağıt çekimi kullanınız.

# Kenar ayrıntısı yitimini düzeltmek

-5 ila +5 aralığında değerler seçiniz. Olumlu değerler ile resim kenarları aydınlanır, olumsuz değerler ile karartılır. Artı alanındaki değerler kenar ayrıntısı yitimi (kenar ışık azalması) oluşan objektifler için uygundur. Eksi

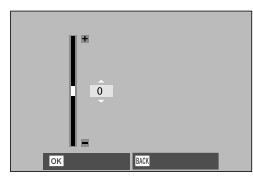

alanındaki değerler ile eski zaman fotoğraf makinelerinden bildiğimiz etkiler oluşturulabilir.

Gerekli düzeltme miktarını belirlemek için gri renkte bir kağıt çekimi kullanınız.

# Objektif adını değiştirmek

Objektifin adını değiştiriniz.

# KABLOSUZ İLE<u>TİŞİM</u>

"FUJIFILM Camera Remote" uygul, aması kullanan akıllı telefonlara bağlantı kurabilirsiniz. Böylece

- makineyi uzaktan kumanda ile yönetebilir ve çekim yapabilir,
- seçilen resimleri yükleyebilir,
- akıllı telefon vasıtası ile makinedeki resimleri izleyebilir,
- mekân bilgilerini makineye yükleyebilirsiniz.

Yükleme ve daha fazla bilgi için: http://app.fujifilm-dsc.com/de/camera\_remote/

# **FLAŞ AYARLARI**

Flaşlı fotoğrafçılık için ayarlar yapabilirsiniz.

Flaş ayarlarını açmak için **MENU/OK** tuşuna basıp, **El FLAŞ AYARLARI** seçiniz.

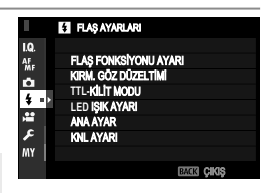

Mümkün olan tercihler kullanılan çekim kipine bağlıdır.

# FLAŞ İŞLEVİ AYARLARI

Flaş yönetimi, flaş kipi veya eşzamanlama seçiniz veya flaş gücünü değiştiriniz. Mümkün olan tercihler kullanılan flaş cihazına bağlıdır.

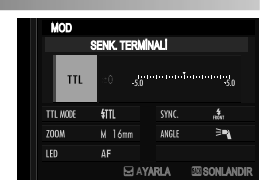

Flaş ayarları hakkında daha fazla bilgi için tercihi aksesuarlar bölümünde "Harici Flaş cihazları" (I 258) bölümüne bakınız.

# KIRMIZI GÖZ GİDERME

Flaşın neden olduğu kırmızı göz etkisini gidermek için kullanınız.

|              | Kırmızı gözlere karşı bir ön flaş, sayısal kırmızı |  |  |
|--------------|----------------------------------------------------|--|--|
| FLAŞ+GIDERME | göz giderme ile birleştirilir.                     |  |  |
| FLAŞ         | Yalnızca kırmızı göze karşı ön flaş.               |  |  |
| GİDERME      | Yalnızca sayısal kırmızı göz giderme.              |  |  |
| KAPALI       | Kırmızı gözlere karşı bir ön flaş yok, sayısal     |  |  |
|              | kırmızı göz giderme yok.                           |  |  |

- 🚫 Kırmızı göz düzeltme TTL flaş yönetimi ile de yapılabilir.
  - Kırmızı göz azaltma sadece bir yüz algılandığında yapılır.
  - Kırmızı göz giderimi, RAW görüntülerde kullanılamaz.

#### TTL-KİLİT kipi

Flaş gücünü her yeni çekim için yeniden ayarlamak yerine makine, bu işlev ile TTL flaş aydınlatmayı kayıt ederek bir dizi çekimde istikrarlı sonuçlar sunar.

| SON FLAŞ     | En son çekimde TTL ışıklama yönetimi ile ölçülen |
|--------------|--------------------------------------------------|
| İLE KİLİTLE  | değer müteakip çekimler için kullanılır.         |
| ÖLÇÜLEN FLAŞ | Flaş ölçümü dizisi ile elde edilen değer,        |
| İLE KİLİTLE  | müteakip çekimler için kullanılır.               |

- TTL kayıt işlevini kullanmak için TTL KİLİDİ işlevini makinenin bir kullanım öğesine atfetmeniz gerekir. Bu kullanım öğesi TTL kaydını açmak ve kapatmak için kullanılır (💷 248).
  - Flaş ışıklama düzeltmesi, TTL kayıt faal olduğunda da ayarlanabilir.
  - Önceden ölçülen değer yoksa **SON FLAŞ İLE KİLİTLE** seçiminde arıza mesajı belirir.

# LED- IŞIK AYARI

Flaş cihazındaki LED video ışığının (mevcut ise) fotoğraf çekimi sırasında gözlerde ışık yansımaları oluşturmak için veya AF yardımcı ışık olarak kullanılacağını seçebilirsiniz.

| Tercih              | LED video ışığın fotoğraf çekimindeki işlevi |  |
|---------------------|----------------------------------------------|--|
| ÂNİ IŞIK            | lşık yansıması oluşturur                     |  |
| AF YARDIMI          | AF yardımcı ışık                             |  |
| AF YARDIMI+ÂNİ IŞIK | AF yardımcı ışık ve ışık yansıması oluşturur |  |
| KAPALI              | İşlevsiz                                     |  |
|                     |                                              |  |

🚫 Bazı menülerde bu tercih

FLAŞ İŞLEVİ AYARLARI ile de açılabilir.

#### YÖNETİCİ AYARI

Makinede takılı olan flaş cihazı için bir flaş cihazı kümesi seçip (A, B veya C) bu cihazın, başka flaşları kablosuz optik uzaktan kumanda ile yönetmesini sağlayabilirsiniz. KAPALI seçerek yönetici flaşın, yalnızca patlama ışığı ile diğer flaşları yönetmesini sağlayabilirsiniz.

| küme A                                                                                         | küme B                                                                                                    | küme C                                                                                                   | KAPALI                                       |
|------------------------------------------------------------------------------------------------|----------------------------------------------------------------------------------------------------|----------------------------------------------------------------------------------------------------|----------------------------------------------|
| Bazı menülerde<br>FLAŞ İŞLEVİ A                                                                | e bu tercih<br><b>\YARLARI</b> ile de açıla                                                                 | abilir.                                                                                                  |                                              |
| CH AYARI                                                                                       |                                                                                                    |                                                                                                    |                                              |
| Yönetici flaş ile y<br>bir kanal seçiniz.<br>kullanmak müm<br>kümenin kullanıl<br>önlenebilir. | ız optik flaş yoneti<br>önetilen flaşlar ara<br>Çeşitli cihaz küme<br>kündür. Aynı zama<br>masından doğan a | mi kullanıldığınd<br>sında iletişimi sa<br>leri için farklı kar<br>nda, dar alanda<br>ırızalar da böyled | da<br>ğlamak için<br>halları<br>birkaç<br>ce |

| CH1 | CH2 | CH3 | CH4 |
|-----|-----|-----|-----|

151

# FİLM AYARLARI

Çekim işletiminde **MENU/OK** tuşuna basıp, 🖽 **FİLM AYARLARI** seçiniz.

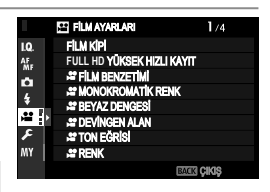

Mümkün olan tercihler kullanılan çekim kipine bağlıdır.

# VIDEO KIPI

Çekimden önce filmin resim oranı, bit oranı, resim büyüklüğünü ve kenar oranını ayarlayınız.

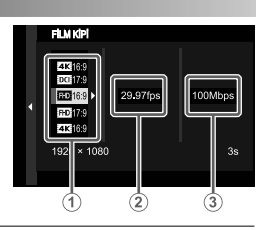

- 1 Çekim seçeneklerinde E FİLM AYARLARI seçip, VİDEO KİPİ vurgulayıp, MENU/OK tuşuna basınız.
- 2 Odak kolunu yukarı veya aşağı eğerek, resim büyüklüğünü ve kenar oranını (1) vurgulayıp, kolu sağa eğiniz. Seçenekler aşağıdaki gibidir:
  - 4K filmler için: **4K 16:9** veya **DC 17:9**
  - Full HD filmler için: 🖽 16:9 veya 🖽 17:9

3 Odak kolunu sağa veya sola eğerek resim oranını (2) vurgulayıp, kolu sağa eğiniz.

| 23.98P | 24P | 25P | 29.97P | 50P | 59.94P |
|--------|-----|-----|--------|-----|--------|

4 Kolu yukarı veya aşağı eğerek bit oranını (③) vurgulayıp, **MENU/OK** tuşuna basınız.

| 50Mbps | 100Mbps | 200Mbps |
|--------|---------|---------|

🚫 Resim ve bit oranları film moduna göre değişir.

# FULL HD FILMLER

Hızlı bir Full HD resim oranı ile çekilen resimler ağır çekim izlendiğinde gözün görmediği hızlı hareket eden konular ve ayrıntıları görünür hale gelir.

| 2x 🖻 59.94P 📌 120P | Full HD niteliğinde filmler 120 veya 100 kare/san .                                                                                                    |  |  |  |  |  |
|--------------------|----------------------------------------------------------------------------------------------------|--|--|--|--|--|
| 2x 🕨 50P 📌 100P    | oranında çekilir. Film ler 1/2, 1/4 veya 1/5 oranında<br>yavaşlatılarak oy natılabilir. Asgari çekim süresi 6<br>dakikadır. Bellek kartında kayıt edilen film sekansı,<br>kayıt edilen yerilerin oplamının 200MB (saniye |  |  |  |  |  |
| 4x 🖿 29.97P 🗯 120P |                                                                                                    |  |  |  |  |  |
| 4x 🖿 25P 🗯 100P    |                                                                                                    |  |  |  |  |  |
| 5x ▶ 24P 📌 120P    | olarak kısıtlanması hedefi ile sıkıştırılır.                                                                                                    |  |  |  |  |  |
| 5x 🕨 23.98P 📌 120P |                                                                                                    |  |  |  |  |  |
| KAPALI             | Full HD cekim kapalı.                                                                                                    |  |  |  |  |  |

🔇 Çok hızlı filmler ses siz çekilir.

# 😫 FILM BENZETIMI

Bu tercih, çeşitli film türleri etkilerinin benzetimi için kullanılır.

| STD   | PROVIA/STANDART |                               |
|-------|-----------------|-------------------------------|
| Ū.    | Velvia/CANLI    |                               |
| S.    | ASTIA/YUMUŞAK   |                               |
| Ċc    | CLASSIC CHROME  | bkz.: FİLM BENZETİMİ (🕮 100). |
| Ňн    | PRO Neg. Hi     |                               |
| Ňs    | PRO Neg. Std    |                               |
| Νī    | KLASİK Siyah    |                               |
| Ε     | ETERNA/SİNEMA   |                               |
| Α.    | ACROS           |                               |
| Ē.    | SİYAH-BEYAZ     |                               |
| SEPIA | SEPYA           |                               |

# 📽 MONOKROM RENK

 ACROS veya B SİYAH-BEYAZ film benzetim kipleri ile çekilmiş olan görüntülere kırmızımsı veya mavimsi (sıcak veya soğuk ton) bir hava ekleyiniz. Renk WARM-COOL ve G (Yeşil)-M (Majenta) eksenlerinde ayarlanabilir.

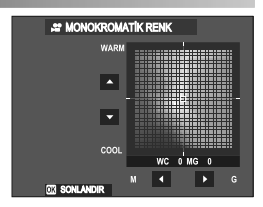

#### 😫 BEYAZ DENGESİ

Film çekimleri için beyaz dengesi ayarlanır.

| AUTO          |                               |
|---------------|-------------------------------|
| $O_1/O_2/O_3$ |                               |
| K             |                               |
| *             |                               |
| <u>چ</u>      |                               |
| ₩1            | DKZ., DETAZ DENGESI (== 104). |
| 炭             |                               |
| ₩3            |                               |
| -Å-           |                               |
|               |                               |

# 😫 DEVİNGEN ALAN

Film çekimleri için devingen alan seçimi yapılır.

| R100 100%        |                              |
|------------------|------------------------------|
| <b>200 200%</b>  | bkz.: DEVİNGEN ALAN (🕮 107). |
| <b>8400 400%</b> |                              |

🔇 • Otomatik devingen alan seçimi (AUTO) kullanılamaz.

- 100 200%, ISO 320 ISO 12800 aralığında mümkündür, 100 400% ise ISO 640 ISO 12800 aralığında mümkündür
- E FİLM AYARLARI > DEVİNGEN ALAN tercihi E FİLM AYARLARI > F-Protokolü-ÇEKİM, KAPALI olduğunda mümkündür.

155

### 😤 RENK TONLARI EĞRİSİ

Odak kolunu kullanarak renk tonları eğrisi ile parlaklıklar veya gölgelerin görünümünü ayarlayabilir, daha sert veya daha yumuşak gösterebilirsiniz. Sert görünüm için yüksek, yumuşak görünüm için düşük değerler seçiniz.

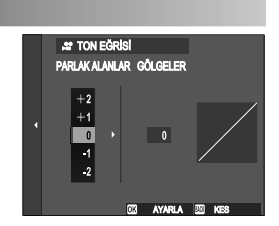

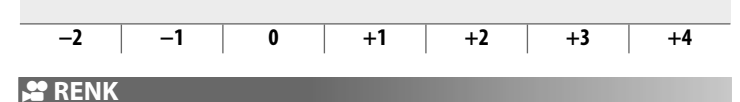

Film çekimleri için renk doygunluğu ayarlanır. Doygunluğu artırmak için yüksek, azaltmak için düşük değerler seçiniz.

| -4 | -3 | -2 | -1 | 0 | +1 | +2 | +3 | +4 |
|----|----|----|----|---|----|----|----|----|
|    |    |    |    |   |    |    |    |    |

#### 😫 KESKİNLİK

Kenar hatlar keskin veya yumuşak yapılır. Keskinliği artırmak için yüksek, yumuşatmak için düşük değerler seçiniz.

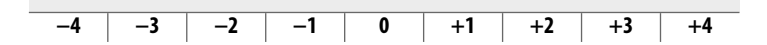

#### 😫 KUMLANMAYI AZALTMA

Yüksek ISO değerleri ile yapılan çekimlerde kumlanma etkisi azaltılır. Kumlanmayı azaltmak ve hatları düzleştirmek için yüksek, hatları görünebilir kılmak için düşük değerler seçiniz.

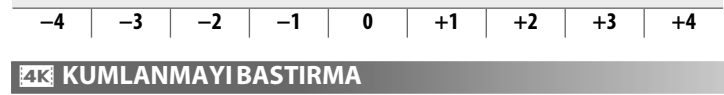

Resimler arasındaki kumlanmayı azaltmak için AÇIK seçiniz.

| AÇIK                                              | KAPALI                                |
|---------------------------------------------------|---------------------------------------|
| 📎 • Kumlanmayı bastırma yalnızca                  | a <b>29.97P</b> veya daha yavaş resim |
| oranlarında ve 4K veya DCI k                      | onumunda mümkündür.                   |
| <ul> <li>Çekim sırasında makine kımıld</li> </ul> | ladığında veya hareket halindeki      |
| konular çekildiğinde "Hayâlet                     | resimler" oluşabilir.                 |

157

#### F-Protokolü ÇEKİMİ

**AÇIK** seçildiğinde video filmler sığ bir Gamma eğrisi ve geniş renk hacmi ile çekilir. Böylece çekim sonrası işlemler için daha iyi şartlar oluşturulur. Asgari duyarlılık ISO 640 - 12800 aralığı ile sınırlıdır.

AÇIK

KAPALI

#### 📌 ÇEVRE IŞIĞI DENGELEMESİ

**AÇIK** seçildiğinde, film çekimi sırasında kenarlara doğru ışık azalması dengelenir.

AÇIK

KAPALI

- Makineye veri aktarmayan bir objektif makineye, ayrı satılan bir FUJIFILM M MOUNT ADAPTER ile takılı olduğunda ve AÇIK seçili olduğunda, kenarlara doğru ışığın azalması I ÇEKİM AYARLARI > ADAPTÖR AYARLARI > ÇEVRE IŞIĞI DENG. altında yapılan ayara göre düzeltilir (🗐 147).
  - Çekimlerde bir şeritlenme gördüğünüzde KAPALI seçiniz.

#### 😫 ODAKLAMA ALANI

AF ile çekilen filmler için odak alanını seçiniz. Odak alanını (ve bununla birlikte odak zoom konumunu) manüel odaklama ile çekilen filmler için de seçebilirsiniz.

# VIDEO AF KIPI

Video çekimi sırasında makinenin odak noktasını nasıl seçeceğini belirleyiniz.

| ÇOK ALANLI  | Otomatik, odak noktası seçimi                        |
|-------------|------------------------------------------------------|
| DEĞİSKEN AF | Makine, seçilen odak alanındaki konuya göre odaklama |
|             | yapar.                                               |

# 📽 🛛 KİŞİSEL AF-C AYARI

**C** odaklama kipinde çekilen videolarda odaklama takibi seçilir.

# TAKİP HASSASİYETİ

Bu parametrede makinenin, ana konunun önünde veya arkasında yeni bir konu odak alanına girdiğinde ne kadar bekleyeceği belirlenir. Değer ne kadar yüksek olursa makine o kadar uzun süre bekler. (🗐 117).

| 0 | 1 | 2 | 3 | 4 |
|---|---|---|---|---|
|   |   |   |   |   |

#### AF HIZI

Otomatik odaklama ayarının tepki süresi ayarlanır. Hızlı tepkiler için yüksek, yavaş tepkiler için alçak sayılar seçiniz.

| -5 | -4 | -3 | -2 | -1 | 0 | +1 | +2 | +3 | +4 | +5 |
|----|----|----|----|----|---|----|----|----|----|----|
|    |    |    |    |    |   |    |    |    |    |    |

# 😫 YÜZ/GÖZ TANIMI AYARI

Film çekimleri için zeki yüz tanımı açılır veya kapatılır.

| YÜZ TANIMI AÇIK | bkz.:YÜZ/GÖZTANIMIAYARI (🕮 122). |
|-----------------|----------------------------------|
| KAPALI          | YÜZ/ GÖZ TANIMI kapalı.          |

Zeki yüz tanımı açık olduğunda makine (S) seçili olsa bile sürekli AF ile çalışır. El ile odaklanmada zeki yüz tanımı çalışmaz.

#### MF-YARDIMCISI

El ile odaklamada keskinliğin nasıl gösterileceğini seçiniz.

| STANDART     | Odaklama normal gösterilir. (Keskin bölümler     |
|--------------|--------------------------------------------------|
|              | vurgulanmaz)                                     |
| ODAK ZİRVESİ | Keskin olan ve zıtlık zengini hatlar vurgulanır. |
|              | Renk ve kalınlık seçiniz.                        |

#### 📽 ODAK KONTROLÜ

**AÇIK** seçili olduğunda makine, odaklama halkası el ile odaklama kipinde çevrildiğinde odaklama alanını ekranda otomatik olarak büyültür.

AÇIK

KAPALI
### ZEBRA AYARI

Olası fazla parlaklıklar film modu göstergesinde çarpraz çizgiler biçiminde gösterilir.

| ZEBRA SAĞ | 💹 Sağa doğru çarpraz çizgiler. |
|-----------|--------------------------------|
| ZEBRA SOL | 💥 Sola doğru çarpraz çizgiler. |
| KAPALI    | Çizgisiz                       |

## ZEBRA BASAMAĞI

Çarpraz çizgilerin parlaklık seviyesini seçiniz.

| 50 | 55 | 60 | 65 | 70 | 75 | 80 | 85 | 90 | 95 | 100 |
|----|----|----|----|----|----|----|----|----|----|-----|

## SES AYARI

Video filmlerde çekim sesi ayarlamaları yapılır.

# DAHİLİ MİKROFON AYARI

Dahili mikrofon için ses kayıt seviyesi belirlenir.

| <b>OTOMATIK</b> Makine, ses seviyesini otomatik olarak ayarlar. |                                                                                                    |
|-----------------------------------------------------------------|----------------------------------------------------------------------------------------------------|
| EL İLE                                                          | Ses seviyesi el ile ayarlanır. Odak kolunu sağa eğerek 25<br>basamak arasından seçim yapabilirsiniz. |
| KAPALI                                                          | Dahili mikrofon kapalıdır.                                                                           |

# HARİCİ MİKROFON AYARI

Harici mikrofon için ses kayıt seviyesi belirlenir.

| отоматік | Makine, ses seviyesini otomatik olarak ayarlar.                                                      |
|----------|----------------------------------------------------------------------------------------------------|
| EL İLE   | Ses seviyesi el ile ayarlanır. Odak kolunu sağa eğerek 25<br>basamak arasından seçim yapabilirsiniz. |
| KAPALI   | Harici mikrofon kapalıdır.                                                                           |

## MİKROFON SINIRLAMA

Mikrofonda, çok yüksek sesli sinyallerden kaynaklanan cızırtıları azaltır.

| AÇIK                                                 | KAPALI |  |  |  |
|------------------------------------------------------|--------|--|--|--|
| RÜZGAR FİLTRESİ                                      |        |  |  |  |
| Çekim sırasında rüzgar sesinin bastırılması seçilir. |        |  |  |  |
|                                                      |        |  |  |  |
| AÇIK                                                 | KAPALI |  |  |  |

# ALÇAK GEÇİŞ FİLTRESİ

Bir yüksek geçiş filtresini açarak alçak frekanslı sesleri azaltabilirsiniz.

AÇIK

KAPALI

# KULAKLIK SES SEVİYESİ

Kulaklığın ses seviyesi ayarlanır.

| 0    | Kulaklık çıkışı sessiz olur. |
|------|------------------------------|
| 1—10 | Ses seviyesi seçiniz.        |

## MİKROFON / UZAKTAN KUMANDA GİRİŞİ

Girişe takacağınız cihaza göre seçim yapınız.

🛰 MİKROFON

**Q UZAKTAN KUMANDA** 

## ZAMAN AYARI

Video çekimlerindeki zaman ayarı yapılır (saati dakika, saniye ve sayaç)

## ZAMAN GÖSTERGESİ

Zamanın hem çekimde hem de gösterimde gösterilmesi için AÇIK seçiniz.

AÇIK

KAPALI

## BAŞLANGIÇ ZAMANI AYARI

Zaman göstergesinin başlangıcını seçiniz.

| EL İLE GIRİŞ  | Bu tercihi seçip odak kolunu sağa eğerek zamanı<br>el ile giriniz. |
|---------------|--------------------------------------------------------------------|
| GEÇERLİ ZAMAN | Başlangıç zamanını geçerli saat zamanı olarak belirleyiniz.        |
| SIFIRLA       | Başlangıç zamanı olarak 00:00:00 ayarlayınız.                      |

### ZAMAN SAYMA AYARI

Sayacın yalnızca video çekimlerinde veya istikrarlı olarak çalışmasını seçiniz.

| ÇEKİM SÜRÜYOR | Saat yalnızca video çekimi sırasında çalışır. |
|---------------|-----------------------------------------------|
| SERBEST AKIŞ  | Saat istikrarlı olarak çalışır.               |

## KARE EKSİLTME (DF)

**59,94P** ile **29,97P** resim oranlarında gösterilen zaman (saniye ile ölçülür) ile gerçek çekim süresi (saniyenin paydaları ile ölçülür) arasında gittikçe artan farklılık oluşur. Bu farkın kalkması için makinenin belirli zamanlarda kare eksiltmesini belirleyiniz (Drop-Frame yöntemi).

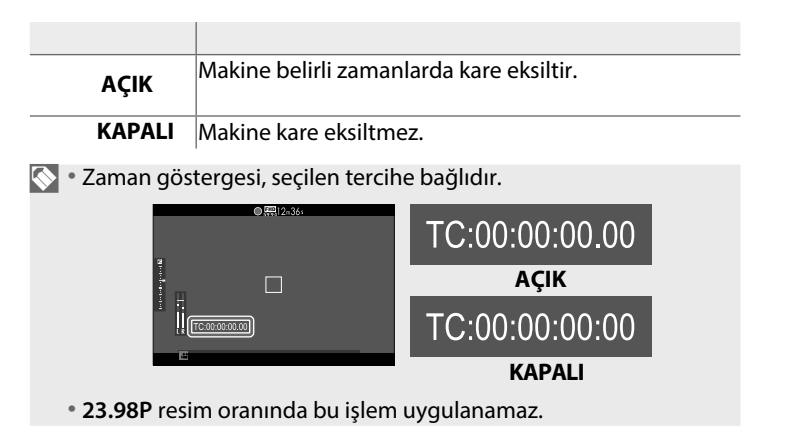

## KONTROL LAMBASI

Video çekimi sırasında yanacak olan lambayı seçiniz. (Kontrol ışığı veya AF yardımcı ışık). Lambanın sürekli yanması veya yanıp-sönmesini de belirleyiniz.

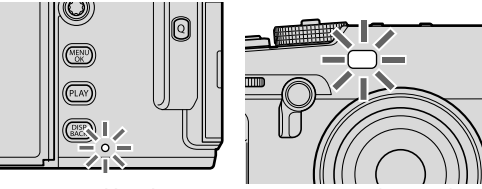

Kontrol lambası

|         | ( )))      |
|---------|------------|
| AF yard | lımcı ışık |

|   | ÖN KAPALI<br>ARKA 🖲 | Çekim sırasında kontrol lambası yanar.                                 |
|---|---------------------|------------------------------------------------------------------------|
|   | ÖN KAPALI<br>ARKA 🖄 | Çekim sırasında kontrol lambası yanıp-söner.                           |
|   | ÖN 🖲<br>ARKA 🖲      | Çekim sırasında kontrol lambası ve AF yardımcı ışık<br>yanarlar.       |
| A | ÖN 🖲<br>RKA KAPALI  | Çekim sırasında AF yardımcı ışık yanar.                                |
|   | ÖN 🖄<br>ARKA 🖄      | Çekim sırasında kontrol lambası ve AF yardımcı ışık<br>yanıp-sönerler. |
| A | ÖN 🚊<br>RKA KAPALI  | Çekim sırasında AF yardımcı ışık yanıp-söner.                          |
|   | ÖN KAPALI           | Cekim sırasında kontrol lambası ve AF yardımcı ısık                    |

ON KAPALI Çekim sırasında kontrol lambası ve AF yardımcı ışık ARKA KAPALI kapalıdır.

## VIDEO SESSIZ AYARI

**AÇIK** seçildiğinde makinenin ayar tekerlekleri devre dışı bırakılır ve dokunmatik ekran ayarları ile video ayarlarını yapmak mümkün olur. Böylece makinenin kullanımından kaynaklanan seslerin çekime yansımaması temin edilir. (**E** 24).

AÇIK

KAPALI

# Gösterim ve gösterim seçenekleri

# Gösterim işletimi göstergeleri

Bu bölümde gösterim işletiminde çıkabilen göstergeler anlatılmaktadır.

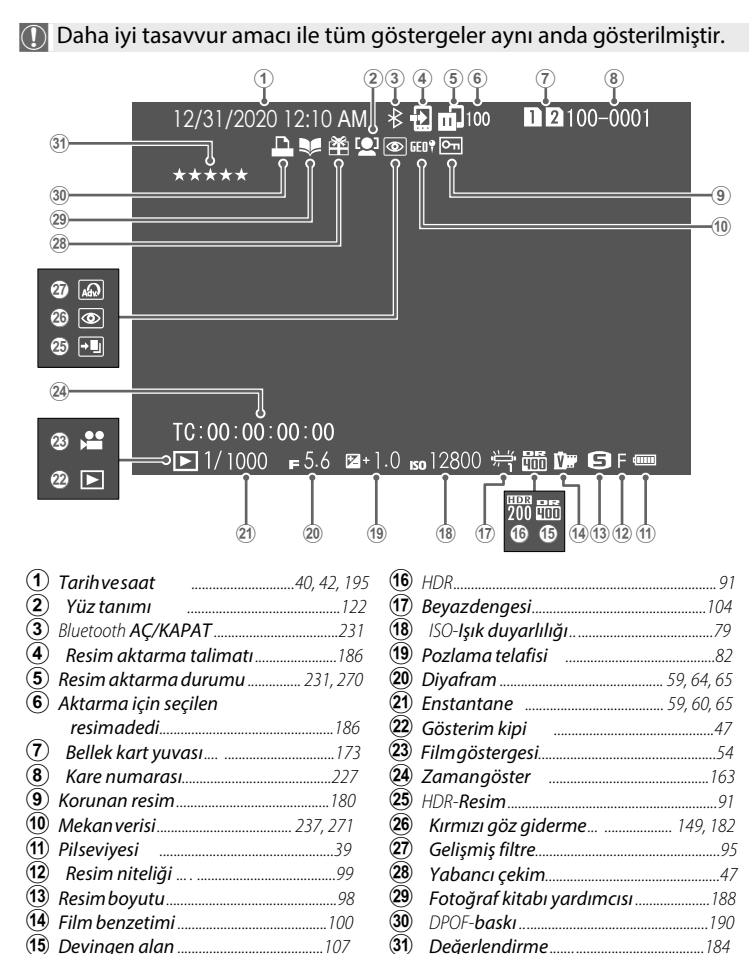

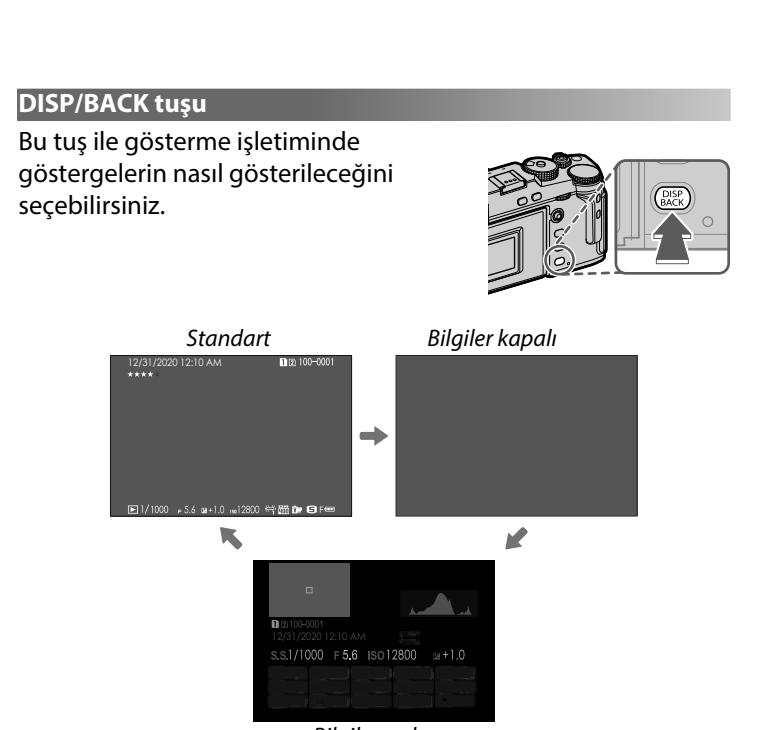

Bilgiler açık

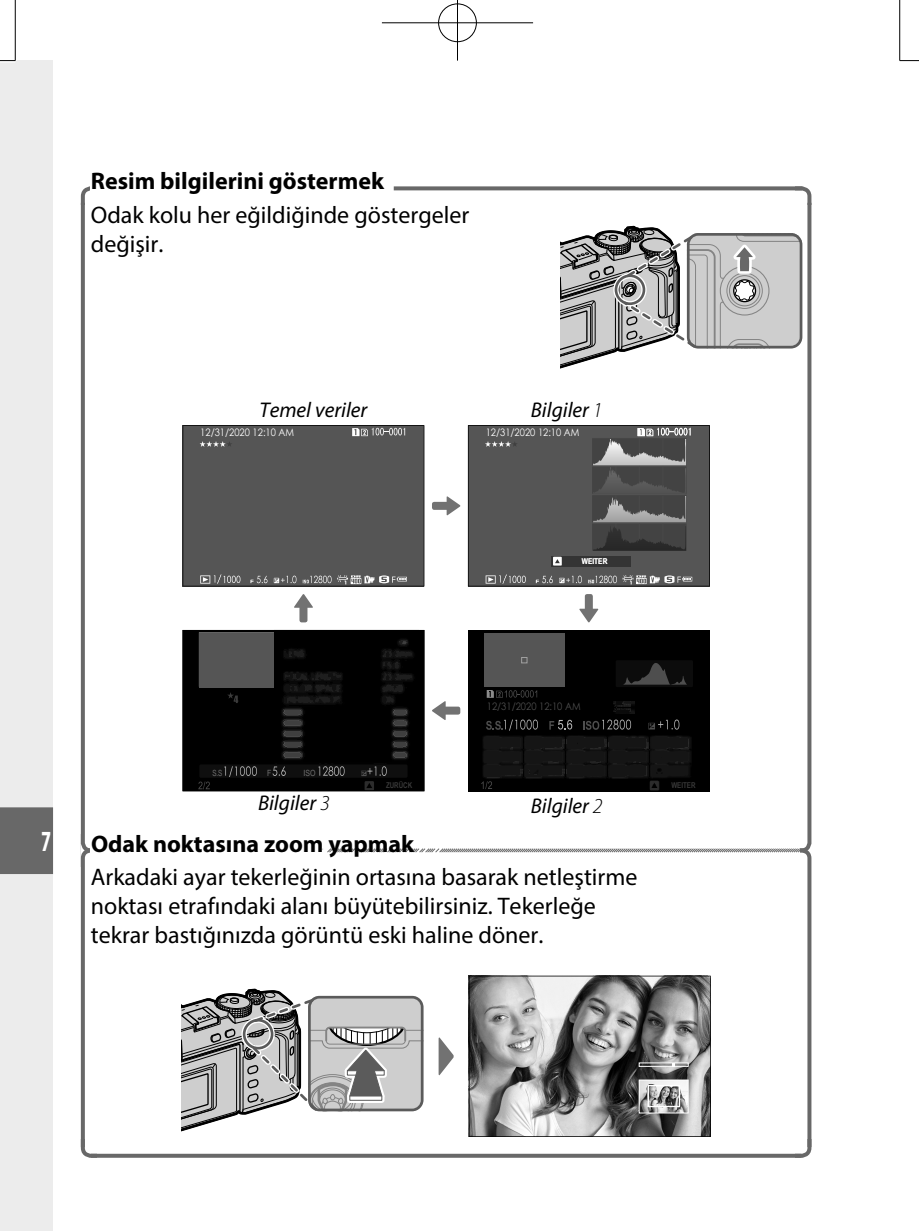

# **Resimleri göstermek**

Bu bölümde gösterim-zoom ve çok kareli gösterim hakkında bilgiler sunulur.

Arkadaki ayar tekerleğini kullanarak tek kare gösterimden çok kareli gösterime ve yakınlaştırmaya geçebilirsiniz.

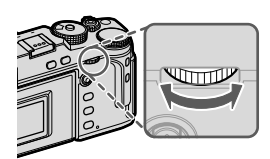

Tek kareli gösterim

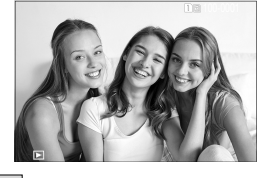

Çok kareli gösterim

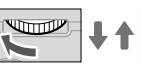

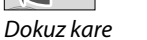

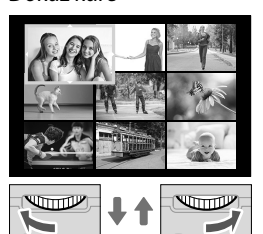

Yüz kare

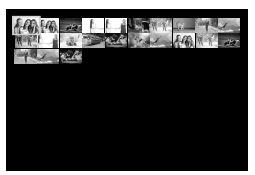

Gösterimde Zoom

DISP/BACK MENU/OK

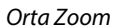

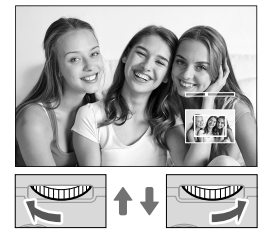

Azami Zoom

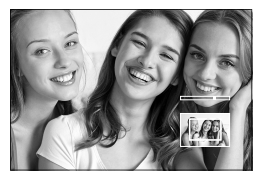

#### Gösterim-Zoom

Arka tekerleği sağa döndürerek ekranda olan resmi büyültebilir, tekerleği sola döndürerek küçültebilirsiniz. Optik kaydırma işlevinden çıkmak için **DISP/BACK** veya **MENU/ OK** tuşuna basınız.

- Azami büyültme çarpanı,
  GÖRÜNTÜ KALİTESİ AYARLARI > GÖRÜNTÜ BOYUTU satırındaki seçime bağlıdır.
  - 🕅 ve altında kayıt edilen kesilmiş veya ölçeklenmiş resimlerde gösterim sırasındaki büyültme mümkün olmaz.

#### Kaydırmak \_

Büyültülerek gösterilen bir resmin diğer bölümlerine, odak kolu ile ulaşabilirsiniz.

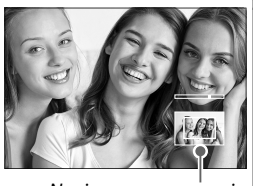

Navigasyon penceresi

## Çok kareli gösterim

Gösterilecek olan resimlerin adedini değiştirmek için: Ekranda tek bir kare gösterildiğinde arka tekerleği sola çeviriniz.

- Bir resmi, odak kolu yardımı ile belirleyip MENU/OK, tuşuna basarak, tam ekran gösterime alabilirsiniz.
  - Diğer resimleri görmek için: Dokuz veya 100 kare gösterimi sırasında odak kolunu, aşağıya veya yukarı doğru eğiniz.

# Gösterim.menüsü

Gösterim ayarları yapılır.

Gösterim işletiminde MENU/OK tuşuna basarak gösterim seçenekleri listesini açınız.

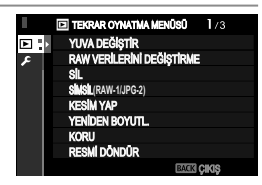

## KART YUVASI DEĞİŞİMİ

Gösterilecek olan resimlerin bulunduğu bellek kartını seçiniz.

İki adet kart yerleşik ise PLAY tuşunu basık tutarak gösterim yapılacak kartı seçebilirsiniz.

## RAW DÖNÜŞÜMÜ

Bilgisayar olmadan da makine vasıtası ile RAW verilerini dönüştürebilir ve başka formatlarda kayıt edebilirsiniz.

## RAW resimleri başka biçimde kayıt etmek

- 1 Bir RAW resmini ekrana getiriniz.
- 2 Gösterim menüsünde RAW-DÖNÜŞÜMÜ vurgulayıp,
- 3 MENU/OK tuşuna basınız. Ayarlar listesi ekrana gelir.
- 4 Odak kolunu aşağı veya yukarı eğerek bir tercih belirledikten sonra
- 5 Seçim için odak kolunu sağa eğiniz.

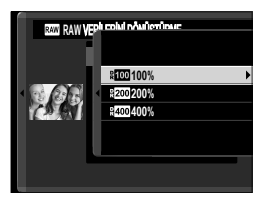

RAW VERİLERİNİ DÖNÜŞTÜRME

ÇEKİM KOŞULUNU YANSIT Dosya tipi

- 6 Odak kolunu aşağı veya yukarı eğerek bir tercih belirleyiniz.
- 7 Seçimi yapmak için MENU/OK, tuşuna basınız.
  3. adımda görünen ayarlar listesi ekrana gelir. Diğer ayarlar için: 4 - 7 adımları tekrarlayınız.
- 8 **Q** tuşuna basınız. Kopyanın ön izlenimi gösterilir.
- 9 MENU/OK tuşuna basınız. Kopya kayıt edilir.
- RAW dönüşüm tercihleri, RAW resim gösterildiği sırada Q tuşuna basarak da ekrana getirilebilir.

RAW dönüşümü esnasında bu ayarları uygulayabilirsiniz:

| ÇEKİM                    | Fotoğrafın çekiminde etkin olan ayarlar ile bir                                                                                         |
|--------------------------|----------------------------------------------------------------------------------------------------|
| KOŞULLARINI YANSIT       | kopya oluşturulur.                                                                                                    |
| VERİ TÜRÜ                | Veri biçimi seçimi                                                                                                    |
| GÖRÜNTÜ BOYUTU           | Görüntü boyutu seçimi                                                                                                    |
| GÖRÜNTÜ KALİTESİ         | Görüntü kalitesi seçimi                                                                                                    |
| İTME/ÇEKME İŞLEMLERİ     | lşıklamayı uyarlar.                                                                                                    |
| DEVİNGEN ALAN            | En aydınlık alanlarda daha doğal bir kontrast<br>izlenimi oluşturulur.                                                                  |
| D ALAN ÖNCELİĞİ          | Kontrast zengini konuların çekiminde,<br>parlaklıklar ve gölgelerde ayrıntı kaybını azaltır<br>ve doğal bir görüntü izlenimi oluşturur. |
| FİLM BENZETİMİ           | Çeşitli film türleri etkilerinin benzetimi için kullanılır.                                                                             |
| MONOKROM RENK            | Siyah-Beyaz resimlere sıcak veya soğuk bir hava<br>katın                                                                                |
| KUMLAMA ETKİSİ           | Resme bir kumlanma havası kazandırabilirsiniz.                                                                                          |
| RENK KROM ETKİSİ         | Renk verimindeki fazla doyunluğa eğilimli olan<br>renk tonlarının alanını genişletin (örn.: Kırmızı,<br>sarı ve yeşil tonlar)           |
| RENK KROM<br>FX MAVİ     | Renk verimindeki mavi tonların alanını<br>genişletin                                                                                    |
| <b>BEYAZ DENGESİ</b>     | Beyaz dengesi uyarlanır.                                                                                                    |
| İNCE, BEYAZAYARI         | Beyaz dengesi için ince ayar yapılır.                                                                                                   |
| RENK TONU EĞRİSİ         | Parlaklık ve gölgeleri ayarlayın                                                                                                    |
| RENK                     | Renk doygunluğu uyarlanır.                                                                                                    |
| KESKİNLİK                | Çevre çizgilerini keskinleştirir veya yumuşatır.                                                                                        |
| KUMLANMAYI AZALTMA       | Resim kopyasındaki kumlanmayı azaltır.                                                                                                  |
| BERRAKLIK                | Berraklığın tanımlamasını yükseltin                                                                                                    |
| OBJEKTİF KİPİ<br>TERCİHİ | Objektif kenarında oluşan kısıtlı netlik kaybına ve<br>eğime uyum sağlatarak çözünürlüğü iyileştiriniz.                                 |
| RENK HACMİ               | Renk gösteriminde kullanılan renk hacminin seçimi.                                                                                      |
| HDR                      | Parlaklık ve gölgelerin ayrıntılarındaki kayıpları<br>azaltın                                                                           |

| _ | м |  |
|---|---|--|
| _ |   |  |
| _ |   |  |
|   |   |  |
|   |   |  |
|   |   |  |
|   |   |  |
|   |   |  |

Resimler teker teker, tamamen veya seçili olanlar silinir.

Silinen resimlerin kurtarılamayacağını unutmayın. İlerlemeden önce önemli resimleri bir bilgisayara veya başka bir depolama aygıtına kopyalayın.

**TEK KARE** Tek bir kare silinir.

SEÇİLEN KARELER Seçili bütün kareler silinir.

BÜTÜN KARELER Korunmayan bütün kareler silinir.

#### **TEK KARE**

- 1 Gösterim menüsünde SİL > TEK KARE seçiniz.
- 2 Odak kolunu sağa veya sola eğerek resimler arasında dolaşınız. Silmek için MENU/OK tuşuna basınız.
- Resimler silinmeden önce bir onay penceresi görünmez.
  MENU/OK tuşuna basmadan önce doğru resmi seçtiğinizden emin olunuz.
  - MENU/OK tuşuna basarak başka resimleri de silebilirsiniz. Odak kolunu sağa veya sola eğerek resimler arasında dolaşınız. Silmek için MENU/OK tuşuna basınız.

Z

## SEÇILEN KARELER

1 Gösterim kipinde SIL > SEÇİLEN KARELER seçiniz.

- 2 Resimleri belirleyip, MENU/OK tuşuna basarak seçiniz.
  - Seçilen resimler (☑) simgesi ile gösterilir.
  - Seçimi kaldırmak için MENU/OK tuşuna tekrar basınız.
- 3 Seçimi tamamladıktan sonra **DISP/BACK** tuşuna basınız. Bir iletişim penceresi açılır.
- 4 OK seçip, MENU/OK tuşuna bastığınızda seçilen resimler silinir.
- 🚫 Albüm veya baskı siparişli resimler 💵 simgesi ile belirtilir.

#### **BÜTÜN KARELER**

- 1 Gösterim kipinde SiL > BÜTÜN KARELER seçiniz.
- 2 Bir iletişim penceresi açılır. OK seçip, MENU/OK tuşuna bastığınızda korunmayan bütün resimler silinir.
- Silme işlemini kesmek için DISP/BACK tuşuna basınız. Tuşa basmadan önce silinen tüm resimlerin tekrar geri getirilemeyeceğini göz önünde bulundurunuz.
  - Seçili görüntülerin DPOF baskı siparişinin bir parçası olduğunu belirten bir mesaj görünürse, resimleri silmek için **MENU/OK** düğmesine basın.

#### EŞZAMANLI SİLME (RAW-1/JPG-2)

🖸 VERİ KAYDI AYARLARI > KART YUVASI AYARLARI (BEKLEME)

için RAW/JPEG seçili olduğunda çekim yapılırsa iki adet dosya oluşur: 1. kart yuvasında bulunan kartta bir RAW dosyası, ve ikinci kartta bir JPEG dosyası. RAW dosyasının silinmesi ile JPEG kopyasının da aynı anda silinmeşini belirleyiniz.

| AÇIK   | 1. Yuvadaki RAW dosyasının silinmesi,<br>ikinci yuvadaki JPEG kopyasının da silinmesini sağlar. |
|--------|-------------------------------------------------------------------------------------------------|
| KAPALI | 1. Yuvadaki RAW dosyasının silinmesi, ikinci<br>yuvadaki JPEG kopyayı silmez.                   |

#### ΚΕЅΙΜ ΥΑΡ

Geçerli resmin kırpılmış bir kopyasını oluşturur.

- 1 İstenen resmi görüntüleyin.
- 2 Oynatma menüsünde KESİM YAP öğesini seçin.
- 3 Yakınlaştırmak ve uzaklaştırmak için arkadaki tekerleği kullanın, resmi istenen bölümü görüntülenene kadar kaydırmak için odak kolunu yukarı, aşağı, sağa veya sola eğin.
- 4 Onay iletişim kutusunu görüntülemek için MENU/OK düğmesine basın.
- 5 Kesilen kopyayı ayrı bir dosyaya kaydetmek için yeniden **MENU/OK** düğmesine basın.
- Zoom oranı ne kadar yüksek olursa, kesilen kopya o kadar küçük olur.
  - Nihai kopyanın büyüklüğü 🕅 ise OK sarı renkte gösterilir.
  - Yüm kopyalar 3:2 kenar oranına sahiptir.

#### YENİDEN BOYUTLANDIRMA

Geçerli resmin kırpılmış bir kopyasını oluşturur.

- 1 İstenen resmi görüntüleyin.
- 2 Gösterim sayfasında YENİDEN BOYUTL. öğesini seçin.
- 3 Bir boyutu vurgulayın ve MENU/OK düğmesine basın. Ekranda bir iletişim penceresi açılır.
- 4 Tekrar MENU/OK basarak yeniden boyutlandırılmış kopyayı ayrı bir dosyaya kaydediniz.
- 🐼 Kullanılabilir boyutlar orijinal görüntünün boyutuna göre değişir.

## KORU

Resimleri kazayla silinmeye karşı koruyun. Aşağıdaki seçeneklerden birini vurgulayın ve **MENU/OK** düğmesine basın.

| TEK KARE    | Seçili resimleri korur. Resimleri görüntülemek için odak |
|-------------|----------------------------------------------------------|
|             | kolunu sola veya sağa doğru eğin, seçmek veya seçimi     |
|             | kaldırmak için <b>MENU/OK</b> düğmesine basın. İşlem     |
|             | tamamlandığında çıkmak için DISP/BACK düğmesine basın.   |
| HEDSINI SEC | Tüm reçimleri korur                                      |

HEPSINI SEÇ Tüm resimleri korur.

HEPSINI SIFIRLA Tüm resimlerden korumayı kaldır

Bellek kartı biçimlendirildiğinde (format), korumalı resimler silinir.

Akıllı telefon veya tablete yüklenmek için seçilmiş olan resimlerde koruma yapılırsa, yükleme seçimi iptal edilir.

#### **RESMİ DÖNDÜR**

Resimleri döndürebilirsiniz.

- 1 İstenen resmi görüntüleyin.
- 2 Gösterim sayfasında RESMİ DÖNDÜR öğesini seçin.
- 3 Resmi 90° saat yönünde döndürmek için odak kolunu aşağıya, 90° saatin tersi yönde döndürmek için yukarı doğru eğin.
- 4 MENU/OK. düğmesine basın. Resim, fotoğraf makinesinde her açıldığında otomatik olarak seçilen yönde görüntülenir.
- Korumalı resimler döndürülemez. Resimleri döndürmeden önce korumalarını kaldırın.
  - Fotoğraf makinesi diğer aygıtlarla oluşturulan resimleri döndüremeyebilir. Fotoğraf makinesinde döndürülen resimler, bilgisayarda veya diğer fotoğraf makinelerinde görüntülenince döndürülmüş şekilde gösterilmez.
  - EKRAN AYARLARI> GÖSTRM OTOM. DNDR ile çekilen fotoğraflar, oynatma sırasında otomatik olarak gösterilir.

#### KIRMIZI GÖZ DÜZELTME

Portrelerde kırmızı göz düzeltilir. Fotoğraf makinesi resmi analiz edecektir; eğer kırmızı göz algılanırsa, resim azaltılmış kırmızı göz ile bir kopya oluşturmak için işlenecektir.

1 İstenen resmi görüntüleyin.

- 2 Gösterim sayfasında KIRM.GÖZ DÜZELTİMİ öğesini seçin.
- 3 MENU/OK düğmesine basın.

🐼 • Sonuçlar konuya ve yüz tanımındaki başarıya bağlıdır.

- Resmi işlemek için gereken süre, algılanan yüz sayısına göre değişir.
- Kırmızı göz giderimi, RAW resimlere uygulanamaz.

Z

#### SES KAYIT AYARI

Mevcut bir fotoğrafa sesli bir kayıt ekleyebilirsiniz.

- 1 Gösterim menüsünde SES KAYDI AYARI için AÇIK seçiniz.
- 2 Ses kaydı yapmak istediğiniz resmi ekrana getiriniz.
- 3 Fn2-Tuşunu basık tutarak kayıt yapınız. Tuşu bıraktığınızda veya 30 saniye sonra kayıt sona erer.
- Yeni ses kaydı, o resmin eski ses kaydını siler.
  - Korunan resimlere ses kaydı yapılamaz.
  - Resmin silinmesi, ses kaydının da silinmesine yol açar.

Ses kayıtlarını dinlemek

Ses kayıtlı resimler **9** simgesi ile gösterilir.

- Dinlemek için resmi seçip, **Fn2** tuşuna basınız.
- Dinletim sırasında ilerleme çubuğu görünür.

 MENU/OK tuşuna basarak gösterimi durdurup, odak kolunu yukarı veya aşağı eğerek ses hacmini değiştirebilirsiniz. Gösterimi sürdürmek için MENU/OK tuşuna tekrar basınız. Ses hacmini
 SES AYARLARI > GÖSTERİM SESİ satırından ayarlamak da mümkündür.

#### DEĞERLENDİRME

Resimleri yıldızlar ile değerlendiriniz.

- 1 Gösterim menüsünde DEĞERLENDİRME seçiniz.
- 2 Öndeki ayar tekerleği ile bir resim seçip, arkadaki tekerlek ile 0 ila 5 yıldız ("★") aralığında değerlendirme yapınız.
- Öndeki ayar tekerleği yerine, resim seçmek için odak kolunu da kullanabilirsiniz.
  - Değerlendirme, tam kare modunda ve 9 veya 100 kareli gösterim modunda, **AE-L/AF-L** tuşuna basarak ekrana getirilebilir.
  - Büyültmek veya küçültmek için dokunmatik yönetimi kullanınız.

#### KOPYALA

Resimleri, birinci ve ikinci yuvada bulunan bellek kartları arasında kopyalayabilirsiniz.

- 1 Gösterim menüsünde KOPYALA seçiniz.
- 2 Aşağıdaki tercihlerden birini seçiniz.

| YUVA 1 🔿 YUVA 2 | Birinci yuvada bulunan karttaki resimleri |
|-----------------|-------------------------------------------|
|                 | ikinci yuvaya kopyalayiniz.               |
| YUVA 2 → YUVA 1 | İkinci yuvada bulunan karttaki resimleri  |
| - , -           | birinci yuvaya kopyalayınız.              |

- 3 Odak kolunu sağa eğiniz.
- 4 Aşağıdaki tercihlerden birini seçip, MENU/OK tuşuna basınız.

|             | Seçili kareler kopyalanır. Odak kolunu sağa |
|-------------|---------------------------------------------|
| ΤΕΚ ΚΔΡΕ    | veya sola eğerek resimleri gösteriniz ve    |
|             | geçerli resmi kopyalamak için MENU/OK,      |
|             | tuşuna basınız.                             |
| TÜM KARELER | Tüm kareler kopyalanır.                     |

🕕 • Hedef sığa dolduğunda kopyalama işlemi sonlandırılır.

 4 GB üstü bir dosyayı 32 GB veya daha düşük kapasiteli bir bellek kartına kopyalamak istediğinizde işlem bitirilir ve kopyalama yapılmaz.

#### RESİM AKTARMA TALİMATI

Seçilen resimleri eşleştirilmiş bir tablet veya akıllı telefona aktarabilirsiniz.

- 1 Gösterim menüsünde RESİM AKTARMA TALİMATI > KARE SEÇ seçiniz.
- 2 Resimleri vurgulayıp, MENU/OK tuşu ile seçim yapınız veya seçimi kaldırınız. Arzu edilen tüm resimler seçilinceye kadar bu işlemi tekrarlayınız.
- 3 DISP/BACK tuşuna basarak gösterim işletimine dönünüz.
  - BAĞLANTI AYARLARI > Bluetooth-AYARLARI > Bluetooth AÇIK/KAPALI ve OTOM. RESİM AKTARIMI için AÇIK seçili olduğunda yükleme, gösterime döndükten veya makineyi kapattıktan kısa bir süre sonra başlar.
- 📎 Resim aktarımı azami 999 resim içerebilir.
  - Aşağıdaki çekimleri aktarma için seçmek mümkün değildir:
    - Korunan resimler
    - Film dosyaları
    - RAW resimleri
    - "Yabancı resimler" Başka makineler ile çekilmiş olan resimler.
  - D BAĞLANTI AYARLARI > GENEL AYARLAR > TUŞ AYARLARI için EŞLEŞTİRME/AKTARMA TALİMATI seçili olduğunda, Fn1 tuşuna bastığınızda RESİM AKTARMA SİPARİŞİ penceresi açılır.
  - Geçerli resim aktarma siparişindeki tüm resimlerden aktarma işaretlerini kaldırmak için RESİM AKTARMA SIRALAMASI > GÖREVİ GERİ ALINIZ seçiniz.
  - D BAĞLANTI AYARLARI > Bluetooth-AYARLARI > OTOMATİK RESİM AKTARMA, AÇIK olduğunda resimler, çekim anında aktarma için seçilirler.

#### KABLOSUZ İLETİŞİM

"FUJIFILM Camera Remote" uygulaması kullanan akıllı telefonlara bağlantı kurabilirsiniz. Böylece akıllı telefon vasıtası ile makinedeki resimleri izleyebilir, seçilen resimleri yükleyebilir, makineyi uzaktan kumanda ile yönetebilir veya mekan bilgilerini makineye yükleyebilirsiniz.

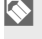

Yükleme ve daha fazla bilgi için: : http://app.fujifilm-dsc.com/de/camera\_remote/

## OTOMATİK GÖSTERİM

Bu tercih, resimlerin otomatik bir gösteri halinde sergilenmesi icin kullanılır. Başlamak icin MENU/OK tuşuna başınız. Odak kolunu sağa veya sola eğerek öne veya arkaya doğru gecebilirsiniz. Gösteri sırasında **DISP/BACK** tuşuna başarak, ekran yardımını çağırabilirsiniz. Gösteri, herhangi bir safhada, MENU/OK tuşu ile bitirilebilir.

🚫 Otomatik gösterim sırasında makine, kendiliğinden kapanmaz.

#### FOTOĞRAF KİTABI YARDIMCISI

Sevdiğiniz resimlerden bir fotoğraf kitabı oluşturabilirsiniz.

### Fotoğraf kitabı oluşturmak

- 1 GÖSTERİM SEÇENEKLERİ > FOTOĞRAF KİTABI YARDIMCISI bölümünde YENİ KİTAP tercihini seçiniz.
- 2 Görüntülerde dolaşın ve seçmek veya seçimi kaldırmak için odak kolunu yukarı eğin. Albüm tamamlandığında çıkmak için MENU/OK düğmesine basın.
  - 600 ve daha küçük boyuttaki fotoğraflar veya filmler, fotoğraf kitabı için seçilemez.
    - Seçilen ilk resim kapak görüntüsü olur. Kapağa farklı bir görüntü seçmek için aşağı doğru eğin.

**3 FOTOĞRAF KİTABINI TAMAMLA** seçip **MENU/OK** tuşuna basınız (Tüm resimleri seçmek için **TÜMÜNÜ SEÇ** seçiniz.)

Yeni kitap, fotoğraf kitabı yardımcısı seçenekleri listesine dahil edilir.

🚫 • Fotoğraf kitapları, 300 adete kadar resim içerebilir.

Resim içermeyen kitap taslakları, otomatik olarak silinir.

## Fotoğraf kitabını izlemek

Fotoğraf kitabı yardımcısı bölümünden bir kitap seçip, MENU/OK tuşuna basınız. Sonra, odak kolunu sağa veya sola eğerek resimler arasında dolaşabilirsiniz.

#### Fotoğraf kitabı hazırlamak veya silmek

Fotoğraf kitabını açıp, **MENU/OK** tuşuna basınız. Aşağıdaki seçeneklerden birini tercih ediniz; seçim yapıp, ekrandaki talimatlara uyunuz.

- HAZIRLA: önceki bölümdeki talimatlara uyarak bir fotoğraf kitabı hazırlayınız.
- SİL: Açılan fotoğraf kitabını siliniz.

#### ΡС ΟΤΟΜΑΤΙΚ ΚΑΥΙΤ

Bilgisayara kablosuz ağ üzerinden resimler yükleyin. Bilgisayarda "FUJIFILM PC AUTO SAVE" yazılımı yüklü olması gerekir. (Önce yazılımı yükleyip sonra bilgisayarı, makineden aktarılan resimlere hedef olarak göstermeniz gerekir).

Yükleme ve daha fazla bilgi için: http://app.fujifilm-dsc.com/de/pc\_autosave/

#### DPOF Baskı siparişi Oluşturma

DPOF'yi destekleyen aygıtlarda bir dijital "baskı siparişi" oluşturmak için kullanılabilir.

#### 1 🖸 GÖSTERİM SEÇENEKLERİ > BASKI SİPARİŞİ (DPOF) seçiniz.

- 2 TARİHLİ C seçtiğinizde resimlere tarih basılır; TARİHSİZ seçtiğinizde ise tarih basılmaz.
  HEPSİNİ SIFIRLA ile baskı siparişindeki tüm resimleri çıkartabilirsiniz.
- 3 Baskı siparişine eklemek veya kaldırmak istediğiniz resmi seçin .
- 4 Kopya sayısını (en fazla 99) seçmek için odak kolunu yukarı veya aşağı eğin.
  - Baskı siparişinden bir resim kaldırmak için, kopya sayısı 0 olana kadar odak kolunu aşağı eğin.

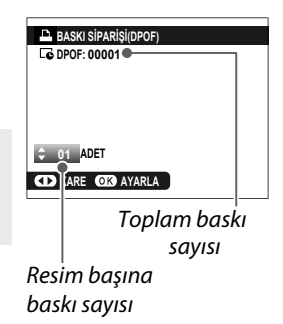

🚫 Baskı siparişini tamamlamak için 3. ve 4. adımları tekrarlayın.

- 5 Toplam baskı sayısı ekranda gösterilir. Çıkmak için **MENU/OK** düğmesine basın.
- Mevcut baskı siparişindeki, resimler gösterim sırasında bir
  simgesiyle gösterilir.
  - Baskı siparişleri, bir bellek kartında en fazla 999 resim içerebilir.
  - Başka bir fotoğraf makinesi tarafından oluşturulan bir baskı siparişini içeren bir bellek kartı takılırsa, baskı siparişi iptal edilip yukarıda açıklandığı gibi yeni bir baskı siparişi oluşturulmalıdır.

#### instax SHARE BASKILAR

Sayısal fotoğraf makineniz ile çektiğiniz resimleri "instax SHARE" makineleri (tercihi aksesuar) ile basabilirsiniz. **2 BAĞLANTI AYARLARI** > instax AYARLARI seçip "instax SHARE" baskı makinesi adını (SSID) ve şifreyi girdikten sonra, talimatlara uyunuz.

- 1 Baskı makinesini açınız.
- 2 🖸 GÖSTERİM LİSTESİ >

instax BASKI seçiniz. Makine, instax ile bağlantı kurar.

Basmak istediğiniz resmi odak kolu ile ekrana getiriniz. MENU/OK tuşuna basınız. Resim gönderilir ve baskı başlar.

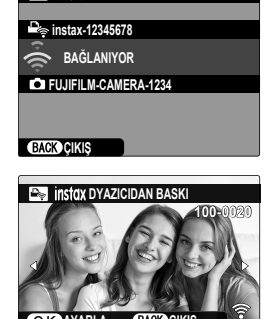

instax-12345678

instax YAZICIDAN BASKI

🔇 • Başka makineler ile çekilmiş olan resimler basılamaz.

- Basılan alan, ekranda görünenden daha küçüktür.
- Göstergeler, bağlı olan baskı makinesine göre, değişiklik gösterebilir.

|    | $\uparrow$ |  |
|----|------------|--|
|    | NOTLAR     |  |
|    |            |  |
|    |            |  |
|    |            |  |
|    |            |  |
|    |            |  |
|    |            |  |
| )— |            |  |
|    |            |  |
|    |            |  |
|    |            |  |
|    |            |  |
|    |            |  |
|    |            |  |
|    |            |  |
|    | 192        |  |

# Seçim sayfaları

# Temel ayarlar seçenekleri listesi

Temel ayarlar seçenekleri listesinin kullanımı.

MENU/OK tuşuna basıp, ZITEMEL AYARLAR ve KİŞİSEL AYARLAR seçiniz.

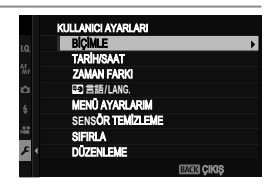

### BİÇİMLE

Makinedeki bellek kartı biçimlenir:

- 1 🖸 TEMEL AYARLAR sayfasında BİÇİMLE seçiniz.
- 2 Biçimlemek istediğiniz kart yuvasını seçip, MENU/OK tuşuna basınız.
- 3 Ekranda görünen güvenlik sorusunu "UYGULA" ile cevaplayıp, MENU/OK tuşuna basınız.

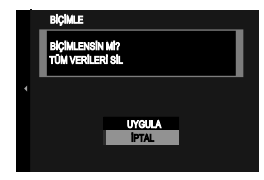

🐼 Bellek kartını biçimlendirmeden

menüyü terk etmek için **KES** seçiniz veya **DISP/BACK** tuşuna basınız.

- Korunan resimler dahil tüm veriler, bellek kartından veya dahili bellekten silinir. Bu yüzden: önemli resimlerinizi bir bilgisayara veya farklı bir belleğe aktarınız.
  - Biçimleme işlemi sırasında pil yuvası kapağını açmayınız.
- Biçimleme sayfası, DRIVE tuşu basık tutulurken arkadaki tekerleğe basılarak da açılabilir.

#### TARİH/SAAT

Fotoğraf makinesi saatini ayarlayın:

# TEMEL AYARLAR listesinde KİŞİSEL AYARLAR > TARİH/SAAT seçiniz.

- 2 Odak kolunu sağa veya sola eğip yıl, ay, gün, saat ve dakikaları belirleyip, yukarı veya aşağı eğerek ayarı değiştirebilirsiniz. Yıl, ay ve gün sıralamasını değiştirmek için tarih biçimini vurgulayıp, odak kolunu yukarı veya aşağı eğerek seçiniz.
- 3 Ayarları etkinleştirmek için MENU/OK, tuşuna basınız.

#### ZAMAN FARKI

Fotoğraf makinesi saatini, bulunduğunuz yerin saat diliminden seyahat ettiğiniz yerin yerel saatine ayarlar. Yerel saat ve bulunduğunuz yerin saat dilimi arasındaki farkı belirtmek için:

- 1 + YEREL öğesini vurgulayın ve MENU/OK düğmesine basın.
- 2 Yerel saat ve bulunduğunuz yerel saat dilimi ile evinizin saat dilimi arasındaki zaman farkını seçmek için odak kolunu kullanın. Ayarlar tamamlandığında **MENU/OK** tuşuna basın.

#### + YEREL

#### 企 YURT

YEREL seçilirse, fotoğraf makinesi açılınca üç saniye boyunca
 simgesi, sarı renkte görünür.

#### ■ 言語/LANG.

Kullanım dili olarak "TÜRKÇE" seçin.

## "BENIM SAYFAM"-AYARLARI

**BENİM SAYFAM** sayfası, sık kullanılan tercihlerin kişiselleştirilmiş bir listesini gösterir.

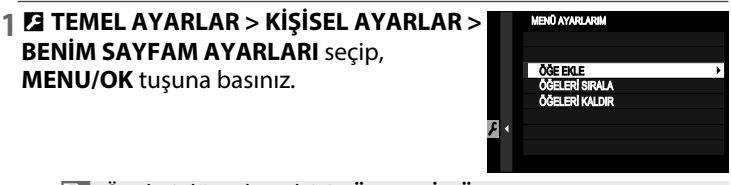

Ögeleri düzenlemek için ÖGELERİ DÜZENLE seçiniz. Ögeleri silmek için ÖGELERİ SİL seçiniz.

2 Odak kolunu yukarı veya aşağı eğerek ÖGE EKLE vurgulayınız ve MENU/OK tuşuna basınız. Sayfaya eklenebien tercihler mavi renkte gösterilir.

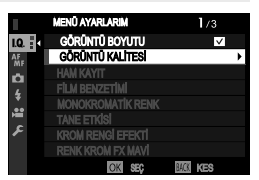

Sayfada mevcut olan tercihler çengel işaretlidir.

3 Bir tercih seçip MENU/OK tuşuna basarak sayfaya ekleyiniz.

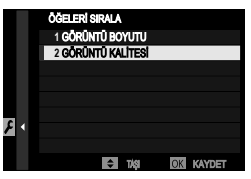

- 4 İşlem yapma sayfasına dönmek için tekrar MENU/OK tuşuna basınız.
- 5 İstediğiniz tüm tercihler ekleninceye kadar 3. ve 4. adımları tekrarlayınız.
- S "Benim Sayfam" listesinde 16 adete kadar ekleme yapılabilir.
# SENSÖR TEMİZLEME

Makinenin ışık algılayıcısının üstüne düşen tozları temizleyiniz.

| HEMEN                                          | lşık algılayıcı derhal temizlenir.                                                                                |  |
|------------------------------------------------|----------------------------------------------------------------------------------------------------|--|
| AÇILDIĞINDA                                    | lşık algılayıcı makine açıldığında temizlenir.                                                                    |  |
| KAPANDIĞINDA                                   | lşık algılayıcı makine kapandığında temizlenir.<br>(Makine, gösterim kipinde kapatıldığında bu işlev<br>çalışmaz) |  |
| Algılayıcıyı temizlenebi<br>el ile temizlenebi | eme işlevi ile uzaklaştırılamayan tozlar, üfleyici ve<br>lir. (🕮 297).                                            |  |

# SIFIRLA

1. .

Çekim veya ayarlar sayfası seçeneklerini varsayılan değerlere sıfırlayın.

| 1         | istediginiz seçenegi vurgulayın ve <b>MENU/OK</b> dügmesine basın. |                                                                                                    |  |
|-----------|--------------------------------------------------------------------|----------------------------------------------------------------------------------------------------|--|
|           |                                                                    |                                                                                                    |  |
| (         | ÇEKİM MENÜSÜ<br>SIFIRLA                                            | Kişisel beyaz ayarı ve <b>KiŞiSEL AYAR İŞLE/KAYIT</b><br>ile yapılmış kişisel ayarlar hariç tüm çekim<br>ayarları sıfırlanır. |  |
| TE<br>SII | MEL AYARLAR<br>FIRLA                                               | TARİH/SAAT, ZAMAN FARKI, TELİF HAKKI<br>BİLGİSİ ve bağlanma ilintili BAĞLANTI<br>AYARLARI hariç tüm temel ayarlar sıfırlanır. |  |

2 Bir onay iletişim penceresi görüntülenir; UYGULA vurgulayın ve MENU/OK düğmesine basın.

# DÜZENLEME

Temel ayarlar menüsünde **Z** KİŞİSEL AYARLAR > DÜZENLEME seçerek ürünün model numarasını, CMIIT ID ve diğer sertifikaları gösterebilirsiniz.

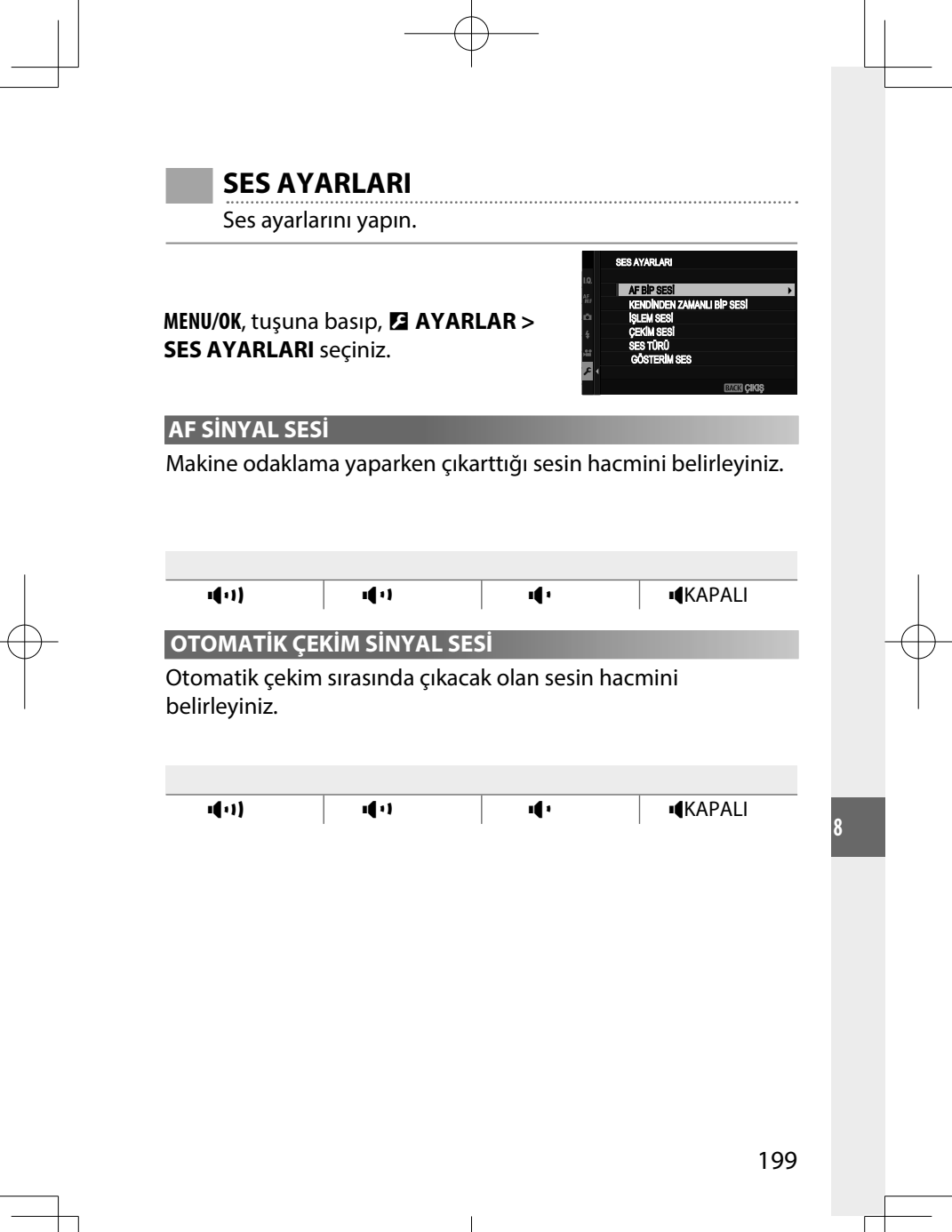

# İŞLEM SESİ

Fotoğraf makinesi çalıştırılırken çıkartılacak seslerin düzeylerini ayarlayın.

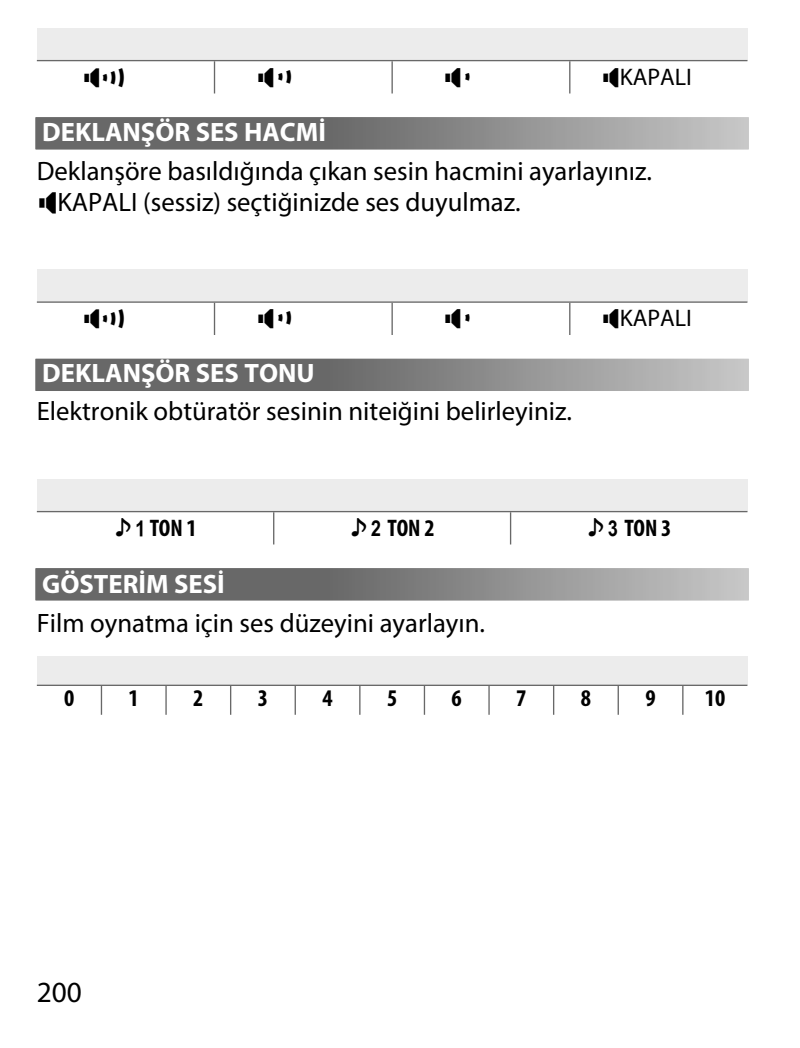

# **EKRAN AYARLARI**

LCD Ekran, elektronik vizör ve göstergeleri için ayarları seçiniz.

# MENU/OK tuşuna basıp, 🖪 TEMEL AYARLAR > EKRAN AYARLARI seçiniz.

|   | EKRAN AYARLARI    | 1/3         |
|---|-------------------|-------------|
|   | GÖZ SENSÖRÜ AYARI | •           |
|   | BAKAÇ AYDINLIK    |             |
|   | EVF RENG          |             |
|   | EVF RENK AYARI    |             |
|   | EKRAN AYDINLIK    |             |
|   | LCD RENG          |             |
|   | LCD RENK AYARI    |             |
| • | GÖSTERİM          |             |
|   |                   | enaki çıkış |

# GÖZ SENSÖRÜ AYARI

Göz sensörünü açın veya kapatın. Çekim ve gösterim için ayrı tercihler vardır.

| СЕКІМ    | • AÇIK: Gözünüzü yaklaştırarak EVF vizörü açınız. LCD |
|----------|-------------------------------------------------------|
| ÇENIM    | ekran kapatılır.                                      |
|          | • KAPALI: Ekran kapatıldığında vizör açılır. Ekran    |
| GÖSTERİM | açıldığında ise vizör kapanır.                        |
|          |                                                       |

# EVF AYDINLIĞI

Elektronik bakaçta bulunan ekranın aydınlığını ayarlayınız.

| OTOMATİK Aydınlık ayarı otomatik yapılır. |                                                       |
|-------------------------------------------|-------------------------------------------------------|
| MANÜFI                                    | Aydınlığı manüel yapınız; –7 ile +5 aralığından seçim |
| MATOLL                                    | yapınız.                                              |

#### EVF- RENKLERİ

Elektronik vizörde bulunan renkleri ayarlayınız.

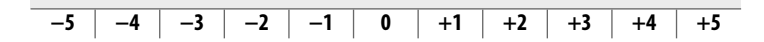

#### **EVF RENK AYARI**

Elektronik bakacın renk verimini ayarlayınız.

1 Renk ayarlarını odak kolu ile yapınız.

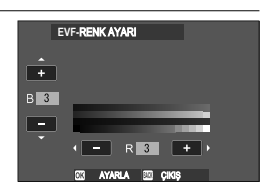

2 MENU/OK tuşuna basınız.

LCD AYDINLIĞI

Ekran aydınlığını ayarlayınız.

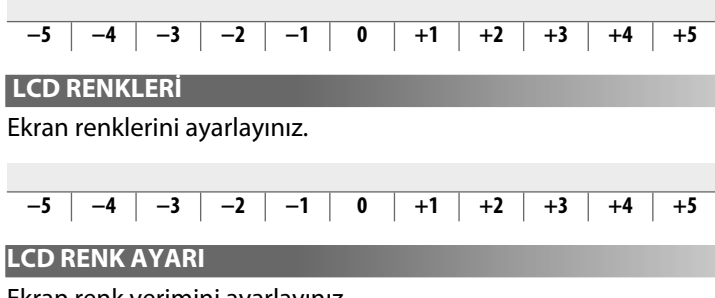

Ekran renk verimini ayarlayınız.

- 1 Renk ayarlarını odak kolu ile yapınız.
- 2 MENU/OK tuşuna basınız.

# GÖSTERİM SÜRESİ

Fotoğrafların çekildikten sonra ne kadar süre görüntüleneceğini seçin

| SÜREKLİ  | Resimler <b>MENU/OK</b> düğmesine basılana veya<br>deklanşöre yarım basılana kadar görüntülenir. Faal<br>odak noktasını yakınlaştırmak için arka ayar<br>tekerleğinin ortasına basın; yakınlaştırmayı iptal<br>etmek için aynı yere tekrar basın. |
|----------|----------------------------------------------------------------------------------------------------|
| 1,5 SAN. | Resimler 1,5 saniye (1,5 SAN) veya 0,5 saniye (0,5 SAN)                                                                                                    |
| 0,5 SAN. | veya deklanşöre yarım basılana kadar görüntülenir.                                                                                                    |
| KAPALI   | Resimler çekimden sonra gösterilmez.                                                                                                    |

🔇 • Renkler, son görüntüden farklı görüntülenebilir.

• Yüksek hassasiyetlerde çekilen resimlerde "karıncalanma" (beneklenme) görülebilir.

# OTOMATİK DÖNME GÖSTERGESİ

Ekran ve vizördeki göstergelerin makinenin yönüne doğru dönmesini belirleyiniz.

AÇIK

KAPALI

# IŞIKLAMAYI ÖN İZLEME/ EL İLE BEYAZ DENGESİ

Pozlamanın ve/veya beyaz dengesini ön izlemenin manüel pozlama modunda faal olmasını seçiniz.

| IŞIK./BEY. ÖN İZLEME       | Işıklama ve beyaz dengesini önceden izleyebilirsiniz.                                                                                                    |
|----------------------------|----------------------------------------------------------------------------------------------------|
| BEYAZ DENGESİ<br>ÖN İZLEME | Sadece beyaz dengesini ön izleme. Bu tercihi<br>yalnızca çekim sırasında pozlamanın ve beyaz<br>dengesinin değişebileceği durumlar için seçiniz;<br>örn.: Ampul kontrollü bir flaş cihazı kullandığınızda. |
| KAPALI                     | lşıklama ve beyaz dengesini önceden izleme kapalı.<br>Flaş kullanıldığında veya ışıklamanın değişme<br>olasılığı bulunduğu durumlarda seçiniz.                                                             |

# ETKİYİ ÖN İZLEME

Film benzetimi, beyaz dengesi ve diğer ayarların etkisini çekimden önce ekranda izlemek için kullanınız.

| AÇIK   | Makine ayarlarının etkileri ekranda görünmez ancak<br>az kontrastlı ve karşı ışıkta çekilmiş konulardaki<br>gölgeler daha iyi görünür. Renkler ve ton değerleri<br>nihai resimdekinden farklıdırlar. Ancak gösterge,<br>monokrom ve sepya ayarlarının etkilerini göstermek<br>için uyarlanır. |
|--------|----------------------------------------------------------------------------------------------------|
| KAPALI | Film benzetimi, beyaz dengesi ve diğer ayarların<br>etkisini çekimden önce ekranda izlenir.                                                                                                    |

#### YARDIMCI.BÖLMELER

Bu tercih, çekim kipinde mümkün olan bölmelerin seçimi için kullanılır.

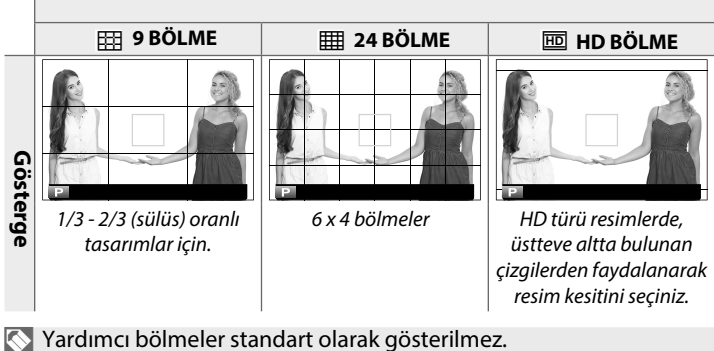

EKRAN AYARLAR!> GÖSTERGE AYARLARI ile açınız. (
 <sup>208</sup>)

# GÖSTRM.OTOM.DNDR

Gösterim sırasında dikey (portre yerleşimi) resimleri otomatik olarak döndürmek için **AÇIK** seçin.

| AÇIK                             | KAPALI                       |
|----------------------------------|------------------------------|
| ODAK ÖLÇÜM BİRİMİ                |                              |
| Odak mesafesi göstergesi için ku | ıllanılacak birimleri seçin. |
|                                  |                              |
| METRE                            | ΑΥΑΚ                         |

#### SİNEMA OBJEKTİFİ DİYAFRAMI

MKX serisinden tercihT bir FUJINON objektif takıldığında makinenin diyaframı T-Diyafram (sinema objektifleri için) veya diyafram sayısı (fotoğraf objektifleri için) göstermesini belirleyiniz. Sinema objektiflerinin kullanımı hakkında daha fazla bilgiyi objektifin belgesinden edinebilirsiniz.

| T-SAYISI | Sinema objektiflerinde kullanılan bir diyafram<br>ölçüsüdür. Objektifin gerçekten geçirdiği ışık miktarı<br>ölçülür (Transmisyon) ve böylece ışıklama daha iyi<br>hesaplanır.                               |
|----------|----------------------------------------------------------------------------------------------------|
| F-SAYISI | Fotoğrafçılıkta kullanılan bir diyafram ölçüsüdür.<br>Objektifin geçirdiği ışık miktarı %100 olarak varsayılır<br>ve böylece farklı objektiflerde aynı diyafram değeri<br>farklı aydınlıklara yol açabilir. |

#### OVF GÖSTERİMİ

OVF kullanıldığında makinenin, çekimden sonra resimleri nasıl göstereceğini seçiniz. Resimler, yalnızca **Z EKRAN AYARLARI** > **RESİM ÖN İZLEME** için seçilen zaman zarfında gösterilir.

|    | TAM EKRAN           | Resimler tam ekranda gösterilir.                     |
|----|---------------------|------------------------------------------------------|
| κi | <b>JÇÜK PENCERE</b> | Resimler, elektronik mesafeölçerde (ERF) gösterilir. |

EXAMPLARI > RESIM ÖN İZLEME için SÜREKLİ seçili olduğunda, otomatik olarak TAM EKRAN seçilir. KAPALI seçili olduğunda çekimden sonra resim gösterilmez. B

# KİŞİSEL AYARLARI GÖSTER

Standart gösterimler için ögeleri seçiniz.

1 Çekim kipinde, standart gösterimleri açmak için **DISP/BACK** tuşuna basınız.

# MENU/OK tuşuna basıp, AYARLAR sayfasında EKRAN AYARLARI > KİŞİSEL AYARLARI GÖSTER seçiniz.

- 3 OVF veya EVF/LCD seçiniz.
- 4 Öğeleri işaretleyiniz; seçmek veya kaldırmak için MENU/OK tuşuna basınız.
- 5 Değişiklikleri kayıt etmek için DISP/BACK tuşuna basınız.
- **6 DISP/BACK** tuşuna basarak listeden çıkıp, çekim kipine dönebilirsiniz.

# Mümkün olan ögeler:

OVF veya EVF/LCD ekranda müteakip ögeler mümkündür:

| äet                             | STANDART     |              |
|---------------------------------|--------------|--------------|
| OGE                             | OVF          | EVF/LCD      |
| YARDIMCI BÖLMELER               |              |              |
| SANAL UFUK ÇİZGİSİ              |              |              |
| ODAK ÇERÇEVESİ                  |              |              |
| AF MESAFE GÖSTERGESİ            |              |              |
| MF MESAFE GÖSTERGESİ            |              |              |
| HISTOGRAM                       |              |              |
| CANLI İZLM FAZLA IŞIKL. UYARISI |              |              |
| ÇEKİM MODU                      |              |              |
| DİYAFRAM/ENSTANTANE/ISO         |              |              |
| ARKA PLAN BİLGİLERİ             |              |              |
| Çekim yoğunluğu (sayı)          |              |              |
| Çekim yoğunluğu (skala)         |              |              |
| ODAK MODU                       | ✓            | ✓            |
| AE ÖLÇÜMÜ                       |              |              |
| OBTÜRATÖR TÜRÜ                  |              |              |
| FLAŞ                            | ✓            |              |
| DİZİ ÇEKİM MODU                 |              |              |
| ÇİFTE RESİM SABİTLEME MODU      | ✓            | ✓            |
| DOKUNMATİK EKRAN MODU           | _            |              |
| BEYAZ DENGESİ                   |              |              |
| FİLM BENZETİMİ                  | ✓            |              |
| DEVİNGEN ALAN                   | $\checkmark$ | $\checkmark$ |
| GÜÇLENDİRME MODU                | $\checkmark$ | ✓            |
| KALAN ÇEKİM ADEDİ               | ✓            | ✓            |
| GÖRÜNTÜ BOYUTU / KALİTESİ       |              |              |
| VİDEO MODU ve ÇEKİM SÜRESİ      |              |              |
| RESIM AKTARMA TALIMATI          |              |              |
| MİKROFON SEVİYESİ               |              |              |
| KILAVUZ BİLDİRİ                 |              |              |
| PİL DURUMU                      |              |              |
| ANA HATLARI VURGULAMA           |              |              |

#### BÜYÜK GÖSTERGELER MODU (EVF/OVF)

Elektronik veya optik vizördeki göstergeleri büyültmek için AÇIK seçiniz. Göstergeler 🔁 EKRAN AYARLARI > BÜYÜK GÖSTERGELER AYARLARI ile seçilebilir.

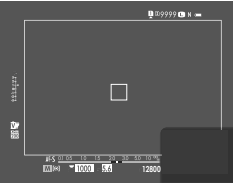

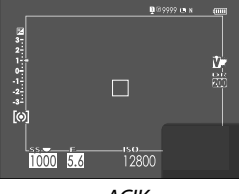

KAPALI

AÇIK

BÜYÜK GÖSTERGELER AYARLARI (EVF/OVF) için AÇIK seçili olduğunda bazı simgeler gösterilmez. (11)

BÜYÜK GÖSTERGELER AYARLARI bir işlev tuşuna atandığında bu tuş BÜYÜK GÖSTERGELER AYARLARI (AÇ) ve (KAPAT) için de kullanılabilir. (🕮 216, 248).

# BÜYÜK GÖSTERGELER MODU (LCD)

LCD ekrandaki göstergeleri büyültmek için **AÇIK** seçiniz. Göstergeler **Z EKRAN AYARLARI > BÜYÜK GÖSTERGELER AYARLARI** ile seçilebilir.

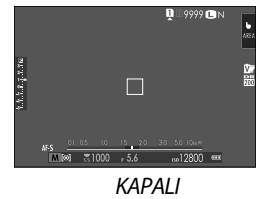

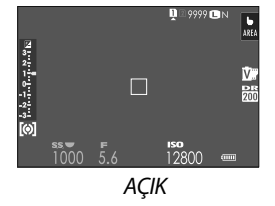

BÜYÜK GÖSTERGELER AYARLARI (LCD) için AÇIK seçili olduğunda bazı simgeler gösterilmez. (🕮 15)

BÜYÜK GÖSTERGELER AYARLARI bir işlev tuşuna atandığında bu tuş BÜYÜK GÖSTERGELER AYARLARI (AÇ) ve (KAPAT) için de kullanılabilir. (III 216,248). BÜYÜK GÖSTERGELER AYARI

EKRAN AYARLARI > BÜYÜK GÖSTERGELER MODU (EVF/OVF) > veya BÜYÜK GÖSTERGELER MODU (LCD) için AÇIK seçili olduğunda,

gösterge içeriğini seçiniz.

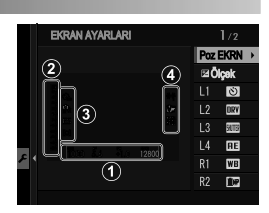

| ① Çekim<br>göstergeleri | Ekranın alt kenarındaki göstergeleri seçiniz.<br>Seçilen noktalar bir (☑) simgesi ile gösterilir.<br>Seçimi kaldırmak için çengeli işaretleyip, <b>MENU/</b><br><b>OK</b> tuşuna basınız. |
|-------------------------|----------------------------------------------------------------------------------------------------|
| 2 🛃 Skala               | Pozlama göstergeleri için <b>AÇIK</b> seçiniz.                                                                                                    |
| 3 L1, L2, L3, L4        | Ekranın sol tarafı için dört adete kadar büyük<br>simge seçiniz.                                                                                                    |
| (4) R1, R2, R3, R4      | Ekranın sağ tarafı için dört adete kadar büyük<br>simge seçiniz.                                                                                                    |

# ZITLIK AYARI BİLGİLERİ

Ekran kontrastı ayarlanır.

| YÜKSEK KONTRAST   | Yüksek kontrast                         |
|-------------------|-----------------------------------------|
| STANDART          | Normal kontrast                         |
| DÜŞÜK KONTRAST    | Düşük kontrast                          |
| KARANLIK<br>ORTAM | Zayıf çevre ışığına uyarlanmış kontrast |

#### ALT EKRAN

Alt ekran ayarlarını yapınız. Fotoğraflar ve filmler için ayrı göstergeler sunulur. Aşağıdaki tercihlerden seçim yapabilirsiniz:

| KLASİK   | Film benzetimi, beyaz dengesi, ve ISO için seçili |
|----------|---------------------------------------------------|
|          | değerler gösterilir.                              |
| STANDART | Makine ayarları gösterilir. Gösterilen ayarları   |
|          | seçebilirsiniz.                                   |

#### STANDART modunda gösterilen ögelerin seçimi:

Aşağıdaki adımları takip ederek, **STANDART** göstergeleri seçebilirsiniz.

- 1 Ayarlar menüsünde EKRAN AYARLARI > iKiNCIL EKRAN seçiniz.
- 2 STANDARD vurgulayıp, MENU/OK tuşuna basınız.
- 3 FOTOĞRAF MODU veya FİLM-MODU vurgulayıp, MENU/OK tuşuna basınız.
- 4 Değiştirmek istediğiniz göstergeyi seçip, MENU/OK tuşuna basınız.

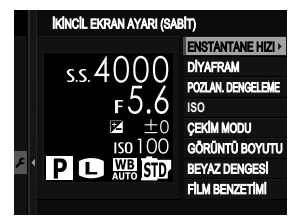

5 Görmek istediğiniz göstergeyi seçip, MENU/OK tuşuna basınız.

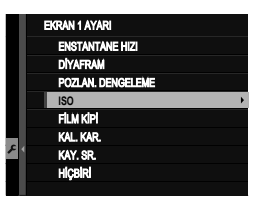

Seçenekler:

- ENSTANTANE
- DİYAFRAM
- POZLAMA TELAFÍSÍ
- ISO
- FİLM MODU
- KALAN ÇEKİM SAYISI
- ÇEKİM SÜRESİ
- ÇEKİM MODU
- AE ÖLÇÜMÜ
- DRIVE MODU

- ODAK MODU
- BEYAZ DENGESİ
- GÖRÜNTÜ BOYUTU
- GÖRÜNTÜ KALİTESİ
- PİL DURUMU
- KART YUVASI TERCİHLERİ
- OBTÜRATÖR TÜRÜ
- FİLM BENZETİMİ
- DEVINGEN ALAN
- YOK
- **6** Diğer göstergeleri değiştirmek için 4. ve 5. adımları tekrarlayınız.

# DÜĞME/KADRAN AYARLARI

Makinenin kullanım öğeleri tercihi işlevler ile yüklenir.

# MENU/OK, tuşuna basıp **ETEMEL** AYARLAR > DÜĞME/KADRAN AYARI seçiniz.

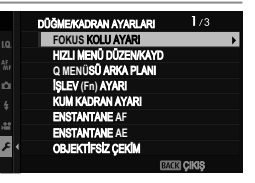

# ODAK KOLU AYARLARI

Odak kolu işlevlerini seçiniz.

| KİLİT (KAPALI) | Çekim sırasında kolu kullanmak mümkün olmaz.                                           |
|----------------|----------------------------------------------------------------------------------------|
| © FAÂL         | Odak noktasını görmek için kola basınız ve odak<br>noktası seçmek için kolu oynatınız. |
| AÇIK           | Odak noktası göstergesi için kolu oynatınız ve bir<br>noktayı seçiniz.                 |

#### HIZLI ERİŞİM İŞLEME/ KAYIT

Hızlı erişim sayfasında gösterilecek olan öğelerin seçimi.

- TEMEL AYARLAR >
   TUŞLAR/TEKERLEK AYARI> HIZLI ERİŞİM İŞLEME/KAYIT seçiniz.
- 2 Hızlı menüde gösterilen öge adedini seçiniz. Hızlı menü işleme / kayıt tercihleri gösterilir.
- 3 Değiştirmek istediğiniz ögeyi vurgulayıp, MENU/OK tuşuna basınız.

Aşağıdaki ögeler hızlı menüye dahil edilebilir:

- RESIM BOYUTU\*
- RESİM NİTELİĞİ<sup>\*</sup>
- FİLM BENZETİMİ\*
- KUMLAMA ETKİSİ\*
- RENK KROM ETKİSİ\*
- RENK KROM FX MAVİ<sup>\*</sup>
- DEVINGEN ALAN<sup>\*</sup>
- DEV. ALAN ÖNCELİĞİ\*
- BEYAZ DENGESİ
- PARLAK TONLAR
- GÖLGE TONLARI
- RENK\*
- KESKİNLİK\*
- BERRAKLIK\*
- KUMLANMAYI AZALTMA<sup>\*</sup>
- KİŞİS. AYARL. SEÇ
- AF KİPİ (FİLM)\*
- \* Kişisel ayarlarda kayıtlıdır.

- AF-C KİŞİSEL AYARLAR\*
- GÖZ/YÜZ TANIMI AYARI \*
- MF YARDIMCISI\*
- DOKUNMATİK EKRAN KİPİ\*
- OTOM. ÇEKİM\*
- AE ÖLÇÜMÜ<sup>\*</sup>
- OBTÜRATÖR TÜRÜ<sup>\*</sup>
- TİTREŞİM AZALTMA \*
- FLAŞ KİPİ
- FLAŞ DENGESİ
- FİLM KİPİ
- FULL HD ÇEKİMLER\*
- DAHL. HARC. MİK. AYARI
- EVF/LCD **AYDINLIĞI**
- EVF/LCD-**RENK**
- YOK

Seçili konuma bir tercih atfetmek istemiyorsanız YOK seçiniz.

- KİŞİSEL AYARLAR seçili olduğunda hızlı erişim listesindeki seçili ayarlar BASE eki ile gösterilir.
- 4 İstediğiniz ögeyi vurgulayıp, MENU/OK tuşuna basınız. Seçilen öge, hızlı menüye eklenir.

🔇 **Q** tuşu basılı tutularak da hızlı erişim listesi açılabilir.

#### Q-MENÜ ARKA PLAN

Şeffaf bir arka plan için TRANSPARAN seçiniz.

TRANSPARAN

SİYAH

İŞLEVLER (Fn)

İşlev tuşlarının etkilerini seçiniz.

- TEMEL AYARLAR > sayfasında
   TUŞLAR/TEKERLEK AYARI > Fn (İşlev) AYARI seçiniz.
- 2 İstediğiniz öğeyi seçip, MENU/OK tuşuna basınız.
- 3 Aşağıdaki tercihlerden birini işaretleyip, **MENU/OK** tuşu ile seçili kullanım ögesine yükleyiniz.
- SADECE AE KİLİDİ, SADECE AF KİLİDİ, AE/AF KİLİDİ, AF AÇIK ve SADECE AWB KİLİDİ işlevleri, dokunmatik işlevlere dahil edilemezler (T-Fn1 - T-Fn4).
  - İşlev yüklemesi, DISP/BACK tuşu basık tutularak da açılabilir.

#### İşlev tuşlarına yüklenebilen görevler:

Seçiniz:

- GÖRÜNTÜ BOYUTU
- GÖRÜNTÜ KALİTESİ
- RAW
- FİLM BENZETİMİ
- KUMLANMA ETKİSİ
- COLOR CHROME ETKİSİ
- COLOR CHROME FX MAVİ
- DEVİNGEN ALAN
- DEV. ALAN ÖNCELİĞİ
- BEYAZ DENGESİ
- BERRAKLIK
- KİŞİSEL AYARL. SEÇ
- ODAK ALANI
- ODAK KONTROLÜ
- AF MODU
- AF-C KİŞİSEL AYAR
- YÜZ SEÇİMİ 🔅
- YÜZ TANIMI AÇIK/KAPALI\*
- AF ALAN SINIRLAMASI
- SPOR VİZÖR MODU
- ÇEKİM ÖNCESİ ES 🔂
- OTOMATİK ÇEKİM
- AE DİZİSİ AYARI
- ODAK DİZİSİ AYARI
- AE ÖLÇÜMÜ
- OBTÜRATÖR TÜRÜ
- TİTREŞİM AZALTMA
- OTOM. ISO AYARI
- PARLAK ÇERÇ. AYDINLIĞI
- IS MODU

- KABLOSUZ İLETİŞİM
- FLAŞ İŞLEVİ AYARI
- TTL ENGELİ
- MODELLEME FLAŞI
- FULL HD ÇEKİMLER
- ZEBRA AYARLARI
- DAHL./HARC. MİKR. AYARI
- VİDEO SESSİZ KİPİ
- AGÖZ SENSÖRÜ AYARI
- VALAN DERİNLİĞİ ÖN İZLEME
- POZL. ÖN İZL./MAN. BEYZ. DENG.
- DOĞAL, CANLI İZLEME
- HİSTOGRAM
- SANAL UFUK
- BÜYÜK GÖSTERGELER MODU
- ÖN TEKERLEK
- AE kilidi
- AF kilidi
- AE/AF kilidi
- AF açık
- SADECE AWB KİLİDİ
- KİLİT KONUMU
- PERFORMANS
- OTOM: RESIM AKTR.
- BAĞLANTI HEDEFİ SEÇ
- Bluetooth AÇIK/KAPALI
- HIZLI MENÜ
- GÖSTERİM
- YOK. (Kullanım öğeleri işlevsiz)
- \* OVF gösterildiğinde işlev tuşları seçimi mümkün olmaz.

# AF AÇIK

**AF AÇIK** seçili olduğunda deklanşöre yarım basmak yerine kullanım öğesine basabilirsiniz.

#### MODELLEME FLAŞI

Uyumlu bir flaş, flaş ayağına takılı olduğunda ve bu işlev seçildiğinde kullanım öğesine basarak flaşı, sınama amaçlı patlatabilirsiniz (Ayarlama ışığı). Böylece flaş etkisini, gölge yönlerini vs. değerlendirebilirsiniz.

# TTL- ENGELİ

TTL ENGELİ seçili olduğunda kullanım öğesine basarak [] FLAŞ AYARLARI > TTL KİLİT KİPİ (🗐 150) ile seçilen tercih doğrultusunda flaş gücünü kayıt edebilirsiniz.

# 🗖 🖭 YÜZ SEÇİMİ 🔅

YÜZ SEÇİMİ ۞ işlevi,
 YÜZ SEÇİMİ ۞ ile yüklenmiş tuşa
 basılarak açılır veya kapanır.

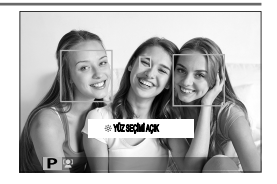

**WZ SEÇİMİ** işilevi faâl olduğunda odak kolu kullanılarak, odaklanılacak olan yüz seçilir. Yüz tanımından manüel odak alanı seçimine (III 72) geçmek için odak kolunun ortasına basınız. Tekrar basarak, yüz tanımına geçebilirsiniz.

# KULLANIM TEKERLEĞİ AYARLARI

Ayar tekerleklerinin işlevlerini belirler.

| ÖN TEKERLEK 1 | Bu tercihe enstantane veya diyafram¹ görevi<br>yükleyebilirsiniz.                                                                        |
|---------------|----------------------------------------------------------------------------------------------------|
| ÖN TEKERLEK 2 | Bu tercihlere enstantane, diyafram <sup>1</sup> , pozlama<br>telafisi², ISO³ görevi yükleyebilirsiniz veya etkisiz<br>bırakabilirsiniz   |
| ÖN TEKERLEK 3 |                                                                                                    |
| ARKA TEKERLEK | Arka tekerleğe enstantane, diyafram <sup>1</sup> , pozlama<br>telafisi², ISO³ görevi yükleyebilirsiniz veya etkisiz<br>bırakabilirsiniz. |

1 Diyafram ayarı A ve diyafram halkalı objektif veya Z TUŞ/TEKERLEK AYARLARI > DİYAFRAM HALKASI AYARI (A) için TALİMAT seçili.

- 2 Pozlama telafisi **C** konumuna ayarlanmış.
- 3 Duyarlılık için **C** seçili.
- Fn2 tuşuna basarak, sırası ile: ÖN TEKERLEK 1, ÖN TEKERLEK 2 ve ÖN TEKERLEK 3 ayarlarını açabilirsiniz.
  - Fn2 tuşuna TUŞ/TEKERLEK AYARLARI > İŞLEVLER (Fn) ile başka işlevler yüklenebilir. ÖNDEKİ TEKERLEK SEÇİCİ için başka görevler belirlenebilir (12) 248).

# DEKLANŞÖR AF

Deklanşöre yarım basıldığında makinenin odaklama yapmasını belirleyiniz.

| AF-S | <ul> <li>AÇIK: Odaklama ayarı, deklanşöre yarım basıldığı sürece<br/>tutulur.</li> <li>KAPALI: Deklanşöre yarım basıldığında odaklama yapılmaz.</li> </ul>  |
|------|----------------------------------------------------------------------------------------------------|
| AF-C | <ul> <li>AÇIK: Deklanşöre yarım basıldığı sürece sürekli odaklama<br/>yapılır.</li> <li>KAPALI: Deklanşöre yarım basıldığında odaklama yapılmaz.</li> </ul> |

# DEKLANŞÖR AE

AÇIK seçili olduğunda: Deklanşöre yarım basıldığında pozlama tutulur.

| AF-S/MF | <ul> <li>AÇIK: Pozlama ayarı, deklanşöre yarım basıldığı sürece<br/>tutulur.</li> <li>KAPALI: Deklanşöre yarım basıldığında pozlama yapılmaz.</li> </ul>  |
|---------|----------------------------------------------------------------------------------------------------|
| AF-C    | <ul> <li>AÇIK: Deklanşöre yarım basıldığı sürece sürekli pozlama<br/>yapılır.</li> <li>KAPALI: Deklanşöre yarım basıldığında pozlama yapılmaz.</li> </ul> |
|         |                                                                                                    |

Makinenin dizi çekimlerde her kareye yeniden ışıklama ayarı yapabilmesi için **KAPALI** seçiniz.

# OBJEKTİFSİZ ÇEKİM

Objektif takılı olmadığında obtüratörün çalışıp, çalışmayacağı belirlenir.

| ACIK |  |
|------|--|
|      |  |

KAPALI

# KARTSIZ ÇEKİM

Makinede kart olmadan deklanşöre basılabilme imkanını belirleyiniz.

| AÇIK   | Bellek kart takılı olmadığında deklanşöre, makine işlevlerini<br>sınama amacı ile basılabilir ve çekim ve temel ayarlar listeleri<br>görünür. |
|--------|----------------------------------------------------------------------------------------------------|
| KAPALI | Bellek kart takılı olmadığında deklanşör kilitlenir. Böylece<br>kartsız çekilen resimlerin kaybı önlenir                                      |

# ODAK HALKASI

Odak halkasının hangi yöne doğru döndürüldüğü zaman odak mesafesinin artırılacağını seçin.

ငှ SAAT YÖNÜNDE

ာ SAAT YÖNÜ TERSİ

# ODAK HALKASI İŞLETİMİ

Makinenin odak halkasının çevrilmesine nasıl tepki vereceğini belirleyiniz.

| DOĞRUSAL<br>DEĞİL | Odaklama hızı, halkanın çevrilme hızına göre olur.                       |
|-------------------|--------------------------------------------------------------------------|
| DOGRUSAL          | Odaklama hızı, halkanın çevrilme hızına göre doğrusal olarak<br>değişir. |

# AE/AF KİLİTLEME MODU

Bu işlevde "Pozlama kilidi" ve/veya "Odak kilidi" ile görevlendirilen tuşun davranışı belirlenir.

| BASILDIĞINDA,<br>AE/AF KİLİDİ AÇILIR | Tuşa basıldığı sürece pozlama ve/veya odak kilitlenir.                                       |
|--------------------------------------|----------------------------------------------------------------------------------------------|
| AE/AF KİLİDİ<br>AÇ- KAPAT            | Tuşa basıldığında pozlama ve/veya odak kilitlenir ve<br>tekrar basılıncaya kadar öyle kalır. |

#### AWB KİLİDİ MODU

Otomatik beyaz dengesi kilidi (AWB) ile görevlendirilmiş olan işlev tuşunun davranışını belirleyiniz. Otomatik beyaz dengesi kilidi, beyaz dengesi için **AUTO** seçili olduğunda makine tarafından ölçülen değerin kilitlenmesi için kullanılır.

| Basıldığında | Tuşa basıldığı sürece otomatik beyaz dengesi         |
|--------------|------------------------------------------------------|
| AWB kilidi   | kilitlenir.                                          |
| AWB kilidi   | Tuşa basıldığında otomatik beyaz dengesi kilitlenir, |
| aç/ kapat    | tekrar basıldığında kilit açılır.                    |

# DİYAFRAM HALKASI AYARI (A)

Diyafram **A** konumunda olduğunda öndeki tekerleğin diyafram ayarı için kullanılabileceğini belirleyiniz.

| отоматік | Makine, diyaframı otomatik olarak ayarlar.     |
|----------|------------------------------------------------|
| TALİMAT  | Diyafram, öndeki ayar tekerleği ile ayarlanır. |

# DİYAFRAM AYARI

Diyafram halkası olmayan objektifler kullanıldığında diyafram ayarlama yöntemini seçiniz.

| OTOMATİK+<br>👄 MANÜEL | Diyaframı seçmek için öndeki ayar tekerleğini çeviriniz.<br>En küçük diyaframın ötesine geçtiğinizde <b>A</b> seçilir. |
|-----------------------|----------------------------------------------------------------------------------------------------|
| ΟΤΟΜΑΤΙΚ              | Diyafram seçimi otomatik olarak gerçekleşir. Makine <b>P</b><br>veya <b>S</b> kipinde çalışır.                         |
| MANÜEL                | Öndeki ayar tekerleği ile diyaframı seçiniz. Makine <b>A</b><br>veya <b>M</b> kipinde çalışır.                         |

# DOKUNMATİK EKRAN KİPİ

Dokunmatik ekran yönetimini açınız veya kapatınız.

| DOKUNMATIK         | <ul> <li>AÇIK: Dokunmatik yönetim mümkün; LCD ekran</li></ul>       |  |  |
|--------------------|---------------------------------------------------------------------|--|--|
| EKRAN AYARI        | dokunmatik olarak işler. <li>KAPALI: Dokunmatik yönetim olmaz.</li> |  |  |
| 🖨 ÇİFT             | <ul> <li>AÇIK: Çekim sırasında ekrana çift tıklayarak</li></ul>     |  |  |
| TIKLAMA AYARI      | zoom yapabilirsiniz. <li>KAPALI: Dokunmatik zoom olmaz.</li>        |  |  |
| III DOKUNMA İŞLEVİ | Dokunmatik hareketleri etkili veya etkisiz<br>kılabilirsiniz.       |  |  |
| DOKUNMATİK         | <ul> <li>AÇIK: Gösterim sırasında ekran dokunmatik</li></ul>        |  |  |
| EKRAN AYARI        | olarak işler. <li>KAPALI: Dokunmatik yönetim olmaz.</li>            |  |  |

# İŞLEV KİLİDİ

İstenmeyen basmaları önlemek için kilitlenen kullanım öğelerini belirleyiniz.

|                                                                                                    | Aralarından birini seç:                                                                                              |
|----------------------------------------------------------------------------------------------------|----------------------------------------------------------------------------------------------------|
| KİLİT KONUMU                                                                                                    | <ul> <li>KİLİDİ AÇ: Kilit tercihlerini iptal eder</li> <li>TÜM İŞLEVLER: tüm kullanım öğeleri kilitlenir.</li> </ul> |
|                                                                                                    | <ul> <li>SEÇİLİ İŞLEVLER: kilitlenir. İŞLEV SEÇİMİ ile seçilmiş<br/>olan kullanım öğeleri kilitlenir.</li> </ul>     |
| <b>KİLİTLEME KONUMU, SEÇİLİ İŞLEVLER</b> olarak<br><b>iŞLEV SEÇİMİ</b> ayarlandığında kilitlenecek olan kullanım öğelerini<br>seçiniz.                          |                                                                                                    |
| SEÇİLİ İŞLEVLER ile seçilmiş olan yönetimleri<br>MENU/OK tuşu basık tutularak, çekim sırasında kilitlemek<br>mümkündür. Tekrar basık tuttuğunuzda kilit açılır. |                                                                                                    |

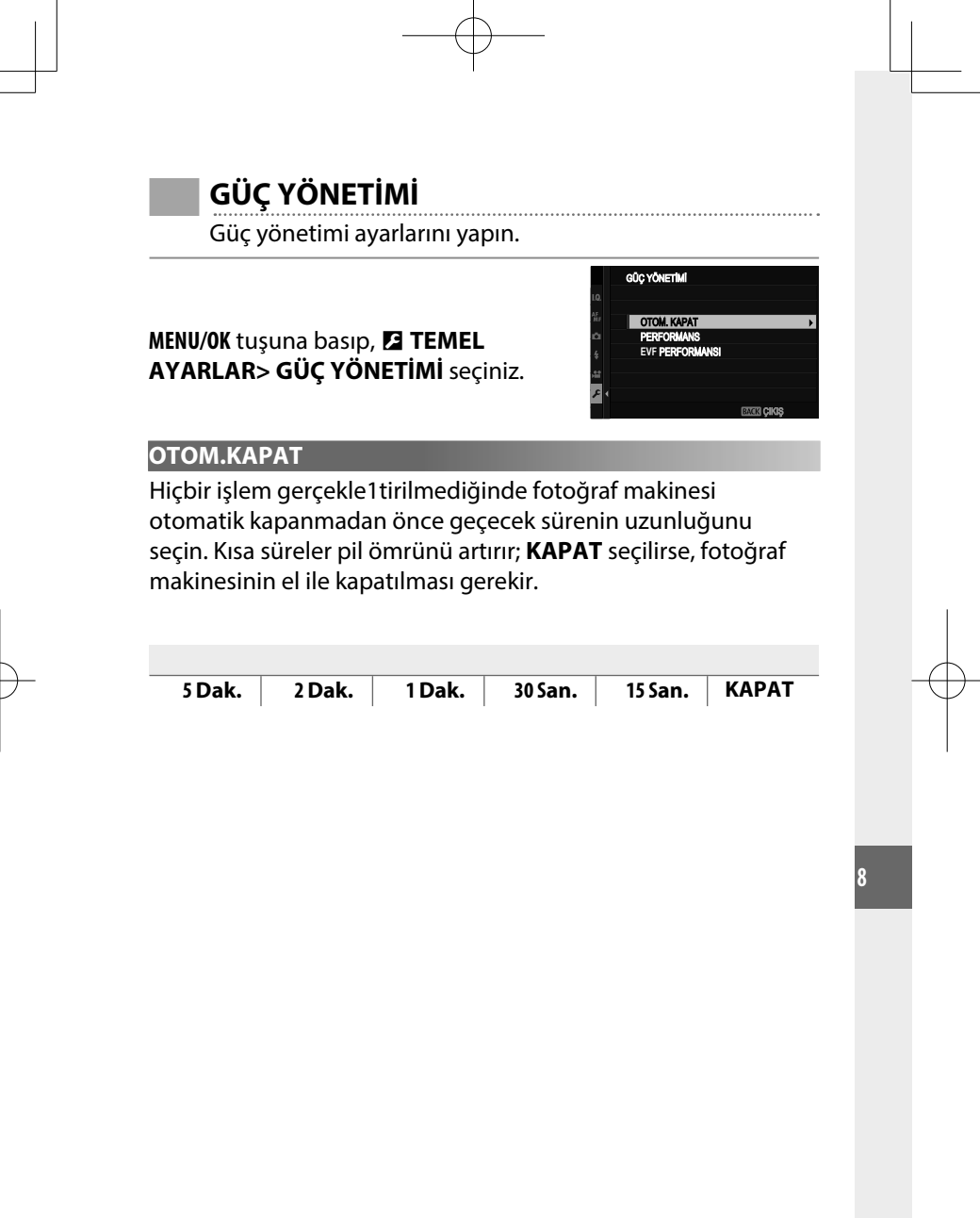

# PERFORMANS

**YÜKSEK BAŞARIM** seçildiğinde AF ve vizör gösterme performansı artar.

|                | Makinenin AF ve vizör gösterme performansı           |
|----------------|------------------------------------------------------|
| YÜKSEK BAŞARIM | artar. <b>NORMAL</b> seçili olduğunda pil daha çabuk |
|                | boşalır.                                             |
| NORMAL         | Standart AF ve standart vizör performansı ve daha    |
|                | uzun pil ömrü için seçiniz.                          |

#### **EVF-PERFORMANSI**

EVF vizörün **AYDINLIK ÖNCELİKLİ** veya **DÜZLEŞTİRME ÖNCELİKLİ** olmasını seçiniz.

|                          | EVF, aydınlığa öncelik verir. Çoğu durumlar için                                                                                            |
|--------------------------|----------------------------------------------------------------------------------------------------|
|                          | uygundur.                                                                                                    |
| DÜZLEŞTİRME<br>ÖNCELİKLİ | EVF gösterimindeki "hayalet resimleri" asgariye<br>indirin. Hareket eden konuların çekimi için<br>kullanınız. Vizörün aydınlığı azalabilir. |
|                          |                                                                                                    |

#### **DÜZLEŞTİRME ÖNCELİKLİ** sadece **PERFORMANS** için **YÜKSEK**

BAŞARIM seçili olduğunda mümkündür.

# VERİ KAYIT AYARLARI

Veri yönetim ayarlarını uyarlayınız.

MENU/OK tuşuna basıp, 🖪 TEMEL AYARLAR > VERİ KAYIT AYARLARI seçiniz.

# KARE.SAYISI

Yeni resimler, kullanılan son dosya numarasına bir eklenerek atanan dört basamaklı dosya numarası kullanılarak görüntü dosyalarında depolanırlar. Dosya numarası oynatma sırasında sağda gösterilen şekilde görüntülenir.

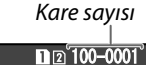

Dizin Dosya numarası numarası

**KARE SAYISI**, yeni bir bellek kartı takıldığında veya geçerli bellek kartı biçimlendirildiğinde dosya numaralandırmanın 0001 olarak sıfırlandırılmasını kontrol eder.

| DEVAMLI                                                                             | Numaralandırma, Kullanılan son dosya numarasından veya<br>Kullanılabilir ilk dosya numarasından hangisi büyükse<br>ondan devam eder. Çoğaltılmış dosya adlarıyla resim<br>sayısını azaltmak için bu seçeneği seçin. |  |
|-------------------------------------------------------------------------------------|----------------------------------------------------------------------------------------------------|--|
| YENİDEN                                                                             | Biçimlendirmeden sonra veya yeni bir bellek kartı<br>takıldığında numaralandırma 0001 olarak sıfırlanır.                                                                                                    |  |
| <ul> <li>Kare</li> <li>Korui</li> <li>belle</li> </ul>                              | sayısı 999-9999'a erişirse, deklanşör kilitlenir.<br>nak istediğiniz tüm dosyaları bilgisayara aktardıktan sonra<br>k kartını biçimlendiriniz (format).                                                             |  |
| • 🖪 Kİ                                                                              | ŞİSEL AYARLAR > SIFIRLA seçimi ile KARE SAYISI,                                                                                                    |  |
| DEVAMLI olarak ayarlanır ancak dosya numarası sıfırlanmaz.                          |                                                                                                    |  |
| <ul> <li>Başka fotoğraf makineleriyle cekilen kare sayıları değişebilir.</li> </ul> |                                                                                                    |  |

# ORIJINAL RESMI KORU

**KIRMIZI GÖZ DÜZELTME** işlevi ile çekilmiş olan resimlerin işlenmemiş kopyalarını kayıt etmek için **AÇIK** seçiniz.

| AÇIK | KAPALI |
|------|--------|
|      |        |

# VERİ ADINI İŞLE

Veri adı takısını değiştirebilirsiniz. sRGB resimler dört harfli takılar kullanırlar ("DSCF")

Adobe RGB resimler üç harfli takılar kullanırlar ("DSF").

|          | Standart | Örnek    |
|----------|----------|----------|
| sRGB     | DSCF     | ABCD0001 |
| AdobeRGB | _DSF     | _ABC0001 |

# KART.YUVASI.AYARLARI

İkinci yuvada bulunan kartın işlevini seçiniz.

| ARDISIK    | İkinci yuvadaki kart, sadece birinci yuvadaki kart |  |  |
|------------|----------------------------------------------------|--|--|
| morşin     | dolduğunda kulanılır.                              |  |  |
| YEDEKLEME  | Her resim, her karta birer kez kayıt edilir.       |  |  |
| RAW / JPEG | RAW çekimler ilk kartta, JPEG çekimler ise ikinci  |  |  |
|            | kartta kayıt edilir.                               |  |  |

# KART YUVASI DEĞİŞİMİ (🗖 ARDIŞIK)

**ARDIŞIK** seçili olduğunda hangi karta evvela kayıt yapılacağını belirleyiniz.

|                  | 1. YUVA             | 2. YUVA                            |
|------------------|---------------------|------------------------------------|
| KART YUVASI D    | DEĞİŞİMİ (🞥 AR      | DIŞIK)                             |
| Video film kaydı | icin kullanılacak   | k olan bellek kart secimi.         |
|                  | 3                   | <b>- - -</b>                       |
|                  |                     |                                    |
| 1. YU            | VA                  | 2. YUVA                            |
|                  |                     | 1                                  |
| DOSYA ADI        |                     |                                    |
| Dosya oluşturm   | a ve çekilen resir  | mlerin kayıt edileceği dosyayı     |
| seçmek için kull | anılır.             |                                    |
|                  |                     |                                    |
|                  |                     |                                    |
|                  | Resimlerin kayıt e  | edileceği dosyayı seçmek için odak |
| DOSYA SEC        | kolunu yukari vey   | ya aşağı eğip bir dosyayı          |
| DOJIKJEÇ         | vurguladıktan soı   | nra <b>MENU/OK</b> tuşuna basınız. |
|                  | Bes harften veva    | savıdan olusan bir dosva adını     |
| DOSYA OLUŞTUR    | girip, kayıt edilec | ek olan dosyayı oluşturunuz. Yeni  |
|                  | dosya, çekilen bir  | r sonraki resim ile oluşturulur ve |
|                  | müteakip resimle    | er, bu dosyada kayıt edilir.       |
|                  |                     |                                    |

# TELİF HAKKI BİLGİSİ

Telif hakkı bilgileri çekim anında, EXIF eklentileri biçiminde resim verilerine eklenebilir. Bu alandaki değişiklikler, ancak değişiklik yapıldıktan sonraki çekimlerde etkili olur.

| Mevcut telif hakkı bilgileri izlenir.                                                                                                    |  |
|----------------------------------------------------------------------------------------------------|--|
| Yapımcı adı girilir.                                                                                                    |  |
| t Telif hakkı sahibi girilir.                                                                                                    |  |
| Mevcut telif hakkı bilgileri silinir. Bu tercih sadece<br>müteakip çekimler için etkindir. Mevcut çekimler<br>ile kayıt edilmiş olan telif hakkı bilgileri<br>etkilenmez. |  |
|                                                                                                    |  |

# **BAĞLANTI AYARLARI**

Başka cihazlar ile bağlantı kurulur.

# MENU/OK tuşuna basıp, 🗹 TEMEL AYARLAR> BAĞLANTI AYARLARI seçiniz.

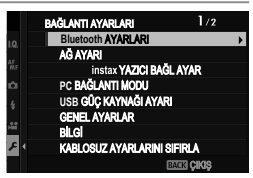

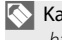

Kablosuz ağlar hakkında daha fazla bilgi için: http://fujifilm-dsc.com/wifi/

# Bluetooth-AYARLARI

Bluetooth ayarlarını yapınız.

| İLİŞKİLENDİRME KAYDI          | Makineyi bir tablet veya akıllı telefon ile ilişkilendirmek<br>için bu tercihi yaptıktan sonra aygıtta FUJIFILM Camera<br>Remote başlatınız ve <b>İLİŞKİLENDİRME KAYDI</b> üstüne<br>tıklayınız.                                                                        |
|-------------------------------|----------------------------------------------------------------------------------------------------|
| İLİŞKİLENDİRME<br>HEDEFİ SEÇ  | Makinenin ilişkilendirildiği cihazlarda birini seçiniz. Bağlantı<br>yapmadan bitirmek için <b>BAGLANTI YAPMA</b> seçiniz.                                                                                                    |
| İLİŞKİLENDİRME<br>KAYDINI SİL | Seçili cihazlar ile ilişkilendirmeyi sonlandırınız. Cihazı, cihaz<br>listesinden seçiniz. Seçilen cihaz <b>İLİŞKİLENDİRME HEDEFİ SEÇ</b><br>altında sıralanan cihazlar listesinden de silinir.                                                                          |
| Bluetooth<br>AÇIK/KAPALI      | <ul> <li>AÇIK: Makine açıldığında, ilişkilendirilen aygıtlar</li> <li>ile otomatik olarak bir Bluetooth bağlantısı kurar.</li> <li>KAPALI: Makine, Bluetooth ile bağlanmaz.</li> </ul>                                                                                  |
| OTOM. RESİM<br>AKTARIMI       | <ul> <li>AÇIK: Çekildiğinde aktarılacak olan resimler işaretlenir.</li> <li>Çekildiklerinde aktarılacak olan JPEG resimleri işaretleyiniz.</li> <li>KAPALI: Resimler, çekildiklerinde aktarılmak için<br/>işaretlenmezler.</li> </ul>                                   |
| AKILLI TELEFON<br>SENK. AYARI | Makinenin, akıllı telefon tarafından verilen zaman ve/<br>veya yer bilgileri ile eşzamanlanmasını seçiniz:<br>• YER ve ZAMAN: Yer ve zamanı eşzamanlayınız.<br>• YER: Bulunulan yeri eşzamanlayınız.<br>• ZAMAN: Saati eşzamanlayınız.<br>• KAPALI: Eşzamanlama kapalı. |

231

- Makinenizi ilişkilendirmeden önce FUJIFILM Camera Remote uygulamasının son sürümünü tablet veya akıllı telefonunuza yüklemeyi unutmayınız.
  - Bluetooth ve OTOM. RESİM AKTARIMI için AÇIK seçili olduğunda ilişkilendirilen aygıtlara aktarma gösterim işletimine geçtikten veya makineyi kapattıktan kısa bir süre sonra başlar.
     OTOM. RESİM AKTARMA kapalı olduğunda RESİM AKTARMA SIRALAMASI ile yüklenecek olan resimler işaretlenebilir.
# AĞ AYARLARI

Kablosuz ağlara bağlantı ayarları.

| KABLOSUZ<br>ERİŞİM AĞI<br>AYARI | <ul> <li>BASİT AYAR: Basit ayarlar ile bir erişim noktası<br/>bağlantısı.</li> <li>EL İLE AYARLAMA: Kablosuz bir ağa bağlanma<br/>ayarları el ile yapılır. Ağı bir listeden seçiniz<br/>(AĞ LİSTESİ) veya kendiniz giriniz (SSID GİRİŞİ)</li> </ul> |
|---------------------------------|----------------------------------------------------------------------------------------------------|
| KABLOSUZ<br>IP ADRESİ<br>AYARI  | <ul> <li>OTOMATİK: IP adresi otomatik olarak tayin edilir.</li> <li>EL İLE: IP adresini kendiniz tayin ediniz. IP adresini (IP ADRESİ), ağ maskesini (AĞ MASKESİ) ve gateway adresini (GATEWAY ADRESİ) kendiniz giriniz.</li> </ul>                 |

# Ρር ΟΤΟΜΑΤΙΚ ΚΑΥΙΤ

Kablosuz olarak bilgisayara bağlantı kurma ayarları.

|                    | Bilgisayara kablosuz bağlanma yöntemi seçiniz.                                                                                                   |
|--------------------|----------------------------------------------------------------------------------------------------|
| РС ОТОМ. КАҮІТ     | <ul> <li>BASİT AYAR: WPS bağlantısı yapılır.</li> <li>EL İLE AYARLAMA: Ağı bir listeden seçiniz veya el<br/>ile giriniz (SSID girişi)</li> </ul> |
| HEDEF PC SİL       | Belirlenen kayıt dosyaları silinir.                                                                                                    |
| ÖNCEKİ<br>BAĞLANTI | Makinenin en son bağlı olduğu bilgisayar gösterilir.                                                                                             |

# instax SHARE BASKILAR

"instax SHARE" baskı makinesi ile bağlantı ayarları.

#### Baskı makinesi adı (SSID) ve şifre 🗉

Baskı makinesinin adı, cihazın alt tarafında yazılıdır; standart şifre: "1111" Cep telefonundan baskı yapmak için başka bir şifre seçilmiş ise: Bu şifreyi giriniz.

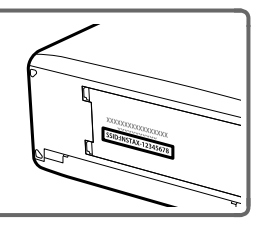

# BİLGİSAYARA BAĞLANTI KİPİ

Bilgisayar ile bağlantı kurma ayarları.

| USB-<br>KART<br>OKUYUCU            | Makine bir bilgisayara USB ile bağlandığında veri<br>aktarma kipi otomatik olarak faal olur. Böylece verileri<br>bilgisayara aktarmak mümkün hale gelir. Bağlantı<br>olmadığında makine normal çalışır.                                                                                                    |
|------------------------------------|----------------------------------------------------------------------------------------------------|
| USB-TETHERING<br>OTOMATİK<br>ÇEKİM | Makine, bir USB kablo ile bilgisayara bağlandığında:<br>Bilgisayardan çekim işlevi (Tethering) otomatik olarak<br>seçilir. Bilgisayar bağlı olmadığında makine, normal<br>çalışır. Makine ayarlarını kayıt etmek için FUJIFILM X<br>Acquire yazılımını da kullanabilirsiniz.                                                                                                    |
| USB-TETHERING<br>ÇEKİM             | Makine, bilgisayara bağlı olmasa bile Bilgisayardan çekim<br>işlevinde çalışır. Normalde resimler bellek kartına kayıt<br>edilmez ancak bilgisayar bağlantısı olmadan çekilen<br>resimler bilgisayara bağlanıldığı anda, bilgisayara aktarılır.                                                                                                    |
| KABLOSUZ<br>TETHERING<br>ÇEKİM     | Kablosuz uzaktan kumandalı çekimler için bu işlevi<br>seçiniz. <b>Z BAĞLANTI AYARLARI</b> > <b>AĞ AYARLARI</b> ile<br>ağ seçilir.                                                                                                    |
|                                    | Makinenin USB ile bir bilgisayara bağlanması otomatik<br>olarak USB-RAW-dönüşümünü faâl hale getirir. Bağlantı<br>olmadığında makine normal çalışır.                                                                                                    |
| DÖNÜŞÜMÜ<br>/YEDEĞİ<br>YENİLEME    | <ul> <li>USB RAW-DÖNÜŞÜMÜ (FUJIFILM X RAW STUDIO gereklidir):<br/>Makinenin resim işlemcisinden faydalanarak RAW<br/>dosyalarını hızlı ve yüksek kalitede JPEG resimlerine<br/>dönüştürünüz.</li> <li>YEDEĞİ YENİLEME (FUJIFILM X Acquire gereklidir):<br/>Kamera ayarları kayıt edilir ve yüklenir. Makineyi<br/>anında yeniden yapılandırın veya aynı tür başka<br/>makineler ile ayarları paylaşabilirsiniz.</li> </ul> |

- Otomatik kapanma işlevi bu işlem sırasında da etkindir. Makinenin kendiliğinden kapanmasını önlemek için otomatik kapanma işlevinde KAPALI seçiniz.
- Uzaktan kumandalı çekimler Capture One Pro Fujifilm veya Adobe® Photoshop® Lightroom® Classic CC gibi yazılımlar ile mümkündür. Adobe® Photoshop® Lightroom® Classic CC kullandığınızda, FUJIFILM Tether Shooting Plug-in yazılımını Adobe Exchange sayfasından indiriniz. FUJIFILM Tether Shooting Plug-in ücretsizdir.
  - FUJIFILM X Acquire yazılımı da uzaktan kumandalı çekimleri destekler. FUJIFILM X Acquire yazılımı ücretsiz olarak Fujifilm sayfasından yüklenebilir.

#### USB-GÜÇ KAYNAĞI AYARLARI

Makine bir USB kablo ile bilgisayar veya başka cihazlara bağlandığında güç beslenmesi yapılmasını belirleyiniz.

| AÇIK   | Makine, bağlı cihazdan beslenir; böylece makine |
|--------|-------------------------------------------------|
|        | bataryasının boşalması ertelenir.               |
| KAPALI | Makine, bağlı cihazdan beslenmez.               |

Makine, Lightning bağlantılardan veya güç beslenmesi sunmayan

cihazlardan beslenemez. Makineyi bu tür cihazlara bağladığınızda **KAPALI** seçiniz. **AÇIK** seçili olduğunda bağlantı, veri aktarımları vs. için kullanılamayabilir.

- "Güç beslenmesi" kavramı, bağlanan cihazın makineyi elektrik ile beslediğinde kullanılır.
  - Seçilen tercihten bağımsız olarak batarya, makine kapalı olduğunda doldurulur.

# **GENEL AYARLAR**

Kablosuz ağlara bağlantı ayarlarını yapın.

| ізім               | Kablosuz ağlarda kullanım için makineye bir isim<br>verebilirsiniz. Makinenin standart bir ismi vardır.                                                                                                    |  |  |  |
|--------------------|----------------------------------------------------------------------------------------------------|--|--|--|
| KÜÇÜLT 🖾           | Akıllı telefona yüklenecek resimlerin büyütülmesini<br>veya küçültülmesini seçiniz. Büyüklük değişikliği<br>yalnızca akıllı telefona yüklenen kopya için geçerlidir.<br>Asıl resim, etkilenmez.<br>* AÇIK: akıllı telefona yükleyeceğiniz resimler<br>düzeyine getirilir. (genelde tavsiye edilir)<br>* KAPALI: Resimler asıl büyüklükleri ile yüklenirler. |  |  |  |
| KONUM<br>BELİRLEME | Akıllı telefondan yüklediğiniz mekan bilgilerinin,<br>çekim sırasında resimlere iliştirilmesini seçebilirsiniz.                                                                                                    |  |  |  |
| KONUM<br>BİLGİSİ   | Akıllı telefondan en son yüklediğiniz mekan<br>bilgilerini gösteriniz.                                                                                                    |  |  |  |
| ়ি TUŞ<br>AYARLARI | <ul> <li>KABLOSUZ İLETİŞİM işlevinin yüklendiği işlev<br/>tuşlarının çalışmalarını belirler.</li> <li>* EŞLEŞTİRME/ AKTARMA TALİMATI:<br/>Tuşlar eşleştirme ve aktarılacak olan resimlerin<br/>seçimi için kullanılır.</li> <li>* KABLOSUZ İLETİŞİM: Tuşlar kablosuz<br/>iletişim için kullanılır.</li> </ul>                                               |  |  |  |

# BİLGİ

Makinenin MAC ve Bluetooth adreslerine bakın.

# KABLOSUZ AYARLARI KALDIR

Kablosuz ayarları kaldırıp, önceki değerlere dönersiniz.

|   | NOTLAR |   |
|---|--------|---|
|   |        |   |
|   |        |   |
|   |        |   |
|   |        |   |
|   |        |   |
| - |        | - |
|   |        |   |
|   |        |   |
|   |        |   |
|   |        |   |
|   |        |   |

# Hızlı erişim

# Hızlı erişim imkanları

Makinenin kullanım öğeleri niteliklerini kişisel olarak belirleyebilirsiniz.

Sıkça kullanılan işlevler ve ayarlara doğrudan erişmek için **Q** sayfası veya kişisel olarak belirlenen "Benim Sayfam" sayfasından faydalanabilir veya bir **Fn** (işlev) tuşuna görev yükleyebilirsiniz.

| BENİM SAYFAM  | MENU/OK tuşuna basıp, sonra seçilen<br>IIIIIIIIIIIIIIIIIIIIIIIIIIIIIIIIIIII                             | 241 |
|---------------|----------------------------------------------------------------------------------------------------|-----|
| Q-Menü        | Q menüsü, Q tuşuna basılarak açılır. Sık<br>kullanılan ögeleri izleyebilir veya<br>değiştirebilirsiniz. |     |
| İşlev tuşları | Seçili özelliklere doğrudan erişim için işlev<br>tuşlarını kullanınız.                                  | 246 |

# "BENİM SAYFAM"

**BENİM SAYFAM** sayfası, sık kullanılan tercihlerin kişiselleştirilmiş bir listesini gösterir.

MENU/OK tuşuna basıp, I BENİM SAYFAM seçiniz.

|       | IV BENIN SAVEAN   | 1/2        |
|-------|-------------------|------------|
| 10    | ZAMANI AVICI      | 172        |
| AF_   | ARA ZAMANLI CEKIM |            |
| MF    | FILM BENZETIMI    |            |
| 4     | TANE ETKISI       |            |
|       | SPOR BULMA MODU   |            |
| in l  | TITREME AZALTMA   |            |
| /AV = | KROM RENGI EFEKTI |            |
| m1 .  | ISO               | OTTO KADAT |
|       |                   | BACK KAPAT |

sayfası, ancak BENİM SAYFAM sayfasına kayıt yapıldığında faal olur.

"BENİM SAYFAM" İŞLEMLERİ

 AYARLAR sayfasında
 KİŞİSEL AYARLAR > BENİM SAYFAM AYARLARI seçip, MENU/ OK tuşuna basınız.

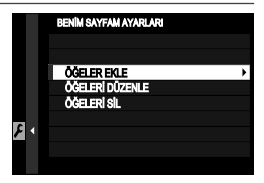

Yeniden düzenlemek için **ÖGELERİ DÜZENLE** seçiniz. Ögeleri silmek için **ÖGELERİ SİL** seçiniz.

2 Odak kolunu yukarı veya aşağı eğerek ÖGELER EKLE seçip, MENU/OK tuşuna basınız. Sayfaya eklenebien tercihler mavi renkte gösterilir.

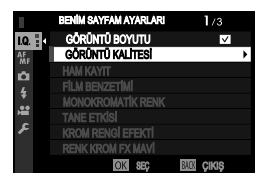

Sayfada mevcut olan tercihler çengel işaretlidir.

3 Bir öğeyi vurgulayıp **MENU/OK** tuşuna basarak sayfaya ekleyiniz.

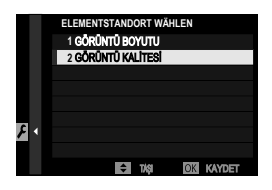

- 4 İşlem yapma sayfasına dönmek için tekrar MENU/OK tuşuna basınız.
- 5 İstediğiniz tüm tercihler ekleninceye kadar 3. ve 4. adımları tekrarlayınız.
- S "Benim Sayfam" listesinde 16 adete kadar ekleme yapılabilir.

# Q-Tuşu (Hızlı erişim)

Aşağıdaki seçeneklere hızlıca erişmek için **Q** düğmesine basın.

#### Hızlı menü göstergesi

Hızlı menü, standart olarak aşağıdaki ögeleri içerir:

- TUŞ/TEKERLEK AYARLARI > İŞLEVLER (Fn) ile
   Q tuşu tarafından icra edilen işlevi seçebilir veya standart işlevini başka yönetimlere yükleyebilirsiniz (E 248).
  - Q tuşunu devre dışı bırakmak için Z TUŞ/TEKERLEK AYARLARI > İŞLEVLER (Fn) > Q TUŞU AYARLARI için YOK seçiniz.

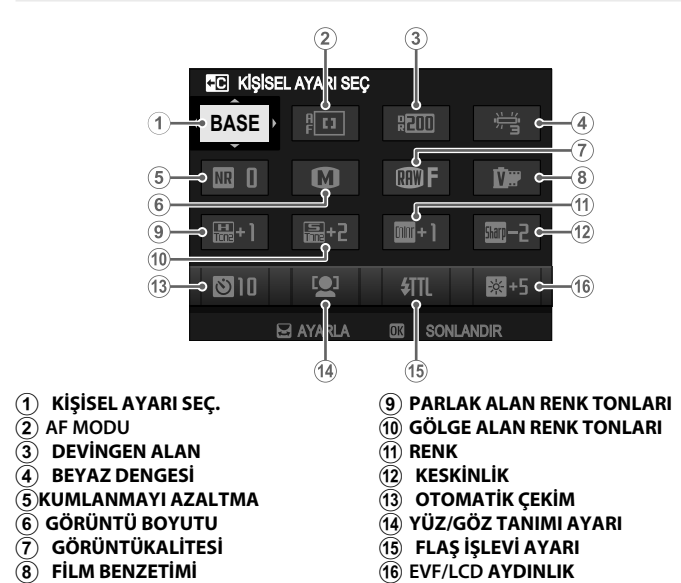

Hızlı ulaşım listesi (2)–(16) aralığındaki ögeler için yapılan ve 245. sayfada olduğu gibi değiştirilemeyen tercihleri gösterir.

# KİŞİSEL AYARLARI SEÇ —

🖾 GÖRÜNTÜ KALİTESİ AYARLARI > KİŞİSEL AYARLARI SEÇ ((1))

kipinde ise seçili olan kişisel tercihler gösterilir.

- BASE: Kişisel tercih yapılmamış.
- C 1–C7: Bir kayıt alanını seçerek,
   GÖRÜNTÜ KALİTESİ AYARLARI > KİŞİSEL AYARLARI DÜZENLE/KAYIT ile yapılan tercihler gösterilir.
- 🛱 🛱 Seçili olan kişisel düzenleme.

#### Ayarları göstermek ve değiştirmek

1 Çekim sırasında hızlı ulaşımı açmak için **Q** düğmesine basın.

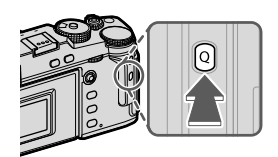

- 2 Odak kolunu kullanarak ögeleri vurgulayın, değiştirmek için arka tekerleği döndürün.
  - Değişiklikler güncel kişisel ayarlarda kayıt edilmez.
  - (C1–C7) kayıtlarından farklı olan değerler kırmızı renkte gösterilir.

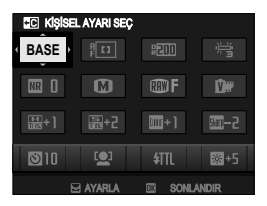

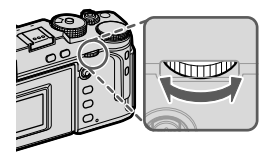

- 3 Ayarlar tamamlandığında çıkmak için **Q** düğmesine basın.
- 📎 Hızlı menü, dokunmatik olarak da işlenebilir.

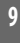

#### Q sayfasını düzenlemek

Bu bölümde Q tuşu ile ulaşabileceğiniz çekim seçenekleri anlatılır.

- Çekim sırasında Q düğmesine basın ve basık tutun.
- 2 Geçerli olan hızlı erişim sayfası açılır. Odak kolu ile tercih ettiğiniz simgeye gelip, MENU/OK tuşuna basınız.

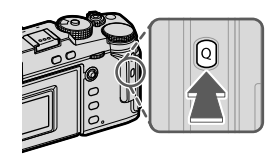

- 3 Geçerli simgeyi vurgulayıp, MENU/OK tuşuna basarak simgeyi seçilen konuma getiriniz.
  - GÖRÜNTÜ BOYUTU\*
  - GÖRÜNTÜ KALİTESİ\*
  - FİLM BENZETİMİ\*
  - KUMLAMA ETKİSİ\*
  - RENK KROM ETKİSİ \*
  - RENK KROM FX MAVİ \*
  - DEVINGEN ALAN<sup>\*</sup>
  - DEVİNGEN ALAN ÖNCELİĞİ<sup>\*</sup>
  - BEYAZ DENGESİ<sup>\*</sup>
  - PARLAK TONLAR
  - GÖLGE TONLARI
  - RENK<sup>\*</sup>
  - KESKİNLİK<sup>\*</sup>
  - BERRAKLIK\*
  - KUMLANMAYI AZALTMA<sup>\*</sup>
  - KİŞİSEL AYAR SEÇ
  - AF KİPİ (VİDEO) <sup>\*</sup>
  - \* Kişisel ayarlarda kayıtlıdır.
  - Seçili konumu tercih etmemek için YOK seçiniz.
    - KİŞİSEL AYAR SEÇ seçili olduğunda: Q sayfası, geçerli ayarları BASE eki ile gösterir.

Q menüsü sayfası Z TUŞ/TEKERLEK AYARLARI > Q SAYFASI İŞLE/KAYIT ile de işlenebilir.

- AF-C KİŞİSEL AYAR<sup>\*</sup>
- YÜZ/GÖZ TANIMI AYARI<sup>\*</sup>
- MF YARDIMCISI\*
- DOKUNMATİK EKRAN KİPİ<sup>\*</sup>
- OTOM. ÇEKİM<sup>\*</sup>
- IŞIK ÖLÇER<sup>\*</sup>
- OBTÜRATÖR TÜRÜ<sup>\*</sup>
- TİTREŞİM AZALTMA<sup>\*</sup>
- FLAŞ KİPİ
- FLAŞ DENGESİ
- FİLM KİPİ
- FULL HD ÇEKİMLER\*
- DAHL./HARC. MİKR. AYARI
- EVF/LCD AYDINLIĞI
- EVF/LCD-**RENK**
- YOK

# İşlev tuşları (Fn)

seçili vasıflara hızlı erişim için işlev tuşlarına görev yükleyiniz.

• T-Fn1 - T-Fn4 tuşlarına dokunmatik ekran ile de erişilebilir.

- Dokunmatik işlevler kapalıdır. Arzu ettiğinizde
   TUŞ/TEKERLEK AYARLARI > DOKUNMATİK AYARLAR >
- III DOKUNMATİK İŞLEVLER > AÇIK vasıtası ile açabilirsiniz.

Standart ayarlar, aşağıdaki gibidir:

#### Dokunmatik işlevler:

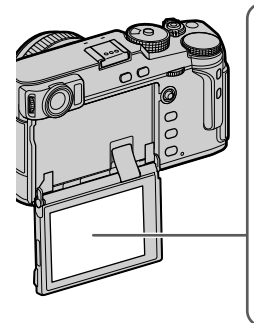

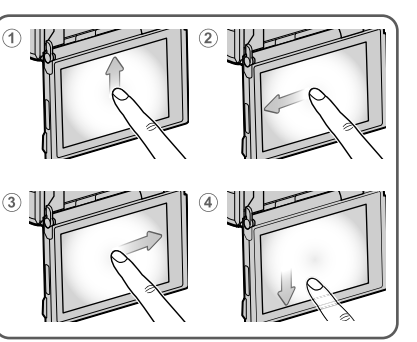

| İşlev tuşları          | Standart      |
|------------------------|---------------|
| ① T-Fn1 (yukarı silme) | HİSTOGRAM     |
| ② T-Fn2 (sola silme)   | AF MODU       |
| ③ T-Fn3 (sağa silme)   | BEYAZ DENGESİ |
| ④ T-Fn4 (aşağı silme)  | SANAL UFUK    |

#### Makinenin arka yüzündeki işlev tuşları

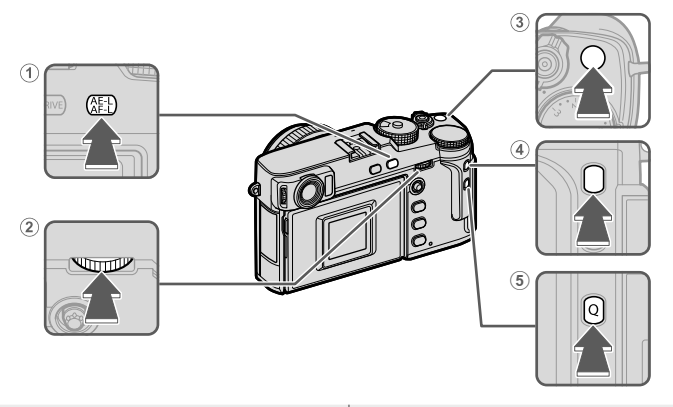

| İşlev tuşları            | Standart       |
|--------------------------|----------------|
| ① AE-L/AF-L-Tuşu         | AE/AF KİLİDİ   |
| 2 Arka tekerleğin ortası | ODAK KONTROLÜ  |
| ③ Fn1-Tuşu               | AE ÖLÇÜMÜ      |
| ④ Fn3-Tuşu               | FILM BENZETIMI |
| ⑤ Q-Tuşu                 | Q MENÜSÜ       |

# Makinenin ön yüzündeki işlev tuşları

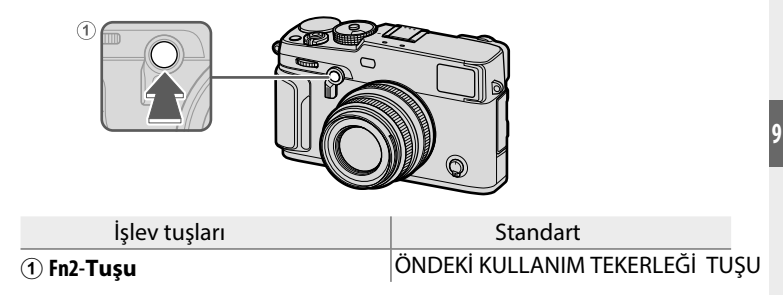

# İşlev tuşlarının etkisini belirlemek İşlev tuşunun görevlerini, seçebilirsiniz:

- 1 DISP/BACK tuşunu basık tuttuğunuzda seçim sayfası açılır.
- 2 Bir tuş belirleyip, MENU/OK. tuşuna basınız.

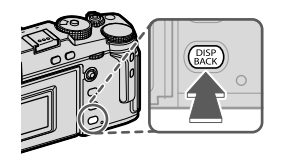

- 3 İstediğiniz işlevi işaretleyip, **MENU/OK** tuşu ile seçili tuşa atfediniz.
- SADECE AE KİLİDİ, SADECE AF KİLİDİ, AE/AF KİLİDİ, AF-AÇIK ve SADECE AWB KİLİDİ dokunmatik işlevlere eklenemezler (T-Fn1 - T-Fn4).
   Tuş görevlendirmeleri D TUŞ/TEKERLEK AYARLARI >
  - Iuş görevlendirmeleri 2 IUŞ/IEKERLEK AYARLARI > İŞLEVLER (Fn) ile de yapılabilir.

#### Mümkün olan tercihler:

- GÖRÜNTÜ BOYUTU
- GÖRÜNTÜ KALİTESİ
- RAW
- FİLM BENZETİMİ
- KUMLANMA ETKİSİ
- COLOR CHROME ETKİSİ
- COLOR CHROME FX MAVİ
- DEVİNGEN ALAN
- ALAN ÖNCELİĞİ
- BEYAZ DENGESİ
- BERRAKLIK
- KİŞİSEL AYAR SEÇ
- ODAKLAMA ALANI
- ODAK KONTROLÜ
- AF MODU
- AF-C KİŞİSEL AYAR
- YÜZ SEÇİMİ 🔅
- YÜZTANIMI AÇ/KAPAT<sup>\*</sup>
- AF ALAN SINIRLAYICI
- SPOR VİZÖR MODU
- ÇEKİM ÖNCESİ ES 🎰
- OTOMATİK ÇEKİM
- AE DİZİSİ AYARI
- ODAK DİZİSİ AYARI
- AE ÖLÇÜMÜ
- OBTÜRATÖR TÜRÜ
- TİTREŞİM AZALTMA
- OTOM. ISO AYARI
- ÇERÇEVE AYDINLIĞI
- IS MODU

- KABLOSUZ İLETİŞİM
- FLAŞ MODU
- TTL KİLİDİ
- MODELLEME FLAŞI
- FULL HD ÇEKİMLER
- ZEBRA AYARLARI
- DAHL./HRC. MİKROFON
- FİLM SESSİZ AYARI
- GÖZ SENSÖRÜ AYARI
- ALAN DERİNLİĞİ ÖN İZLEME
- MANÜEL MODDA POZL. BEYAZ DENG. ÖN İZLEME
- DOĞAL CANLI İZLEME
- HİSTOGRAM
- SANAL UFUK ÇİZGİSİ
- BÜYÜK GÖSTERG. MODU
- ÖN TEKERLEĞİ KULL.DÜĞM.
- SADECE AE KİLİDİ
- SADECE AE KİLİDİ
- AE/AF KİLİDİ
- AF AÇIK
- SADECE AWB KİLİDİ
- KİLİT KONUMU
- PERFORMANS
- OTOM. RESIM AKTARMA
- EŞLEŞTİRME HEDEFİ SEÇ
- Bluetooth AÇIK/KAPALI
- Q MENÜSÜ
- GÖSTERİM
- YOK (öge işlevsiz)
- \* OVF gösterildiğinde işlev tuşları seçimi mümkün olmaz.

#### AF AÇIK

**AF AÇIK** seçili olduğunda deklanşöre yarım basmak yerine kullanım öğesine basabilirsiniz.

# MODELLEME LAMBASI

**SINAMA FLAŞ YÖNETİMİ** seçildiğinde kullanım öğesine basarak flaşı, sınama amaçlı patlatabilirsiniz. (ayarlama ışığı)

# TTL ENGELİ

ITTL ENGELİ seçili olduğunda kullanım öğesine basarak ITL FLAŞ AYARLARI > TTL KİLİT KİPİ (
150) ile seçilen tercih doğrultusunda flaş gücünü kayıt edebilirsiniz.

# 🗖 🖭 YÜZ SEÇİMİ 🔅

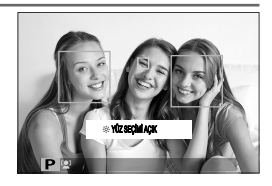

**WZ SEÇİMİ** <sup>©</sup> faâl olduğundaodaklanılacak olan yüz odak kolu ile seçilir. Manüel odak alanı seçimi için odak kolunun merkezine basınız (III 72). Tekrar bastığınızda yüz tanımı faâl hale gelir.

# Tercihi aksesuarlar

# Objektifler

Bu makinede FUJIFILM X türü bağlantıları olan objektifler kullanılabilir.

# Objektif parçalarının adları

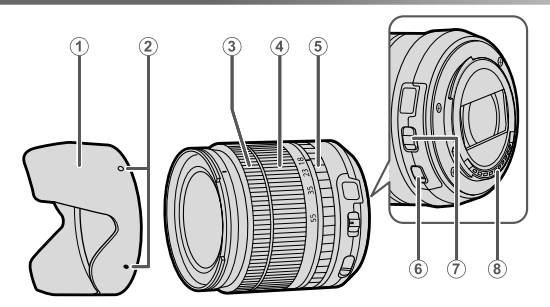

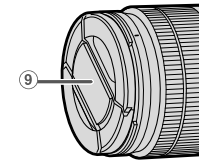

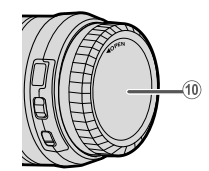

- (1) Güneşlik
- 2 Yerleştirme noktaları
- $(\mathbf{\tilde{3}})$  Odak halkası
- (4) Zoom halkası
- (5) Diyafram halkası

- 6 Resim sabitleme sistemi düğmesi (OIS)
- (7) Diyafram işlevi düğmesi
- (8) Objektifin temas noktaları
- 9 Ön kapak
- (10) Arka kapak

# Objektif kapaklarını çıkartmak

Objektif kapağını, resimde gösterildiği gibi çıkartınız.

Objektif kapakları resimdekilerden farklı olabilir.

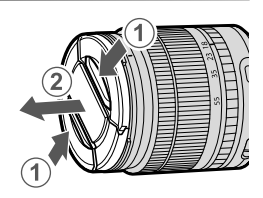

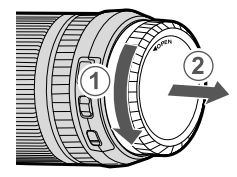

# Güneşliğin takılması

Güneşlik, yandan gelen ışıldamaları engeller ve ön merceği korur.

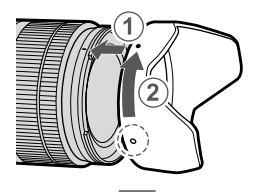

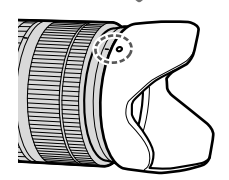

10

#### Diyafram halkalı objektifler

A veya M yöntemli ışıklama işlevleri için. Diyafram halkasını A konumundan uzaklaştırarak diyafram değerini secebilirsiniz.

Diyafram halkası A konumuna getirildiğinde ayar tekerleklerini döndürerek diyaframı ayarlayınız. (💷 219).

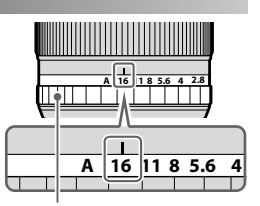

Diyafram halkası

#### Diyafram işlevi düğmesi -

Şayet diyafram işlevi düğmesi bulunan bir objektif kullanacaksanız: Düğmeyi Sokonumuna getirdikten sonra diyafram halkasını çevirerek diyaframı el ile ayarlayabilirsiniz.

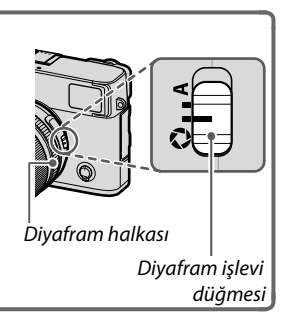

#### Diyafram halkası olmayan objektifler

Diyafram ayarı için **2 TUŞ/TEKERLEK AYARLARI** > **DİYAFRAM AYARI** işlevini de kullanabilirsiniz. AUTO haricinde bir tercih seçildiğinde diyafram, öndeki ayar tekerleği ile de seçilebilir.

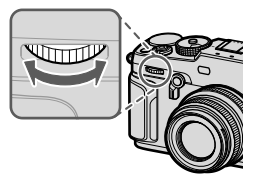

 Diyafram, standart olarak ön tekerlek ile ayarlanır ancak,
 TUŞ/TEKERLEK AYARLARI > KULLANIM TEKERLEĞİ AYARI işlevi ile diyafram ayarını arka tekerleğe alabilirsiniz.

#### Resim sabitleme sistemli (OIS) objektifler

Objektifte bir optik resim sabitleme sistemi (OIS) varsa, OIS modu makineden seçilebilir. Resim sabitleme sistemini düğmeyi iterek açınız (**ON**).

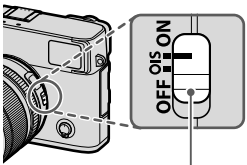

OIS-Düğmesi

#### El ile odaklama işlevli objektifler

Otomatik odaklama yapmak için odaklama halkasını ileri itiniz.

El ile odaklama yapmak için odaklama halkasını geriye çekiniz, çeviriniz ve etkiyi ekranda izleyiniz. Mesafe ve alan derinliği cetvelleri yardımcı olacaklardır. El ile odaklama işlevinin tüm çekim kiplerinde mümkün olamayabileceğini göz önünde bulundurunuz.

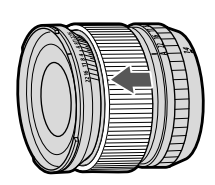

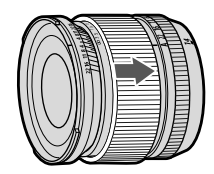

🕕 El ile odaklama işlevi bazı çekim modlarında mümkün değildir.

#### Alan derinliği cetveli

Alan derinliği cetvelinde, çeşitli diyafram değerleri için yaklaşık alan derinliği bölgeleri gösterilir. (Alan derinliği: Belirlenen mesafenin önünde ve arkasında kâfî derecede keskin görünen alan) Skala, çekim formatına dayanır.

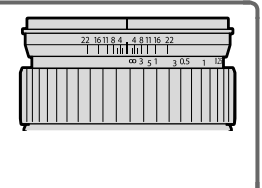

#### Objektifin temizlenmesi

- Olası tozları önce körüklü bir üfleme aleti ile uzaklaştırıp, sonra yumuşak ve kuru bir bez ile dikkatlice siliniz. Dirençli lekeleri FUJIFILM Shop mağazalarında bulunan ve biraz objektif temizleme sıvısı damlattığınız objektif temizleme kağıtları ile giderebilirsiniz.
- Objektif kulanılmadığında ön ve arka kapağı takınız.

# Harici flaş cihazları

Harici flaş cihazları, ambalaj dahilinde bulunan cihazlardan daha güçlüdürler. Bazıları kısa süreli eşzamanlamayı (FP) desteklerler ve eşzamanlamadan daha hızlı enstantaneler ile kullanılabilirler. Diğerleri ise ışık sinyalleri vasıtası ile başka flaş cihazlarını kablosuz olarak yönetebilirler.

Orn.: Makinede temel ayarlar listesi gösterildiğinde ve benzeri durumlarda flaş test patlaması mümkün olmayabilir.

#### Kırmızı göz düzeltme -

E FLAŞ AYARLARI > KIRMIZI GÖZ DÜZELTME için KAPALI harici bir işlev seçildiğinde ve A AF/MF AYARLARI > YÜZ/GÖZ TANIMI AYARI için YÜZ TANIMI AÇIK seçildiğinde kırmızı göz düzeltme faaldır. Kırmızı göz düzeltme işlevi, flaş ışığının çekilen canlının. gözlerinin ağtabakalarından aksetmesi ile oluşan ,"Kırmızı göz" etkinliğini azaltır.

#### Flaş ayarları

- 1 Flaş cihazını makineye bağlayınız.
- 2 Çekim modunda E FLAŞ AYARLARI > FLAŞ İŞLEVİ AYARI seçiniz. Sunulan tercihler flaş cihazına bağlıdır.

|              | 🗧 FLAŞ AYARLARI       |
|--------------|-----------------------|
| I.Q.         |                       |
| AF.          | FLAŞ FONKSİYONU AYARI |
| ~            | KIRM. GÖZ DÜZELTİMİ   |
| 4            | TTL-KILIT MODU        |
| <b>7</b> = 2 | LED IŞIK AYARI        |
| ۳.           | ANA AYAR              |
| عر           | KNL AYARI             |
| MY           |                       |
|              | emer çıkuş            |

| EŞZAMAN<br>BAĞLANTISI | Uyumlu bir flaş takılı olmadığında veya takılı<br>flaş sadece X temasını kullandığında görünür.                            | 260 |
|-----------------------|----------------------------------------------------------------------------------------------------|-----|
| FLAŞ<br>AYAĞI         | Flaş ayağına bir flaş takılıp, açıldığında<br>görünür.                                                                     | 261 |
| YÖNETİCİ<br>(OPTİK)   | Takılı ve açık olan flaş cihazı<br>FUJIFILM optik flaş yönetim sisteminde<br>yönetici flaş olarak görev yaptığında görünür | 264 |

SENK. BAĞLANTISI uyumsuz bir flaş takıldığında veya flaş takılmadığında da gösterilir.

3 Odak kolu ile seçim yapıp değiştirmek için arkadaki ayar tekerleğini kullanınız.

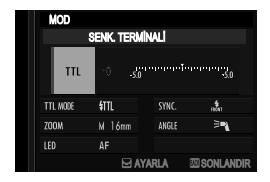

4 DISP/BACK tuşuna basarak etkinleştiriniz.

# EŞZAMANLAMA (SENKRON) BAĞLANTISI Uyumlu bir flaş takılı olmadığında gösterilir.

|                   | MOD                                                                                                    |  |  |  |
|-------------------|----------------------------------------------------------------------------------------------------|--|--|--|
| SENK. TERMINALI   |                                                                                                    |  |  |  |
|                   | TTL MODE &TTL SYNC. A. C. (2)                                                                                                    |  |  |  |
|                   | A se žudalci tevrihlavdan se siniz:                                                                                                    |  |  |  |
| (1) Flaş yönetimi | <ul> <li>Aşağldaki tercinlerden seçiniz:</li> <li>M: Çekim anında eşzamanlama bağlantısı ve flaş ayağı<br/>bir patlama sinyali verirler. Flaş eşzamanlamasından<br/>daha uzun bir enstantane seçiniz; flaş cihazının uzun<br/>bir parlama süresi veya tepki süresi olduğunda daha<br/>uzun süreli enstantaneler gerekli olabilir.</li> <li>SOFF (KAPALI): Patlama sinyali verilmez.</li> </ul> |  |  |  |
| (2) Eşzamanlama   | Flaşın obtüratör açıldıktan hemen sonra patlamasını<br>(ﷺ/1.PERDE) veya obtüratör kapanmadan hemen<br>önce (ﷺ/2.PERDE). patlamasını belirleyiniz. Normal<br>çekimler için 1.PERDE tavsiye edilir.                                                                                                    |  |  |  |

# Eşzamanlama bağlantısı —

Eşzamanlamayı kablo ile yapan flaş cihazları kullanılamaz.

#### FLAŞ AYAĞI

Tercihi bir flaş cihazı makinenin flaş ayağına takıldığında aşağıdaki seçenekler sunulur:

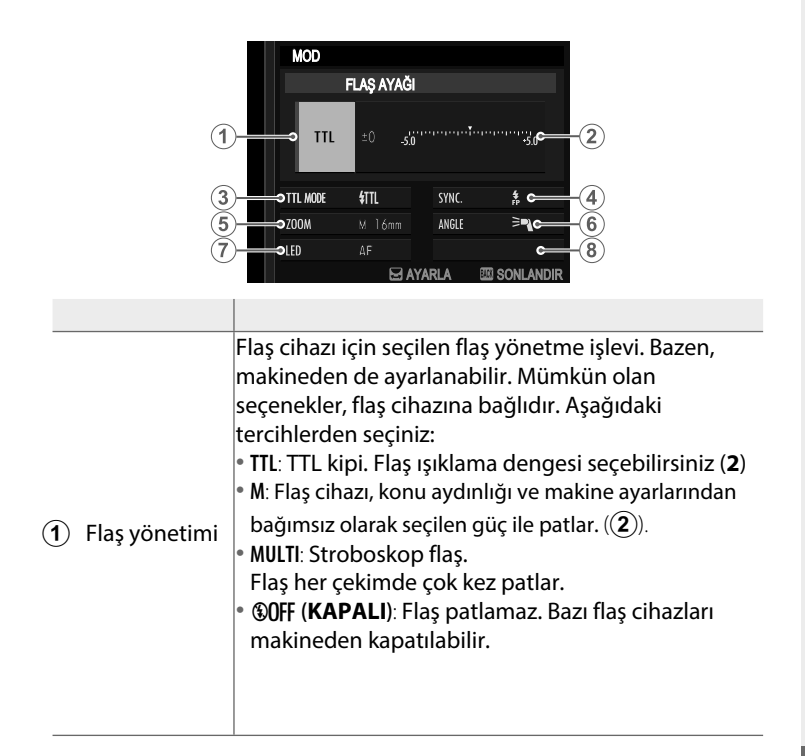

| 2       | Flaş dengeleme/<br>Flaş gücü       | <ul> <li>Mümkün olan tercihler flaş yönetimine göredir.</li> <li>TTL: Flaş ışıklama dengesi seçebilirsiniz.<br/>(flaş yönetim sisteminin sınırlarına erişildiği için arzu<br/>edilen sonuca ulaşılamayabilir; sınama çekimleri yapınız.)<br/>EF-X20, EF-20, EF-42 ve EF-X500 flaş cihazlarında, makinede<br/>seçilen değer flaş cihazında seçilen değere eklenir.</li> <li>M/MULTI: Flaş gücü ayarlanır. (yalnızca uyumlu flaşlar).<br/>Flaş gücü, tam gücün kesiri olarak 1/1 ila 1/512<br/>aralığında verilir. Düşük değerlerde, flaş yönetim<br/>sisteminin sınırlarına erişildiği için arzu edilen sonuca<br/>ulaşılamayabilir; sınama çekimleri yapınız.</li> </ul> |
|---------|------------------------------------|----------------------------------------------------------------------------------------------------|
| -<br>(( | ( <b>3</b> ) Flaş kipi (ⅢL)        | <ul> <li>TTL flaş yönetimi için bir flaş kipi seçiniz: Mümkün olan tercihler seçilen çekim kipine bağlıdır. (P, S, A, M)</li> <li>細 (OTOM. FLAŞ): Flaş, yalnızca gerekli olduğunda patlar. Flaş gücü konu aydınlığı ile ilintilidir. Deklanşöre yarım basıldığında 3 simgesi görünürse: flaş, patlayacak anlamına gelir.</li> <li>細 (STANDART): Flaş, her çekimde patlar; flaş gücü konu aydınlığı ile ilintilidir. Çekime kadar tam dolmadı ise: flaş, patlamaz.</li> <li>આ (YAVAŞ EŞZAMAN): Flaş ışığı ve uzun enstantanelerin birleşimi; örn.: Gece ortamında portre çekimleri. Çekime kadar tam dolmadı ise: flaş, patlamaz.</li> </ul>                              |
|         | <ol> <li>4) Eşzamanlama</li> </ol> | <ul> <li>Flaş patlama zamanı yönetimi:</li> <li>nm (1.PERDE): Flaş, obtüratör açıldıktan hemen sonra patlar (Normal durum).</li> <li>nm (2.PERDE): Flaş, obtüratör kapanmadan hemen önce patlar.</li> <li>(AUTO FP(HSS)): Kısa süreli eşzamanlama (yalnızca uyumlu flaşlar ile). Işıklama süresi eşzamanlama süresinden kısa olduğunda makine otomatik olarak kısa süreli eşzamanlamaya geçer (1. Perde). Flaş yönetimi olarak MULTİ seçili ise eşzamanlama 1. PERDE gibi çalışır.</li> </ul>                                                                                                    |

| (5) Zoom          | Zoom yansıtma tabakalı flaş cihazlarında aydınlatma<br>açısının ayarı. Bazı flaş cihazlarında bu ayarı<br>makineden yapmak mümkündür. <b>AUTO</b> seçildiğinde<br>zoom yansıtma tabakası, objektifin odak uzaklığına<br>göre otomatik olarak ayarlanır. |
|-------------------|----------------------------------------------------------------------------------------------------|
|                   | Flaş cihazı desteklediği takdirde, seçim yapabilirsiniz:                                                                                                    |
|                   | • = 🗨 (FLAŞ GÜCÜ ÖNCELİĞİ): Aydınlatma                                                                                                    |
| 6 Aydınlatma      | açısı hafif küçültülerek menzil artırılır.                                                                                                    |
| kapsamı           | • 🔫 (STANDART): Aydınlatma açısı eşittir resim açısı.                                                                                                    |
| ·                 | <ul> <li>&gt; (DENGELİ AYDINLATMA ÖNCELİĞİ): Aydınlatma<br/>açısı hafif büyültülerek daha dengeli bir aydınlanma sağlanır</li> </ul>                                                                                                    |
|                   | Dahili LED-video ışığının (yalnızca uyumlu flaş                                                                                                    |
|                   | cihazları) fotoğraf çekiminde nasıl kullanılacağını                                                                                                    |
| (7) I FD isik     | belirleyiniz: Göz bebeklerinde ışık yansımaları (👁 /                                                                                                    |
|                   | PARLAMA), AF yardımcı ışık ( <b>AF/AF-YARDIMI</b> ) veya                                                                                                    |
|                   | her ikisi de (卷/AF-YARDIMI+PARLAMA).                                                                                                    |
|                   | Çekimlerde, LED ışığı kapatmak için <b>OFF</b> seçiniz.                                                                                                    |
| 7 Patlama savısı* | Flaşın <b>MULTİ</b> kipinde stroboskop tercihinde çekim                                                                                                    |
|                   | başına patlama sayısını belirleyiniz.                                                                                                    |
| 8 Sıklık*         | Flaşın <b>MULTİ</b> kipinde patlama sıklığını belirleyiniz.                                                                                                    |

\* Flaş yönetim sisteminin sınırlarına erişildiği için arzu edilen sonuca ulaşamayabilirsiniz;

# YÖNETİCİ (OPTİK)

Flaş cihazı FUJIFILM optik ve kablosuz sistem yönetici flaşı olarak kullanıldığında aşağıdaki sayfa görünür.

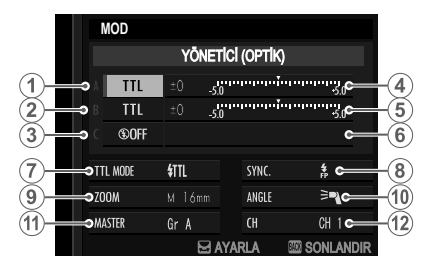

Flaş, her biri çok sayıda flaş cihazından oluşan 3 kümeye kadar toplanmış flaşları yönetebilir (A, B, C). Her bir küme için ayrı flaş kipi ve flaş gücü ayarlanabilir. Uzaktan flaş yönetimi için 1 -4 arasında bir kanal seçilir. Çeşitli flaş sistemleri için farklı kanalları kullanabilirsiniz. Böylece çok sayıda sistemin yakın olarak işletilmesinden kaynaklanan etkileşimler önlenir.

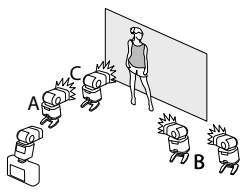

| 1 Flaş yönetimi<br>(A grubu)        | A, B ve C grupları için flaş yönetim işlevlerini<br>seçiniz. <b>TTL</b> % sadece A ve B grupları için<br>seçilebilir.<br>• TTL: Grubun flaş cihazları TTL modunda patlarlar.<br>Flaş pozlama dengelemesi her grup için ayrı<br>yapılabilir.<br>• TTL% Grup A veva B için <b>TTL</b> % seçili içe, şeçili                                                                       |
|-------------------------------------|----------------------------------------------------------------------------------------------------|
| (2) Flaş yönetimi<br>(B grubu)      | <ul> <li>grubun flaş performansını diğer grubun<br/>performansı olarak gösterebilirsiniz. Her iki grup<br/>için toplam bir Flaş pozlama dengelemesi<br/>yapılabilir.</li> <li>M: M kipinde grubun flaş cihazları, konu aydınlığı<br/>ve makine ayarlarından bağımsız olarak</li> </ul>                                                                                         |
| ③ Flaş yönetimi<br>(C grubu)        | <ul> <li>ayaranmış performans ne patiariar (tam<br/>performansın kesiri olarak verilir).</li> <li>MULTI: Haerhangi bir grup için seçilen MULTI işlevi,<br/>tüm gruplardaki tüm flaşları stroboskop işlevine<br/>getirir. Tüm flaş cihazları, her çekimde birkeç kez<br/>patlarlar.</li> <li>©OFF (KAPALI): OFF seçili olduğunda grubun flaş<br/>cihazları patlamaz.</li> </ul> |
| ④Flaş deng./Perform.<br>(A grubu)   | Seçili grubun flaş gücünü, seçili flaş yönetim<br>işlevi doğrultusunda değiştirin. Flaş yönetim<br>sisteminin sınırları aşıldığında tam değere                                                                                                    |
| (5)Flaş deng./Perform.<br>(B grubu) | erişilemeyebileceğini göz ardı etmeyiniz.                                                                                                    |
| 6 Flaş deng./Perform.<br>(C grubu)  | <ul> <li>M/MULTI: Flaş performansı değiştirilir.</li> <li>TTL%: A ve B grupları arasındaki denge değiştirilir,<br/>toplam Flaş pozlama dengelemesi yapılır.</li> </ul>                                                                                                    |

| (7) Flaş kipi (TTL) | <ul> <li>TTL flaş yönetimi için bir flaş kipi seçiniz.</li> <li>Mümkün olan tercihler, seçilen çekim moduna bağlıdır (P, S, A, M).</li> <li>細 (OTOM. FLAŞ): Flaş, yalnızca gerekli olduğunda patlar. Flaş gücü konu aydınlığı ile ilintilidir. Deklanşöre yarım basıldığında </li> <li>simgesi görünürse: flaş, patlayacak anlamına gelir.</li> <li>fm (STANDART): Flaş, her çekimde patlar; flaş gücü konu aydınlığı ile ilintilidir. Çekime kadar tam dolmadı ise: flaş, patlamaz.</li> <li> (YAVAŞ EŞZAMAN): Flaş ışığı ve uzun enstantanelerin birleşimi; örn.: Gece ortamında portre çekimleri. Çekime kadar tam dolmadı ise: flaş, patlamaz.</li> </ul> |
|---------------------|----------------------------------------------------------------------------------------------------|
| (8) Eşzamanlama     | <ul> <li>Flaşın patlama zamanı belirlenir.</li> <li>morr (1.PERDE): Flaş, obtüratör açıldıktan hemen sonra patlar (Normal durum).</li> <li>morr (2.PERDE): Flaş, obtüratör kapanmadan hemen önce patlar.</li> <li>f (AUTO FP(HSS)): Kısa süreli eşzamanlama (yalnızca uyumlu flaşlar ile). Işıklama süresi eşzamanlama süresinden kısa olduğunda makine otomatik olarak kısa süreli eşzamanlamaya geçer (1. Perde). Flaş yönetimi olarak MULTİ seçili ise eşzamanlama 1.PERDE gibi çalışır.</li> </ul>                                                                                                    |
| (9) Zoom            | Zoom yansıtma tabakalı flaş cihazlarında<br>aydınlatma açısının ayarı. Bazı flaş cihazlarında<br>bu ayarı makineden yapmak mümkündür.<br><b>AUTO</b> seçildiğinde zoom yansıtma tabakası,<br>objektifin odak uzaklığına göre otomatik olarak<br>ayarlanır.                                                                                                    |

| 10 Aydınlatma<br>kapsamı | <ul> <li>Flaş cihazı desteklediği takdirde, seçim<br/>yapabilirsiniz:</li> <li>= FLAŞ GÜCÜ ÖNCELİĞİ: Aydınlatma<br/>açısı hafif küçültülerek menzil artırılır.</li> <li>&gt; STANDART: Aydınlatma açısı eşittir resim açısı.</li> <li>&gt; DENGELİ AYDINLATMA ÖNCELİĞİ: Aydınlatma açısı<br/>hafif büyültülerek daha dengeli bir aydınlanma sağlanır.</li> </ul>                                                  |
|--------------------------|----------------------------------------------------------------------------------------------------|
| (1) Yönetici             | Yönetici flaşı ( <b>Gr A</b> ), ( <b>Gr B</b> ) veya ( <b>Gr C</b> ) grubuna dahil<br>ediniz. <b>OFF</b> seçili ise yönetici flaşın ışığı, nihai<br>çekimde neredeyse görünmeyecek kadar zayıf<br>olur. Sadece flaş cihazı, Fujifilm kablosuz optik<br>uzaktan kumanda sisteminin yöneticisi olarak<br>makinenin flaş ayağına takılı ve <b>TTL</b> , <b>TTL%</b> veya <b>M</b><br>modunda çalıştığında mümkündür. |
| 1 Patlama sayısı         | Flaşın <b>MULTİ</b> kipinde stroboskop tercihinde çekim başına patlama sayısını belirleyiniz.                                                                                                    |
| (12) Kanal               | Yönetici flaş cihazları tarafından, uzaktan<br>yönetilen flaş cihazları ile iletişim için kullanılan<br>kanalı seçiniz. Çeşitli cihaz zümreleri için veya<br>birden fazla sistem birbirine yakın olarak<br>işletildiğinde karşılıklı etkileşimleri engellemek<br>için farklı kanallar kullanılabilir.                                                                                                    |
| (12) Sıklık              | Flaşın <b>MULTİ</b> kipinde patlama sıklığını<br>belirleyiniz.                                                                                                    |

|          | NOTLAR |       |
|----------|--------|-------|
|          |        |       |
|          |        |       |
|          |        |       |
|          |        |       |
|          |        |       |
| <b>—</b> |        | <br>¢ |
| I        |        | <br>I |
|          |        |       |
|          |        |       |
|          |        |       |
|          |        |       |
|          | 760    |       |
# Bağlantılar

# Kablosuz bağlantılar (Bluetooth<sup>®</sup>, WLAN/Wi-Fi)

Kablosuz ağlardan faydalanarak bilgisayarlara, akıllı telefonlara veya tablet bilgisayarlar ile bağlantılar kurabilirsiniz. Daha fazla bilgi için bkz.: http://fujifilm-dsc.com/wifi/

## Akıllı telefon ve tablet bilgisayarlar: FUJIFILM Camera Remote

Bluetooth veya WLAN ile makineye bağlantı kurmak.

🚫 Makineye kablosuz bir bağlantı kurabilmek için FUJIFILM Camera Remote uygulamasının en yeni sürümünü akıllı telefon veya tabletinize yüklemeniz gerekir.

## FUJIFILM Camera Remote-

Bağlantı kurulduğu andan itibaren FUJIFILM Camera Remote uygulamasını aşağıdaki gibi kullanabilirsiniz:

- Makineyi yönetmek ve uzaktan kumandalı çekim
- Makineye yüklü resimler alınabilir
- Makinedeki resimlere bakmak ve seçili resimleri yüklemek
- Makinenin mekan bilgilerini yüklemek
- Cekim yapmak
- Makine aygıt yazılımını güncellemek

Yükleme hakkında ve daha fazla bilgi için, bkz.: http://app.fujifilm-dsc.com/de/camera remote/

Akıllı telefon ve tablet bilgisayarlar: Bluetooth® eşleşme BAĞLANTI AYARLARI > Bluetooth-AYARLARI > ESLESTİRME ile makinevi akıllı telefon ve tablet bilgisayarlar ik

**EŞLEŞTİRME** ile makineyi, akıllı telefon ve tablet bilgisayarlar ile bağlayabilirsiniz. Bu eşleştirme, makineden resimleri almanın basit bir yöntemidir.

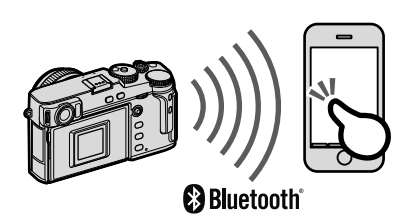

- 🕦 Resimler, telsiz bir bağlantı ile aktarılır.
  - Eşleştirme tamamlandığında makinenin saati ve mekan bilgilerini akıllı telefon veya tablet bilgisayar ile eşzamanlayabilirsiniz ( 231).
  - 7 adete kadar akıllı telefon veya tablet bilgisayar ile eşleştirme yapabilirsiniz.

## Akıllı telefon ve tablet bilgisayarlar: Wi-Fi

ÇEKİM AYARLARI veya gösterim menüsündeki KABLOSUZ İLETİŞİM seçeneğinde, Wi-Fi vasıtası ile bir akıllı telefon veya tablet bilgisayara bağlantı kurabilirsiniz.

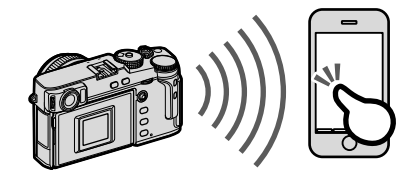

## Bağlantılı çekimler: Capture One Pro Fujifilm/ Adobe® Photoshop® Lightroom® Classic CC + FUJIFILM Tether Shooting Plug-in/FUJIFILM X Acquire

 Kamera menüsünde Z BAĞLANTI AYARLARI > PC BAĞLANTI KİPİ > KABLOSUZ BAĞLANTILI ÇEKİMLER SABİT seçiniz.

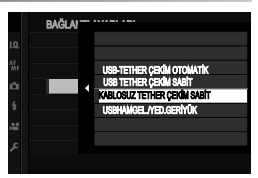

 Uzaktan kumandalı çekimler Adobe® Photoshop® Lightroom® Classic CC ve FUJIFILM X Acquire gibi yazılımlar ile yapılabilir. Adobe® Photoshop® Lightroom® Classic CC kullandığınızda Adobe Exchange sayfasından FUJIFILM Tether Shooting Plug-in yazılımını indiriniz. FUJIFILM Tether Shooting Plug-in yazılımı ücretsizdir.

## 📎 • Daha fazla bilgi için:

http://app.fujifilm-dsc.com/de/#tether

• FUJIFILM X Acquire ve FUJIFILM Tether Shooting Plug-in hakkında daha fazla bilgi için bkz.: (💷 285).

# Bilgisayara, USB ile bağlamak

Makineyi bilgisayara bağlayarak resim aktarabilir veya uzaktan kumandalı çekim yapabilirsiniz.

İşlemlere başlamadan önce makineyi bilgisayara bağlayıp, her şeyin normal çalıştığından emin olunuz.

- 1 Bilgisayarı açınız.
- 3 Fotoğraf makinesini kapatın
- 4 USB kablosunu bağlayın.

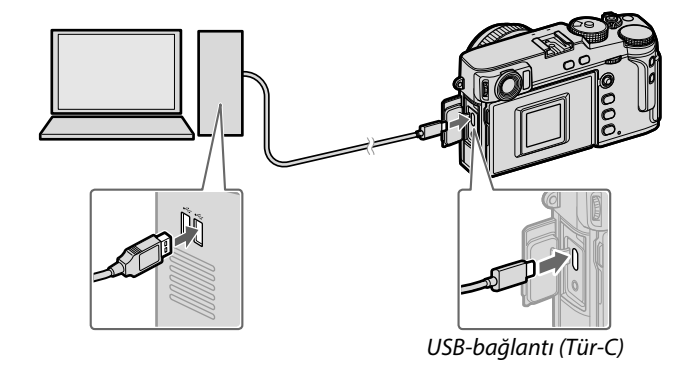

🕕 USB kablonun 1,5 metreden uzun olmaması gerekir.

- 5 Makineyi açın.
- 6 Resimleri bilgisayara kopyalayın.
  - Kablolu çekimler: Kablolu çekimler sırasında Capture One Pro Fujifilm/Adobe<sup>®</sup> Photoshop<sup>®</sup> Lightroom<sup>®</sup> Classic CC + FUJIFILM Tether Shooting Plug-in/FUJIFILM X Acquire gibi kablolu çekimler yazılımları ile resimleri kopyalayabilirsiniz.
  - **Resim aktarma**: İşletim sisteminizde mümkün olan yazılımları kullanınız.
  - RAW-dönüşümü: FUJIFILM X RAW STUDIO ile RAW resimleri işleyiniz. Makinenin resim işlemcisi, hızlı işlemeler için kullanılır.
  - Makine ayarlarını kayıt ve yükleme: Makine ayarlarını FUJIFILM X Acquire ile kayıt ediniz veya açınız. Öncelikli ayarlarınızı tek bir işlemde dosyaya yükleyiniz ve birden fazla makineye kopyalayınız.

- 🕦 USB kablosunu çıkartmadan önce makineyi kapatınız.
  - USB kabloları takarken, doğru yönde takıldığından emin olunuz. Makineyi doğrudan bilgisayara bağlayınız. Bunun için USB-Hub veya klavye'den USB bağlantısı kullanmayınız.
  - Aktarma sırasında güç kesintisi olursa veri kaybı veya bellek kartında hasar oluşabilir. Makineyi bağlamadan önce pilin yeterli derecede dolu olduğunu denetleyiniz ve gerekirse yeni bir pil takınız.
  - Çok fazla sayıda görüntü içeren bir bellek kartı takılırsa, yazılım başlamadan önce bir bekleme olabilir ve görüntüleri alamayabilir veya kayıt edemeyebilirsiniz. Resimleri aktarmak için bir kart okuyucu kullanın.
  - Makineyi kapatmadan önce gösterge lambasının yanmadığından veya yeşil yandığından emin olunuz.
  - Aktarma sırasında USB kabloyu çıkartmayınız. Aksi halde veri kaybı veya bellek kartında hasar oluşabilir.
  - Bellek kartlarını takmadan veya çıkarmadan önce fotoğraf makinesinin bağlantısını kesin.
  - Bazı durumlarda, bağımsız bilgisayarda olduğu gibi birlikte verilen yazılımı kullanarak ağ sunucusuna kayıtlı resimlere erişmek mümkün olmayabilir.
  - Fotoğraf makinesini kapatmadan veya USB kablosunun bağlantısını kesmeden önce, bilgisayarınızın kopyalamanın devam ettiğini gösteren bir mesaj görüntülemediğinden ve gösterge lambasının söndüğünden emin olun (kopyalanan görüntü sayısı çok fazlaysa, mesaj bilgisayarın ekranından temizlendikten sonra da gösterge lambası yanmaya devam edebilir).
  - Kullanıcı İnternet bağlantısı gerektiren hizmetleri kullanırken telefon şirketinin veya İnternet servis sağlayıcısının ücretini ödemekten sorumludur.

## Bağlantılı çekimler: Capture One Pro Fujifilm/ Adobe® Photoshop® Lightroom® Classic CC + FUJIFILM Tether Shooting Plug-in/FUJIFILM X Acquire

 Devam etmeden önce
 BAĞLANTI AYARLARI > PC
 BAĞLANTI KİPİ > KABLOSUZ
 BAĞLANTILI ÇEKİMLER OTOMATİK seçiniz.

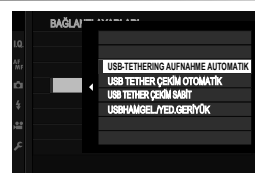

- Capture One Pro Fujifi Im, Adobe<sup>®</sup> Photoshop<sup>®</sup> Lightroom<sup>®</sup> Classic CC + FUJIFILM Tether Shooting Plug-in ve FUJIFILM X Acquire yazılımları uzaktan kumandalı çekimler için kullanılabilirler.
- Makine sadece kablolu bağlantı için kullanılacak ise USB KABLOSUZ BAĞLANTILI ÇEKİMLER SABİT seçiniz. USB kablo sökülse bile makinenin kablolu modu sürdüreceğini ve resimlerin bellek kartına kayıt edilmeyeceğini göz önünde bulundurunuz.
  - Daha fazla bilgi için: http://app.fujifilm-dsc.com/de/#tether
  - Capture One Pro Fujifilm, Adobe® Photoshop® Lightroom® Classic CC + FUJIFILM Tether Shooting Plug-in ve FUJIFILM X Acquire hakkında daha fazla bilgi için, bkz.: (💷 285).

## Resimleri bilgisayara aktarmak

 Resimleri bilgisayara aktarmadan önce BAĞLANTI AYARLARI > PC BAĞLANTI AYARI için USB KART OKUYUCU seçiniz.

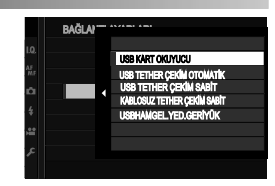

• Kopyalama için kullanılabilen yazılım, bilgisayardaki işletim sistemine bağlıdır.

## Mac OS X / macOS

Bilgisayarınız tarafından desteklenen resim işlem yazılımları ile resimleri bilgisayarınıza aktarabilirsiniz.

🕦 4 GB üstü dosyaları kopyalamak için bir kart okuyucu kullanınız.

## Windows

Bilgisayarınız tarafından desteklenen resim işlem yazılımları ile resimleri bilgisayarınıza aktarabilirsiniz.

## RAW-Resimleri dönüştürmek: FUJIFILM X RAW STUDIO

 D BAĞLANTI AYARLARI > PC
 BAĞLANTI KİPİ > USB RAW DÖNÜŞ. seçiniz.

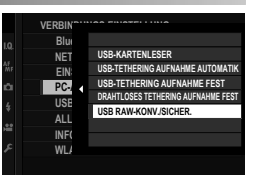

• FUJIFILM X RAW STUDIO yazılımı ile RAW dosyalarını JPEG veya TIFF dosyalarına çevirmek mümkündür.

FUJIFILM X RAW STUDIO hakkında daha fazla bilgi için, bkz.: (IIII 285).

Makine ayarlarının kayıt edilmesi ve yüklenmesi (FUJIFILM X Acquire)

 D BAĞLANTI AYARLARI > PC BAĞLANTI MODU sayfasından USB RAW DÖNÜŞT./KAYIT seçiniz.

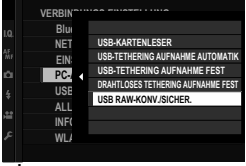

 Mit FUJIFILM X Acquire ile makine ayarları kayıt edilebilir ve yüklenebilir.

FUJIFILM X Acquire

hakkında daha fazla bilgi için, bkz.: (🕮 285).

# instax SHARE Baskılar

Sayısal fotoğraf makineniz ile çektiğiniz resimleri "instax SHARE" makineleri ile basabilirsiniz.

## Bağlantı kurmak

BAĞLANTI AYARLARI > instax AYARLARI seçip, "instax SHARE" baskı makinesi adını (SSID) ve şifreyi giriniz.

## ,Baskı makinesi adı (SSID) ve şifre 🛽

Baskı makinesinin adı cihazın alt tarafında yazılıdır; standart şifre: "1111". Cep telefonundan baskı yapmak için başka bir şifre seçilmiş ise: Bu şifreyi giriniz.

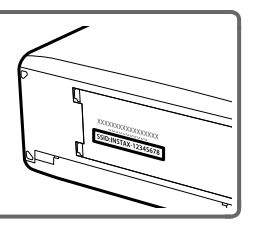

## Baskı yapmak

- 1 Baskı makinesini açınız.
- 2 GÖSTERİM SEÇENEKLERİ > instax BASKI YAPILIYOR" seçiniz. Bağlantı kurulur.
- 3 Odak kolu ile basmak istediğiniz resmi seçip, MENU/OK tuşuna basınız.

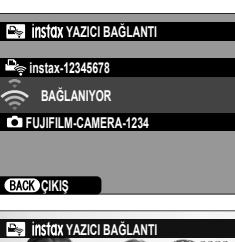

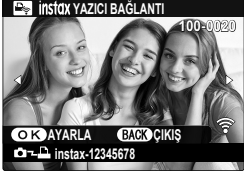

- Başka makineler ile çekilmiş olan resimleri basmak mümkün değildir.
  - Basılan alan, ekranda görünen alandan daha küçüktür.
  - Göstergeler, bağlı olan baskı makinesine göre değişiklik gösterebilir.
- 4 Resim, baskı makinesine aktarılır ve baskı işlemi başlar.

# Teknik bilgiler

## **FUJIFILM Aksesuarları**

Aşağıdaki isteğe bağlı aksesuarlar FUJIFILM'den alınabilir. Bölgenizde kullanılabilen aksesuarlar hakkında en güncel bilgilere ulaşmak için, yerel FUJIFILM temsilcinize başvurunuz veya, bkz.:

http://www.fujifilm.com/products/digital\_cameras/index.html.

## Lityum-ion piller

**NP-W1265**: Büyük sığalı doldurulabilir piller, ek güç kaynağı olarak. edinilebilir.

## Pil doldurma gereçleri

**BC-W1265**: Yedek, pil doldurma gereçlerini edinmek mümkündür. yakl. +20 °C sıcaklıkta BC-W1265 gereci, NP-W1265 türü yakl. 150 dakikada doldurabilmektedir.

## DC adaptör

**(P-W126**: Uzun süreli çekimler veya aktarımlar için kullanınız. AC-9V kablosunu makineye bağlar.

🕕 11 kare/san. dizi çekim CP-W126 tarafından desteklenmez.

## AC elektrik kablosu

**AC-9V** (CP-W126DC adaptör gereklidir): Makine uzun süreler açık kalacak ise elektrik adaptörü (100–240 V, 50/60 Hz) tavsiye edilir.

## Uzaktan kumanda

**RR-100**: Çekim sırasında makinenin sallanmasınından kaçınmak için kullanılır ve uzun süreli pozlamalarda (B) obtüratörü sürekli açık tutabilir (©2,5 mm).

## Stereo mikrofonlar

MIC-ST1: Film kaydetmek için harici bir mikrofon.

## FUJINON Objektifler

XF-/XC-0bjektifler: Sadece FUJIFILM X bağlantısı için tasarlanmış objektifler. FUJINON MKX-0bjektifler: FUJIFILM X bağlantısı için sinema objektifleri.

## Makro uzatmalar

**MCEX-11/16**: Makine ile objektif arasına takılarak, büyük oranlı makro çekimler için kullanılır.

### Telekonvertör

XF1.4X TC WR: Odak uzunluğu 1,4 kat artırılır.

XF2X TC WR: Odak uzunluğu 2,0 kat artırılır.

#### Objektif adaptörü

**FUJIFILM M MOUNT ADAPTER**: M bağlantılı çok sayıda objektifin makineye bağlanmasını mümkün kılar.

#### Gövde kapağı

BCP-001: Objektif takılı olmadığında gövdeyi korur.

### Flaş cihazları

**EF-X500**: Bu flaş cihazı manüel ve TTL flaş yönetimini destekler, 50 (ISO 100, metre) rehber sayıya sahiptir ve flaş senkron zamanının ötesinde enstantanelerin mümkün olduğu kısa enstantaneli senkronizasyon FP özelliğine sahiptir. Tercihi batarya EF-BP1 bağlanabilir. EF-BP1 ile Fujifilm kablosuz optik uzaktan kumanda sistemi dahilinde yönetici veya yöneten flaş olarak görev yapabilir.

**EF-BP1**: Harici flaşlar için ilave pil haznesi. 8 adet (AA) pil alır.

**EF-42**: 42 rehber sayılı (ISO 100, metre) takılabilir flaş gereci. Manüel ve TTL flaş yönetimini destekler.

**EF-X20**: 20 rehber sayılı (ISO 100, metre) takılabilir flaş gereci. Manüel ve TTL flaş yönetimini destekler.

**EF-20**: 20 rehber sayılı (ISO 100, metre) takılabilir flaş gereci. TTL flaş yönetimini destekler. (Manüel flaş yönetimi mümkün değildir).

### Tutaklar

MHG-XPR03: Makinenin daha sağlam tutulmasını sağlar. Tutak takılı olduğunda pil ve bellek kartını değiştirmek mümkündür. Tutakta, hızlı tripod değişim sistemi için donanımlı olan bir ray mevcuttur. Tripodu, objektifin optik eksenine göre ayarlamak mümkündür.

## Deri çanta

**BLC-XPR03**: Pratiklik ile hakiki derinin konforunu birleştirir. Aynı malzemeden bir omuz askısı ve ekipman çantasına koymadan önce makinenin sarılacağı bir bez de vardır. Makineyi, çantasından çıkartmadan batarya'yı değiştirebilirsiniz.

## El askısı

**GB-001**: Daha güvenli tutuş için. Bir tutak ile birleştirilerek kullanım kolaylaştırılır

## instax SHARE baskı makinesi

**SP-1/SP-2/SP-3**: Kablosuz bağlantı ile resimler instax kağıtlara basılır.

Makineniz ile kullanabileceğiniz yazılımlar

Makineyi, aşağıdaki yazılımlar ile kullanabilirsiniz.

## FUJIFILM Camera Remote

Makine ile tablet veya akıllı telefon arasında iletişim kurar. (E 270) http://app.fujifilm-dsc.com/de/camera remote/

## Capture One Express Fujifilm

Capture One Express Fujifilm Phase One A/S tarafından geliştirilen bir resim işlem yazılımıdır. RAW biçimli resimleri bilgisayarınızda izleyin ve diğer biçimlere çevirin. Capture One Express Fujifilm ücretsiz olarak Phase One sayfasından edinilebilir: https://www.phaseone.com/fujifilm/

## RAW FILE CONVERTER EX

RAW FILE CONVERTER EX yazılımı, lchikawa Soft Laboratory Co., Ltd. kaynaklı RAW resimleri dönüştürme yazılımıdır. RAW biçimli resimleri bilgisayarınızda izleyin ve diğer biçimlere çevirin. RAW FILE CONVERTER EX ücretsiz olarak Fujifilm sayfasından edinilebilir: http://fujifilm-dsc.com/rfc/

## Capture One Pro Fujifilm

Capture One Pro Fujifilm iş akışı yazılımı, Phase One A/S tarafından geliştirilmiştir. Uzaktan kumandalı çekimler ve RAW biçiminin dönüşümü desteklenir.

https://www.phaseone.com/fujifilm/

Adobe® Photoshop® Lightroom® Classic CC + FUJIFILM Tether Shooting Plug-in

Adobe® Photoshop® Lightroom® Classic CC için uyumlu ekler.

- FUJIFILM Tether Shooting Plug-in PRO http://fujifilm-x.com/x-stories/fujifilm-tether-plug-in-pro-features/
- FUJIFILM Tether Shooting Plug-in http://www.fujifilm.com/products/digital\_cameras/accessories/ others/#soft

## FUJIFILM X Acquire

Windows ve macOS için olan bu uygulamada makinenin USB veya Wi-Fi ile bağlanması sağlanır ve fotoğraflar, çekim sonrası belirli bir dosyada toplanır ve makinenin USB ile yeniden yapılanması mümkün edilir.

http://fujifilm-x.com/x-stories/fujifilm-x-acquire-features-users-guide/

Otomatik aktarma (Uzaktan kumandalı çekim) bazı makineler ile desteklenmez.

## FUJIFILM X RAW STUDIO

Makine, USB vasıtası ile bir bilgisayara bağlandığında FUJIFILM X RAW STUDIO yazılımı, makinenin eşsiz resim işlem motorunu kullanarak RAW dosyalarını hızlıca dönüştürür ve başka formatlarda yüksek nitelikli resimler oluşturur.

http://fujifilm-x.com/x-stories/fujifilm-x-raw-studio-features-users-guide/

# Güvenliğiniz için

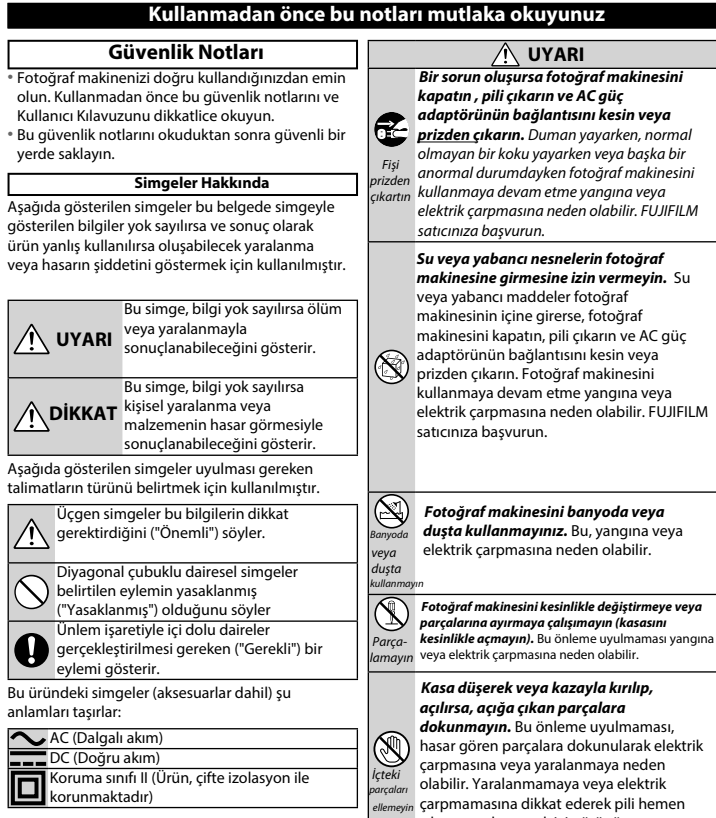

çıkarın ve danışmak için ürünü satın aldığınız yere götürün.

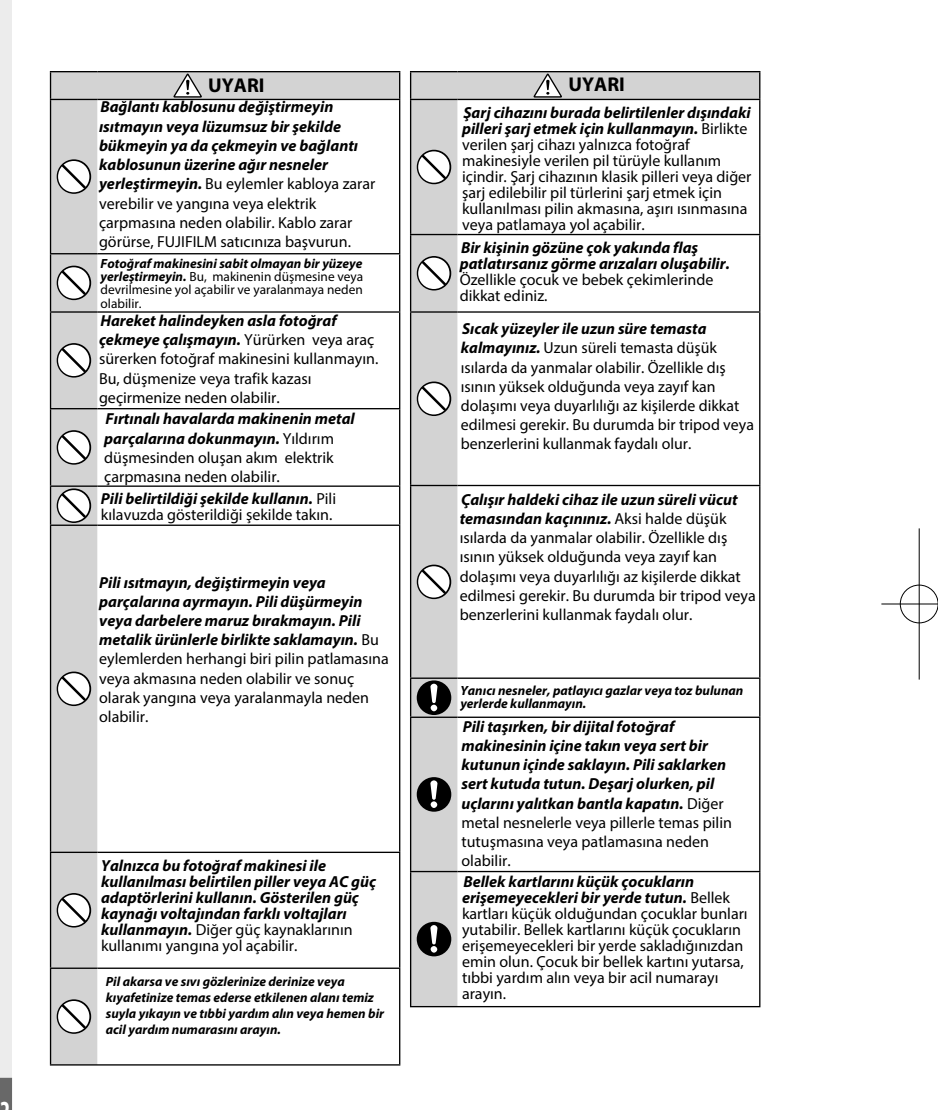

# 🕂 UYARI

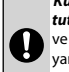

Küçük çocukların erişiminden uzak tutunuz. Boyuna dolanabilen taşıma askısı ve görme bozukluğu yaratabilen flaş yaralanmalara yol açabilirler.

#### Uçak veya hastahane personelinin

talimatlarına uyunuz. Bu cihaz navigasyon veya tıbbi cihazların elektronik aksamını rahatsız edebilen dalgalar yaymaktadır.

#### \land DİKKAT

Fotoğraf makinesini yağlı, dumanlı, buharlı, nemli veya tozlu yerlerde kullanmayınız. Bu, yangına veya elektrik çarpmasına neden olabilir.

Bu fotoğraf makinesini aşırı sıcak yerlere maruz bırakmayın. Fotoğraf makinesini kapalı araçlarda veya doğrudan güneş ışığı

gelen yerlerde bırakmayın. Bu, yangına neden olabilir. Fotoğraf makinesinin üzerine ağır nesneler

koymayın. Bu, ağır nesnelerin devrilmesine veya düşmesine yol açabilir ya da yaralanmaya neden olabilir.

AC güç adaptörü bağlıyken fotoğraf makinesini hareket ettirmeyin. Bağlantı kablosunu çekmeyin. Bu, güç kablosunun veya kabloların zarar görmesine ve yangına veya elektrik çarpmasına neden olabilir.

#### Fotoğraf makinesini veya AC güç adaptörünü bir bezle veya örtüyle kapatmayın veya sarmayın. Bu, ısını artıp kasanın bozulmasına veya yangına neden olabilir.

Arızalı veya prize yerleşmeyen elektrik kablolarını kullanmayınız. Aksi halde bu

durum yangın veya elektrik çarpmasına yol açabilir.

Fotoğraf makinesini temizlerken veya fotoğraf makinesini uzun süre kullanmadığınızda, pili çıkarın ve güç adaptörünün bağlantısını Kesin veya fişini çıkarın. Aksi halde bu durum yangın veya elektrik çarpmasına yol açabilir.

2

Dolma işlemi bittikten sonra doldurma cihazını elektrikten ayırınız. Cihaz prize bağlı kalırsa yangın tehlikesi oluşabilir.

Bellek kartını yuvasından çıkartırken kart, çok hızlı zıplayabilir. Bir parmağınız ile yavaşça çıkmasını sağlayınız. Dışarı fırlayan kart yaralanmalara yol açabilir.

#### 🕂 DİKKAT

Makineye düzenli olarak bakım yaptırınız ve temizletiniz. Makinenin

içinde oluşabilen toz birikmeleri yangına veya elektrik çarpmasına yol açabilirler. Bunun için Fujifilm temsilciliğine başvurunuz.

Batarya doğru olarak yenilenmediğinde patlama tehlikesi olabilir. Yalnızca bu makine için üretilmiş olan bataryaları kullanınız.

Bataryanın doğrudan güneş ışığı altına veya benzeri sıcaklığa maruz bırakılmaması gerekir.

#### Pil ve Güç Kaynağı

**Not**: Fotoğraf makinesinde kullanılan pilin türünü kontrol edin ve uygun bölümleri okuyun.

<u>(</u>**UYARI**: Pilin aşırı sıcağa (Güneş, ateş vs.) maruz bırakılmaması gerekir.

Aşağıda pillerin düzgün kullanımı ve ömürlerinin nasıl uzatılacağı açıklanmaktadır. Yanlış kullanım pil ömrünü kısaltabilir veya akmasına, aşırı ısınmasına, yangına veya patlamaya neden olabilir

#### Li-iyon batarya

Fotoğraf makineniz şarj edilebilir Li-iyon pil kullanıyorsa bu bölümü okuyun.

Pil nakliye sırasında dolu değildir. Kullanmadan önce pili doldurun. Kullanmadığınız zaman pili kutusunda tutun.

#### Pil Hakkında Notlar

Kullanılmadığı zaman doluluk kademe kademe azalır. Pili kullanmadan bir veya iki gün önce doldurun.

Kullanılmadığında fotoğraf makinesi kapatılarak pil ömrü artırılabilir.

Pil kapasitesi düşük sıcaklıklarda düşer; boşalmış pil soğukta çalışmayabilir. Ilık bir yerde tam dolu bir yedek pil tutun ve gerekirse değiştirin veya pili cebinizde veya başka bir ılık yerde tutun ve yalnızca fotoğraf çekerken fotoğraf makinenize takın. Pili el ısıtıcıları veya diğer ısıtma aygıtlarıyla doğrudan temas edeceği bir yere yerleştirmeyin

#### Pili doldurmak

Birlikte verilen cihazda pili doldurun.

Dolma süreleri +10° (altında veya +35° (üzerindeki ortam sıcaklıklarında artabilir. 40° ve üzerindeki sıcaklıklarda e 0° (altındaki sıcaklıklarda pili doldurmaya teşebbüs etmeyin, pil dolmayacaktır Tam dolu bir pili yeniden doldurmaya çalışmayın Doldurmadan önce pilin tamamen boşalması gerekmez.

Pil doldurulduktan veya kullanıldıktan hemen sonra dokunulduğunda sıcak olabilir. Bu normaldir.

#### Pil Ömrü

Normal sıcaklıklarda, pil yaklaşık 300 kez yeniden doldurulabilir. Pilin doluğu tutma süresinin uzunluğunda fark edilir bir azalış, pilin hizmet ömrünün sonuna geldiğini ve değiştirilmesi gerektiğini gösterir.

#### Saklama

Pil tam doluyken uzun süre kullanılmadan bırakılırsa performansı etkilenebilir. Saklamadan önce pili bitirin.

Fotoğraf makinesi uzun süre kullanılmayacaksa, pili çıkarın ve+ 15°C ila +25°C arası ortam sıcaklığında kuru bir yerde saklayın. Aşırı sıcaklıklara maruz kalan yerlerde saklamayın.

#### Uyarılar: Pili Kullanma

- Kolye veya toka gibi metal nesnelerle birlikte taşımayın veya saklamayın
- Aleve veya ısıya maruz bırakmayın.
- Parçalarına ayırmayın veya değiştirmeyin.
- Yalnızca özel doldurma cihazları ile kullanın.
- Bozuk pilleri derhal kaldırınız.
- Düşürmeyin veya güçlü darbe uygulamayın.
- Suya maruz bırakmayın.
- Temas noktalarını temiz tutun.
- Uzun süre kullanıldığında pil ve fotoğraf makinesi gövdesi dokunulduğunda sıcak olabilir. Bu normaldır.

#### Elden Çıkarma

Kullanılmış pilleri yerel düzenlemelere göre elden çıkarın.

#### AC Güç adaptörleri

Yalnızca bu fotoğraf makinesiyle kullanılmak üzere tasarlanmış FUJIFILM AC güç adaptörlerini kullanın. Diğer adaptörler fotoğraf makinesine zarar verebilir.

- AC güç adaptörü yalnızca iç mekanda kullanım içindir.
- DC fişinin fotoğraf makinesine sıkıca bağlandığından emin olun.
- Adaptörün bağlantısını kesmeden önce fotoğraf makinesini kapatın. Adaptörün bağlantısını kablodan tutarak değil fişten tutarak kesin.
- Başka aygıtlarla kullanmayın.
- Parçalarına ayırmayın.
- Yüksek ısıya ve neme maruz bırakmayın.
- Güçlü fiziksel darbe uygulamayın.
- Kullanım sırasında adaptör uğulduyabilir veya dokunulduğunda sıcak olabilir. Bu normaldir.
- Adaptör radyo etkileşimine neden oluyorsa, alıcı anteni yeniden ayarlayın veya yeniden konumlandırın.

12

#### Fotoğraf Makinesini Kullanımı

- Fotoğraf makinesini bulutsuz bir gökyüzündeki güneş gibi aşırı parlak ışık kaynaklarına doğrultmayın. Bu önleme uyulmaması fotoğraf makinesinin görüntü sensörüne zarar verebilir.
- Vizöre odaklanmış parlak güneş ışığı, vizörün elektronik ekran paneline (EVF) zarar verebilir. Elektronik vizörü güneşe yöneltmeyin.

#### Test çekimleri yapın

Önemli günlerde fotoğraf çekmeden önce (düğünlerde veya gezilerde) fotoğraf makinesinin normal çalıştığından emin olmak için bir sınama çekimi yapın ve sonucu değerlendirin. FUJIFILM şirketi ürünün düzgün çalışmaması sonucu oluşan hasarlardan veya kâr kaybından sorumlu tutulamaz.

#### Telif hakları üzerine...

Sadece kişisel kullanım amaçlanmadıkça, dijital fotoğraf makine sisteminiz kullanılarak kaydedilen görüntüler sahibinin izni alınmadan telif hakkı yasalarını ihlal edecek şekilde kullanılamaz. Sadece kişisel kullanım amaçlandığında bile sahne gösterileri, eğlenceler ve sergiler ile ilgili bazı kısıtlamalar olabileceğini unutmayın. Kullanıcıların ayrıca, telif hakkı yasalarıyla korunan görüntü ve veriler içeren bellek kartlarının aktarımının da bu telif hakkı yasalarının izin verdiği kapsamda yapılabileceğini unutmamaları gerekir.

#### Dikkatli kullanım

Görüntülerin düzgün kaydedilmesini sağlamak için, görüntüler kaydedilirken fotoğraf makinesini darbelere ve fiziksel çarpmalara maruz bırakmayın.

#### Likit kristal

Ekran hasar görürse, likit kristalle temastan kaçınılmaya özen gösterilmelidir. Aşağıdaki durumlardan biri oluştuğunda belirtilen acil eylemi uyqulayın:

- Likit kristal derinize temas ederse, alanı bir bezle temizleyin ve sonra sabun ve akan su ile tamamen yıkayın.
- Likit kristal gözlerinize girerse, etkilenen gözünüzü en az 15 dakika temiz su ile yıkayın ve sonra tıbbi yardım alın.
- Likit kristal yutulursa, ağzınızı suyla iyice durulayın. Çok miktarda su için ve kusmaya çalışın, sonra tıbbi yardım alın.

#### Ekran aşırı yüksek hassas teknolojiyle üretilmiş olsa da her zaman yanan veya yanmayan pikseller içerebilir. Bu bir arıza değildir ve ürünle kaydedilen görüntüler etkilenmez.

#### Ticari Marka bilgileri

Dijital resim kesiti ve Digital Micro Prism FUJIFILM Corporation'ın ticari markalarıdır. Burada bulunan yazı biçimleri sadece DynaComware Taiwan ine. tarafından geliştirilmiştir. Macintosh, QuickTime ve Mac OS Apple Inc.'ın ABD'deki ve diğer ülkelerdeki ticari markalarıdır. Windows, Microsoft şirketler grubunun ticari markalarıdır. Adobe ve Adobe Reader, ABD ve/veya diğer ülkelerde Adobe Systems Incorporated'ın ticari markaları veya tescilli ticari markalarıdır. SDHC ve SDXC logolar SD-3C, LLC'nin ticari markalandır. HDMI logosu bir ticari markadır. YouTube, Google Inc.'in bir ticari markasıdır. Bu el kitabında değinilen diğer tüm ticari markaları ilgili sahiplerinin ticari markaları veya tescilli ticari markalarıdır.

#### Elektrik etkileşimi

Bu fotoğraf makinesi hastane veya havacılık ekipmanlarıyla etkileşebilir. Fotoğraf makinesini hastanede veya uçakta kullanmadan önce hastane veya hava yolu personeline danışın.

#### Renkli TV sistemleri

NTSC (National Television System Committee) özellikle ABD, Kanada ve Japonya'da kullanılan bir renkli TV aktarma sistemidir. PAL (Phase Alternation by Line) ise özellikle Avrupa, Türkiye ve Çin'de kullanılan bir sistemdir.

#### **Exif Print (Exif Version 2.0)**

Exif Print, yazdırma sırasında fotoğraflarla depolanan bilgilerin en iyi renk üretimi için kullanıldığı yeni düzeltilmiş dijital fotoğraf makinesi dosya biçimidir.

#### ÖNEMLİ NOT: Yazılımı Kullanmadan Önce Okuyun

Lisanslı yazılımın tamamını veya bir kısmını ilgili denetim kuruluşlarının izni olmadan doğrudan veya dolaylı verme yasaklanmıştır.

#### Objektif ve diğer aksesuarlar

- Tripoda bağlamak için 4,5 mm veya daha kısa bir vida kullanınız.
- Üçüncü taraf üreticiler tarafından sunulan aksesuarların kullanılması nedeni ile oluşan hasarlardan ve performans kayıplarından Fujifilm sorumlu tutulamaz.

#### NOTLAR

Yangın ve elektrik çarpması zararlarından sakınmak için üniteyi yağmur ve neme maruz bırakmayınız. Fotoğraf makinesini kullanmadan önce "Güvenlik Notlarını" lütfen okuyunuz ve anladığınızdan emin olunuz.

Elektrikli ve elektronik atık cihazların özel hanelerde elden çıkarılması hakkında

Avrupa Birliği, Norveç, İzlanda ve Lihtenştayn'da: Ürün veya kılavuz/garanti belgesi ve/veya ambalaj üzerinde bulunan bu sembol, bu ürünün evsel atık olarak elden çıkarılamayacağını ifade eder. Bunun yerine, elektrikli elektronik ekipmanların

geri dönüştürüldüğü uygun bir toplama noktasına teslim edilmelidir.

Bu noktasına ürünü doğru teslim bir edilmelidir. şekilde elden çıkartarak, ürün atığının çevre ve insan sağlığı üzerindeki olumsuz etkilerinin önlenmesine katkıda bulunacağınızı unutmayın.

Piller veya aküler üzerindeki bu sembol, bu parçaların evsel atık olarak elden çıkarılmaması gerektiğini ifade eder.

Ekipmanınız kolayca çıkabilen piller veya aküler içeriyorsa, lütfen bunları da yerel yönetmeliklere uygun olarak ayrı ayrı elden çıkarın.

Malzemelerin geri dönüştürülmesi doğal kaynakların korunmasına olacaktır. Bu ürün<sup>t</sup>ün geri dönüştürülmesi hakkında detaylı bilgi almak yardımcı için, yerel makamlara, evsel atık elden çıkarma merkezine veya ürünü satın aldığınız lütfen yere basvurun.

Avrupa Birliği, Norveç, İzlanda ve Lihtenştayn dışındaki ülkelerde: Pilleri ve aküleri ile birlikte bu ürünü elden çıkarmak istiyorsanız, lütfen yerel makamlara danışın ve nasıl doğru bir şekilde atılacağını öğrenin.

Japonya'da: Bu simgeyi taşıyan pillerin ayrı atılması gerekir.

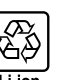

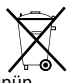

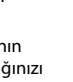

#### Kablosuz (Wi-Fi) ve Bluetooth kullanan cihazlar: Tedbirler

Bu ürün, aşağıdaki AB yönetmeliklerine uygundur: • RoHS-Yönetmelik 2011/65/EU

• RE-Yönetmelik 2014/53/EU

FUJIFILM Corporation, FF190002 telsiz tesisat türünün 2014/53/EU yönetmeliğe uygun olduğunu bildirir.

Daha fazla bilgi için: http://www.fujifilm. com/products/ digital\_cameras/x/fujifilm\_x\_pro3/pdf/index/ fujifilm\_x\_pro3\_cod.pdf

CE simgesi, bu ürünün AB (Avrupa Birliği) güvenlik, kamu sağlığı, çevre ve tüketicinin korunması yönetmeliklerine uyumlu olduğunu taahhüt eder. ("CE" Conformite Europeenne/Avrupa'da uyarlılık kavramının kısaltılmışdır):

# CE

Bu simge tele iletişimli olmayan ürünler ve AB yönetmelikleri ile uyumlu olan tele iletişim ürünleri için geçerlidir. (örn.:Bluetooth®).

ÖNEMLİ: Fotoğraf makinesinin dahili kablosuz vericisini kullanmadan önce aşağıdaki uyarıları okuyun.

- ① Amerika Birleşik Devletleri'nde geliştirilmiş bir şifreleme işlevi içeren bu ürün, ABD ihracat Kontrolü Yönetmelikleri'ne tabidir ve ABD'nin ticari ambargo uyguladiği bir ülkeye ihraç edilemez veya yeniden ihracatı yapılamaz.
- Sadece bir kablosuz ağın parçası olarak veya Bluetooth ile kullanın. FUJIFILM, yetkisiz kullanımdan kaynaklanan hasarlardan sorumlu tutulamaz. insan hayatını doğrudan ya da dolaylı olarak etkileyebilecek medikal cihazlar veya buna benzer sistemler gibi yüksek seviyeli güvenilirlik gerektiren uygulamalarda kullanmayın. Aygıtı normal kablosuz ağlardan çok daha yüksek seviyede güvenilirlik gerektiren sistemlerde veya bilgisayarlarda kullanırken, güven-liğin sağlanması ve arızaların önlenmesi için her türlü tedbiri mutlaka alın.
- Sadece satın aldığınız ülkede kullanın. Bu aygıt. satın alındığı ülkede yürürlükte olan kablosuz ağ aygıtları yönetmeliklerine uygundur. Aygıtı kullanırken tüm yönetmeliklere uyun. FUJIFILM, farklı amir kanunlar altında kullanılmasından doğabilecek sorunlardan ötürü sorumlu tutulamaz.
- Aygıtı manyetik olanlara statik elektriğe veya radyo frekansına maruz kalan yerlerde kullanmayın. Vericiyi, mikrodalga firinların yakınında veya manye-tik alanlara, statik elektriğe ya da kablosuz sinyallerin alımını önleyebilecek radyo frekansı kaynaklarına maruz kalan yerlerde kullanmayın. Vericinin 2,4 GHz frekans bandı dahilinde işletilen diğer kablosuz aygıtların yakınında kullanılıması karşılıklı parazite neden olabilir.

- Kablosuz verici DSSS, OFDM ve GFSK modülasyonu kullanan 2,4Hz bandında çalısır.
- Güvenlik: Telsiz yöntemi ile verileri aktaran kablosuz ağlı ve Bluetooh cihazların, kablolu ağlara nazaran daha dikkatli kullanılmaları gerekir.
  - Bilmediğiniz ağlara ve cihazınızda gösterildiği halde erişmeniz yasak olan ağlara bağlantı kurmayınız. Yalnızca erişim izniniz olan ağlar ile bağlantı kurunuz.
  - İlke olarak: kablosuz aktarımların üçüncü kişiler tarafından erişilebileceğini göz ardı etmeyiniz.
- <u>Aşağıdakiler hukuken yasak olabilir:</u>
  - Cihazın parçalanması veya değiştirilmesi
  - Sertifika etiketlerinin cihazda ayrılması
- Bu aygıt, ticari ve medikal cihazlarla, eğitim amaçlı cihazlarla ve kablosuz vericilerle aynı frekansta çalışır. Aynca, lisanslı vericilerle ve montaj hatları ya da benzeri uygulamalar için RFID izleme sistemlerinde kullanılan lisanssız özel düşük gerilim vericileriyle aynı frekansta çalışır.
- <u>Yukarıda bahsedilen cihazlarla paraziti önlemek</u> <u>için aşağıdaki önlemlere uyun</u>, Bu aygıtı kullanmadan önce RFID vericisinin çalışmadığını teyit edin. Aygıtın RFID izleme için kullanılan lisanslı vericilerde parazite neden olduğunu fark ederseniz, paraziti önlemek için derhal yeni bir çalıştırma frekansı seçin. Aygıtın düşük gerilimli RFID izleme sistemlerinde parazite neden olduğunu fark ederseniz FUJIFILM temsilcinize danışın.
- Bu cihazi bir uçağın içinde kullanmayınız. Makine kapalı olsa bile Bluetooth açık kalabilir.
   B BAĞLANTI AYARLARI > Bluetooth-AYARLARI > Bluetooth AÇ/KAPAT için KAPAT seçerek Bluetooth kapatılır.

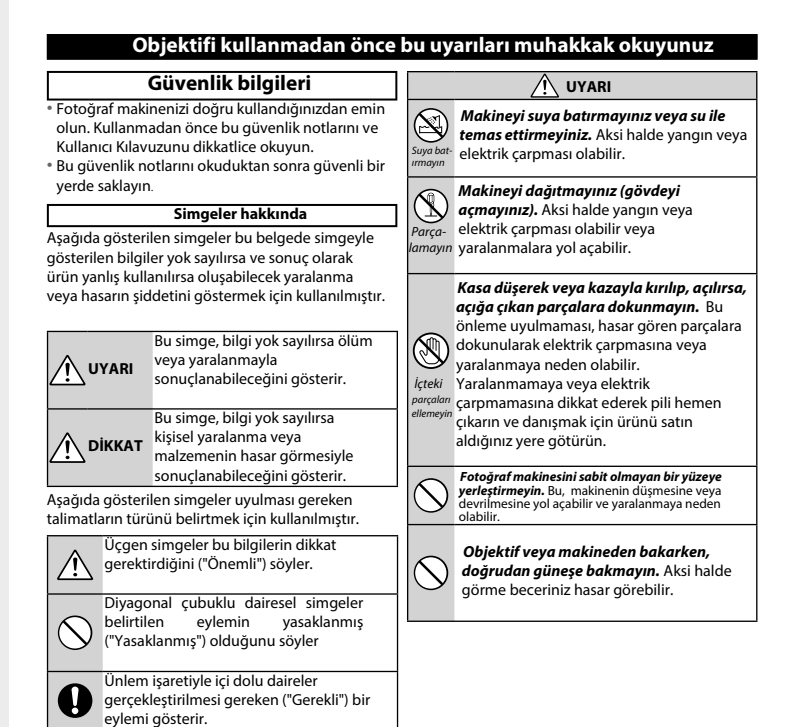

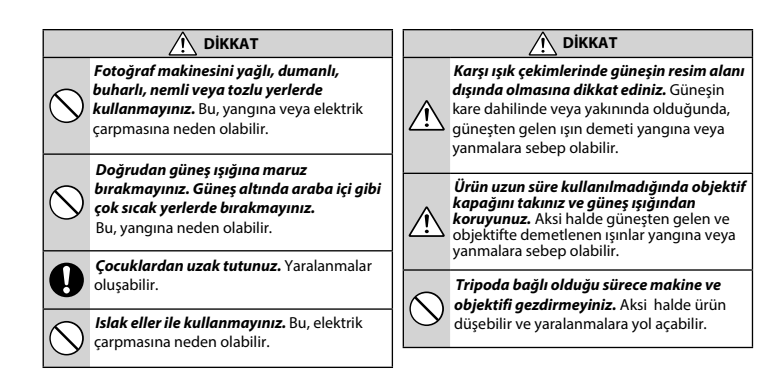

# Makinenin bakımı hakkında:

Makine gövdesi: Makinenizi, her kullanımdan sonra yumuşak ve kuru bir bez ile temizlemeniz tavsiye edilir. Makine gövdesinde bulunan deri bölümlerin rengini değiştirebileceği için temizleme işleminde alkol veya diğer uçucu kimyasal malzemeler kullanmayınız. Makineye düşen sıvıları, derhal kuru ve yumuşak bir bez ile siliniz. Tozları, körüklü bir gereç ile objektif ve ekrandan uzaklaştırdıktan sonra makineyi, kuru ve yumuşak bir bez ile siliniz. Dirençli lekeleri, üstüne biraz mercek temizleme sıvısı damlatılmış bir mercek temizleme kağıdı ile dikkatlice siliniz. Objektif ve ekranın çizilmemesine dikkat ediniz. Objektif takılı olmadığında, gövde kapağını takınız.

Resim sensörü: Birden fazla fotoğrafta, aynı yerde rahatsız edici noktalar veya lekeler olduğunda sensörde toz bulunabilir.
 KİŞİSEL AYARLAR > SENSÖR TEMİZLEME ile temizleyiniz.

# Sensörün temizlenmesi

Tozlar **ZKİŞİSEL AYARLAR > SENSÖR TEMİZLEME** ile temizlenmiyorsa, sensör aşağıda anlatıldığı gibi el ile temizlenebilir.

- Temizleme sırasında hasar oluşursa tamiratın masraflı olabileceğini göz önünde bulundurunuz.
  - Sensörde bulunan tozları uzaklaştırmak için bir üfleyici kullanınız (Fırça değil!)
    - Fırça veya üflemeli fırça kullanmayınız. Aksi halde sensör zarar görebilir.

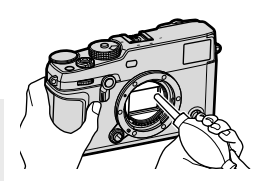

- 2 Tozların, başarılı olarak uzaklaştırılmış olduğunu sınama çekimleri ile denetleyiniz. Gerektiğinde birinci ve ikinci adımları tekrarlayınız.
- 3 İşlem tamamlandıktan sonra gövde kapağı veya objektifi takınız.

297

# Aygıt yazılımı güncellemeleri

Ürün yazılımının güncellenmesi, bu kılavuzda tarif edilmeyen özellikler oluşturabilir. Ürün bilgileri güncellemesi hakkında daha fazla bilgi için: http://www.fujifilm.com/support/digital\_cameras/software

## Aygıt yazılımı güncellik kontrolü

- 🕕 Bellek kartı olmadığında, Aygıt yazılımı sürümü gösterilmez.
  - 1 Makineyi kapatıp, Bir bellek kartı yerleştiriniz
  - **2 DISP/BACK**-tuşunu basık tutarak makineyi açınız. Güncel ürün bilgisi görünür.

Aygıt yazılımı sürümünü kontrol ediniz.

- 3 Makineyi kapatınız.
- Aygıt yazılımı sürümünü göstermek için veya objektifler gibi aksesuarların aygıt yazılımını güncelleyebilmek için söz konusu aksesuarın makinede takılı olması gerekir.

# Sorunlar ve Cözümler

Makinenizi kullanırken bir sorun oluştuğunda önce bu listelere bakınız. Çözüm bulamadığınızda Fujifilm yetkililerine başvurunuz.

## 📕 Güç kaynağı ve batarya

| Sorun                                  | Sebep / Çâre                                                                                                    |
|----------------------------------------|----------------------------------------------------------------------------------------------------|
| Fotoğraf<br>makinesi<br>açılmıyor.     | <ul> <li>Pil bitmiş: Pili doldurun veya tam doldurulmuş yedek pili takın (= 36).</li> <li>Pil yanlış takılmış: Doğru yönde tekrar takın (= 31).</li> <li>Pil yuvası kapağı tam kapanmamış: Pil yuvası kapağını tam kapatınız ve kilitleyiniz (= 31).</li> </ul>                                                                                                    |
| Ekran<br>açılmıyor.                    | Fotoğraf makinesi çok hızlı bir şekilde kapatılıp<br>açılmışsa ekran açılmayabilir. Ekranı etkinleştirmek<br>için ekran açılıncaya kadar deklanşöre yarım basın.                                                                                                    |
| Pil çok çabuk<br>tükeniyor.            | <ul> <li>Pil fazla soğuk: Pili cebinize veya ılık başka bir<br/>yere koyarak ısıtın ve resim çekmeden hemen<br/>önce fotoğraf makinesine geri takın.</li> <li>Pilin uçları kirli: Uçları yumuşak, kuru bir bezle<br/>temizleyin.</li> <li>M AF/MF-AYARLARI &gt; ÖN-AF için AÇIK<br/>seçilmiş: ÖN-AF işlevini kapatın (💷 121).</li> <li>Pil pek çok defa doldurulmuş: Pil hizmet<br/>ömrünün sonuna gelmiş. Yeni bir pil satın alın.</li> </ul> |
| Fotoğraf makinesi<br>aniden kapanıyor. | <b>Pil bitmiş</b> : Pili doldurun veya tam doldurulmuş<br>yedek pili takın (🗐 36).                                                                                                    |

| Sorun                                                    | Sebep / Çâre                                                                                                    |
|----------------------------------------------------------|----------------------------------------------------------------------------------------------------|
| Dolma işlemi<br>başlamıyor (USB).                        | <ul> <li>Pili yerleştirin (= 31).</li> <li>Pili doğru yönde yerleştirin (= 31).</li> <li>Makinenin bilgisayara bağlı olduğundan emin<br/>olun (= 36).</li> <li>Bilgisayar kapalı olduğunda veya bekleme<br/>konumunda olduğunda bilgisayarı açınız, USB<br/>kablosunu çıkartıp, tekrar takınız. (= 36).</li> </ul> |
| Dolma işlemi<br>başlamıyor<br>(Doldurma cihazı)          | <ul> <li>Pili yerleştirin.</li> <li>Pili doğru yönde yerleştirin</li> <li>Doldurma cihazının doğru yönde takılı<br/>olduğundan emin olun.</li> <li>Ara kablonun da doğru yerleştiğini denetleyin.</li> </ul>                                                                                                    |
| Dolma işlemi çok<br>yavaş                                | Batarya'yı oda sıcaklığında doldurun.                                                                                                    |
| Dolma lambası<br>yanıp sönüyor,<br>ancak pil<br>dolmuyor | <ul> <li>Pilin uçları kirli: Uçları yumuşak, kuru bir bezle temizleyin. (🕮 31).</li> <li>Pil pek çok defa doldurulmuş: Pil hizmet ömrünün sonuna gelmiş. Yeni bir pil satın alın. Pil hâlâ dolmuyorsa , FUJIFILM bayiine başvurun. (💷 282).</li> </ul>                                                             |
| Harici güç<br>beslenmesi simgesi                         | USB-GÜÇ KAYNAĞI AYARLARI için AÇIK seçili<br>olması gerekir. (💷 236).                                                                                                    |

gösterilmiyor.

# Menüler ve göstergeler

| Sorun        | Sebep / Çâre                               |
|--------------|--------------------------------------------|
| Ekran Türkçe | 🛿 KİŞİSEL AYARLAR > 配 言語/LANG, için TÜRKÇE |
| değil        | seçin (🗐 42, 196).                         |

12

| Çekim                                                                                        |                                                                                                    |
|----------------------------------------------------------------------------------------------|----------------------------------------------------------------------------------------------------|
| Sorun                                                                                        | Sebep / Çâre                                                                                                    |
| Deklanşöre<br>basıldığında<br>resim çekilmiyor.                                              | <ul> <li>Bellek kartı dolu: Yeni bir bellek kartı takın veya<br/>resimleri silin (🕮 33, 176).</li> <li>Bellek kartı biçimlendirilmemiş: Bellek kartını<br/>makinede biçimlendirin (🕮 194).</li> <li>Bellek kartının temas noktaları kirli: Temas<br/>noktalarını yumuak, kuru bir bezle temizleyin.</li> <li>Bellek kartı zarar görmüş: Yeni bir bellek kartı<br/>takın (🗐 33).</li> <li>Pil bitmiş: Pili doldurun veya tam doldurulmuş<br/>yedek pili takın (🗐 36).</li> <li>Fotoğraf makinesi otomatik olarak kapanmış:<br/>fotoğraf makinesini açın (🗐 38).</li> <li>Farklı bir üreticinin lens adaptörünü kullanıyorsunuz<br/>OBJEKTİFSİZ ÇEKİM için AÇIK seçiniz. (🗐 221).</li> </ul> |
| Deklanşöre yarım<br>basılınca<br>elektronik vizörde<br>veya ekranda<br>kumlanma<br>görünüyor | Konu karanlıkta ise tasarıma yardımcı olmak için<br>ekran aydınlığı arttırılır. Bunu sonucunda akranda<br>kumlanma etkisi oluşur; ancak bunun, çekilen<br>fotoğrafa etkisi olmaz.                                                                                                    |
| Fotoğraf<br>makinesi<br>odaklanmıyor.                                                        | <b>Konu otomatik odaklamaya uygun değil</b> : Odak<br>kilidini veya el ile odağı seçin. (≣≣ 84).                                                                                                    |

| Sorun                                       | Sebep / Çâre                                                                                                    |
|---------------------------------------------|----------------------------------------------------------------------------------------------------|
| Hiçbir yüz<br>tanınmıyor                    | <ul> <li>Yüz güneş gözlüğü, şapka, saç vs. ile kapalı:<br/>Kapatan nesneleri uzaklaştırınız (= 122).</li> <li>Yüz, çok küçük bir alanı kaplıyor: Yüzün daha<br/>büyük görünmesini sağlayınız (= 122).</li> <li>Konunun yüzü makineye bakmıyor: Kişinin,<br/>makineye bakmasını sağlayınız (= 122).</li> <li>Makine, eğik tutuluyor: Makineyi düz tutunuz.</li> <li>Yüz karanlık: Çekimi, aydınlıkta yapınız.</li> </ul> |
| Flaş patlamıyor.                            | <ul> <li>Flaş kapalı : Farklı bir flaş kipini seçin (= 149).</li> <li>Pil boşalmış: Pili doldurun veya lam doldurulmuş yedek pili takın (= 36).</li> <li>Fotoğraf makinesi dizi çekim kipinde: Tek kare kipini seçin (= 8).</li> </ul>                                                                                                    |
| Flaş konuyu tam<br>olarak<br>aydınlatmıyor. | <ul> <li>Konu flaşın menzili içinde değil: Konuyu flaşın<br/>menzili içine getirin.</li> <li>Flaş camının önünde engel var: Fotoğraf<br/>makinesini doğru tutun.</li> <li>Enstantane, flaş eşzamanından daha hızlı:<br/>Daha yavaş bir enstantane seçiniz. (😂 60,65,316).</li> </ul>                                                                                                    |

| Sorun            | Sebep / Çâre                                                                                                    |
|------------------|----------------------------------------------------------------------------------------------------|
| Resimler bulanık | <ul> <li>Objektif kirli: Objektifi temizleyin.</li> <li>Objektif engellenmiş: Cisimleri objektiften uzak<br/>tutun (= 45).</li> <li>Çekim sırasında !AF görüntüleniyor ve odak ölçüm<br/>karesi kırmızı gösteriliyor: Çekim yapmadan önce<br/>odaklamayı kontrol edin (= 45).</li> </ul>                                                                                                    |
| Resimler lekeli  | <ul> <li>İşiklama süresi çok yavaş ve ortam sıcaklığı çok<br/>yüksek: Bu olağandır ve bir arıza anlamına<br/>gelmez.* Piksel eşleme kullanınız (🗐 111).</li> <li>* Röntgen ışınları, kozmik ışınlar ve diğer ışın türleri resim<br/>sensörü ile etkileşime girerler ve farklı renklerde, örn.:<br/>Beyaz, kırmızı veya mavi aydınlık noktalar oluşturabilirler.<br/>Piksel eşleme işlevi sayesinde bu tür parlak noktalar<br/>azaltılır.</li> </ul> |
|                  | <ul> <li>Makine, sürekli yüksek sıcaklıktaki ortamlarda<br/>kullanıldı: Makineyi kapatıp, soğumasını<br/>bekleyiniz (🗐 38,311).</li> <li>Sıcaklık uyarısı görünüyor: SMakineyi kapatıp,<br/>soğumasını bekleyiniz (🗐 38,311).</li> </ul>                                                                                                    |

## Gösterim

| Sorun                                                                                            | Sebep / Çâre                                                                                                    |
|--------------------------------------------------------------------------------------------------|----------------------------------------------------------------------------------------------------|
| Resimler bulanık                                                                                 | Resimler farklı bir makine ile çekilmiş.                                                                                                    |
| Gösterimde<br>büyültme<br>yapılmıyor                                                             | Resimler <b>KÜÇÜLT</b> işlevi ile yapılmış veya başka bir<br>makine ile çekilmiş.                                                                                                    |
| Film<br>gösteriminde<br>ses yok                                                                  | <ul> <li>Gösterim sesi çok kısık: Sesi açınız (🗐 200).</li> <li>Mikrofon engellenmiş: Makineyi, doğru<br/>tutunuz.</li> <li>Hoparlör engellenmiş: Makineyi, doğru<br/>tutunuz.</li> </ul> |
| Seçilen resimler<br>silinmiyor<br>SİL > BÜTÜN<br>KARELER<br>seçildiği halde<br>resimler hâlâ var | Silinmek istenen bazı resimler koruma altında.<br>Korumayı, korumanın yapıldığı cihaz ile kaldırınız.<br>(💷 180).                                                                         |
| Dosya sayacı,<br>istenmeden başa<br>alınıyor                                                     | Makine açıkken, pil yuvası kapağı açılmış. Pil<br>yuvası kapağını açmadan önce, makineyi<br>kapatınız. (💷 227).                                                                           |
### Bağlantılar

| Sorun                                                                              | Sebep / Çâre                                                                                                    |  |
|------------------------------------------------------------------------------------|----------------------------------------------------------------------------------------------------|--|
| Bilgisayar fotoğraf<br>makinesini tanımıyor                                        | Makinenin, bilgisayar ile bağlantısını kontrol<br>r edin (💷 273).                                                                          |  |
| FUJIFILM X RAW STUDIO<br>veya FUJIFILM X Acquire<br>makineyi doğru<br>tanımıyorlar | PC-BAĞLANTI KİPİ tercihini makinede kontrol<br>edin. USB kabloyu bağlamadan önce USB RAW-<br>DÖNÜŞT./KAYIT seçin (톜 278).                  |  |
| iPhone veya<br>iPad'lere<br>bağlantı<br>kurulamıyor                                | USB- <b>GÜÇ BESLENMESİ</b> için <b>AÇIK</b> seçili. Makine,<br>güç beslenmesi yapmayan bir cihaza takıldığında<br>KAPALI seçiniz. (單 236). |  |

### Kablosuz aktarmalar

Kablosuz bağlantılarda hata aramaya yönelik daha fazla bilgi için, bkz.:

http://digital-cameras.support.fujifilm.com/app?pid=x

| Sorun                                                                                                    | Sebep / Çâre                                                                                                    |  |
|----------------------------------------------------------------------------------------------------|----------------------------------------------------------------------------------------------------|--|
| Akıllı telefona<br>bağlantı kurulamıyor<br>Makine çok yavaş<br>bağlanıyor veya<br>resimleri çok yavaş<br>aktarıyor. Aktarma<br>işlemi başarısız veya<br>kesintili. | <ul> <li>Akıllı telefon çok uzakta: Cihazlar arasındaki<br/>mesafeyi azaltınız (= 270).</li> <li>Yakında bulunan cihazlar parazit yapıyor:<br/>Makine ile akıllı telefonun kablosuz bir telefona<br/>veya mikrodalgaya olan mesafesini artırın<br/>(= 270).</li> </ul>                                                                                                    |  |
| Resimler,<br>aktarılamıyor                                                                                                    | <ul> <li>Akıllı telefon başka bir cihaza bağlı: Akıllı telefon<br/>ve makine aynı anda sadece bir cihaz ile<br/>bağlanabilirler. Bağlantıyı kesip, yeniden deneyiniz.<br/>(2000)</li> <li>Etrafta birden fazla Akıllı telefon var: Tekrar bir<br/>bağlantı kurmaya çalışınız. Birden fazla Akıllı<br/>telefonun varlığı, bağlantı kurulmasını<br/>engelleyebilir (2000)</li> <li>Resim, başka bir cihaz ile çekilmiş: Makine, başka<br/>bir cihaz ile çekilmiş olan resimleri aktaramaz.</li> <li>Çekim, aslında bir film: Akıllı telefondan<br/>makinenin belleğine bakıldığında video filmleri,<br/>aktarım için seçmek mümkün olmakla birlikte<br/>aktarma işlemi bir süre alır. Makinede kayıtlı<br/>çekimlerin izlenmesi hakkında, bkz.:<br/>http://app.fujifilm-dsc.com/de/camera_remote/</li> </ul> |  |
| Akıllı telefon resim<br>göstermiyor                                                                                                    | <b>GENEL AYARLAR &gt; KÜÇÜLT 🖾</b> için <b>AÇIK</b> seçiniz.<br>KAPALI seçildiğinde yüksek çözünürlüklü resimlerin<br>aktarım süresi uzar; ayrıca bazı akıllı telefonlar, belirli<br>büyüklük sınırını aşan resimleri göstermezler (🕮 237).                                                                                                    |  |

| Diğer                                                                     |                                                                                                    |  |
|---------------------------------------------------------------------------|----------------------------------------------------------------------------------------------------|--|
| Sorun                                                                     | Sebep / Çâre                                                                                                    |  |
| Fotoğraf makinesi<br>tepki vermiyor                                       | <ul> <li>Geçici fotoğraf makinesi arızası: Pili çıkarıp,<br/>yeniden takın (🕮 31).</li> <li>Pil bitmiş: Pili doldurun veya<br/>tam doldurulmuş yedek pili takın (🕮 36).</li> <li>Makine, kablosuz bir ağa bağlı: Bağlantıyı kesin.</li> </ul> |  |
|                                                                           | <ul> <li>Kullanım ögeleri kilitli: MENU/OK tuşunu basık<br/>tutarak kilidi açınız (🕮 13, 15).</li> </ul>                                                                                                    |  |
| Fotoğraf makinesi<br>beklendiği gibi<br>çalışmıyor.                       | Pili çıkarıp, yeniden takın (🗐 31). Sorun devam<br>ederse, FUJIFILM bayiine başvurun.                                                                                                    |  |
| Vizör veya<br>ekrandaki<br>hareket akıcı<br>değil, zıplamalı<br>görünüyor | PERFORMANS için NORMAL seçili olduğunda<br>ayarlanan zaman zarfında kullanım olmazsa resim<br>oranı düşer. Makineyi kullanmaya başladığınızda<br>normal resim oranı başlar (🗐 226).                                                           |  |
| Ses yok                                                                   | Sesi açın (🕮 199).                                                                                                    |  |
| Q tuşuna<br>basıldığında Q-<br>Menü açılmıyor                             | <b>TTL-KİLİDİ aktif</b> : TTL kilidini açınız (🕮 150).                                                                                                    |  |

# Uyarı mesajları ve göstergeler

Ekranda, aşağıdaki uyarılar görüntülenebilir.

| Uyarı                                                                 | Açıklama                                                                                                    |  |  |
|-----------------------------------------------------------------------|----------------------------------------------------------------------------------------------------|--|--|
| <b> (</b> kırmızı)                                                    | Pil az. Pili doldurun veya tam doldurulmuş yedek pili<br>takın                                                                                                    |  |  |
| (yanıp sönen kırmızı)                                                 | ווף sönen Pil bitmiş. Pili doldurun veya tam doldurulmuş yede<br>חובו) pili takın.                                                                                                    |  |  |
| <b>!AF</b> (kırmızı odak<br>karesi ile kırmızı<br>görüntülenir)       | Fotoğraf makinesi odaklanamıyor. Aynı<br>mesafedeki başka bir konuya odaklamak için odak<br>kilidini kullanın ve sonra kompozisyonu tekrar<br>yapın.                                                                                                    |  |  |
| Diyafram veya<br>enstantane kırmızı<br>görüntüleniyor                 | Konu çok parlak veya çok karanlık ve resimde pozlama<br>fazla veya yetersiz olacak. Zayıf aydınlatılmış konuların<br>fotoğraflarını çekerken flaş veya ilave aydınlatma kullanın.                                                                                                    |  |  |
| ODAK HATASI<br>OBJEKTIF HATASI<br>FOTOĞRAF MAKINESINI<br>KADATID AÇIN | –<br>–Fotoğraf makinesi arızası. Fotoğraf makinesini<br>–kapatıp tekrar açın. Mesaj çıkmaya devam ederse, bir<br>FUJIFILM baviine basvurun.                                                                                                    |  |  |
| KART YOK                                                              | Makine, kart olmadan çalışmaz. Bir bellek kartı<br>takınız.                                                                                                    |  |  |
| KART<br>BİÇİMLENMEMİŞ                                                 | <ul> <li>Bellek kartı veya dahili bellek biçimlendirilmemiş<br/>ya da bellek kartı başka bir bilgisayarda veya<br/>aygıtta biçimlenmiş: Bellek kartını 🗗 KİŞİSEL<br/>AYARLAR &gt; BİÇİMLE ile biçimleyiniz.</li> <li>Bellek kartının temas noktalarının temizlenmesi<br/>gerekiyor: Temas noktalarını yumuşak, kuru bir bezle<br/>temizleyin. Mesaj tekrarlanırsa kartı biçimlendirin<br/>Mesaj çıkmaya devam ederse kartı değiştirin.</li> <li>Fotoğraf makinesi arızası: Bir FUJIFILM bayiine<br/>başvurun.</li> </ul> |  |  |

12

| Uyarı Açıklama  |                                                                                                    |
|-----------------|----------------------------------------------------------------------------------------------------|
| OBJEKTİF HATASI | Makineyi kapatıp, objektifi çıkartınız ve bağlantıları<br>temizleyiniz. Objektifi takıp, makineyi açınız. Sorun<br>devam ederse Fujifilm bayiine başvurunuz.                                                                                                    |
| KART HATASI     | <ul> <li>Bellek kartı bu makinede kullanılması için<br/>biçimlenmemiş: Bellek karını biçimlendiriniz.</li> <li>Bellek kartının temas noktalarının temizlenmesi<br/>gerekiyor veya bellek kartı hasarlı: Temas<br/>noktalarını yumuşak, kuru bir bezle temizleyin.<br/>Mesaj tekrarlanırsa kartı biçimlendirin. Mesaj<br/>çıkmaya devam ederse kartı değiştirin.</li> <li>Uyumsuz bellek kartı: Uyumlu bir bellek kartı<br/>takınız.</li> <li>Fotoğraf makinesi arızası: Bir FUJIFILM bayiine<br/>başvurun.</li> </ul> |
| KORUNAN KART    | Bellek kartı kilitli. Kartın kilidini açın.                                                                                                    |
| HAZIR DEĞİL     | Bellek kartı yanlış biçimlendirilmiş. Kartı<br>biçimlendirmek için fotoğraf makinesini kullanın                                                                                                    |
| BELLEK DOLU     | Bellek kartı dolu ve resimler kaydedilemiyor veya<br>kopyalanamıyor Resimleri silin veya daha fazla boş<br>alanı olan bir bellek kartı takın.                                                                                                    |

| Uyarı                  | Açıklama                                                                                                    |  |
|------------------------|----------------------------------------------------------------------------------------------------|--|
| KAYIT İŞLEMİ<br>HATASI | <ul> <li>Bellek kartı hatası veya bağlantı hatası: Kartı<br/>tekrar takın veya fotoğraf makinesini kapatıp tekrar<br/>açın. Mesaj çıkmaya devam ederse, bir FUJIFILM<br/>bayiine başvurun.</li> <li>Başka resim kaydetmek için yeterli bellek yok:<br/>Resimleri silin veya daha fazla boş alanı olan bir<br/>bellek kartı takın</li> <li>Bellek kartı biçimlendirilmemiş: Bellek kartını<br/>biçimlendirin.</li> </ul> |  |
| SAYAÇ DOLU             | Fotoğraf makinesinde kare numarası sayacı doldu (şu<br>anki kare numarası 999-9999) Bellek kartını<br>biçimlendirin ve <b>Z TEMEL AYARLAR</b> > <b>KARE SAYISI</b><br>için <b>YENİDEN</b> seçin. Kare numaralandırmasını<br>100-0001 olarak sıfırlamak için bir fotoğraf çekin ve<br><b>KARE SAYISI</b> için <b>DEVAMLI</b> seçin.                                                                                      |  |
| OKUMA HATASI           | <ul> <li>Dosya bozulmuş veya fotoğraf makinesi ile<br/>oluşturulmamış: Dosya görüntülenemez.</li> <li>Bellek kartının temas noktalarının temizlenmesi<br/>gerekiyor: Temas noktalarını yumuşak, kuru bir bezle<br/>temizleyin. Mesaj tekrarlanırsa kartı biçimlendirin<br/>Mesaı çıkmaya devam ederse kartı değiştirin.</li> <li>Fotoğraf makinesi arızası: Bir FUJIFILM bayiine<br/>başvurun.</li> </ul>               |  |
| KARE KORUNUYOR         | Korunan bir resmi silme veya döndürme girişiminde<br>bulunuldu. Korumayı kaldırın ve tekrar deneyin.                                                                                                    |  |

|                  | Uyarı                 | Açıklama                                                                                                    |  |  |
|------------------|-----------------------|----------------------------------------------------------------------------------------------------|--|--|
|                  | KESİM MÜMKÜN<br>DEĞİL | Resim zarar görmüş veya bu fotoğraf makinesi ile<br>oluşturulmamış.                                                                                                    |  |  |
|                  | DPOF VERİ HATASI      | Takılı bellek kartındaki DPOF baskı siparişi 999'dan fazla<br>resim içeriyor. Resimleri başka bir bellek kartına kopyalayın<br>ve yeni bir baskı siparişi oluşturun.                             |  |  |
|                  | DPOF VERİ HATASI      | Resim DPOF kullanılarak basılamıyor.                                                                                                    |  |  |
| Å                | DPOF VERİ HATASI      | Filmler DPOF kullanılarak basılamaz.                                                                                                    |  |  |
| [                | DÖNDÜRÜLEMİYOR        | Seçilen resim döndürülemez.                                                                                                    |  |  |
| A DÖNDÜRÜLEMİYOR |                       | Filmler döndürülemez.                                                                                                    |  |  |
|                  |                       | Kırmızı göz giderimi, filmlere uygulanamaz.                                                                                                    |  |  |
| 🖽 İŞLE           | İŞLEM YAPILAMAZ       | Başka aygıtlarla oluşturulan resimlere kırmızı göz<br>giderme uygulanamaz.                                                                                                    |  |  |
|                  | !₿ (sarı)             | Fotoğraf makinesini kapatın ve soğumasını bekleyin.<br>Bu uyarı görüntülenirken çekilen fotoğraflarda<br>kumlanma görülebilir.                                                                   |  |  |
|                  | !₿ (kırmızı)          | Fotoğraf makinesini kapatın ve soğumasını bekleyin. Bu<br>uyarı gösterilirken video çekim işlevi çalışmayabilir.<br>Ayrıca kumlanma artabilir ve dizi çekim hızı ve gösterim<br>kalitesi azalır. |  |  |

### Bellek kart kapasitesi

Aşağıdaki tabloda farklı görüntü boyutlarında kullanılabilen resim sayısı veya kayıt süresi gösterilmektedir. Tüm rakamlar yaklaşık değerlerdir; dosya boyutu, depolanabilen dosya sayısında büyük farklılıklara neden olabilen kaydedilmiş sahneye göre değişir. Pozlama sayısı veya kalan uzunluk eşit oranda azalmayabilir.

|                             | Sığa                 | 8 GB          |        | 16 GB          |        |
|-----------------------------|----------------------|---------------|--------|----------------|--------|
|                             |                      | FINE          | NORMAL | FINE           | NORMAL |
| Fot                         | 3:2                  | 490           | 740    | 1020           | 1530   |
| ğ                           | RAW(SIKIŞTIRILMAMIŞ) | 130           |        | 270            |        |
| 🛱 RAW (KAYIPSIZ SIKIŞTIRMA) |                      | 240           |        | 500            |        |
| Vide                        | <b>41</b> 2160       | 9 <b>dak.</b> |        | 20 <b>dak.</b> |        |
| Ö                           | IID 1080             | 9 dak.        |        | 20 <b>da</b>   | k.     |

- 1 UHS-Kart 3 ya da daha iyisini kullanın.
- 2 Standart Bit oranı.
- 32GB üstü kart kullanıldığında videolar, uzunluklarından bağımsız olarak tek bir dosya halinde kayıt edilir. 32 GB ve altı kartlarda: Dosya büyüklüğü 4 GB eriştiği halde çekim her ne kadar kesintisiz olarak sürdürülse de aşan malzemenin kaydı ayrı bir dosyada halinde yapılır.

## Teknik veriler

| •••••••           |                                                                                     |
|-------------------|-------------------------------------------------------------------------------------|
| Dizge             |                                                                                     |
| Model             | FUJIFILM X-Pro3                                                                     |
| Ürün numarası     | FF190002                                                                            |
| Etkilipiksel      | yakl. 26,1 milyon piksel                                                            |
| Resim sensörü     | 23,5 mm × 15,6 mm (APS-C),                                                          |
|                   | X-Trans CMOS birincil renk süzgeci içerir.                                          |
| Kayıt taşıyıcı    | Fujifilm tarafından önerilen SD/SDHC/SDXC bellek kartlar                            |
| Bellek kart yuva  | İki adet SD kart yuvası (UHS-II uyumlu)                                             |
| Veri sistemi      | Standards Design Rule for Camera File System (DCF2.0) uyuml                         |
|                   | Exif 2.3 <b>ve</b> Digital Print Order Format (DPOF)                                |
| Dosya biçimi      | • Fotoğraflar: Exif 2.3 JPEG (sıkıştırılmış); RAW (aslen RAF-                       |
|                   | biçimi, sıkıştırılmamış veya kayıpsız sıkıştırma, özel                              |
|                   | yazılım gereklidir); RAW+JPEG mümkün; TIFF (RGB)                                    |
|                   | <ul> <li>Filmler: H.264-Standardı, Stereo sesli (MOV)</li> </ul>                    |
|                   | <ul> <li>Ses (Ses kayıtları): Stereo ses (WAV)</li> </ul>                           |
| Resim ölçütü      | <b>3</b> :2 (6240 × 4160) <b>1</b> :1 (4160 × 4160)                                 |
|                   | ■ <b>16:9</b> (6240 × 3512)                                                         |
|                   | $M_3:2(4416 \times 2944)$ $M_1:1(2944 \times 2944)$                                 |
|                   | M 16:9 (4416 × 2488)                                                                |
|                   | $(1.1 (2000 \times 2000))$                                                          |
|                   | <b>S 1 1 (</b> 2000 × 2000) <b>S 1 1 (</b> 2000 × 2000) <b>S 1 1 (</b> 2000 × 2000) |
|                   |                                                                                     |
| Oh i shaif        |                                                                                     |
|                   | FUJIFILIM X-turu Dagiantili                                                         |
| işik düyarılığı   | • Fotografiar: Standart Çikiş duyanınığı 150 160–                                   |
|                   | AUTO: appielotilmie eikie duwarluka ISO 80, 100                                     |
|                   | 125 25600 vo 51200 osdoğorindo                                                      |
|                   | • Filmler: Standart cikis duvarlılığı ISO 160–12800                                 |
|                   | aralığına esdeğer 1/3EV basamaklar: AUTO                                            |
|                   | genisletilmis cıkıs duvarlılığı ISO 25600 esdeğerinde                               |
| lsık ölcümü       | 256 bölgede objektif icinden ölcüm (TTL); COK                                       |
|                   | ALANLI, NOKTA, TÜMLEV, MERKEZI                                                      |
| lşıklama yönetimi | Düzenli otomatik (Program kaydırmalı); Diyafram öncelikli                           |
|                   | otom.; Enstantane öncelikli otom.; El ile pozlama                                   |
|                   |                                                                                     |

| Dizge          |                                                                           |
|----------------|---------------------------------------------------------------------------|
| lşıklama deng. | <ul> <li>Fotoğraf: -5 EV - +5 EV aralığında, 1 /3EV basamaklar</li> </ul> |
|                | • Video: –2 EV - +2 EV aralığında, 1 /3EV basamaklar                      |
| Enstantane     | • MEKANİK OBTÜRATÖR                                                       |
|                | - Mod P : 4 s - 1/8000 s                                                  |
|                | - Mod A: 30 s - 1/8000 s                                                  |
|                | - Mod S ve M: 15 dak 1/8000 s                                             |
|                | - Bulb: azm. 60 dak.                                                      |
|                | • ELEKTRONİK OBTÜRATÖR                                                    |
|                | - Mod P: 4 s -1/32000 s                                                   |
|                | - Mod A: 30 s -1/32000 s                                                  |
|                | - Mod S ve M: 15 dak1/32000 s                                             |
|                | - Bulb: 1 s sabit                                                         |
|                | • ELEKT. 1 OBTR. , ÖN PERDE + MEKANİK                                     |
|                | <b>- Modus P:</b> 4 s - ½000 s                                            |
|                | - Modus A: 30 s - ½000 s                                                  |
|                | - Modi S und M: 15 dak 1/8000 s                                           |
|                | - Bulb: azm. 60 dak.                                                      |
|                | • MEKANİK+ ELEKTRONİK, ÖN PERDE+MEKANİK+ ELEKTRON                         |
|                | - Mod P: 4 S - 1/32000 S                                                  |
|                | - Mod A: 30 S - 1/32000 S                                                 |
|                | - Mod S ve M: 15 dak - 1/32000 S                                          |
|                | - Bulb azm. 60 dak.                                                       |

| Dizge                    |                                                                                                    |                                                                                                    |
|--------------------------|----------------------------------------------------------------------------------------------------|----------------------------------------------------------------------------------------------------|
| Dizi çekim               | DİZİ ÇEKİM MODU                                                                                                    | Mümkün resim oranı (JPEG                                                                                             |
|                          | 30BpS(1,25X CROP) <sup>1</sup>                                                                                                    | 30                                                                                                    |
|                          | 20BpS(1,25X CROP) <sup>1</sup>                                                                                                    | 20                                                                                                    |
|                          | 20BpS1                                                                                                    | 20                                                                                                    |
|                          | 11BpS <sup>2</sup>                                                                                                    | 11                                                                                                    |
|                          | 10BpS(1,25X CROP) <sup>1</sup>                                                                                                    | 10                                                                                                    |
|                          | 10BpS1                                                                                                    | 10                                                                                                    |
|                          | 8.0BpS                                                                                                    | 8.0                                                                                                    |
|                          | 5.7BpS                                                                                                    | 5.7                                                                                                    |
|                          | 5.0BpS                                                                                                    | 5.0                                                                                                    |
|                          | 4.0BpS                                                                                                    | 4.0                                                                                                    |
|                          | 3.0BpS                                                                                                    | 3.0                                                                                                    |
|                          | Resim oranı çekim şartlar<br>yapılan çekim adedine ge<br>yapıranı kullanılar ballalar                                                                                                    | ına ve<br>öre değişir. Kare adedi<br>kartına göre değişir                                                            |
|                          | netleştirme<br>• <b>AF sistemi</b> : Zeki ve melez <i>i</i><br>(TTL zıtlığa dayalı AF ve saf<br>• <b>Odak alanı seçimi</b> : Tek no                                                                                           | AF<br>ha keşifli AF), yardımcı AF ışı<br>kta, bölge, geniş/izleyici AF,                                              |
|                          | hepsi                                                                                                    |                                                                                                    |
| Beyaz dengesi            | Otomatik, Kişisel beyaz ayarı 1, 2, 3,                                                                                                    |                                                                                                    |
|                          | Renk ısısı seçimi, Güneşli, G                                                                                                    | ölge, Florışıl (Gün ışığı),                                                                                          |
|                          |                                                                                                    |                                                                                                    |
|                          | Florışıl (Beyaz Sıcak), Florışıl                                                                                                    | (Soğuk Beyaz), Ampul,                                                                                                |
| <u>.</u>                 | Florışıl (Beyaz Sıcak), Florışıl<br>Su altı ışığı                                                                                                    | (Soğuk Beyaz), Ampul,                                                                                                |
| Otom. çekim              | Florışıl (Beyaz Sıcak), Florışı<br>Su altı ışığı<br>10 saniye/ 2 saniye / Kapalı                                                                                                    | (Soğuk Beyaz), Ampul,                                                                                                |
| Otom. çekim<br>Flaş kipi | Florışıl (Beyaz Sıcak), Florışıl<br>Su altı ışığı<br>10 saniye/ 2 saniye / Kapalı<br>• <b>KİP:</b> TTL KİPİ (OTOMATİK, ST<br>COKLU, EL İLE , KAPALI                                                                           | i (Soğuk Beyaz), Ampul,<br>                                                                                          |
| Otom. çekim<br>Flaş kipi | Florışıl (Beyaz Sıcak), Florışıl<br>Su altı ışığı<br>10 saniye/ 2 saniye / Kapalı<br>• KİP: TTL KİPİ (OTOMATİK, ST<br>ÇOKLU, EL İLE , KAPALI<br>• EŞZAMANLAMA KİPİ: 1.1                                                       | I (Soğuk Beyaz), Ampul,<br>ANDART. YAVAŞ EŞZAMAN,)<br>PERDE, 2.                                                      |
| Otom. çekim<br>Flaş kipi | Florışıl (Beyaz Sıcak), Florışıl<br>Su altı ışığı<br>10 saniye/ 2 saniye / Kapalı<br>• KİP: TTL KİPİ (OTOMATİK, ST<br>ÇOKLU, EL İLE , KAPALI<br>• EŞZAMANLAMA KİPİ: 1.1<br>PERDE, AUTO FP (Kısa süre                          | I (Soğuk Beyaz), Ampul,<br>ANDART. YAVAŞ EŞZAMAN,)<br>PERDE, 2.<br>eli eszamanlama)                                  |
| Otom. çekim<br>Flaş kipi | Florışıl (Beyaz Sıcak), Florışıl<br>Su altı ışığı<br>10 saniye/ 2 saniye / Kapalı<br>• KİP: TTL KİPİ (OTOMATİK, ST<br>ÇOKLU, EL İLE , KAPALI<br>• EŞZAMANLAMA KİPİ: 1.<br>PERDE, AUTO FP (Kısa süre<br>• KIRMIZI GÖZ DÜZELTME | I (Soğuk Beyaz), Ampul,<br>ANDART. YAVAŞ EŞZAMAN,)<br>PERDE, 2.<br>eli eşzamanlama)<br>∷ ©≰\ FLAŞ+DÜZELT, <b>©</b> ‡ |

| Dizge             |                                                                                                    |
|-------------------|----------------------------------------------------------------------------------------------------|
| Flaş ayağı        | TTL temas noktaları olan flaş ayağı 1/250 s ve üstü<br>desteklenir                                            |
| Senk. teması      | Eşzamanlama teması (X teması); 1/250 s mümkün                                                                 |
| Optik vizör       | Ters galile vizörü, elektronik çerçeve göstergeli, yakl.                                                      |
| (OVF)             | 0,52× büyütme; resim alanı yakl. 95%                                                                          |
| Elektronik vizč   | or 0,5" vizör-OLED-renkli ekran (3690k nokta); Büyütme:                                                       |
| (EVF)             | 0,66× <b>(</b> 50 mm-Objekti <b>f ile</b> (35 mm Format <b>eşdeğer</b> )                                      |
|                   | sonsuzda ve diyoptri ayarı –1,0 m <sup>-1</sup> ; çarpraz bakış açısı                                         |
|                   | yakl. 32° (yatay bakış açısı ca. 27°)                                                                         |
|                   | • Diyoptri ayarı: -4 - +2 m <sup>-1</sup>                                                                     |
|                   | <ul> <li>Bakış açısı: yakl. 16,8 mm</li> </ul>                                                                |
| LCD- <b>Ekran</b> | 3,0" (7,6 cm) renkli-dokunmatik-LCD-ekran, 1620k noktalı,                                                     |
|                   | eğilebilir,                                                                                                   |
| Alt ekran         | 1,28 inç/3,25 cm, Bellek-LCD-İlave ekran (176 × 176                                                           |
|                   | nokta)                                                                                                    |
| Video filmler     | • Büyüklük: 444 16:9, DCI 17:9, FHD 16:9, FHD 17:9                                                            |
| (Stereo)          | • Oran: 59.94P, 50P, 29.97P, 25P, 24P, 23.98P                                                                 |
|                   | <ul> <li>Bit orani: 200Mbps, 100Mbps, 50Mbps</li> </ul>                                                       |
|                   | • Çekim / verim biçimi: SD-Karte, 4:2:0, 8-bit                                                                |
| Highspeed-Video   | <ul> <li>Büyüklük: FULL HD 16:9</li> </ul>                                                                    |
|                   | • <b>Oran</b> : 120P, 100P                                                                                    |
| Giriş/ Çıkış uçb  | irimi                                                                                                    |
| Mikrofon          | Mini-Stereo ø2,5 mm                                                                                           |
| Kulaklık          | USB bağlantı, USB Typ-C adaptör kablo ile ø3,5 mm-<br>Stereo-Mini jak, analog Audio-E/A uyumlu (USB-Typ-C-ses |

adaptörü ayrı satılır), kulaklık girişine dönüştürülür.

Uzaktan kumanda 3-kutuplu Mini-jak ø2,5 mm Dijital giriş/çıkış USB-bağlantı (Typ-C) USB3.1Gen1

#### Güç beslenmesi ve diğerleri

Güç beslenmesi DoldurulabilirpilNP-W1265 (ambalaj dahili)

Pil sığası

- Batarya türü: NP-W126S
  Objektif: XF35mmF1.4 R
- Flaş: Kapalı
- Çekim modu: Mod P

| Çekim adedi    |                  |                  |                  |  |  |
|----------------|------------------|------------------|------------------|--|--|
| PERFORMANS     | LCD              | EVF              | OVF              |  |  |
| GÜÇLENDİRİLMİŞ | <b>yakl.</b> 310 | <b>yakl.</b> 260 | <b>yakl.</b> 390 |  |  |
| NORMAL         | <b>yakl.</b> 390 | <b>yakl.</b> 370 | <b>yakl.</b> 440 |  |  |

#### Tek pil doldurma ile çekilebilen film süresi

| Mod                          | Film çekiminde<br>mümkün olan<br>pil ömrü | Film çekiminde<br>mümkün olan<br>devamlı pil ömrü |
|------------------------------|-------------------------------------------|---------------------------------------------------|
| <b>4K</b> <sup>1</sup>       | yakl. 45 dak.                             | yakl. 60 dak.                                     |
| FHD <sup>2</sup>             | yakl. 45 dak.                             | yakl. 75 dak.                                     |
| Highspeed-Video <sup>3</sup> | yakl. 40 dak.                             | yakl60 dak.                                       |

1 29,97 fps. 2 59,94 fps.

3 120 fps.

CIPA standardı, fotoğraf makinesiyle ve SD bellek kartıyla verilen pil kullanılarak ölçülmüştür. **Bilgi**: Pille yapılabilen çekim sayısı pilin doluluk düzeyine göre değişir ve düşük sıcaklıklarda azalır.

| Kamera                    | 140,5 mm $	imes$ 82,8 mm $	imes$ 46,1 mm (34,8 mm $m{c}_{ikintilar}$ hari $m{c}_{i}$ , |
|---------------------------|----------------------------------------------------------------------------------------|
| Boyutları                 | en ince yerdeki ölçüm)                                                                 |
| $(B \times H \times T)$   |                                                                                        |
| Kamera <b>Ağırlık</b>     | yakl. 447 g, aksesuar, pil ve bellek kartı hariç                                       |
| Çalışır durumc<br>ağırlık | <b>la</b> yakl. 497 g, pil ve bellek kartı dahil                                       |
| İşletim                   | • Sıcaklık: -10 °C - +40 °C (0 °C - +40 °C pil doldurulduğunda)                        |
| şartları                  | • <b>Nem</b> : 10% - 80% ( <b>yoğuşmasız</b> )                                         |

12

#### Kablosuz verici

#### WLAN Standart IEEE 802.11b/g/n (standart telsiz protokolü) Calisma frekansi 2412 MHz–2462 MHz (11 Kanal) (Ortalama frekanslar) Azami 11.70 dBm telsiz frekans performansi (EIRP) Erişim protokolü Altyapı **Bluetooth**<sup>®</sup> Standart Bluetooth Version 4.2 (Bluetooth Low Energy) Çalışma frekansı2402 MHz–2480 MHz (Ortalama frekanslar) Azami 3.06 dBm telsiz frekans performansı (EIRP) Doldurulabilir pil NP-W126S Saymaca gerilim 7,2 V Saymaca sığa 1260 mAh 0 °C - +40 °C İşlem sıcaklığı 36,4 mm × 47,1 mm × 15,7 mm Boyutlar $(B \times H \times T)$ Ağırlık yakl. 47 g 🚫 Ürünün ağırlık ve boyutları ülkeye göre değişiklikler gösterebilir. Teknik özellikler ve performans seviyeleri önceden haber verilmeksizin değiştirilebilir; FUJIFILM bu el kitabındaki hatalardan kaynaklanan hasarlardan sorumlu tutulamaz. Ürünün görünümü, bu kitaptaki anlatımdan ve görüntülerden farklı olabilir.

|   | NOTLAR       |     |    |
|---|--------------|-----|----|
|   |              |     |    |
|   |              |     |    |
|   |              |     |    |
|   |              |     |    |
|   |              |     |    |
|   |              |     |    |
|   |              |     |    |
|   |              |     |    |
| _ |              |     | -( |
|   |              |     |    |
|   |              |     |    |
|   |              |     |    |
|   |              |     |    |
|   |              |     |    |
|   |              |     |    |
|   |              |     |    |
|   |              |     |    |
|   |              |     |    |
|   |              | 319 |    |
| + | $\leftarrow$ |     |    |

Sayın Müşterimiz,

Dünyanın en büyük fotoğraf şirketi olan FUJIFILM'in Türkiye mümessiliği olarak biz, ülkemizdeki fotoğraf sevgisini arttırmak için bütün gücümüz ile emek sarf etmekteyiz. FUJIFILM'in milyar dolarlık Ar-Ge harcamalarının neticesi olan yeni teknolojileri ve hizmetleri ülkemizde sunabilmek, bizim için kıvanç vericidir.

Mümessillik, toplu hizmet anlamına gelir.

- Örneğin: Bir ürünün Türkçe kullanım kılavuzu veya teknik servis vasıtası ile ülke garantisi olmadan Türkiye'de satılması, kanunen yasaktır. Bu hizmetleri sadece resmi mümessiller verebilir.
- Satılan bir ürünün anlatımını yapamayan sözde "dükkân"ın çağdaş hizmet verebilmesi, tabii ki mümkün olamaz.
   Fujifilm Türkiye, bütün yetkili dijital bayilerini güncel eğitim programlarına tâbi tutmaktadır.
- Bütün Fuiifilm ürünlerinde bir güvenlik hologramı vardır. Buradaki amaç, alınan ürünün güvenli ve meşru olduğunu simgelemektir.
- Fujifilm Türkiye'nin sunduğu ürünler Avrupa standartlarında, kalitesinde ve fiyatlarında tüketiciye arz edilmektedir.

Bu sebeplerden dolayı FUJIFILM Türkiye mümessilliğinin sorumluluğu dışında bulunan veya yetkili bayiler haricinde edinilen ürünlere teknik hizmet ve servis hizmetleri verilmez.

Kayıt dışı ekonominin ülkemize ne kadar zarar verdiği açıktır. Lütfen, hepimiz bunun bilincinde olalım.

FUJIFILM Türkiye

### **FUJIFILM Corporation**

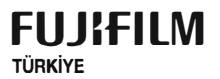

FUJIFILM DIŞ TİCARET A.Ş. Mahmutbey Mahallesi, Taşocağı Yolu Caddesi No: 9 34218 Bağcılar / İSTANBUL Tel.: (0.212) 709 92 00 www.fujifilm.com.tr destek@fujifilm.com.tr

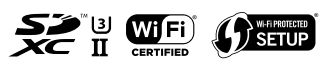

köbu kullanım kılavuzunun tüm telif hakları FUJIFILM CORPORATION JAPAN şirketine aittir. Telif hakları yasası kapsamında bulunan bu neşriyattan hiçbir şekilde tamâmen veyâ kısmen alıntı yapılamaz veyâ çoğaltılamaz. Aksî davrananları için FUJIFILM CORPORATION JAPAN ve FUJIFILM TÜRKİYE şirketleri hukukî işlemde bulunurlar.

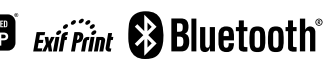